theben

# Ruimtetemperatuurregelaar met display VARIA 826 S KNX

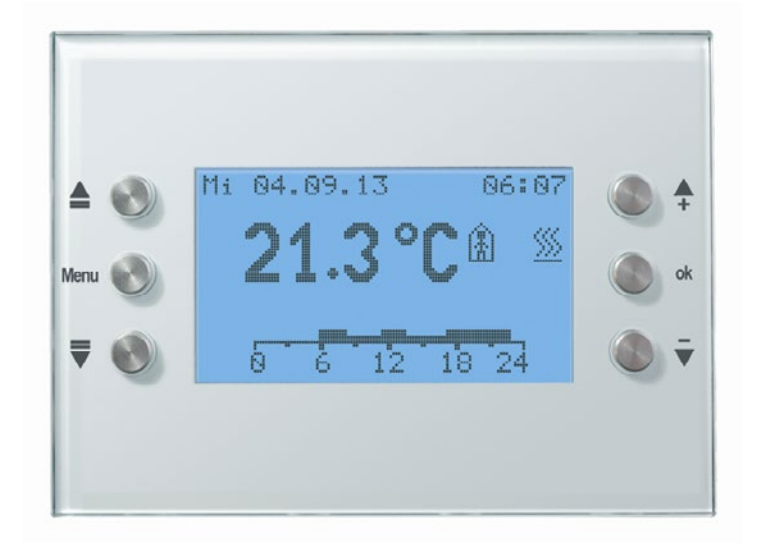

VARIA 826 S KNX

8269210 /8269211

# Inhoudsopgave

| 1 | Functionel         | le eigenschappen                                             | 6  |
|---|--------------------|--------------------------------------------------------------|----|
|   | 1.1 Geïnt          | egreerde functies                                            | 6  |
|   | 1.2 Bijzor         | derheden                                                     | 6  |
|   | 1.2 Dijžor         |                                                              |    |
|   | 1.5 Bedle          | ning                                                         |    |
| 2 | Technische         | e gegevens                                                   | 8  |
|   | 2.1 Techn          | nische gegevens                                              | 8  |
| 3 | Het toepass        | singsprogramma "Varia 824 / 826 S KNX EIB V1.2"              | 9  |
|   | 3.1 Keuze          | e in de productdatabase                                      | 9  |
|   | 3.2 Com            | nunicatieobiecten                                            |    |
|   | 3.2.1 Bes          | chrijving van de objecten                                    | 16 |
|   | 3.3 Paran          | neters                                                       |    |
|   | 3.3.1 Para         | ameternagina's                                               |    |
|   | 3.3.2 Para         | ameterbeschrijving                                           |    |
|   | 3.3.2.1            | De parameterpagina Algemeen                                  |    |
|   | 3.3.2.2            | De parameterpagina Instelling RTR                            |    |
|   | 3.3.2.3            | De parameterpagina Gewenste waarden verwarmen                |    |
|   | 3.3.2.4            | De parameterpagina Gewenste waarden koelen                   |    |
|   | 3.3.2.5            | De parameterpagina Regeling verwarmen                        |    |
|   | 3.3.2.6            | De parameterpagina Regeling koelen                           |    |
|   | 3.3.2.7            | De parameterpagina tweede trap verwarmen                     | 51 |
|   | 3.3.2.8            | De parameterpagina Werkelijke waarde                         | 53 |
|   | 3.3.2.9            | De parameterpagina Ventilatorstanden                         | 55 |
|   | 3.3.2.10           | De parameterpagina Correctie van de gewenste waarde          | 56 |
|   | 3.3.2.11           | De parameterpagina Keuze weergavepagina's                    |    |
|   | 3.3.2.12           | De parameterpagina Weersgegevens                             | 60 |
|   | 3.3.2.1            | De parameterpagina's Weersvoorspelling pagina 1              | 61 |
|   | 3.3.2.1            | De parameterpagina pagina 1, weersvoorspellingsdag           |    |
|   | 3.3.2.1            | De parameterpagina's pagina 1, periode                       |    |
|   | 3.3.2.1            | De parameterpagina's pagina 1, weer                          |    |
|   | 3.3.2.1            | De parameterpagina's pagina 1, temperatuur.                  |    |
|   | 3.3.2.1            | De parameterpagina's pagina 1, neerslag.                     |    |
|   | 3.3.2.1            | De parameterpagina's pagina 1, neerslaghoeveelheid           |    |
|   | 3.3.2.1            | De parameterpagina's pagina 1, windkracht                    |    |
|   | 3.3.2.2            | De parameterpagina's weergaveobjecten pagina 15              |    |
|   | 3.5.2.5            | De parameterpagina s pagina 1, regel 1 t/m pagina 5, regel 8 | /U |
|   | 5.5.2.4<br>2 2 2 5 | De parameterpagina Teksuijst                                 |    |
|   | 5.5.4.5<br>3 2 7 6 | De parameterpagina's Tijdprogramma kanaal 2.8                |    |
|   |                    | De parameterpagnia s rijuprogramma Kanaai 2                  |    |
| 4 | Inbedrijfna        | 1me                                                          | 88 |
|   | 4.1 Progr          | ammeermodus activeren                                        |    |

| 4.2 I      | Iet instellingsmenu                                          |            |
|------------|--------------------------------------------------------------|------------|
| 4.2.1      | PIN-code                                                     |            |
| 4.2.2      | Datum en tijd                                                |            |
| 4.2.3      | Temperatuur                                                  |            |
| 4.2.4      | 1 ijdprogramma.                                              |            |
| 4.2        | 4.1 Overzichtspägina tijdprogramma                           |            |
| 4.2        | .4.2 Programma's weergeven, invoeren resp. wijzigen          |            |
| 4.2.3      | I ddl                                                        | 100        |
| 4.2.0      | Susteem                                                      | 100        |
| 4.2.7      |                                                              | 100        |
| 4.3        | Padianing                                                    | <b>101</b> |
| 4.5.1      | Tips over de vormgeving ven pagina's                         | 105        |
| 4.3.2      | Favorietenpagina                                             | 105        |
| 4.5.5      | 3.1 Eavorietenpagina als standaard weergavepagina            | 107        |
| 4.3        | 3.2 Favorietennagina als alarmnagina                         | 107        |
|            |                                                              |            |
| 4.4        | /erhelpen van fouten/storingen                               | 108        |
| 5 Typis    | che toepassingen                                             | 109        |
| 5.1 V      | Veersvoorspellingen op de weersvoorspellingspagina weergeven | 109        |
| 5.1.1      | Apparaten:                                                   | 109        |
| 5.1.2      | Overzicht                                                    | 110        |
| 5.1.3      | Objecten en verbindingen                                     | 110        |
| 5.1.4      | Belangrijke parameterinstellingen                            | 111        |
| 5.2 V      | Veersgegevens en luchtkwaliteit weergeven                    | 112        |
| 5.2.1      | Apparaten:                                                   | 112        |
| 5.2.2      | Overzicht                                                    | 112        |
| 5.2.3      | Objecten en verbindingen                                     | 112        |
| 5.2.4      | Belangrijke parameterinstellingen                            | 113        |
| 5.3 j      | aloezie- resp. rolluik-/zonneschermregeling                  | 115        |
| 5.3.1      | Apparaten:                                                   | 115        |
| 5.3.2      | Overzicht                                                    | 115        |
| 5.3.3      | Belangrijke parameterinstellingen                            | 115        |
| 5.3        | 3.1 Varia                                                    | 115        |
| 5.3        | .3.2 JMG 4S                                                  | 116        |
| 5.3.4      | Objecten en verbindingen                                     | 116        |
| 5.4 V      | Wintertuinregeling                                           | 117        |
| 5.4.1      | Apparaten:                                                   | 117        |
| 5.4.2      | Overzicht                                                    | 117        |
| 5.4.3      | Objecten en verbindingen                                     | 118        |
| 5.4.4      | Belangrijke parameterinstellingen                            | 119        |
| 5.5 V      | /erwarmingsregeling, basisconfiguratie                       | 121        |
| 5.5.1      | Apparaten:                                                   | 121        |
| 5.5.2      | Objector or conditional and the set                          |            |
| 5.5.3      | Objecten en verbindingen.                                    | 122        |
| 5.5.4      | Belangrijke parameterinstellingen                            | 123        |
| 5.5<br>5 5 | 4.1 ναΠα<br>4.2 ΤΑ 2                                         | 123        |
| 5.5<br>5.5 | 4.2 IA 2                                                     | 123        |
| 5.5        |                                                              |            |

|   | 5.6         | Regeling Fan Coil-actor                                                   | 124 |
|---|-------------|---------------------------------------------------------------------------|-----|
|   | 5.6.1       | Apparaten:                                                                | 124 |
|   | 5.6.2       | Overzicht                                                                 | 124 |
|   | 5.6.3       | Belangrijke parameterinstellingen                                         | 125 |
|   | 5.6         | 5.3.1 Varia                                                               | 125 |
|   | 5.6         | 5.3.2 FCA 1                                                               | 126 |
|   | 5.6         | Aanwezigheidsmelders                                                      | 127 |
|   | 5.6         | .3.4 TA 2                                                                 | 127 |
|   | 5.6.4       | Objecten en verbindingen                                                  | 128 |
|   | 5.7         | Verwarmingsregeling met 6 verwarmingskringen en raambewaking voor         |     |
|   | gebouw      | enbeheerders                                                              | 129 |
|   | 5.7.1       | Apparaten:                                                                | 129 |
|   | 5.7.2       | Overzicht                                                                 | 130 |
|   | 5.7.3       | Belangrijke parameterinstellingen                                         | 131 |
|   | 5.7         | .3.1 Varia                                                                | 131 |
|   | 5.7         | .3.2 TA 2                                                                 | 132 |
|   | 5.1<br>5.7  | .3.3 KAM /12                                                              | 133 |
|   | 5.1         | .3.4 HM10                                                                 | 133 |
|   | 5.7.4       | Objecten en verbindingen                                                  | 134 |
| 6 | Bijla       | ge                                                                        | 137 |
|   | 6.1         | Weersvoorspellingen met Meteodata 139 EFR KNX                             | 137 |
|   | 6.2         | Ventilator voorrangsregeling                                              | 138 |
|   | 62          | DWM evolus                                                                | 120 |
|   | 631         | Resisprincine                                                             | 139 |
|   | 632         | Basispinicipe<br>Reactie on veranderingen van de stelwaarde               | 1/0 |
|   | 0.5.2       |                                                                           | 140 |
|   | 6.4         | Scènes voor bedrijfsmodus                                                 | 141 |
|   | 6.4.1       | Principe                                                                  | 141 |
|   | 6.4.2       | Scenen opsiaan:                                                           | 141 |
|   | 0.4.3       | Scenes oproepen:                                                          | 142 |
|   | 6.5         | Eigen scènetelegrammen maken en weergeven                                 | 143 |
|   | 6.5.1       | Een tekst aan sccènenummers toewijzen                                     | 144 |
|   | 6.5         | 1.1 Voorbeelden:                                                          | 144 |
|   | 6.6         | Correctie van de gewenste waarde                                          | 146 |
|   | 6.6.1       | Formaat van de correctie van de gewenste waarde: relatief                 | 147 |
|   | 6.6.2       | Formaat van de correctie van de gewenste waarde: absoluut                 | 149 |
|   | 67          | Temperatuurregeling                                                       | 151 |
|   | 671         | Inleiding                                                                 | 151 |
|   | 6.7.2       | Gedrag van de P-regelaar                                                  | 152 |
|   | 6.7.3       | Gedrag van de PI-regelaar.                                                | 153 |
|   | 68          | Constante en sehekelende Degeling                                         | 15/ |
|   | 0.0         |                                                                           | 154 |
|   | 6.9         | Hysteresis                                                                | 154 |
|   | 6.9.1       | Negatieve hysteresis:                                                     | 154 |
|   | 6.9.2       | Positieve hysteresis                                                      | 122 |
|   | <b>6.10</b> | Dode zone                                                                 | 155 |
|   | 6.10.       | Geval 1: Verwarmen en koelen met constante regeling                       | 155 |
|   | 6.10.       | 2 Geval 2: Verwarmen met 2-puntsregeling en koelen met constante regeling | 156 |

| 6.10.3     | Geval 3: Verwarmen met constante regeling en koelen met 2-punts | egeling 156 |
|------------|-----------------------------------------------------------------|-------------|
| 6.10.4     | Geval 4: Verwarmen en koelen met 2-puntsregeling                |             |
| 6.11 Be    | drijfsmodusselectie                                             |             |
| 6.11.1     | Prioriteiten bij de bedrijfsmodusselectie                       |             |
| 6.11.2     | Bepaling van de actuele bedrijfsmodus                           |             |
| 6.11.2     | 2.1 Nieuwe bedrijfsmodi                                         |             |
| 6.11.2     | 2.2 Oude bedrijfsmodi                                           |             |
| 6.11.2     | 2.3 Bepaling van de gewenste waarde                             |             |
| 6.12 Ve    | rschuiving van de gewenste waarde                               |             |
| 6.12.1     | Verschuiving van de gewenste temperatuur met de + en - toetsen  |             |
| 6.12.2     | Verschuiving van de gewenste temperatuur via object 1           |             |
| 6.13 Ge    | wenste basiswaarde en actuele gewenste waarde                   |             |
| 6.13.1     | Berekening van de gewenste waarde                               | 167         |
| 6.14 Ma    | ximale tekstlengte afhankelijk van het formaat van de regel     |             |
| 6.15 Vo    | orbeeld als documentatie van de bezetting van de vrij programme | erbare      |
| pagina's   |                                                                 |             |
| 7 bedienii | ngshandleiding                                                  |             |

# 1 Functionele eigenschappen

# 1.1 Geïntegreerde functies

- Ruimtethermostaat voor verwarmen en koelen met tweede verwarmingstrap.
- 8-kanaals-schakelklok: 1 kanaal voor de regeling van de HKL bedrijfsmodus van de ruimtetemperatuurregelaar en 7 vrij te gebruiken kanalen.
- Gebruikersvriendelijk inschakelen van de verlichting door Hotkey-functie
- Max. 5 vrij configureerbare weergavepagina's
- per weergavepagina telkens een titel en max. 8 tekstregels resp. functies,
   → komt overeen met 40 kanalen.
- Door gebruiker zelf te kiezen functie met vrij kiesbare tekst voor elke regel, voor het zenden of weergeven van ontvangen waarde resp. statustelegrammen
- Meertalige gebruikerspaneel

## 1.2 Bijzonderheden

- Weergave van de weersvoorspellingen in combinatie met de weersgegevensontvanger Meteodata 139 EFR (weergavepagina 1).
- Geïntegreerde schakelklok met de mogelijkheid om niet alleen 2, maar 3 verschillende toestanden te zenden
- Ontvangst en weergave van 14 bytes tekststrings via de bus
- 1 weergavepagina voor actuele weersgegevens
- Weergave van het eigen fysieke adres mogelijk
- Kan ook zonder netspanning worden gebruikt
- Weergeven van 4 bytes zwevende-komma-telegrammen (DPT 14.xxx / EIS 9)
- RTR-pagina kan (via een parameter) permanent worden verborgen
- Weergeven/zenden van 1 resp. 2 bytes tellerstanden in het negatieve getallenbereik (formaat DPT 6.001 en DPT 8.001)

# 1.3 Bediening

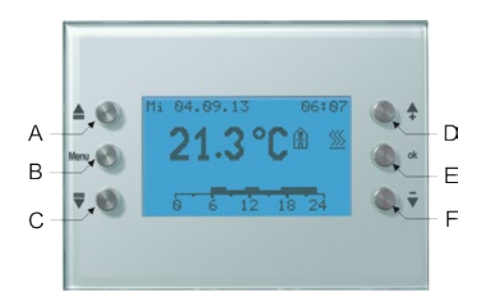

|   | Legenda |                                  |  |  |  |
|---|---------|----------------------------------|--|--|--|
| А |         | Cursor OMHOOG                    |  |  |  |
| В | Menu    | Menutoets                        |  |  |  |
| C | ▼       | Cursor OMLAAG                    |  |  |  |
| D | +       | Waarde verhogen / status omkeren |  |  |  |
| E | OK      | Invoer bevestigen                |  |  |  |
| F | -       | Waarde verlagen / status omkeren |  |  |  |

# 2 Technische gegevens

# 2.1 Technische gegevens

| Bedrijfsspanning KNX | Busspanning 2132V                                                                                                    |
|----------------------|----------------------------------------------------------------------------------------------------|
| Stroomopname KNX bus | <= 10mA (zonder toetslicht)                                                                                                    |
|                      | <= 24mA (met 100% toetslicht)                                                                                                    |
| Soort montage        | Wandinbouwmontage                                                                                                    |
| Aansluittype         | KNX-busklem                                                                                                    |
| Gangreserve          | 1,5 jaar                                                                                                    |
| Weergave             | Display met 132 x 72 punten (8 regels met<br>verschillende functies) bijv. titel, schakelen,<br>dimmen, %-waarde, jaloezie/rolluik,<br>verwarming/airco/ventilatie, temperatuur,<br>2 bytes waarde, 8/16 bits getalwaarde etc. |
| Displayverlichting   | LCD met witte achtergrondverlichting, dimbaar                                                                                                    |
| Omgevingstemperatuur | 0 °C +45 °C                                                                                                    |
| Beschermingsgraad    | IP 20                                                                                                    |
| Beschermingsklasse   | III volgens DIN 60 730-1                                                                                                    |

# 3 Het toepassingsprogramma "Varia 824 / 826 S KNX EIB V1.2"

# 3.1 Keuze in de productdatabase

| Fabrikant      | Theben AG                                          |
|----------------|----------------------------------------------------|
| Productfamilie | Verwarming, airconditioning, ventilatie (HKL)      |
| Producttype    | Regelaar met weergave en bedieningsfunctie         |
| Programmanaam  | Varia 82x: RTR met weergave en bedieningsfct. V1.2 |

Dit toepassingsprogramma werd voor de **ETS vanaf versie 3.0e** ontwikkeld. De ETS database vindt u op onze downloadpagina: <u>www.theben.de/en/downloads\_en</u>

Tabel 1

| Aantal communicatieobjecten: | 129 |
|------------------------------|-----|
| Aantal groepsadressen:       | 154 |
| Aantal toewijzingen:         | 154 |

# 3.2 Communicatieobjecten

#### Tabel 2: Overzicht

| Nr   | Objectneem                                     | Functie                             | Type &                             |                       | Fla          | ags          |                       |              |  |
|------|------------------------------------------------|-------------------------------------|------------------------------------|-----------------------|--------------|--------------|-----------------------|--------------|--|
| INI. | Objectilaani                                   |                                     | DPT                                | С                     | R            | W            | Т                     |              |  |
| 0    | Gewenste basiswaarde                           | Gew. temp. vooraf instellen         | 2 byte<br>9.001                    | ~                     | ~            | ~            |                       |              |  |
| 1    | Handmatige verschuiving van de gewenste waarde | Handm. versch.<br>zenden/ontvangen  | 2 bytes<br>9.002                   | ~                     | ~            | ~            | ~                     |              |  |
| 2    | Buitentemperatuurcompen-                       | Gewenste waarde schuiven            | 2 bytes                            | $\checkmark$          | $\checkmark$ | $\checkmark$ |                       |              |  |
| 2    | satie                                          | Gewenste waarde schuiven            | 9.002                              | $\checkmark$          | $\checkmark$ | $\checkmark$ | $\checkmark$          |              |  |
| 3    | Actuele gewenste waarde                        | actuele gew. waarde melden          | 2 byte<br>9.001                    | ~                     | ~            |              | ~                     |              |  |
| 4    | Meetwaarde                                     | Werkelijke waarde zenden            | 2 byte<br>9.001                    | ~                     | ~            |              | ~                     |              |  |
| 5    | externe werkelijke waarde                      | ext. werkelijke waarde<br>ontvangen | 2 byte<br>9.001                    | ~                     | ~            | ~            |                       |              |  |
| 6    | Sensorfout                                     | Sensorfout melden                   | 1 bit<br>1.001                     | ~                     | ~            |              | ~                     |              |  |
| 7    | Voorselectie van de<br>bedrijfsmodus           | Voorselectie bedrijfsmodus          | 1 byte<br>20.102<br>1 bit<br>1.001 |                       | 1            |              |                       |              |  |
| /    | Nacht <-> Standby                              | 1 = Nacht, 0 = Standby              |                                    | v                     | v            | v            |                       |              |  |
| 8    | Aanwezigheid                                   | Ingang voor<br>aanwezigh.signaal    | 1 bit                              | ~                     | ~            | ~            |                       |              |  |
|      | Comfort                                        | l = Comfort                         | 1.001                              |                       |              |              |                       |              |  |
| 9    | Raamstand                                      | Ingang voor raamcontact             | 1 bit                              | ✓                     | $\checkmark$ | $\checkmark$ | $\checkmark$          | $\checkmark$ |  |
|      | Vorstbeveiliging                               | <i>1</i> = Vorstbeveiliging         | 1.001                              |                       |              |              |                       |              |  |
| 10   | Bedrijfsmodus van het                          | interne bedrijfsmodus               | 1 byte                             | $\checkmark$          | $\checkmark$ |              | $\checkmark$          |              |  |
| _    | tijdprogramma                                  | melden                              | 20.102                             |                       |              |              |                       |              |  |
| 11   | Blokkering tijdprogramma                       | 1 lijdprogramma blokkeren =<br>1    | 1 bit<br>1.001                     | ✓                     | ✓            | ✓            |                       |              |  |
| 12   | actuele bedrijfsmodus                          | actuele bedrijfsmodus<br>melden     | 1 byte<br>20.102                   | ✓                     | ✓            |              | ✓                     |              |  |
| 10   | Stelgrootte verwarmen (%)                      | Stelgrootte zenden                  | 1 byte<br>5.001                    |                       |              |              |                       |              |  |
| 13   | 2-punts stelgroote<br>verwarmen                | Stelgrootte zenden                  | 1 bit<br>1.001                     | V                     | v            |              | V                     |              |  |
| 14   | PWM-stelgrootte verwarmen                      | Stelgrootte zenden                  | 1 bit<br>1.001                     | ~                     | ✓            |              | ~                     |              |  |
|      | Stelgrootte verwarmen<br>tweede trap (%)       | Stelgrootte zenden                  | 1 byte<br>5.001                    |                       |              |              |                       |              |  |
| 15   | 2-punts stelgrootte<br>verwarmen tweede trap   | Stelgrootte zenden                  | 1 bit<br>1.001                     | <ul> <li>✓</li> </ul> | ~            |              | <ul> <li>✓</li> </ul> |              |  |

| Nr   | Objectneem                                | Functio                        | Type &           | Flag         |              | Flags        |              |
|------|-------------------------------------------|--------------------------------|------------------|--------------|--------------|--------------|--------------|
| 111. | Objectilaalii                             | Functie                        | DPT              | С            | R            | W            | Т            |
| 16   | Stelgrootte koelen (%)                    | Stelgrootte zenden             | 1 byte<br>5.001  | ~            | ✓            |              | ~            |
| 10   | 2-punts stelgrootte koelen                | Stelgrootte zenden             | 1 bit<br>1.001   | ~            | ~            |              | ~            |
| 17   | PWM-stelwaarde koelen                     | Stelwaarde koelen zenden       | 1 bit<br>1.001   | ~            | ~            |              | ~            |
|      | Verwarmen/koelen melden                   | Verwarmen = 0, koelen = 1      | 1 hit            |              |              |              |              |
| 18   | omschakelen tussen<br>verwarmen en koelen | Verwarmen = 0, koelen = 1      | 1.001            | ~            | ~            | ~            | ~            |
| 19   | Soort energie ontbreekt                   | 1 = Soort energie ontbreekt    | 1 bit<br>1.001   | ✓            | ✓            |              | ~            |
| 20   | Scène voor bedrijfsmodus                  | Scène 1-16 = 015               | 1 byte<br>18.001 | ✓            | ✓            | ✓            |              |
| 21   | Hotkeyfunctie                             | omschakelen                    | 1 bit<br>1.001   | ~            | ✓            | ✓            | ~            |
| 22   | Ventilatorstand bij<br>voorrangsregeling  | zenden/ontvangen               | 1 byte<br>5.001  | ~            | ~            | ~            | ~            |
| 23   | Ventilator voorrang/auto                  | 1 = Voorrang / 0 = Auto        | 1 bit            | ./           |              | ./           | ./           |
| 23   | Ventilator auto/voorrang                  | 1 = Auto / 0 = Voorrang        | 1.001            | · ·          | •            | •            | •            |
| 24   | Tiid                                      | Tijd ontvangen                 | 1 byte           | $\checkmark$ | $\checkmark$ | $\checkmark$ |              |
| 27   |                                           | Tijd zenden/ontvangen          | 10.001           | $\checkmark$ | $\checkmark$ | $\checkmark$ | $\checkmark$ |
| 25   | Datum                                     | Datum ontvangen                | 1 byte           | $\checkmark$ | $\checkmark$ | $\checkmark$ |              |
| 23   | Durum                                     | Datum zenden/ontvangen         | 11.001           | $\checkmark$ | $\checkmark$ | $\checkmark$ | $\checkmark$ |
| 26   | Tijd opvragen                             | Tijd en datum zenden           | 1 bit<br>1.001   | ✓            |              | ✓            |              |
| 27   | Buitentemperatuur                         | Buitentemperatuur<br>ontvangen | 2 byte<br>9.001  | ~            | ~            | ✓            |              |
| 28   | Windsnelheid                              | Windsnelheid ontvangen         | 2 bytes<br>9.005 | ~            | ~            | ~            |              |
| 29   | Helderheid                                | Lichtsterkte ontvangen         | 2 byte<br>9.004  | ~            | ~            | ~            |              |
| 30   | Regen                                     | Regenstatus ontvangen          | 1 bit<br>1.001   | ~            | ~            | ✓            |              |
| 31   | Registratie weersgegevens                 | Registratie opnieuw starten    | 1 bit<br>1.001   | ~            | ~            | ✓            | ~            |

| NL   | Objectnoom                                                                                                    | Eurotia                   | Type &               | Flags        |              | ags          |              |          |
|------|----------------------------------------------------------------------------------------------------|---------------------------|----------------------|--------------|--------------|--------------|--------------|----------|
| INF. | Objectilaalii                                                                                                    | Functie                   | DPT                  | С            | R            | W            | Т            |          |
|      |                                                                                                    | Temperatuur in K zenden   | 2 byte<br>9.002      | ~            | ~            |              | ~            |          |
|      | Tijdprogramma kanaal 2                                                                                                    | Temperatuur in °C zenden  | 2 byte<br>9.001      | ~            | ~            |              | ~            |          |
| 22   |                                                                                                    | Percentage zenden         | 1 byte<br>5.001      | ~            | ~            |              | ~            |          |
| 32   |                                                                                                    | AAN/UIT zenden            | 1 bit<br>1.001       | ✓            | ✓            |              | ~            |          |
|      |                                                                                                    | Waarde 0255 zenden        | 1 byte<br>5.010      | ✓            | ✓            |              | ~            |          |
|      |                                                                                                    | HVAC-bedrijfsmodus zenden | 1 byte<br>20.102     | ~            | ~            |              | ~            |          |
| 33   | Tijdprogramma kanaal 3                                                                                                    | zie object 32             | -                    | $\checkmark$ | $\checkmark$ |              | $\checkmark$ |          |
| 34   | Tijdprogramma kanaal 4                                                                                                    | zie object 32             | -                    | $\checkmark$ | $\checkmark$ |              | $\checkmark$ |          |
| 35   | Tijdprogramma kanaal 5                                                                                                    | zie object 32             | -                    | $\checkmark$ | $\checkmark$ |              | $\checkmark$ |          |
| 36   | Tijdprogramma kanaal 6                                                                                                    | zie object 32             | -                    | $\checkmark$ | $\checkmark$ |              | $\checkmark$ |          |
| 37   | Tijdprogramma kanaal 7                                                                                                    | zie object 32             | -                    | $\checkmark$ | $\checkmark$ |              | $\checkmark$ |          |
| 38   | Tijdprogramma kanaal 8                                                                                                    | zie object 32             | -                    | $\checkmark$ | $\checkmark$ |              | $\checkmark$ |          |
|      | Weergeven pagina 1, regel 1                                                                                                    | Tekststring               | 14 byte<br>16.001    | ✓            | ✓            | ~            |              |          |
|      | Weergeven pagina 1, regel 1                                                                                                    | Sababalan AAN/UIT         | 1 bit                | $\checkmark$ | $\checkmark$ | $\checkmark$ |              |          |
|      | Bedienen pagina 1, regel 1<br>Weergeven pagina 1, regel 1<br>Bedienen pagina 1, regel 1<br>Weergeven pagina 1, regel 1<br>Bedienen pagina 1, regel 1<br>Weergeven pagina 1, regel 1<br>Bedienen pagina 1, regel 1<br>Weergeven pagina 1, regel 1<br>Bedienen pagina 1, regel 1 | Schukelen AAN/011         | 1.001                | $\checkmark$ | ✓            | ✓            | $\checkmark$ |          |
|      |                                                                                                    | nanontaga                 | 1 byte               | $\checkmark$ | ✓            | ✓            |              |          |
|      |                                                                                                    | percentage                | 5.001                | $\checkmark$ | $\checkmark$ | ✓            | $\checkmark$ |          |
|      |                                                                                                    |                           | 1 byte               | $\checkmark$ | $\checkmark$ | $\checkmark$ |              |          |
|      |                                                                                                    | HVAC-Dearijfsmoaus        | 20.102               | $\checkmark$ | $\checkmark$ | $\checkmark$ | $\checkmark$ |          |
|      |                                                                                                    | Warneda () 255            | 1 byte               | $\checkmark$ | $\checkmark$ | $\checkmark$ |              |          |
|      |                                                                                                    | <i>waarae</i> 0255        | 5.010                | $\checkmark$ | $\checkmark$ | $\checkmark$ | $\checkmark$ |          |
|      |                                                                                                    |                           | 4 bit                | $\checkmark$ | $\checkmark$ | $\checkmark$ |              |          |
|      |                                                                                                    | Dimmen iichier/donkerder  | 3.007                | $\checkmark$ | $\checkmark$ | $\checkmark$ | $\checkmark$ |          |
|      | Weergeven pagina 1, regel 1                                                                                                    | T                         | 2 byte               | $\checkmark$ | $\checkmark$ | $\checkmark$ |              |          |
| 20   | Bedienen pagina 1, regel 1                                                                                                    | Temperatuur               | 9.001                | $\checkmark$ | $\checkmark$ | $\checkmark$ | $\checkmark$ |          |
| 39   | Weergeven pagina 1, regel 1                                                                                                    | EIS-5 waarde              | 2 byte               | $\checkmark$ | $\checkmark$ | $\checkmark$ |              |          |
|      | Bedienen pagina 1, regel 1                                                                                                    |                           | 9.*                  | $\checkmark$ | $\checkmark$ | $\checkmark$ | $\checkmark$ |          |
|      | Weergeven pagina 1, regel 1                                                                                                    | T 11                      | 2 byte               | $\checkmark$ | $\checkmark$ | $\checkmark$ |              |          |
|      | Bedienen pagina 1, regel 1                                                                                                    | Tellerstana 005555        | 7.001                | $\checkmark$ | $\checkmark$ | $\checkmark$ | $\checkmark$ |          |
|      | Weergeven pagina 1, regel 1                                                                                                    | C . No.                   | 1 byte               | $\checkmark$ | $\checkmark$ | $\checkmark$ |              |          |
|      | Bedienen pagina 1, regel 1                                                                                                    | Scene                     | 18.001               | $\checkmark$ | $\checkmark$ | $\checkmark$ | $\checkmark$ |          |
|      | Weergeven pagina 1, regel 1                                                                                                    |                           | 1 bit                | $\checkmark$ | $\checkmark$ | $\checkmark$ |              |          |
|      | Bedienen pagina 1, regel 1                                                                                                    | Jaloezie omnoog/omlaag    | 1.008                | $\checkmark$ | $\checkmark$ | $\checkmark$ | $\checkmark$ |          |
|      | Weergeven pagina 1, regel 1                                                                                                    | T 1.                      | 1 byte               | $\checkmark$ | $\checkmark$ | $\checkmark$ |              |          |
|      | Bedienen pagina 1, regel 1                                                                                                    | inaicator                 | 5.010                | $\checkmark$ | $\checkmark$ | $\checkmark$ | $\checkmark$ |          |
|      |                                                                                                    | DPT 14.xxx                | 4 byte               | ./           | ./           |              | ./           |          |
|      | weergeven pagina 1, regel 1                                                                                                    | (zwevendekommagetal)      | (zwevendekommagetal) | 14.xxx       | v            | v            |              | <b>`</b> |
|      | Weersvoorspelling (6h)                                                                                                    | Tekst voor index op dag   | 14 byte<br>16.001    | ✓            | ✓            | ✓            |              |          |

| NL   | Objectocom                       | Enveration                 | Type &            | k Flag       |                       | lags                  |              |
|------|----------------------------------|----------------------------|-------------------|--------------|-----------------------|-----------------------|--------------|
| INF. | Objecthaam                       | Functie                    | DPT               | С            | R                     | W                     | Т            |
| 40   | te hedienen nagina 1. regel 1    | Dimmen AAN/UIT             | 1 bit<br>1.001    | ~            | ~                     | ~                     | ~            |
| 40   | le beutenen pugina 1, reger 1    | Jaloezie Step/Stop         | 1 bit<br>1.001    | ~            | ✓                     | ~                     | ✓            |
|      | Weergeven pagina 1, regel 2      | 7ie Object 39              | -                 | $\checkmark$ | $\checkmark$          | $\checkmark$          |              |
| 41   | Bedienen pagina 1, regel 2       |                            | -                 | $\checkmark$ | $\checkmark$          | ✓                     | ✓            |
|      | Weersvoorspelling (6h)           | Tekst voor index op tijd   | 14 byte<br>16.001 | ✓            | ✓                     | ✓                     |              |
| 42   | te bedienen pagina 1,<br>regel 2 | Zie Object 40              | -                 | ✓            | ✓                     | ✓                     | ✓            |
|      | Weergeven pagina 1, regel 3      | 7ie Object 30              | -                 | $\checkmark$ | $\checkmark$          | $\checkmark$          |              |
| 43   | Bedienen pagina 1, regel 3       |                            | -                 | $\checkmark$ | $\checkmark$          | $\checkmark$          | $\checkmark$ |
|      | Weersvoorspelling (6h)           | Weerscenario als tekst     | 14 byte<br>16.001 | ✓            | ✓                     | ✓                     |              |
| 44   | te bedienen pagina 1, regel 3    | Zie Object 40              | -                 | $\checkmark$ | $\checkmark$          | $\checkmark$          | $\checkmark$ |
|      | Weergeven pagina 1, regel 4      | Zie Obiect 39              | -                 | $\checkmark$ | $\checkmark$          | $\checkmark$          |              |
| 45   | Bedienen pagina 1, regel 4       |                            | -                 | $\checkmark$ | $\checkmark$          | $\checkmark$          | $\checkmark$ |
|      | Weersvoorspelling (6h)           | Luchttemperatuur           |                   |              |                       |                       |              |
| 46   | te bedienen pagina 1, regel 4    | Zie Object 40              | -                 | ✓<br>✓       | ✓                     | ✓<br>✓                | ✓            |
|      | Weergeven pagina 1, regel 5      | Zie Object 39              | -                 | ✓<br>✓       | ✓                     | ✓<br>✓                |              |
| 47   | Bedienen pagina 1, regel 5       |                            | -                 | ✓            | ~                     | ✓                     | ✓            |
|      | Weersvoorspelling (6h)           | Neersl. waarschijnlijkheid | 1 byte<br>5.001   |              |                       |                       |              |
| 48   | te bedienen pagina 1, regel 5    | Zie Object 40              | -                 | $\checkmark$ | $\checkmark$          | $\checkmark$          | $\checkmark$ |
|      | Weergeven pagina 1, regel 6      | 7 in Object 20             | -                 | $\checkmark$ | $\checkmark$          | $\checkmark$          |              |
| 49   | Bedienen pagina 1, regel 6       | Zie Objeci 39              | -                 | $\checkmark$ | ✓                     | ✓                     | $\checkmark$ |
|      | Weersvoorspelling (6h)           | Neerslaghoeveelheid        | 2 byte<br>9.026   | ~            | ✓                     | ~                     |              |
| 50   | te bedienen pagina 1, regel 6    | Zie Object 40              | -                 | $\checkmark$ | ✓                     | ✓                     | $\checkmark$ |
|      | Weergeven pagina 1, regel 7      | 7ie Object 39              | -                 | $\checkmark$ | $\checkmark$          | $\checkmark$          |              |
| 51   | Bedienen pagina 1, regel 7       |                            | -                 | $\checkmark$ | $\checkmark$          | $\checkmark$          | $\checkmark$ |
|      | Weersvoorspelling (6h)           | Windkracht                 | 2 bytes<br>9.005  | ~            | ✓                     | ~                     |              |
| 52   | te bedienen pagina 1, regel 7    | Zie Object 40              | -                 | $\checkmark$ | $\checkmark$          | $\checkmark$          | $\checkmark$ |
|      | Weergeven pagina 1, regel 8      | Zie Obiect 39              | -                 | $\checkmark$ | $\checkmark$          | ✓                     |              |
| 53   | Bedienen pagina 1, regel 8       |                            | -                 | ✓            | $\checkmark$          | ✓                     | $\checkmark$ |
|      | Weersvoorspelling (6h)           | Index op tijd              | 1 byte<br>5.010   | ✓            | ✓                     | ✓                     |              |
| 54   | te bedienen pagina 1, regel 8    | Zie Object 40              | -                 | $\checkmark$ | $\checkmark$          | $\checkmark$          | $\checkmark$ |
| 55   | Pagina ? regel 1                 | Zie Object 39              | -                 | $\checkmark$ | $\checkmark$          | ✓                     | $\checkmark$ |
| 56   | 1 45114 2 10501 1                | Zie Object 40              | -                 | ✓            | ✓                     | ✓                     | $\checkmark$ |
| 57   | Pagina 2 regel 2                 | Zie Object 39              | -                 | ✓            | ✓                     | ✓                     | $\checkmark$ |
| 58   |                                  | Zie Object 40              | -                 | <b>√</b>     | <ul> <li>✓</li> </ul> | <b>√</b>              | ✓            |
| 59   | Pagina 2 regel 3                 | Zie Object 39              | -                 | <b>√</b>     | <ul> <li>✓</li> </ul> | <ul> <li>✓</li> </ul> | <b>√</b>     |
| 60   |                                  | Zie Object 40              | -                 | ✓            | $\checkmark$          | ✓                     | $\checkmark$ |

|     |                   |                                | Type & |                       | Fla          | ags                   |              |
|-----|-------------------|--------------------------------|--------|-----------------------|--------------|-----------------------|--------------|
| Nr. | Objectnaam        | Functie                        | DPT    | С                     | R            | W                     | Т            |
| 61  |                   | Zie Obiect 39                  | -      | ✓                     | $\checkmark$ | $\checkmark$          | $\checkmark$ |
| 62  | Pagina 2 regel 4  | Zie Object 40                  | _      | $\checkmark$          | $\checkmark$ | $\checkmark$          | $\checkmark$ |
| 63  | D : 0 15          | Zie Object 39                  | -      | $\checkmark$          | $\checkmark$ | $\checkmark$          | $\checkmark$ |
| 64  | Pagina 2 regel 5  | Zie Object 40                  | -      | $\checkmark$          | $\checkmark$ | $\checkmark$          | $\checkmark$ |
| 65  |                   | Zie Object 39                  | -      | $\checkmark$          | $\checkmark$ | $\checkmark$          | $\checkmark$ |
| 66  | Pagina 2 regel 6  | Zie Object 40                  | -      | $\checkmark$          | $\checkmark$ | $\checkmark$          | $\checkmark$ |
| 67  | D : 2 17          | Zie Object 39                  | -      | $\checkmark$          | $\checkmark$ | $\checkmark$          | $\checkmark$ |
| 68  | Pagina 2 regel /  | Zie Object 40                  | _      | $\checkmark$          | $\checkmark$ | $\checkmark$          | $\checkmark$ |
| 69  |                   | Zie Object 39                  | -      | $\checkmark$          | $\checkmark$ | $\checkmark$          | $\checkmark$ |
| 70  | pagina 2 regel 8  | Zie Object 40                  | _      | $\checkmark$          | $\checkmark$ | $\checkmark$          | $\checkmark$ |
| 71  |                   | Zie Object 39                  | _      | $\checkmark$          | $\checkmark$ | $\checkmark$          | $\checkmark$ |
| 72  | Pagina 3 regel 1  | Zie Obiect 40                  | _      | $\checkmark$          | $\checkmark$ | ✓                     | $\checkmark$ |
| 73  |                   | Zie Obiect 39                  | _      | $\checkmark$          | $\checkmark$ | $\checkmark$          | $\checkmark$ |
| 74  | Pagina 3 regel 2  | Zie Object 40                  | _      | $\checkmark$          | $\checkmark$ | $\checkmark$          | $\checkmark$ |
| 75  |                   | Zie Object 19<br>Zie Object 39 | _      | $\checkmark$          | $\checkmark$ | $\checkmark$          | $\checkmark$ |
| 76  | Pagina 3 regel 3  | Zie Object 40                  | _      | $\checkmark$          | $\checkmark$ | $\checkmark$          | $\checkmark$ |
| 70  |                   | Zie Object 10<br>Zie Object 39 | _      | ·<br>✓                | $\checkmark$ | $\checkmark$          | $\checkmark$ |
| 78  | Pagina 3 regel 4  | Zie Object 35                  | _      | ·<br>√                | ·<br>✓       | ·<br>√                | ,<br>1       |
| 70  |                   | Zie Object 40                  |        | ,<br>,                | √            | ·<br>√                | ·<br>√       |
| 80  | Pagina 3 regel 5  | Zie Object 39                  | -      | •                     | •            | •                     | •<br>•       |
| 80  |                   | Zie Object 40                  | -      | •                     | •            | •                     | •            |
| 81  | Pagina 3 regel 6  | Zie Object 39                  | -      | •                     | •            | •<br>./               | ×            |
| 02  |                   | Zie Object 40                  | -      | •<br>•                | •            | •<br>•                | •            |
| 83  | Pagina 3 regel 7  |                                | -      | •                     | •            | •                     | v<br>(       |
| 84  |                   |                                | -      | •                     | •            | •                     | •            |
| 85  | Pagina 3 regel 8  | Zie Object 39                  | -      | •                     | •            | <b>v</b>              | V            |
| 86  |                   | Zie Object 40                  | -      | •                     | <b>v</b>     | ✓                     | •            |
| 8/  | Pagina 4 regel 1  | Zie Object 39                  | -      | <ul> <li>✓</li> </ul> | ✓            | <ul> <li>✓</li> </ul> | √<br>∕       |
| 88  |                   | Zie Object 40                  | -      | ✓<br>✓                | ✓            | ✓<br>✓                | ✓            |
| 89  | Pagina 4 regel 2  | Zie Object 39                  | -      | <b>√</b>              | ✓            | <ul> <li>✓</li> </ul> | V            |
| 90  |                   | Zie Object 40                  | -      | <b>√</b>              | ✓            | <ul> <li>✓</li> </ul> | ✓            |
| 91  | Pagina 4 regel 3  | Zie Object 39                  | -      | <b>√</b>              | ✓            | <b>√</b>              | V            |
| 92  |                   | Zie Object 40                  | -      | ✓                     | ✓            | ✓                     | ✓            |
| 93  | Pagina 4 regel 4  | Zie Object 39                  | -      | $\checkmark$          | $\checkmark$ | ✓                     | $\checkmark$ |
| 94  |                   | Zie Object 40                  | -      | $\checkmark$          | $\checkmark$ | $\checkmark$          | $\checkmark$ |
| 95  | Paging A regal 5  | Zie Object 39                  | -      | $\checkmark$          | $\checkmark$ | $\checkmark$          | $\checkmark$ |
| 96  | 1 agina 4 regei 5 | Zie Object 40                  | -      | $\checkmark$          | $\checkmark$ | $\checkmark$          | $\checkmark$ |
| 97  | Density of the 16 | Zie Object 39                  | -      | $\checkmark$          | $\checkmark$ | $\checkmark$          | $\checkmark$ |
| 98  | Fagina 4 Tegei 0  | Zie Object 40                  | -      | ✓                     | $\checkmark$ | $\checkmark$          | $\checkmark$ |
| 99  |                   | Zie Object 39                  | -      | $\checkmark$          | $\checkmark$ | $\checkmark$          | $\checkmark$ |
| 100 | Pagina 4 regel /  | Zie Object 40                  | -      | $\checkmark$          | $\checkmark$ | $\checkmark$          | $\checkmark$ |
| 101 |                   | Zie Object 39                  | -      | $\checkmark$          | $\checkmark$ | $\checkmark$          | $\checkmark$ |
| 102 | Pagina 4 regel 8  | Zie Object 40                  | -      | $\checkmark$          | $\checkmark$ | $\checkmark$          | $\checkmark$ |
| 103 |                   | Zie Object 39                  | -      | $\checkmark$          | $\checkmark$ | $\checkmark$          | $\checkmark$ |
| 104 | Pagina 5 regel I  | Zie Object 40                  | -      | $\checkmark$          | $\checkmark$ | $\checkmark$          | $\checkmark$ |

| Nr   | Objectnoom                  | iectnaam Functie Type & |       | Flags        |              |              |              |
|------|-----------------------------|-------------------------|-------|--------------|--------------|--------------|--------------|
| 111. | Objecthaani                 | Tunette                 | DPT   | C            | R            | W            | Т            |
| 105  | Pagina 5 regel 2            | Zie Object 39           | -     | $\checkmark$ | $\checkmark$ | $\checkmark$ | $\checkmark$ |
| 106  |                             | Zie Object 40           | -     | $\checkmark$ | $\checkmark$ | $\checkmark$ | $\checkmark$ |
| 107  | Paging 5 regal 3            | Zie Object 39           | -     | $\checkmark$ | $\checkmark$ | $\checkmark$ | $\checkmark$ |
| 108  | 1 ugina 5 regei 5           | Zie Object 40           | -     | $\checkmark$ | $\checkmark$ | $\checkmark$ | $\checkmark$ |
| 109  | Paging 5 regal 1            | Zie Object 39           | -     | $\checkmark$ | $\checkmark$ | $\checkmark$ | $\checkmark$ |
| 110  | 1 ugina 5 regei 4           | Zie Object 40           | -     | $\checkmark$ | $\checkmark$ | $\checkmark$ | $\checkmark$ |
| 111  | Paging 5 regal 5            | Zie Object 39           | -     | $\checkmark$ | $\checkmark$ | $\checkmark$ | $\checkmark$ |
| 112  | Tugina 5 Tegel 5            | Zie Object 40           | I     | $\checkmark$ | >            | $\checkmark$ | $\checkmark$ |
| 113  | Daging 5 mag 16             | Zie Object 39           | -     | $\checkmark$ | >            | $\checkmark$ | $\checkmark$ |
| 114  | Fugina 5 regei 0            | Zie Object 40           | -     | $\checkmark$ | >            | $\checkmark$ | $\checkmark$ |
| 115  | Daging 5 magel 7            | Zie Object 39           | -     | $\checkmark$ | >            | $\checkmark$ | $\checkmark$ |
| 116  | Fagina 5 regei 7            | Zie Object 40           | -     | $\checkmark$ | ✓            | $\checkmark$ | <            |
| 117  | Daning 5 mapping 8          | Zie Object 39           | -     | $\checkmark$ | $\checkmark$ | $\checkmark$ | $\checkmark$ |
| 118  | Pagina 5 regei 8            | Zie Object 40           | -     | $\checkmark$ | $\checkmark$ | $\checkmark$ | $\checkmark$ |
| 110  |                             |                         | 1 bit | ./           | ./           | ./           |              |
| 119  | LCD-achtergronaverlichting  | Schakelen AAN/UII       | 1.001 | v            | v            | v            |              |
| 120  | ako ogtigak gior gal        | America                 | 1 bit | ./           | ./           | ./           |              |
| 120  | akoestisch signaal          | Aan/uii                 | 1.001 | v            | v            | v            |              |
| 121  | Favorietennagina selecteren | alleen bij Varia 826 S  | 1 bit | 1            | 1            | 1            |              |
| 121  | Favorielenpagina selecteren | KNX                     | 1.001 | •            | •            | •            |              |
| 122  | Blokkering tijdprogramma    | Tijdprogramma blokkeren | 1 bit | $\checkmark$ | $\checkmark$ | $\checkmark$ |              |
| 122  | kanaal 2                    | = 1                     | 1.001 | •            | •            | •            |              |
| 123  | Blokkering tijdprogramma    | Tijdprogramma blokkeren | 1 bit | ~            | ~            | ~            |              |
| 123  | kanaal 3                    | = 1                     | 1.001 | •            | •            |              |              |
| 124  | Blokkering tijdprogramma    | Tijdprogramma blokkeren | 1 bit | 1            | ~            | ~            |              |
| 124  | kanaal 4                    | = 1                     | 1.001 | •            |              |              |              |
| 125  | Blokkering tijdprogramma    | Tijdprogramma blokkeren | 1 bit | 1            | ~            | 1            |              |
| 123  | kanaal 5                    | = 1                     | 1.001 | •            | •            |              |              |
| 126  | Blokkering tijdprogramma    | Tijdprogramma blokkeren | 1 bit | $\checkmark$ | $\checkmark$ | $\checkmark$ |              |
| 120  | kanaal 6                    | = 1                     | 1.001 | ľ            | •            | •            |              |
| 127  | Blokkering tijdprogramma    | Tijdprogramma blokkeren | 1 bit | $\checkmark$ | $\checkmark$ | $\checkmark$ |              |
|      | kanaal 7                    | = 1                     | 1.001 |              | •            | •            |              |
| 128  | Blokkering tijdprogramma    | Tijdprogramma blokkeren | 1 bit |              |              |              |              |
|      | kanaal 8                    | = 1                     | 1.001 | •            | •            | •            |              |

## Tabel 3: De communicatieflags

| Flag | Naam         | Betekenis                                               |
|------|--------------|---------------------------------------------------------|
| С    | Communicatie | Object kan communiceren                                 |
| R    | Lezen        | Objectstatus kan worden opgevraagd (ETS / display etc.) |
| W    | schrijven    | Object kan ontvangen                                    |
| Т    | Zenden       | Object kan zenden                                       |

## 3.2.1 Beschrijving van de objecten

#### • Object 0 "Gewenste basiswaarde"

De gewenste basiswaarde wordt de eerste keer bij inbedrijfstelling via de toepassing vooraf ingesteld.

Daarna kan deze altijd via het object 0 opnieuw worden bepaald (beperkt door de minimaal resp. maximaal geldige gewenste waarde).

Bij uitval van de busspanning wordt dit object opgeslagen, bij terugkeer van de busspanning wordt de laatste waarde hersteld. Het object kan zo vaak als men wil worden beschreven.

#### • Object 1 "Handmatige verschuiving van de gewenste waarde"

Het object ontvangt een temperatuurverschil in EIS 5-formaat. Met dit verschil kan de gewenste ruimtetemperatuur (actuele gewenste waarde) ten opzichte van de gewenste basiswaarde worden aangepast.

In de Comfortmodus (verwarmen) geldt:

actuele gewenste waarde (Obj. 3) = gewenste basiswaarde (obj. 0) + handmatige verschuiving van de gewenste waarde (obj. 1)

Waarden die buiten het geparametreerde bereik liggen, worden tot de hoogste resp. laagste waarde beperkt.

Opmerking:

De verschuiving wordt altijd gerelateerd aan de ingestelde gewenste basistemperatuur en niet aan de <u>actuele gewenste waarde</u>.

Wordt een 0 otnvangen, dan wordt een eerder ingevoerde verschuiving van de gewenste temperatuur op 0 K teruggezet.

#### • Object 2 "Buitentemperatuur-compensatie"

De functie van het object wordt met de parameter *Correctie van de gewenste waarde bij hoge buitent*. op de parameterpagina *Instelling RTR* bepaald.

#### Alleen ontvangen:

Ontvangt de correctiewaarde voor de correctie van de gewenste waarde.

#### Intern berekenen en zenden:

Meldt de actuele correctie van de gewenste waarde als bedrag of als verschil. Het *formaat van de correctiewaarde* wordt op de parameterpagina *Aanpassing van de gewenste waarde* bepaald.

#### Tabel 4

| Formaat van de  | Functie van het object          | Voorbeeld                                        |
|-----------------|---------------------------------|--------------------------------------------------|
| correctiewaarde |                                 |                                                  |
| absoluut        | Zendt het bedrag:               | Gewenste basiswaarde zonder                      |
|                 | Gewenste basiswaarde zonder     | correctie = 20°C. Correctie van de               |
|                 | correctie                       | gewenste waarde = $+2 \text{ K}$                 |
|                 | + correctie van de gewenste     |                                                  |
|                 | waarde als gewenste waarde voor | Het object zendt: 22 °C                          |
|                 | overige temperatuurregelaars.   |                                                  |
| relatief        | Berekende correctie van de      | Gewenste basiswaarde zonder                      |
|                 | gewenste waarde (in Kelvin) op  | <i>correctie</i> = 20°C. <i>Correctie van de</i> |
|                 | basis van de buitentemperatuur. | gewenste waarde = $+2$ K                         |
|                 |                                 | Het object zendt: 2 K*                           |

## • Object 3 ,, actuele gewenste waarde"

Dit object zendt de actuele gewenste temperatuur als EIS 5-telegram (2 bytes) naar de bus. De zendreactie kan op de parameterpagina *Gewenste waarden* worden ingesteld.

## • Object 4 "Werkelijke waarde"

Dit object zendt de door de sensor momenteel gemeten temperatuur (als de parametrering zenden toestaat).

### • Object 5 "Externe werkelijke waarde"

Ontvangt de ruimtetemperatuur van een andere meetplaats via de bus. Dit object kan op de parameterpagina Werkelijke waarde worden geactiveerd.

### • Object 6 "Sensorfout"

Meldt fout als de interne of de externe temperatuurs ensor uitvalt. Fout = 1

## • Object 7 ,, Voorselectie van de bedrijfsmodus", ,, Nacht <-> Stand-by"

De functie van dit object is van de parameter *Objecten voor het vastleggen van de bedrijfsmodus* op de parameterpagina *Instelling RTR* afhankelijk.

| Objecten voor het vastleggen van de bedrijfsmodus | Functie van het object                                                                          |
|---------------------------------------------------|-------------------------------------------------------------------------------------------------|
| nieuw: bedrijfsmodus, aanwezigheid,               | Hier is het een 1 byte-object. Daarmee kan een van                                              |
| raamstatus                                        | de 4 bedrijfsmodi direct worden geactiveerd.                                                    |
|                                                   | 0 = Auto d.w.z. de bedrijfsmodus is afhankelijk van                                             |
|                                                   | het tijdprogramma (kanaal 1)                                                                    |
|                                                   | 1 = Comfort                                                                                     |
|                                                   | 2 = Stand-by                                                                                    |
|                                                   | 3 = Nacht,                                                                                      |
|                                                   | 4 = Vorstbeveiliging (overtemperatuurbeveiliging)                                               |
|                                                   | Hogere waarden dan 4 worden genegeerd.                                                          |
|                                                   | Als het tijdprogramma geblokkeerd is resp. niet<br>wordt gebruikt, dan wordt de geparametreerde |
|                                                   | Bedrijfsmodus na reset net zolang overgenomen                                                   |
|                                                   | totdat een nieuwe geldige bedrijfsmodus wordt                                                   |
|                                                   | ontvangen of de bedrijfsmodus op de apparaat door                                               |
|                                                   | de gebruiker wordt gewijzigd.                                                                   |
| oud: comfort, nacht, vorst                        | Bij deze instelling is dit object een 1 bit-object.                                             |
|                                                   | Daarmee kan de bedrijfsmodus Nacht of Standby                                                   |
|                                                   | worden geactiveerd                                                                              |
|                                                   | 0=Stand-by 1=Nacht                                                                              |

Tabel 5

## • Object 8 ,, *Aanwezigheid* "/ ,, *Comfort*"

De functie van dit object is van de parameter *Objecten voor het vastleggen van de bedrijfsmodus* op de parameterpagina *Instelling RTR* afhankelijk.

| Objecten voor het vastleggen van de | Functie van het object                              |
|-------------------------------------|-----------------------------------------------------|
| bedrijfsmodus                       |                                                     |
| nieuw: bedrijfsmodus, aanwezigheid, | Aanwezigheid:                                       |
| <u>raamstatus</u>                   | via dit object kan de toestand van een              |
|                                     | aanwezigheidsmelder (bijv. drukknop,                |
|                                     | bewegingsmelder) worden ontvangen.                  |
|                                     | Een 1 naar dit object activeert de bedrijfsmodus    |
|                                     | Comfort.                                            |
| oud: comfort, nacht, vorst          | Comfort:                                            |
|                                     | Een 1 naar dit object activeert de bedrijfsmodus    |
|                                     | Comfort.                                            |
|                                     | Deze bedrijfsmodus heeft prioriteit boven de Nacht- |
|                                     | en Standbymodus.                                    |
|                                     | De Comfortmodus wordt door het zenden van een 0     |
|                                     | naar het object weer gedeactiveerd.                 |
|                                     | Belangrijk: Naar dit object moet niet cyclisch      |
|                                     | worden gezonden, omdat een comfortverlenging        |
|                                     | (via de toets op het apparaat) wordt gewist als     |
|                                     | een 0 wordt ontvangen.                              |

Tabel 6

### • **Object 9** "*Raamstand" / "Vorst-/overtemperatuurbeveiliging"*

De functie van dit object is van de parameter *Objecten voor het vastleggen van de bedrijfsmodus* op de parameterpagina *Instelling RTR* afhankelijk.

| Objecten voor het vastleggen van de | Functie van het object                             |
|-------------------------------------|----------------------------------------------------|
| bedrijfsmodus                       |                                                    |
| nieuw: bedrijfsmodus, aanwezigheid, | Raamstand:                                         |
| <u>raamstatus</u>                   | via dit object kan de toestand van een raamcontact |
|                                     | worden ontvangen.                                  |
|                                     | Een 1 naar dit object activeert de bedrijfsmodus   |
|                                     | Vorst-/overtemperatuurbeveiliging.                 |
| oud: comfort, nacht, vorst          | Vorst-/overtemperatuurbeveiliging:                 |
|                                     | Een 1 naar dit object activeert de bedrijfsmodus   |
|                                     | Vorstbeveiliging.                                  |
|                                     | Tijdens het koelen wordt de bedrijfsmodus          |
|                                     | Overtemperatuurbeveiliging geactiveerd.            |
|                                     | De bedrijfsmodus Vorst-                            |
|                                     | /overtemperatuurbeveiliging heeft de hoogste       |
|                                     | prioriteit.                                        |
|                                     | De vorst-/overtemperatuurbeveiliging blijft net    |
|                                     | zolang actief totdat deze door een 0 weer wordt    |
|                                     | opgeheven.                                         |

#### Tabel 7

### • Object 10 "Bedrijfsmodus van het tijdprogramma"

Zendt altijd alleen de bedrijfsmodus die het tijdprogramma van kanaal 1 vooraf heeft bepaald. Dit geldt ook als de ruimtethermostaat door een aanwezigheidssensor, druk op de knop etc. op dat moment naar een andere bedrijfsmodus is overgeschakeld.

### • Object 11 "Blokkering tijdprogramma"

Ontvangstobject: blokkeren = 1. Deactiveert het tijdprogramma van kanaal 1. Voorbeeld:

RTR vóór de vakantie handmatig op vorst instellen en tijdprogramma blokkeren. De bedrijfsmodus Vorstbeveiliging blijkt net zolang behouden totdat de blokkering na de vakantie weer wordt opgeheven resp. de vorstbeveiliging handmatig wordt beëindigd.

#### • Object 12 "actuele bedrijfsmodus"

Zendt de actuele bedrijfmodus als 1 byte waarde (zie hieronder: Codering van de bedrijfsmodi).

De zendreactie kan op de parameterpagina Instelling RTR worden ingesteld.

| waarde | Bedrijfsmodus                |
|--------|------------------------------|
| 1      | Comfort                      |
| 2      | Stand-by                     |
| 3      | Nacht                        |
| 4      | Vorst-                       |
|        | /overtemperatuurbeveiliging: |

# • Object 13 "Stelwaarde verwarmen %", "Stelwaarde verwarmen en koelen %", "2-punts stelwaarde verwarmen", "2-punts stelwaarde koelen"

Zendt de actuele stelwaarde verwarmen (0...100%) resp. verwarmen of koelen als de parameter *Uitvoer van de stelwaarde koelen* op *samen met de stelw. Verwarmen (obj. 13 & 14)* werd gezet (parameterpagina *Regeling koelen*).

### • Object 14 "PWM-stelwaarde verwarmen"

De stelwaarde wordt als PWM-signaal (AAN/UIT) verzonden. Zie bijlage: <u>PWM cyclus</u>

# • Object 15 "Stelwaarde verwarmen tweede trap (%)", "2-punts-stelwaarde verwarmen tweede trap"

Dit object is alleen aanwezig als de tweede verwarmingstrap wordt gebruikt. Daarvoor moet de parameter *Aantal verwarmingstrappen* op *Hoofdverwarming en tweede trap* zijn ingesteld. Zie parameterpagina Regeling verwarmen.

Het zendformaat, EIS6 of EIS1, hangt samen met de gekozen *Type regeling* op de parameterpagina *Regeling verwarmen*.

### • Object 16 "Stelwaarde koelen (%)", "2-punts stelwaarde koelen"

Zendt de actuele stelwaarde resp. schakelopdracht koelen afhankelijk van de gekozen *Type regeling* op de parameterpagina *Regeling koelen*.

Het object is alleen aanwezig als de koelfunctie op de parameterpagina *Algemeen* werd geselecteerd (*Regeling = verwarmen en koelen*).

#### • Object 17 ,,PWM-stelwaarde koelen"

Zendt een PWM-signaal (AAN/UIT), dat overeenkomt met de actuele stelwaarde. Zie bijlage: <u>PWM cyclus</u>.

# • Object 18 "Verwarmen/koelen melden", "omschakelen tussen verwarmen en koelen"

Het object is alleen aanwezig als de koelfunctie op de parameterpagina Algemeen werd geselecteerd (Regeling = verwarmen en koelen).

De functie van het object hangt van de parameter *Omschakelen tussen verwarmen en koelen* op de parameterpagina *Regeling koelen* af.

#### Tabel 9

| Omschakelen tussen verwarmen en koelen | Functie                                 |
|----------------------------------------|-----------------------------------------|
| automatisch                            | Meldt of de ruimtethermostaat momenteel |
|                                        | verwarmt of koelt.                      |
|                                        | Verwarmen = 0, koelen = $1$             |
| via object                             | Ontvangt de schakelopdracht voor het    |
|                                        | omschakelen tussen verwarmen en koelen. |
|                                        | Verwarmen = 0, koelen = $1$             |

#### • Object 19 "Soort energie ontbreekt"

Foutmeldobject:

In de volgende gevallen wordt een fout gemeld (objecttoestand = 1):

**Geval 1:** Via het object *omschalten tussen verwarmen en koelen* werd verwarmen geactiveerd; de ruimtetemepratuur ligt echter zover boven de gewenste temperatuur dat koelen zou moeten worden geactiveerd.

**Geval 2:** Via het object *omschalten tussen verwarmen en koelen* werd koelen geactiveerd; de ruimtetemepratuur ligt echter zover onder de gewenste temperatuur dat verwarmen zou moeten worden geactiveerd.

#### • Object 20 "Scène voor bedrijfdmodus"

Via dit object kunnen scènes worden opgeslagen resp. opgeroepen. Bij het opslaan wordt de actuele bedrijfsmodus aan het selecteerde scènenummer toegewezen. Er worden max. 16 verschillende scènes ondersteund. Zie bijlage: <u>De scènes</u>.

### • Object 21 "Hotkey-functie"

De Hotkey-functie is beschikbaar op de RTR en op de weerpagina.

Door het indrukken van een van de toetsen aan de rechterkant (+, OK of -) wordt het zenden van een schakeltelegram geactiveerd.

De schakeltoestand wordt omgekeerd telkens als de knop wordt ingedrukt.

Met deze functie kan de ruimteverlichting bij het betreden van de ruimte snel worden in- en uitgeschakeld zonder dat eerst een bepaalde pagina moet worden geselecteerd.

#### **Opmerking:**

de Hotkey-functie moet in de ETS op de parameterpagina RTR zijn geactiveerd

Als de gewenste waarde of bedrijfsmodus moeten worden ingesteld, d.w.z. als een van de linker cursortoetsen wordt ingedrukt, hebben de toetsen aan de rechterkant slechts hun instelfunctie.

De Hotkey-functie is pas weer beschikbaar als de gewenste waarde en bedrijfsmodus geen zwarte achtergrond meer hebben.

### • Object 22 "Ventilatorstand bij voorrangsregeling"

Het object is aanwezig als de parameter *Ventilatorstandregeling* op *ja* werd gezet (parameterpagina *Instelling RTR*).

Als op het apparaat een handmatige ventilatorstand werd geselecteerd, dan zendt dit object een percentage dat overeenkomt met de geparametreerde drempelwaarde. Zie bijlage: <u>Ventilator voorrangsregeling</u>

De voorrangsregeling van de ventilator heeft geen invloed op de stelwaarde

### • Object 23 "Ventilator voorrang/auto", "Ventilator auto/voorrang"

Het object is aanwezig als de parameter *Ventilatorstandregeling* op *ja* werd gezet (parameterpagina *Instelling RTR*).

Zendt een voorrangsopdracht naar de Fan Coil-actor resp. naar de ventilatorregeling als een ventilatorstand op de RTR-weergavepagina handmatig wordt ingesteld.

De voor de voorrangsregeling gewenste ventilatorstand wordt door object 22 gezonden. Zie bijlage: <u>Ventilator voorrangsregeling</u>.

## • Object 24 "Tijd zenden", "Tijd ontvangen"

De functie van het object hangt van de parameter *Functie objecten tijd en datum* op de parameterpagina *Algemeen* af.

#### Tabel 10

| Functie objecten tijd en datum    | Functie                                     |
|-----------------------------------|---------------------------------------------|
| tijd en datum ontvangen           | Ontvangt de tijd van de bus, voor het       |
|                                   | instellen van de interne realtime-klok.     |
| Tijd en datum zenden en ontvangen | kan de tijd zowel ontvangen als naar de bus |
|                                   | zenden.                                     |
|                                   | Zie object 26.                              |

Formaat: KNX DPT 10.001 / EIS 3

# Het is raadzaam de KNX tijdzender zo in te stellen dat deze zijn tijd-/datumtelegrammen dagelijks om 0:02 zendt.

#### • Object 25 "Datum zenden", "Datum ontvangen"

De functie van het object hangt van de parameter *Functie objecten tijd en datum* op de parameterpagina *Algemeen* af.

#### Tabel 11

| Functie objecten tijd en datum    | Functie                                  |
|-----------------------------------|------------------------------------------|
| tijd en datum ontvangen           | Ontvangt de datum van de bus, voor het   |
|                                   | instellen van de interne realtime-klok.  |
| Tijd en datum zenden en ontvangen | kan de datum zowel ontvangen als naar de |
|                                   | bus zenden.                              |
|                                   | Zie object 26.                           |

#### **Opmerking:** Als datum noch tijd werden ontvangen

(bijv. na reset zonder batterij) staat de datumweergave op Ma 00.00.00 en de tijdweergave op 00:00.

Als dan eerst de tijd wordt ontvangen, wordt de datum op 1.1.2008 ingesteld totdat een geldig datumtelegram wordt ontvangen. Formaat: KNX DPT 11.001 / EIS 4

# Het is raadzaam de KNX tijdzender zo in te stellen dat deze zijn tijd-/datumtelegrammen dagelijks om 0:02 zendt.

#### • Object 26 "Tijd opvragen"

Wordt dit object met een 1 of een 0 beschreven, dan zendt VARIA onmiddellijk een tijd- en een datumtelegram.

Dit object verschijnt alleen als de functie *Tijd en datum zenden en ontvangen* wordt geselecteerd.

## • Object 27 "Buitentemperatuur"

Ontvangt de actueel buitentemperatuur, bijv. van een weerstation (bestelnr. 132 9 201). De ontvangen waarde kan op de *Weer*-weergavepagina verschijnen en is nodig als referentie voor de berekening van de correctie van de gewenste waarde bij hoge buitentemperaturen.

## • Object 28 "Windsnelheid"

Ontvangt de actuele windsnelheid, bijv. van een weerstation (bestelnr. 132 9 201) voor de weergave op de *Weer*-pagina.

### • Object 29 "Lichtsterkte"

Ontvangt de actuele lichtsterkte, bijv. van een weerstation (bestelnr. 132 9 201) voor de weergave op de *Weer*-pagina.

#### • Object 30 "Regen"

Ontvangt de actuele regenstatus, bijv. van een weerstation (bestelnr. 132 9 201) voor de weergave op de *Weer*-pagina.

### • Object 31 "Registratie weersgegevens resetten"

Als het object een 1 ontvangt, worden op de weerpagina de opgeslagen min-/maxwaarden van de objecten 27..30 gewist en wordt een nieuwe detectie gestart.

### • Objecten 32..38 "Tijdprogramma kanaal 2..8"

Zendt de toestand van het betreffende tijdprogramma van kanaal 2..kanaal 8. Het telegramformaat wordt op de betreffende parameterpagina *Tijdprogramma kanaal 2..8* met de parameter *Type tijdprogramma* bepaald.

## • Object 39 "Tekst voor index op dag"

| Parameter:<br>Op pagina 1 weersvoorspelling<br>weergeven | Functie                                                                                                    |
|----------------------------------------------------------|----------------------------------------------------------------------------------------------------|
| Ja                                                       | Ontvangt de geldige voorspellingsdag als tekst,<br>bijv. <i>vandaag, morgen, overmorgen, dag 3</i> .<br>Zie bijlage: <u>Weersvoorspellingen met Meteodata</u><br><u>139</u> . |
| nee                                                      | Standaard weergave- resp. bedieningsfunctie (zie hieronder: <u>Objecten 39, 41117", "Bedienen</u> pagina 1 5, regel 1 8")                                                     |

## • Object 41 "Tekst voor index op tijd"

| Parameter:<br>Op pagina 1 weersvoorspelling | Functie                                                                                                    |  |
|---------------------------------------------|----------------------------------------------------------------------------------------------------|--|
| weergeven                                   |                                                                                                    |  |
| Ja                                          | Ontvangt de geldige 6 h voorspellingsperiode als<br>tekst, bijv. "6:00-12:00".<br>Zie bijlage:<br><u>Weersvoorspellingen met Meteodata 139</u> . |  |
| nee                                         | Standaard weergave- resp. bedieningsfunctie (zie<br>hieronder: <u>Objecten 39, 41117", "Bedienen</u><br>pagina 1 5, regel 1 8")                  |  |

## • Object 43 "Weerscenario als tekst"

| Parameter:                    | Functie                                                                                                    |  |
|-------------------------------|----------------------------------------------------------------------------------------------------|--|
| Op pagina 1 weersvoorspelling |                                                                                                    |  |
| weergeven                     |                                                                                                    |  |
| Ja                            | Ontvangt de voor de weergegeven periode geldige<br>weersvoorspelling als tekst, bijv. <i>"zonnig, licht<br/>bewolkt</i> etc.".<br>Zie bijlage:<br><u>Weersvoorspellingen met Meteodata 139</u> . |  |
| nee                           | Standaard weergave- resp. bedieningsfunctie (zie<br>hieronder: <u>Objecten 39, 41117", "Bedienen</u><br>pagina 1 5, regel 1 8")                                                                  |  |

## • Object 45 "Luchttemperatuur"

| Parameter:<br><i>Op pagina 1 weersvoorspelling</i> | Functie                                                                                                    |
|----------------------------------------------------|----------------------------------------------------------------------------------------------------|
| weergeven                                          |                                                                                                    |
| Ja                                                 | Ontvangt de voor de weergegeven periode geldige<br>voorspelling voor de luchttemperatuur in °C.<br>Zie bijlage:<br><u>Weersvoorspellingen met Meteodata 139</u> . |
| nee                                                | Standaard weergave- resp. bedieningsfunctie (zie<br>hieronder: <u>Objecten 39, 41117", "Bedienen</u><br>pagina 1 5, regel 1 8")                                   |

## • Object 47 "Neersl. waarschijnlijkheid"

| Parameter:                    | Functie                                            |  |
|-------------------------------|----------------------------------------------------|--|
| Op pagina 1 weersvoorspelling |                                                    |  |
| weergeven                     |                                                    |  |
|                               | Ontvangt de voor de weergegeven periode geldige    |  |
|                               | voorspelling voor de neerslagwaarschijnlijkheid in |  |
| Ja                            | %.                                                 |  |
|                               | Zie bijlage:                                       |  |
|                               | Weersvoorspellingen met Meteodata 139.             |  |
|                               | Standaard weergave- resp. bedieningsfunctie (zie   |  |
| nee                           | hieronder: Objecten 39, 41117", "Bedienen          |  |
|                               | pagina 1 5, regel 1 8")                            |  |

## • Object 49 "Neerslaghoeveelheid"

| Parameter:                    | Functie                                                        |  |
|-------------------------------|----------------------------------------------------------------|--|
| Op pagina 1 weersvoorspelling |                                                                |  |
| weergeven                     |                                                                |  |
|                               | Ontvangt de voor de weergegeven periode geldige                |  |
| Ja                            | voorspelling voor de neerslaghoeveelheid in l/m <sup>2</sup> . |  |
|                               | Zie bijlage:                                                   |  |
|                               | Weersvoorspellingen met Meteodata 139.                         |  |
|                               | Standaard weergave- resp. bedieningsfunctie (zie               |  |
| nee                           | hieronder: Objecten 39, 41117", "Bedienen                      |  |
|                               | pagina 1 5, regel 1 8")                                        |  |

## • Object 51 ,,Windkracht"

| Parameter:<br>Op pagina 1 weersvoorspelling | Functie                                                                                                    |
|---------------------------------------------|----------------------------------------------------------------------------------------------------|
| weergeven                                   |                                                                                                    |
| Ja                                          | Ontvangt de voor de weergegeven periode geldige<br>voorspelling voor de windkracht in km/h.<br>Zie bijlage:<br><u>Weersvoorspellingen met Meteodata 139</u> . |
| nee                                         | Standaard weergave- resp. bedieningsfunctie (zie<br>hieronder: <u>Objecten 39, 41117", "Bedienen</u><br>pagina 1 5, regel 1 8")                               |

## • Object 53 "Index op tijd"

| Parameter:                    | Functie                                            |  |  |
|-------------------------------|----------------------------------------------------|--|--|
| Op pagina 1 weersvoorspelling |                                                    |  |  |
| weergeven                     |                                                    |  |  |
|                               | Zendt de index op tijd naar de                     |  |  |
|                               | weersvoorspellingontvanger Meteodata 139 EFR       |  |  |
|                               | KNX als op de rechter +/- pijltjestoetsen wordt    |  |  |
|                               | gedrukt.                                           |  |  |
|                               | De gezonden waarde wordt bij elke druk op de toets |  |  |
|                               | met 1 verhoogd resp. verlaagd (eindeloze lus).     |  |  |
|                               |                                                    |  |  |
|                               | Formaat:                                           |  |  |
|                               | Index Voorspelling voor:                           |  |  |
|                               | 0 0:00-6:00                                        |  |  |
|                               | 1 6:00-12:00 Vandaag                               |  |  |
|                               | <u>2</u> 12:00-18:00                               |  |  |
|                               | 3 18:00-24:00                                      |  |  |
| Ja                            | 4 0:00-6:00                                        |  |  |
|                               | 5 6:00-12:00 morgen                                |  |  |
|                               | 6 12:00-18:00 morgen                               |  |  |
|                               | 7 18:00-24:00                                      |  |  |
|                               | 8 0:00-6:00                                        |  |  |
|                               | 9 6:00-12:00 overmorgen                            |  |  |
|                               | 10 12:00-18:00 Overmorgen                          |  |  |
|                               | 11 18:00-24:00                                     |  |  |
|                               | 12 0:00-6:00                                       |  |  |
|                               | 13 6:00-12:00 dag 3                                |  |  |
|                               | 14 12:00-18:00 dag 5                               |  |  |
|                               | 15 18:00-24:00                                     |  |  |
|                               | Zie bijlage:                                       |  |  |
|                               | Weersvoorspellingen met Meteodata 139.             |  |  |
|                               | Standaard weergave- resp. bedieningsfunctie (zie   |  |  |
| nee                           | hieronder: Objecten 39, 41117", "Bedienen          |  |  |
|                               | pagina 1 5, regel 1 8")                            |  |  |

Objecten 39, 41, 43, 45, 47, 49, 51, 53, 55, 57, 59, 61, 63, 65, 67, 69, 71, 73, 75, 77, 79, 81, 83, 85, 87, 89, 91, 93, 95, 97, 99, 101, 103, 105, 107, 109, 111, 113, 115, 117 "Weergaven pagina 1.. 5, regel 1.. 8", "Bedienen pagina 1.. 5, regel 1.. 8"

Deze objecten dienen voor de regeling van de tekstregels 1 t/m 8 op de <u>klantspecifieke</u> weergavepagina's pagina 1 t/m 5.

De gegevensrichting hangt van de parameter *Wijziging van de objectwaarde toestaan?* af (zie tabel 12).

Uitzondering: 4 bytes zwevende-komma-getallen (DPT 14.xxx) en tekststrings worden alleen ontvangen.

Het gegevenstype wordt met de parameter *Formaat van de regel* op de betreffende weergavepagina ingesteld (bijv. *Pagina 1, regel 1*).

| Wijziging van de objectwaarde toestaan? | Functie                                      |
|-----------------------------------------|----------------------------------------------|
| Ja                                      | Bedienen pagina 15, regel 18                 |
|                                         | De waarde/status op de displayregel kan door |
|                                         | de gebruiker op het apparaat worden          |
|                                         | gewijzigd.                                   |
|                                         | De gewijzigde waarde wordt naar de bus       |
|                                         | gezonden en kan door ontvangen waarden       |
|                                         | worden overschreven.                         |
| nee                                     | Weergeven pagina 15, regel 18                |
|                                         | De waarden worden door de bus ontvangen      |
|                                         | en alleen op de displayregel weergegeven.    |

Tabel 12: Gegevensrichting

Objecten 40, 42, 44, 46, 48, 50, 52, 54, 56, 58, 60, 62, 64, 66, 68, 70, 72, 74, 76, 78, 80, 82, 84, 86, 88, 90, 92, 94, 96, 98, 100, 102,104, 106, 108, 110, 112, 114, 116, 118, ,te bedienen pagina 1.. 5, regel 1.. 8"

Dit object wordt alleen beschikbaar als als *Formaat van de regel* de objecttypen *Dimmen* of *Jaloezie/rolluik* zijn ingesteld.

#### Tabel 13

| Formaat van de regel | Functie                             |
|----------------------|-------------------------------------|
| Dimmen               | zendt AAN-/UIT-telegrammen naar de  |
|                      | dimmer                              |
| Jaloezie/rolluik     | zendt Step/Stop-telegrammen naar de |
|                      | jaloezieactor                       |

### • Object 119 "LCD-achtergrondverlichting"

Maakt het in- en uitschakelen van de LCD-achtergrondverlichting via de bus mogelijk. Daarmee kunnen bijv. 's nachts alle display gelijktijdig worden uitgeschakeld.

### • Object 120 "akoestisch signaal"

Regelt de ingebouwde zoemer. 1 = Om de 2 s 100 ms aan.0 = Uit

#### • Object 121 "Favorietenpagina selecteren"

Als een 1 wordt ontvangen, verandert de weergave van VARIA 826 S KNX in de ingestelde favorietenpagina.

De favorietenpagina wordt op de parameterpagina Keuze weergavepagina's bepaald.

Belangrijk: Deze functie is alleen bij VARIA 826 S KNX aanwezig.

### • Objecten 122..128 "Blokkering tijdprogramma kanaal 2..8"

Blokkeert het betreffende kanaal.

1 = geblokeerd, d.w.z. het object zendt niet.

0 = blokkering opheffen.

# 3.3 Parameters

## 3.3.1 Parameterpagina's

Tabel 14

| Naam                       | Beschrijving                                                  |
|----------------------------|---------------------------------------------------------------|
| Algemeen                   | Verwarmen / koelen, taal, vrijgaven, zomertijdregel etc.      |
| Instelling RTR             | Bedrijfsmodi, aanwezigheidsmelders, ventilatorregeling etc.   |
| Gewenste waarden           | Gewenste basiswaarde, verlagingen, verschuiving.              |
| verwarmen                  |                                                               |
| Gewenste waarden koelen    | Dode zone, verhogingen, overtemperatuurbeveiliging.           |
| Regeling verwarmen         | Type regeling, verwarmingstrappen, regelparameters, PWM-tijd. |
| Regeling koelen            | Type regeling, regelparameters, PWM-tijd.                     |
| Tweede verwarmingstrap     | Type regeling, regelparameters, zendreactie.                  |
| Meetwaarde                 | Bron voor meting, bewaking van de werkelijke waarde.          |
| Ventilatorstanden          | Aantal, drempelwaarden, voorrangsregeling.                    |
| Correctie van de gewenste  | Instelling van de maximale aanpassing.                        |
| waarde                     |                                                               |
| Tijdprogramma              | Instellingen voor het interne VAV-tijdprogramma.              |
| kanaal 1                   |                                                               |
| Tijdprogramma              | Instellingen voor de vrij te kiezen programma's.              |
| Kanaal 28                  |                                                               |
| Keuze weergavepagina's     | Activering van de weerpagina en vrij programmeerbare          |
|                            | weergavepagina's                                              |
| Weersgegevens              | Weergave buitenmeetwaarden: temperatuur, wind, regen en       |
|                            | Min-/Max-waarden.                                             |
| Weersvoorspelling pagina 1 | Taal van de weervoorspellingsmeldingen en titel van de        |
|                            | weersvoorspellingspagina.                                     |
| Pagina 1, voorspellingsdag | Formattering van de weergaveregel "Voorspellingsdag".         |
| Pagina 1, tijdgedeelte     | Formattering van de weergaveregel "Tijdsperiode"              |
| Pagina 1, weer             | Formattering van de weergaveregel "Weerscenario"              |
| Pagina 1, temperatuur      | Formattering van de weergaveregel "Luchttemperatuur"          |
| Pagina 1, neerslag         | Formattering van de weergaveregel                             |
|                            | "Neerslagwaarschijnlijkheid"                                  |
| Pagina I,                  | Formattering van de weergaveregel "Neerslaghoeveelheid"       |
| neerslaghoeveelheid        |                                                               |
| Pagina I, windsterkte      | Formattering van de weergaveregel "Windkracht"                |
| Weergaveobjecten pagina    | Titel en favorietenregel                                      |
| 15                         |                                                               |
| Pagina 1, regel 1          | Vrije tekstinvoer en functiekeuze voor elke afzonderlijke     |
| t/m pagina 5, regel 8      | tekstregel                                                    |
|                            | van de weergavepagina's 15.                                   |
| Tekstlijst                 | Klantspecifieke aanduidingen voor de scènenummers en          |
|                            | sensortrappen.                                                |

# 3.3.2 Parameterbeschrijving

# **3.3.2.1 De parameterpagina Algemeen**

### Tabel 15

| Aanduiding             | Waarden                       | Beschrijving                         |
|------------------------|-------------------------------|--------------------------------------|
| Instellingsmenu op het |                               | Keuze van het instellingsmenu        |
| apparaat               |                               | op het apparaat:                     |
|                        | Geblokkeerd                   | geen bediening mogelijk              |
|                        |                               |                                      |
|                        | vrijgegeven                   | altijd mogelijk                      |
|                        |                               |                                      |
|                        | Vrijgave door PIN             | Alleen na invoer van de passende     |
|                        |                               | PIN mogelijk                         |
| Keuze menu             | op het apparaat instelbaar    | Bepaalt of de gewenste waarden op    |
| temperatuur            | op het apparaat niet mogelijk | het apparaat in het instellingsmenu  |
|                        |                               | → Temperatuur                        |
|                        |                               | instelbaar moeten zijn.              |
| Instellingen gewenste  | na download ongewijzigd       | De op het apparaat ingestelde        |
| waarde op              |                               | gewenste waarden blijven na het      |
| <i>het\r\napparaat</i> |                               | downloaden behouden als bijv.        |
|                        |                               | alleen klantspecifieke teksten resp. |
|                        |                               | regelaaronafhankelijke parameters    |
|                        |                               | werden gewijzigd.                    |
|                        |                               | Belangrijk: De ETS moet de           |
|                        |                               | gewenste waarden echter              |
|                        |                               | overschrijven als de volgende        |
|                        |                               | fundamentele regelaarparameters      |
|                        |                               | worden gewijzigd:                    |
|                        |                               | - type regeling (constant/2-punts)   |
|                        |                               | zowel bij verwarmen als bij koelen   |
|                        |                               | - hysteresis van de 2-puntsregeling  |
|                        |                               | - regeling (alleen                   |
|                        |                               | verwarmingsregeling / verwarmen en   |
|                        |                               | koelen)                              |
|                        |                               |                                      |
|                        | door download overschrijven   | Bij het downloaden worden alle op    |
|                        |                               | het apparaat ingestelde gewenste     |
|                        |                               | waarden door de                      |
|                        |                               | ETS-waarden vervangen                |

| Aanduiding            | Waarden                     | Beschrijving                           |
|-----------------------|-----------------------------|----------------------------------------|
| Taal na download      | ongewijzigd                 | De door de gebruiker ingestelde taal   |
|                       |                             | blijft na het downloaden               |
|                       |                             | ongewijzigd.                           |
|                       |                             |                                        |
|                       | Deutsch                     | Gewenste menutaal na downloaden.       |
|                       | Engels                      |                                        |
|                       | Frans                       | De taal van de weersvoorspellingen     |
|                       | Italiaans                   | wordt op de parameterpagina            |
|                       | Spaans                      | Weersvoorspelling pagina 1 apart       |
|                       | Nederlands                  | ingesteld.                             |
|                       | Zweeds                      |                                        |
|                       | Gereserveerd voor overige   | Gereserveerd voor toekomstige          |
|                       | taal 2                      | uitbreidingen: niet selecteren.        |
|                       |                             |                                        |
|                       | Gereserveerd voor overige   |                                        |
|                       | taal 9                      |                                        |
| Functie objecten tijd | tijd en datum ontvangen     | Varia kan via de bus worden            |
| en datum              |                             | ingesteld.                             |
|                       |                             |                                        |
|                       | Tijd en datum zenden en     | Varia kan zowel via de bus ingesteld   |
|                       | ontvangen                   | als de tijd op de kwarts nauwkeurig    |
|                       |                             | naar de bus zenden.                    |
|                       |                             |                                        |
|                       |                             | Om de noogstmogenjke                   |
|                       |                             | nauwkeurigneid te bereiken, raden      |
|                       |                             | wij aan de tijd met een ZS 600 DCF-    |
|                       |                             | ujuzender te zenden en VARIA           |
|                       |                             | (Tijd en datum ontvangen)              |
| Tiid on datum zondon  | Alleen on ganwraag          | (Tija en adum onivangen).              |
| Tija en aaium zenaen  | Alleen op danvraag          | datum zandan op Tiid en datum          |
|                       | alka minuut                 | zandan an ontvangan is ingesteld       |
|                       |                             | Instelling wanneer resp. hoe yaak tiid |
|                       | alk uur                     | an datum moatan worden gezonden        |
|                       |                             |                                        |
|                       | elke dag om 0.00 uur en hii | Opmerking:                             |
|                       | zomer-                      | Via het object <i>Tiid onvragen</i>    |
|                       | /wintertiidomschakeling     | (obi. 26) kan het zenden on elk        |
|                       |                             | gewenst moment worden                  |
|                       | elke dag om 0:02 uur en hii | geactiveerd.                           |
|                       | zomer-                      |                                        |
|                       | /wintertijdomschakeling     |                                        |
|                       |                             |                                        |
|                       |                             |                                        |

| Aanduiding            | Waarden                    | Beschrijving                                                  |
|-----------------------|----------------------------|---------------------------------------------------------------|
| Zomertijdregel        | op het apparaat instelbaar | De gewenste zomertijdregel kan                                |
|                       |                            | direct op het apparaat worden                                 |
|                       |                            | ingesteld.                                                    |
|                       |                            | (Instellingsmenu $\rightarrow$ Datum en tijd).                |
|                       | Geen                       | Een overschakeling op de zomertijd                            |
|                       |                            | moet niet plaatsvinden.                                       |
|                       |                            | Aanpassing aan de betreffende                                 |
|                       | GB/IRL/P                   | plaats.                                                       |
|                       |                            |                                                               |
| Hathen functio        |                            | Hat industrian van aan van de rechten                         |
| Hotkey-junctie        | Ja                         | testeen (L OK of ) on de PTP reen                             |
| (tootson 1/ OK naging |                            | weer weergevenging activeert het                              |
| RTR en weer)          |                            | zenden van een schakeltelegram (obj.                          |
|                       |                            | 21).                                                          |
|                       |                            | De schakeltoestand wordt omgekeerd                            |
|                       |                            | telkens als de knop wordt ingedrukt.                          |
|                       |                            | Met deze functie kan de                                       |
|                       |                            | ruimteverlichting bij het betreden                            |
|                       |                            | van de ruimte snel worden in- en                              |
|                       |                            | uitgeschakeld zonder dat eerst de                             |
|                       |                            | verlaten.                                                     |
|                       |                            | Compate magnete (he driffere e due                            |
|                       |                            | wijzigen:                                                     |
|                       |                            | Als eerst een van de linker                                   |
|                       |                            | cursortoetsen wordt ingedrukt om de                           |
|                       |                            | gewenste waarde of bedrijfsmodus te                           |
|                       |                            | wijzigen, hebben de rechter toetsen                           |
|                       |                            | alleen een instelfunctie.                                     |
|                       |                            | De Hotkey-functie is pas weer                                 |
|                       |                            | beschikbaar als de gewenste waarde                            |
|                       |                            | en bedrijfsmodus geen zwarte                                  |
|                       |                            | achtergrond meer hebben.                                      |
|                       |                            |                                                               |
|                       | nee                        | geen Hotkey-functie.                                          |
|                       |                            | Bij het indrukken van de + of – toets                         |
|                       |                            | schakelt Varia naar de invoermodus                            |
|                       |                            | voor handmatige verschuiving van de                           |
|                       |                            | gewenste waarde resp. verandering                             |
|                       |                            | van de bedrijfsmodus.                                         |
|                       |                            | Selectie via de linker cursortoetsen                          |
|                       |                            | $\mathbf{A} \overline{\mathbf{\nabla}}$ is niet noodzakelijk. |

| Aanduiding                  | Waarden                 | Beschrijving        |
|-----------------------------|-------------------------|---------------------|
| Netspanning<br>aangesloten? | nee, alleen busspanning | niet van toepassing |
|                             | Ja                      |                     |
|                             |                         |                     |

# 3.3.2.2 De parameterpagina Instelling RTR

Tabel 16

| Aanduiding               | Waarden                               | Betekenis                      |
|--------------------------|---------------------------------------|--------------------------------|
| Regeling                 | Alleen verwarmingsregeling            | Alleen verwarmen               |
|                          |                                       |                                |
|                          |                                       |                                |
|                          | Verwarmen en koelen                   | er moet aanvullend een         |
|                          |                                       | koelinstallatie worden         |
|                          |                                       | geregeld                       |
|                          |                                       | Belangrijk: Als deze           |
|                          |                                       | parameter wordt gewijzigd,     |
|                          |                                       | worden alle op het apparaat    |
|                          |                                       | ingestelde gewenste waarden    |
|                          |                                       | bij het downloaden altijd      |
|                          |                                       | gewist en door de actuele      |
|                          |                                       | ETS-waarden overschreven.      |
| Objecten voor het        | nieuw: bedrijfsmodus,                 | Varia kan de bedrijfsmodus     |
| vastleggen van de        | aanwezigheid, raamstatus              | afhankelijk van raam- en       |
| bedrijfsmodus            |                                       | aanwezigheidscontacten         |
|                          |                                       | veranderen.                    |
|                          | oud: comfort, nacht, vorst (niet      | Traditionele instelling zonder |
|                          | aanbevolen)                           | raam- en aanwezigheidsstatus.  |
|                          | , ,                                   | Belangrijk: Zolang het         |
|                          |                                       | vorstbeveiligingsobject = 1 is |
|                          |                                       | (obj. 9), kan geen andere      |
|                          |                                       | bedrijfsmodus worden           |
|                          |                                       | geselecteerd.                  |
| Bedrijfsmodus na reset   | Vorstbeveiliging                      | Bedrijfsmodus na               |
| (indien geen             | Nachtverlaging                        | inbedrijfstelling of opnieuw   |
| tijdprogramma actief is) | Stand-by                              | programmeren.                  |
|                          | Comfort                               | Belangrijk: Tijdprogramma's    |
|                          | · · · · · · · · · · · · · · · · · · · | hebben voorrang                |
| cycl. zenden van de      | niet cyclisch, alleen bij             | hoe vaak moet de actuele       |
| actuele bedrijfsmodus    | veranaering                           | bedrijfsmodus worden           |
|                          | om de 2 min.                          | gezonden?                      |
|                          | om de 5 min.                          |                                |
|                          | om de 10 min                          |                                |
|                          | om de 15 min                          |                                |
|                          | om de 20 min                          |                                |
|                          | om de 30 min                          |                                |
|                          | om de 45 min.                         |                                |
|                          | om de 60 min.                         |                                |
| Aanduiding                | Waarden              | Beschrijving                                                                                                    |
|---------------------------|----------------------|----------------------------------------------------------------------------------------------------|
| Soort aanwezigheidssensor |                      | De aanwezigheidssensor                                                                                                    |
| (naar obj. 8)             |                      | activeert de bedrijfsmodus                                                                                                    |
|                           |                      | Comfort.                                                                                                    |
|                           |                      |                                                                                                    |
|                           | Aanwezigheidsmelders | Bedrijfsmodus Comfort net                                                                                                    |
|                           |                      | zolang totdat het                                                                                                    |
|                           |                      | aanwezigheidsobject is                                                                                                    |
|                           |                      | geplaatst*.                                                                                                    |
|                           | Aanwezigheidsknop    | <ol> <li>Wordt, bij geplaatst<br/>aanwezigheidsobject,<br/>een nieuwe<br/>bedrijfsmodus op<br/>object 7 ontvangen<br/>(Voorselectie van de<br/>bedrijfsmodus), dan<br/>wordt deze<br/>overgenomen en<br/>wordt het<br/>aanwezigheidsobject<br/>gereset.</li> <li>De ontvangst van<br/>dezelfde<br/>bedrijfsmodus zoals<br/>vóór de<br/>aanwezigheidsstatus<br/>(bijv. door cykl.<br/>zenden) wordt<br/>genegeerd.</li> <li>Wordt bij nacht-<br/>/vorstbeveiliging het<br/>aanwezigheidsobject<br/>gezet, dan wordt dit na<br/>afloop van de<br/>geparametreerde<br/>comfortverlenging<br/>gereset*</li> <li>Wordt het<br/>aanwezigheidsobject<br/>in de Standbymodus<br/>geplaatst, dan wordt<br/>de bedrijfsmodus<br/>Comfort zonder<br/>tiidsbeperking</li> </ol> |
|                           |                      | overgenomen.                                                                                                    |

\***Uitzondering:** Wordt een raam geopend (raamobject = 1), dan schakelt de ruimtetemperatuurregelaar over naar de vorstbeveiligingsmodus.

| Aanduiding                      | Waarden                      | Beschrijving                    |
|---------------------------------|------------------------------|---------------------------------|
| Tijd voor                       | 30 minuten.                  | Hier wordt bepaald hoelang      |
| comfortverlenging               | 1 uur                        | VARIA na indrukken van de       |
|                                 | 1,5 uur                      | aanwezigheidsknop in de         |
|                                 | 2 uur                        | Comfortmodus moet blijven.      |
|                                 | 2,5 uur                      |                                 |
|                                 | 3 uur                        |                                 |
|                                 | 3,5 uur                      |                                 |
| Bedrijfsmodusselectie op        | Geblokkeerd                  | Vrijgave van de                 |
| het apparaat                    | alle bedrijfsmodi selecteren | bedrijfsmodusselectie door de   |
|                                 |                              | gebruiker.                      |
| Maximaal geldige                | +/- 1 K                      | Beperkt het mogelijke           |
| verschuiving van                | +/- 2 K                      | instelbereik voor de instelling |
| <i>de\r\ngewenste waarde</i>    | +/- 3 K                      | van de gewenste waarden op      |
|                                 | +/- 4 K                      | de RTR-pagina en voor de via    |
|                                 | +/- 5 K                      | object 1 ontvangen waarden      |
|                                 |                              | (handmatige verschuiving van    |
|                                 |                              | de gewenste waarde).            |
| Ventilatorstandregeling         | Ja                           | Toont de parameterpagina        |
| activeren                       |                              | Ventilatorstanden en de         |
|                                 |                              | objecten 22, 23.                |
|                                 | nee                          | Geen ventilatorregeling.        |
| Correctie van de gewenste       | Geen                         | Functie is gedeactiveerd        |
| <u>waarde bij hoge buitent.</u> |                              | -                               |
|                                 | alleen ontvangen             | De correctiewaarde wordt        |
|                                 |                              | door de bus ontvangen en de     |
|                                 |                              | eigen gewenste waarde wordt     |
|                                 |                              | aan de verhoging van de         |
|                                 |                              | buitentemperatuur aangepast.    |
|                                 |                              |                                 |
|                                 | intern berekenen en zenden   | Varia berekent de               |
|                                 |                              | correctiewaarde, zendt deze     |
|                                 |                              | naar andere regelaars (obj. 2)  |
|                                 |                              | en past de eigen gewenste       |
|                                 |                              | waarde aan de verhoging van     |
|                                 |                              | de buitentemperatuur aan.       |
| Tijdprogramma op pagina         | Ja                           | Moet het tijdprogramma 1        |
| RTR weergeven                   | nee                          | (bedrijfsmodi voor de actuele   |
|                                 |                              | dag) op de displaypagina        |
|                                 |                              | Ruimtetemperatuurregelaar       |
|                                 |                              | worden weergegeven?             |
|                                 |                              |                                 |
|                                 |                              | Als voor kanaal 1 (op het       |
|                                 |                              | apparaat resp. via parameter)   |
|                                 |                              | geen programma werd             |
|                                 |                              | geselecteerd, wordt ook geen    |
|                                 |                              | programmabalk weergegeven.      |

| * * |     |            |   |          |   |
|-----|-----|------------|---|----------|---|
| V   | er  | 374        | പ | $\sigma$ | • |
| v   | UI. | <b>v</b> • | л | χ.       | • |

| V | er  | vo | lg | : |
|---|-----|----|----|---|
| v | UI. | ٧U | чg | ٠ |

| Aanduiding             | Waarden                   | Betekenis                 |
|------------------------|---------------------------|---------------------------|
| Tuurweergave op pagina | Werk. waarde, gew. waarde | Op de RTR-pagina wordt de |
| RTR                    | alleen bij bediening      | actuele ruimtetemperatuur |
| Zie RTR                |                           | weergegeven.              |
|                        |                           | Bij een druk op de knop   |
|                        |                           | wordt de gewenste waarde  |
|                        |                           | weergegeven.              |
|                        |                           |                           |
|                        | Altijd gewenste waarde    | Op de RTR-pagina wordt    |
|                        |                           | altijd alleen de gewenste |
|                        |                           | waarde weergegeven.       |

# 3.3.2.3 De parameterpagina Gewenste waarden verwarmen

| Aanduiding                | Waarden                                                                                   | Betekenis                           |
|---------------------------|-------------------------------------------------------------------------------------------|-------------------------------------|
| Gewenste basiswaarde na   | 16 °C, 17 °C, 18 °C, 19 °C                                                                | Gewenste uitgangswaarde             |
| het laden $r$ nvan de     | 20 °C, <b>21 °C</b> , 22 °C, 23 °C                                                        | voor de temperatuurregeling.        |
| applicatie                | 24 °C, 25 °C, 26 °C, 27 °C                                                                |                                     |
|                           | 28 °C                                                                                     |                                     |
| minimaal geldige gewenste | <i>10</i> • <i>C</i> , <i>11</i> ° <i>C</i> , <i>12</i> ° <i>C</i> , <i>13</i> ° <i>C</i> | Laagste instelbare gewenste         |
| basiswaarde               | 14 °C, 15 °C, 16 °C, 17 °C                                                                | waarde                              |
|                           | 18 °C, 19 °C, 20 °C                                                                       | (verwarmen).                        |
|                           |                                                                                           | Wordt een gewenste                  |
|                           |                                                                                           | basiswaarde op object 0             |
|                           |                                                                                           | ontvangen die lager is dan de       |
|                           |                                                                                           | hier ingestelde waarde, dan         |
|                           |                                                                                           | wordt deze tot deze waarde          |
|                           |                                                                                           | beperkt.                            |
| maximaal geldige          | 20 °C, 21 °C, 22 °C, 23 °C                                                                | Hoogste instelbare gewenste         |
| gewenste basiswaarde      | 24 °C, 25 °C, 27 °C, 30 °C                                                                | waarde (verwarmen).                 |
|                           | 32 °C                                                                                     |                                     |
|                           |                                                                                           | Wordt een gewenste                  |
|                           |                                                                                           | basiswaarde op object 0             |
|                           |                                                                                           | ontvangen die hoger is dan de       |
|                           |                                                                                           | hier ingestelde waarde, dan         |
|                           |                                                                                           | wordt deze tot deze waarde          |
|                           |                                                                                           | beperkt.                            |
| Verlaging in stand-by-    | 0,5 K, 1 K, 1,5 K, <b>2 K</b>                                                             | Voorbeeld: bij een gewenste         |
| modus                     | 2,5 K, 3 K, 3,5 K, 4 K                                                                    | basiswaarde van 21°C bij            |
| (bij verwarmen)           |                                                                                           | verwarmen en een                    |
|                           |                                                                                           | verlaging van 2K, regelt de         |
|                           |                                                                                           | Varia met een gewenste              |
|                           |                                                                                           | waarde van $21 - 2 = 19^{\circ}$ C. |
| Verlaging in de           | 3 K, 4 K, <b>5 K</b>                                                                      | Met hoeveel moet de                 |
| nachtmodus                | 5 K, 7 K, 6 K                                                                             | temperatuur in de                   |
| (bij verwarmen)           |                                                                                           | Nachtmodus worden                   |
|                           |                                                                                           | verlaagd?                           |
| Gewenste waarde voor de   | 3 °C, 4 °C, 5 °C                                                                          | Vooraf ingestelde                   |
| Vorstbeveiligingsmodus    | <b>6 ℃</b> , 7 °C, 8 °C                                                                   | temperatuur voor de                 |
| (bij verwarmen)           | 9 °C, 10 °C                                                                               | vorstbeveiliging bij                |
|                           |                                                                                           | verwarmen                           |
|                           |                                                                                           | (Bij koelen geldt de                |
|                           |                                                                                           | overtemperatuurbeveiliging).        |

| Aanduiding              | Waarden                     | Betekenis                                                                                       |
|-------------------------|-----------------------------|-------------------------------------------------------------------------------------------------|
| Handmatige verschuiving | alleen in de Comfortmodus   | In welke bedrijfsmodi kan de                                                                    |
| werkt                   |                             | gewenste waarde door een                                                                        |
|                         | in de Comfort- en           | verschuiving van de gewenste                                                                    |
|                         | Standbymodus                | waarde via object resp.                                                                         |
|                         |                             | aanpassing op het apparaat                                                                      |
|                         | in de Comfort-, Standby- en | (RTR-pagina) worden                                                                             |
|                         | Nachtmodus                  | gewijzigd?                                                                                      |
|                         |                             | Belangrijk:                                                                                     |
|                         |                             | De van de bedrijfsmodus                                                                         |
|                         |                             | afhankelijke gewenste                                                                           |
|                         |                             | waarden in het apparaat                                                                         |
|                         |                             | blijven behouden                                                                                |
|                         |                             | (instellingsmenu via menu                                                                       |
|                         |                             | toets + instellingen)                                                                           |
| Actuele gewenste waarde | Werkelijke waarde           | De gewenste waarde wordt                                                                        |
| in Comfortmodus         | (verwarmen <>koelen)        | gezonden waarop wordt                                                                           |
|                         |                             | geregeld, d.w.z. bij                                                                            |
|                         |                             | verwarmen:                                                                                      |
|                         |                             | Gewenste waarde<br>= gewenste basiswaarde + handmatig<br>verschuiving.                          |
|                         |                             | bij koelen:                                                                                     |
|                         |                             | Gewenste waarde = gewenste basiswaarde + handm. verschuiving + $\underline{\text{Dode zone}}$ . |
|                         |                             |                                                                                                 |

|            | handm. verschulving + $\underline{\text{Dode zone}}$ .                     |
|------------|----------------------------------------------------------------------------|
|            |                                                                            |
| Gemiddelde | Voor de eindgebruiker is op                                                |
|            | het eerste gezicht niet                                                    |
|            | duidelijk dat er in de                                                     |
|            | comfortmodus 2 verschillende                                               |
|            | gewenste waarden voor                                                      |
|            | verwarmen en koelen zijn.                                                  |
|            | Daarom kan een gezamenlijke                                                |
|            | waarde worden weergegeven                                                  |
|            | on gazondan. Daza gawansta                                                 |
|            | en gezonden. Deze gewenste                                                 |
|            | waarde kan dus met de                                                      |
|            | volgende formule worden                                                    |
|            | berekend:                                                                  |
|            | actuele gewenste waarde =                                                  |
|            | gewenste basiswaarde +                                                     |
|            | handmatige verschuiving +                                                  |
|            | 0.5 * Dode zone.                                                           |
|            | Geregeld wordt in feite bij                                                |
|            | verwarmen op                                                               |
|            | Gewenste waarde                                                            |
|            | = gewenste basiswaarde + handmatige                                        |
|            | verschuiving.                                                              |
|            | Bij koelen op                                                              |
|            | Gewenste waarde = gewenste basiswaarde +<br>handm verschuiving + Dode zone |

| Aanduiding                                 | Waarden                                  | Betekenis                                          |
|--------------------------------------------|------------------------------------------|----------------------------------------------------|
| cycl. zenden van de actuele<br>gew. waarde |                                          | Hoe vaak moet de actuele<br>gewenste waarde worden |
|                                            |                                          | gezonden?                                          |
|                                            | niet cyclisch, alleen bij<br>verandering | alleen bij verandering zenden.                     |
|                                            | om de 2 min.                             | Cyclisch zenden                                    |
|                                            | om de 3 min.                             |                                                    |
|                                            | om de 5 min.<br>om de 10 min             |                                                    |
|                                            | om de 15 min.                            |                                                    |
|                                            | om de 20 min.                            |                                                    |
|                                            | om de 30 min.                            |                                                    |
|                                            | om de 45 min.                            |                                                    |
|                                            | om de 60 min.                            |                                                    |

# 3.3.2.4 De parameterpagina Gewenste waarden koelen

| Aanduiding                 | Waarden                     | Betekenis                      |
|----------------------------|-----------------------------|--------------------------------|
| Dode zone tussen           | 1 K, <b>2 K</b> , 3 K       | Bepaalt de bufferzone tussen   |
| verwarmen en koelen        | 4 K, 5 K, 6 K               | de gewenste waarden voor       |
|                            |                             | verwarmen en koelen.           |
|                            |                             | Bij schakelende (2-            |
|                            |                             | punts)regeling wordt de dode   |
|                            |                             | zone door de hysteresis        |
|                            |                             | vergroot.                      |
|                            |                             | Zie verklarende woordenlijst:  |
|                            |                             | Dode zone                      |
| Verhoging in de            | 0,5 K, 1 K, 1,5 K           | Bij koelen wordt de            |
| Standbymodus               | <b>2 K</b> , 2,5 K, 3 K     | temperatuur in de              |
| (bij koelen)               | 3,5 K, 4 K                  | Standbymodus verhoogd          |
| Verhoging in de            | 3 K, 4 K, <b>5 K</b>        | zie boven.                     |
| nachtmodus                 | 5 K, 7 K, 6 K               |                                |
| (bij koelen)               |                             |                                |
| Gewenste waarde voor de    | 42 °C, d.w.z. bijna geen    | De                             |
| overtemperatuurbeveiliging | overtemperatuurbeveiliging  | overtemperatuurbeveiliging     |
| (bij koelen)               | 29 °C, 30 °C, 31 °C, 32 °C, | vormt de hoogste toegestane    |
|                            | 33 °C, 34 °C, 35 °C         | temperatuur voor de            |
|                            |                             | geregelde ruimte. Hij heeft    |
|                            |                             | bij het koelen dezelfde taak   |
|                            |                             | als de vorstbeveiligingsmodus  |
|                            |                             | bij het verwarmen, d.w.z.      |
|                            |                             | energie besparen en            |
|                            |                             | tegelijkertijd niet-toegestane |
|                            |                             | temperaturen vermijden.        |

## 3.3.2.5 De parameterpagina Regeling verwarmen

#### Tabel 19

| Aanduiding                           | Waarden                        | Betekenis                             |
|--------------------------------------|--------------------------------|---------------------------------------|
| Aantal                               | slechts één verwarmingstrap    | Keuze tussen 1-traps en 2-            |
| verwarmingstrappen                   | Hoofdverwarming en tweede      | traps verwarmen                       |
|                                      | trap                           |                                       |
| Type regeling                        | Constante regeling             | Belangrijk: Als deze                  |
|                                      | 2-puntsregeling                | parameter wordt gewijzigd,            |
|                                      |                                | worden alle op het apparaat           |
|                                      |                                | ingestelde gewenste waarden           |
|                                      |                                | bij het downloaden altijd             |
|                                      |                                | gewist en door de actuele             |
|                                      |                                | ETS-waarden overschreven.             |
| Instelling van de<br>regelparameters | via installatietype            | Standaardtoepassing                   |
|                                      | door gebruiker gedefinieerd    | Professioneel gebruik: P/PI-          |
|                                      |                                | regelaar zelf parametreren            |
| Installatietype                      |                                | PI-regelaar met:                      |
| ~ 1                                  | Radiatorenverwarming           | Integratietijd = $90 \text{ minuten}$ |
|                                      | 0                              | Bandbreedte = $2,5 \text{ K}$         |
|                                      |                                |                                       |
|                                      | Vloerverwarming                | Integratietijd $= 180$ minuten        |
|                                      | 0                              | Bandbreedte = $4 \text{ K}$           |
| Zenden van de stelwaarde             | <i>bij verandering met 1 %</i> | Na hoeveel % verandering*             |
| verwarmen                            | bij verandering met 2 %        | van de stelwaarde moet de             |
|                                      | bij verandering met 3 %        | nieuwe waarde worden                  |
|                                      | bij verandering met 5 %        | gezonden.                             |
|                                      | bij verandering met 7 %        | Kleine waarden verhogen de            |
|                                      | bij verandering met 10 %       | regelnauwkeurigheid, maar             |
|                                      | bij verandering met 15 %       | ook de busbelasting.                  |
| cycl. zenden van de stelw.           | niet cyclisch, alleen bij      | hoe vaak moet de actuele              |
| verwarmen                            | verandering                    | stelwaarde verwarmen                  |
|                                      | om de 2 min.                   | (onafhankelijk van                    |
|                                      | om de 3 min.                   | veranderingen) worden                 |
|                                      | om de 5 min.                   | gezonden?                             |
|                                      | om de 10 min.                  |                                       |
|                                      | om de 15 min.                  |                                       |
|                                      | om de 20 min.                  |                                       |
|                                      | om de 30 min.                  |                                       |
|                                      | om de 45 min.                  |                                       |
|                                      | om de 60 min.                  |                                       |

\* Verandering sinds het laatste zenden

| Aanduiding            | Waarden         | Betekenis                       |
|-----------------------|-----------------|---------------------------------|
| PWM-tijd voor         | 2 minuten.      | Een stelcyclus bestaat uit een  |
| schakelende stelw.    | 3 minuten.      | inschakeling en een             |
| Verwarmen             | 5 minuten.      | uitschakeling                   |
|                       | 10 minuten.     | en vormt een PWM-periode.       |
|                       | 15 minuten.     | 1                               |
|                       | 20 minuten.     | Voorbeeld:                      |
|                       | 30 minuten.     | Stelwaarde $= 20\%$ .           |
|                       |                 | PWM-tiid = 10 min: binnen       |
|                       |                 | de stelcyclus van 10 min. 2     |
|                       |                 | min ingeschakeld en 8 min       |
|                       |                 | uitgeschakeld                   |
|                       |                 | (d w z 20% AAN / 80%)           |
|                       |                 |                                 |
|                       | 2-nuntsregeling |                                 |
| Hysteresis van de 2-  |                 | Afstand tussen het              |
| nuntsregelaar         | 0.5 K           | uitschakelpunt (gewenste        |
| punisregenau          | 0.5  K          | waarde) en het                  |
|                       | 0,7 K<br>1 K    | herinschakelpunt (gewenste      |
|                       | 1 K<br>1 5 K    | waarde bysteresis)              |
|                       | 1,5 K           | De hysteresis voorkomt een      |
|                       |                 | constant in /uitschakelen       |
|                       |                 | constant m-/ unschakeren.       |
|                       |                 | <b>Belangriik:</b> Als deze     |
|                       |                 | parameter wordt gewijzigd       |
|                       |                 | worden alle on het annaraat     |
|                       |                 | ingestelde gewenste waarden     |
|                       |                 | bij het downloaden altijd       |
|                       |                 | gewist en door de actuele       |
|                       |                 | FTS-waarden overschreven        |
| Terugkoppeling van de | Gaan            | De terugkoppeling zorgt voor    |
| hystoresis near het   | 0 1 K/min       | ean galaidaliika varklaining    |
| schakelpunt           | 0.2 K/min       | van de Hysteresis in de tijd en |
| schakeipuni           | 0.2  K/min      | de regelnouwkeurigheid          |
|                       | 0,5 K/min       | wordt verhoogd                  |
|                       |                 | wordt verhoogd.                 |
|                       |                 | De hysteresis is bij elke       |
|                       |                 | uitschakeling gelijk aan de     |
|                       |                 | genarametreerde waarde en       |
|                       |                 | wordt door de terugkonneling    |
|                       |                 | galaidaliik garadugaard Da      |
|                       |                 | bustarasis kan hij langa        |
|                       |                 | hysteresis kali bij lalige      |
|                       |                 | utischakening tot U K dalen.    |
|                       |                 | Bij de volgende inschakeling    |
|                       |                 | neemt deze weer de              |
|                       |                 | geparametreerde waarde aan.     |

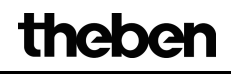

| Door gebruiker gedefinieerde parameters                                                                                                    |                                      |                                |  |
|----------------------------------------------------------------------------------------------------|--------------------------------------|--------------------------------|--|
| Integratietijd van                                                                                                    | pure P-regelaar                      | Professionele instelling:      |  |
| verwarmingsregelaar                                                                                                    | 15 min., 30 min., 45 min.            | Zie bijlage: Gedrag van de PI- |  |
|                                                                                                    | 60 min., 75 min., 90 min.            | regelaar                       |  |
|                                                                                                    | 105 min., 120 min., 135 min.         | Deze tijd kan afhankelijk van  |  |
|                                                                                                    | <b>150 min.</b> , 165 min., 180 min. | de omstandigheden worden       |  |
|                                                                                                    | 195 min., 210 min., 225 min.         | aangepast. Is de               |  |
|                                                                                                    |                                      | verwarmingsinstallatie te      |  |
|                                                                                                    |                                      | groot bemeten en daarom te     |  |
|                                                                                                    |                                      | snel, dan moeten kortere       |  |
|                                                                                                    |                                      | waarden worden gekozen.        |  |
|                                                                                                    |                                      | Daarentegen kunnen bij een te  |  |
|                                                                                                    |                                      | krap bemeten verwarming        |  |
|                                                                                                    |                                      | (traag) beter langere          |  |
|                                                                                                    |                                      | integratietijden worden        |  |
|                                                                                                    |                                      | gekozen.                       |  |
| Proportionele band van                                                                                                    | 1 K, 1,5 K, <b>2 K</b> , 2,5 K       | Professionele instelling voor  |  |
| de r e e ar e e a construction de e a construction de e a construction de la construction de la constructi | 3 K, 3,5 K, 4 K, 4,5 K               | de aanpassing van het          |  |
|                                                                                                    | 5 K, 5,5 K, 6 K, 6,5 K               | regelgedrag aan de ruimte.     |  |
|                                                                                                    | 7 K, 7,5 K, 8 K, 8,5 K               | Kleine waarden zorgen voor     |  |
|                                                                                                    |                                      | grote veranderingen van de     |  |
|                                                                                                    |                                      | stelwaarde, grotere waarden    |  |
|                                                                                                    |                                      | zorgen voor een fijnere        |  |
|                                                                                                    |                                      | aanpassing van de stelwaarde.  |  |
|                                                                                                    |                                      | Zie bijlage:                   |  |
|                                                                                                    |                                      | Temperatuurregeling            |  |

# 3.3.2.6 De parameterpagina Regeling koelen

| Aanduiding                | Waarden                     | Betekenis                                       |
|---------------------------|-----------------------------|-------------------------------------------------|
| Type regeling             | Constante regeling          | Traploze regeling                               |
|                           |                             | (0100%).                                        |
|                           |                             |                                                 |
|                           | 2-puntsregeling             | Schakelende regeling                            |
|                           |                             | (aan/uit).                                      |
|                           |                             | Zie bijlage: <u>Constante en</u>                |
|                           |                             | schakelende regeling                            |
|                           |                             | Belangrijk: Als deze                            |
|                           |                             | parameter wordt gewijzigd,                      |
|                           |                             | worden alle op het apparaat                     |
|                           |                             | ingestelde gewenste waarden                     |
|                           |                             | bij het downloaden altijd                       |
|                           |                             | gewist en door de actuele                       |
|                           |                             | ETS-waarden overschreven.                       |
| Instelling van de         | via installatietype         | Standaardtoepassing                             |
| regelparameters           |                             |                                                 |
|                           | door gebruiker gedefinieerd | Professioneel gebruik: <u>P/PI-</u>             |
|                           |                             | regelaar zelf parametreren                      |
| Installatietype           |                             | PI-regelaar met:                                |
|                           | Koelplafond                 | Integratietijd = $90 \text{ minuten}$           |
|                           |                             | Bandbreedte = $2 \text{ K}$                     |
|                           |                             |                                                 |
|                           | Fan Coil Unit               | Integratietijd = 180 minuten                    |
|                           |                             | Bandbreedte = $4 \text{ K}$                     |
| PWM-tijd voor             | 2 minuten.                  | Een stelcyclus bestaat uit een                  |
| schakelende stelw. koelen | 3 minuten.                  | inschakeling en een                             |
|                           | 5 minuten.                  | uitschakeling                                   |
|                           | 10 minuten.                 | en vormt een PWM-periode.                       |
|                           | 15 minuten.                 | <b>X</b> 7 1 11                                 |
|                           | 20 minuten.                 | Voorbeeld:                                      |
|                           | 30 minuten.                 | Stelwaarde = $20\%$ ,                           |
|                           |                             | P w w to tu = 10 mm; binnen                     |
|                           |                             | min in accelerated on 8 min, 2                  |
|                           |                             | nin ingeschakeld en 8 min                       |
|                           |                             | $d_{\rm NV} = 2004$ A A N / $2004$              |
|                           |                             | (u.w.2. 20% AAN / 80%                           |
|                           |                             | uitgeschakeld<br>(d.w.z. 20% AAN / 80%<br>UIT). |

| v | er | v | 51 | œ۰ |
|---|----|---|----|----|
| v | er | v | л  | g. |

| Aanduiding                 | Waarden                   | Betekenis                       |
|----------------------------|---------------------------|---------------------------------|
| Zenden van de stelwaarde   | bij verandering met 1 %   | Na hoeveel % verandering*       |
| koelen                     | bij verandering met 2 %   | van de stelwaarde moet de       |
|                            | bij verandering met 3 %   | nieuwe waarde worden            |
|                            | bij verandering met 5 %   | gezonden.                       |
|                            | bij verandering met 7 %   | Kleine waarden verhogen de      |
|                            | bij verandering met 10 %  | regelnauwkeurigheid, maar       |
|                            | bij verandering met 15 %  | ook de busbelasting.            |
| Cycl. zenden van de        | niet cyclisch, alleen bij | hoe vaak moet de actuele        |
| stelwaarde koelen          | verandering               | stelwaarde koelen               |
|                            | om de 2 min.              | (onafhankelijk van              |
|                            | om de 3 min.              | veranderingen) worden           |
|                            | om de 5 min.              | gezonden?                       |
|                            | om de 10 min.             |                                 |
|                            | om de 15 min.             |                                 |
|                            | om de 20 min.             |                                 |
|                            | om de 30 min.             |                                 |
|                            | om de 45 min.             |                                 |
|                            | om de 60 min.             |                                 |
| Omschakelen tussen         | automatisch               | De VARIA schakelt               |
| verwarmen en koelen        |                           | automatisch om naar de          |
|                            |                           | koelmodus als de werkelijke     |
|                            |                           | temperatuur hoger is dan de     |
|                            |                           | gewenste waarde.                |
|                            |                           |                                 |
|                            | via object                | De koelmodus kan alleen         |
|                            |                           | buszijdig via object 18         |
|                            |                           | worden geactiveerd (1=          |
|                            |                           | koelen).                        |
|                            |                           | Zolang dit object niet is       |
|                            |                           | geplaatst (=0), blijft de       |
|                            |                           | koelmodus uitgeschakeld.        |
| Uitvoer van de stelgrootte | op apart obj.             | Stelwaarde koelen wordt naar    |
| koelen                     | (voor 4-leidingsystemen)  | obj 16 en stelwaarde            |
|                            |                           | verwarmen wordt naar obj. 13    |
|                            |                           | gezonden.                       |
|                            |                           | Bij installaties met gescheiden |
|                            |                           | verwarmings- en koelcircuits.   |
|                            | gezamenliik met stelw     | Beide stelwaarden worden        |
|                            | verwarmen (voor 2-        | naar obi. 13 gezonden.          |
|                            | leidingsysteem)           | Voor 2-leidingsystemen met      |
|                            |                           | een klep en een                 |
|                            |                           | seizoensafhankelijke            |
|                            |                           | wisseling van het middel.       |

\*Verandering sinds het laatste zenden

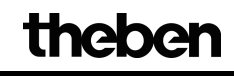

| Aanduiding                                                  | Waarden                                     | Betekenis                                                                                                    |  |
|-------------------------------------------------------------|---------------------------------------------|----------------------------------------------------------------------------------------------------|--|
| 2-puntsregeling                                             |                                             |                                                                                                    |  |
| Hysteresis van de 2-<br>puntsregeling\r\nvoor<br>koelen     | 0,3 K<br>0,5 K<br>0,7 K<br>1 K<br>1,5 K     | Afstand tussen het<br>uitschakelpunt (gewenste<br>waarde) en het<br>herinschakelpunt (gewenste<br>waarde – hysteresis).<br>De hysteresis voorkomt een<br>constant in-/uitschakelen.<br>Belangrijk: Als deze                                                                                           |  |
|                                                             |                                             | parameter wordt gewijzigd,<br>worden alle op het apparaat<br>ingestelde gewenste waarden<br>bij het downloaden altijd<br>gewist en door de actuele<br>ETS-waarden overschreven.                                                                                                    |  |
| Terugkoppeling van de<br>hysteresis naar het<br>schakelpunt | Geen<br>0,1 K/min<br>0,2 K/min<br>0,3 K/min | De terugkoppeling zorgt voor<br>een geleidelijke verkleining<br>van de Hysteresis in de tijd en<br>de regelnauwkeurigheid<br>wordt verhoogd.                                                                                                    |  |
|                                                             |                                             | De hysteresis is bij elke<br>uitschakeling gelijk aan de<br>geparametreerde waarde en<br>wordt door de terugkoppeling<br>geleidelijk gereduceerd. De<br>hysteresis kan bij lange<br>uitschakeling tot 0 K dalen.<br>Bij de volgende inschakeling<br>neemt deze weer de<br>geparametreerde waarde aan. |  |

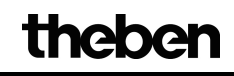

| V | ervo           | lg: |
|---|----------------|-----|
| • | <b>U</b> I 1 U | ·   |

| Aanduiding                              | Waarden                          | Betekenis                             |  |
|-----------------------------------------|----------------------------------|---------------------------------------|--|
| Door gebruiker gedefinieerde parameters |                                  |                                       |  |
| Proportionele band van de               | 1 K, 1,5 K, 2 K, 2,5 K           | Professionele instelling voor         |  |
| koelregelaar                            | 3 K, 3,5 K, <b>4 K</b> , 4,5 K   | de aanpassing van het                 |  |
|                                         | 5 K, 5,5 K, 6 K, 6,5 K           | regelgedrag aan de ruimte.            |  |
|                                         | 7 K, 7,5 K, 8 K, 8,5 K           | Kleine waarden zorgen voor            |  |
|                                         |                                  | grote veranderingen van de            |  |
|                                         |                                  | stelwaarde, grotere waarden           |  |
|                                         |                                  | zorgen voor een fijnere               |  |
|                                         |                                  | aanpassing van de stelwaarde.         |  |
|                                         |                                  | Zie bijlage:                          |  |
|                                         |                                  | Temperatuurregeling                   |  |
| Integratietijd van de                   | pure P-regelaar                  | Professionele instelling:             |  |
| koelregelaar                            | 15 min., 30 min., 45 min.        | Zie bijlage: <u>Gedrag van de PI-</u> |  |
|                                         | 60 min., 75 min., <b>90 min.</b> | regelaar                              |  |
|                                         | 105 min., 120 min., 135 min.     | Deze tijd kan afhankelijk van         |  |
|                                         | 150 min., 165 min., 180 min.     | de omstandigheden worden              |  |
|                                         | 195 min., 210 min., 225 min.     | aangepast. Is de                      |  |
|                                         |                                  | koelinstallatie te groot              |  |
|                                         |                                  | bemeten en daarom te snel,            |  |
|                                         |                                  | dan moeten kortere waarden            |  |
|                                         |                                  | worden gekozen. Daarentegen           |  |
|                                         |                                  | kunnen bij een te krap                |  |
|                                         |                                  | bemeten koeling (traag) beter         |  |
|                                         |                                  | langere integratietijden              |  |
|                                         |                                  | worden gekozen.                       |  |

# 3.3.2.7 De parameterpagina tweede trap verwarmen

| Aanduiding                         | Waarden                        | Betekenis                      |
|------------------------------------|--------------------------------|--------------------------------|
| Type regeling                      | Constante regeling             | Traploze regeling              |
|                                    |                                | (0100%).                       |
|                                    |                                |                                |
|                                    | 2-puntsregeling                | Schakelende regeling           |
|                                    |                                | (aan/uit).                     |
|                                    |                                | Zie bijlage: Constante en      |
|                                    |                                | schakelende regeling           |
| Verschil tussen                    | 1 K, 1,5 K, <b>2 K</b>         | bepaalt de negatieve afstand   |
| hoofdverwarming                    | 2,5 K, 3 K, 3,5 K              | tussen de actuele gewenste     |
| $en\langle r \rangle$ ntweede trap | 4 K                            | waarde en de gewenste          |
|                                    |                                | waarde van de tweede trap.     |
|                                    |                                | Voorbeeld met basisstreef-     |
|                                    |                                | temperatuur 21°C en verschil   |
|                                    |                                | 1K:                            |
|                                    |                                | De hoofdtrap regelt met de     |
|                                    |                                | gewenste basiswaarde en de     |
|                                    |                                | tweede trap regelt met         |
|                                    |                                | de gewenste basiswaarde –      |
|                                    |                                | $1K = 20^{\circ}C$             |
| Proportionele band van de          | 1 K, 1,5 K, 2 K, 2,5 K         | Bij constante tweede trap,     |
| tweede trap                        | 3 K, 3,5 K, <b>4 K</b> , 4,5 K | Professionele instelling voor  |
|                                    | 5 K, 5,5 K, 6 K, 6,5 K         | de aanpassing van het          |
|                                    | 7 K, 7,5 K, 8 K, 8,5 K         | regelgedrag aan de ruimte.     |
|                                    |                                |                                |
|                                    |                                | Grote waarden zorgen bij       |
|                                    |                                | gelijkblijvende regelafwijking |
|                                    |                                | voor fijnere veranderingen     |
|                                    |                                | van de stelwaarde en een       |
|                                    |                                | nauwkeurigere regeling dan     |
|                                    |                                | kleinere waarden.              |
| Zenden van de stelwaarde           | bij verandering met 1 %        | Na hoeveel % verandering*      |
| 2e verwarmingstrap                 | bij verandering met 2 %        | van de stelwaarde moet de      |
|                                    | bij verandering met 3 %        | nieuwe waarde worden           |
|                                    | bij verandering met 5 %        | gezonden.                      |
|                                    | bij verandering met 7 %        | Kleine waarden verhogen de     |
|                                    | bij verandering met 10 %       | regelnauwkeurigheid, maar      |
|                                    | bij verandering met 15 %       | ook de busbelasting.           |

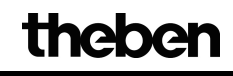

| Aanduiding             | Waarden                         | Betekenis                       |  |
|------------------------|---------------------------------|---------------------------------|--|
| 2-puntsregeling        |                                 |                                 |  |
| Hysteresis van de 2-   | 0,3 K                           | Afstand tussen het              |  |
| puntsregelaar          | 0,5 K                           | uitschakelpunt (gewenste        |  |
|                        | 0,7 K                           | waarde) en het                  |  |
|                        | 1 K                             | herinschakelpunt (gewenste      |  |
|                        | 1,5 K                           | waarde – hysteresis).           |  |
|                        |                                 | De hysteresis voorkomt een      |  |
|                        |                                 | constant in-/uitschakelen.      |  |
|                        |                                 | Belangrijk: Als deze            |  |
|                        |                                 | parameter wordt gewijzigd,      |  |
|                        |                                 | worden alle op het apparaat     |  |
|                        |                                 | ingestelde gewenste waarden     |  |
|                        |                                 | bij het downloaden altijd       |  |
|                        |                                 | gewist en door de actuele       |  |
|                        |                                 | ETS-waarden overschreven.       |  |
| Terugkoppeling van de  | Geen                            | De terugkoppeling zorgt voor    |  |
| hysteresis naar het    | 0,1 K/min                       | een geleidelijke verkleining    |  |
| schakelpunt            | 0,2 K/min                       | van de Hysteresis in de tijd en |  |
|                        | 0,3 K/min                       | de regelnauwkeurigheid          |  |
|                        |                                 | wordt verhoogd.                 |  |
|                        |                                 | De hysteresis is bij elke       |  |
|                        |                                 | uitschakeling gelijk aan de     |  |
|                        |                                 | geparametreerde waarde en       |  |
|                        |                                 | wordt door de terugkoppeling    |  |
|                        |                                 | geleidelijk gereduceerd. De     |  |
|                        |                                 | hysteresis kan bij lange        |  |
|                        |                                 | uitschakeling tot 0 K dalen.    |  |
|                        |                                 | Bij de volgende inschakeling    |  |
|                        |                                 | neemt deze weer de              |  |
|                        |                                 | geparametreerde waarde aan.     |  |
| Cycl. zenden van de    | niet cyclisch, alleen bij       | hoe vaak moet de actuele        |  |
| tweede verwarmingstrap | verandering                     | stelwaarde van de tweede        |  |
|                        | om de 2 min., om de 3 min., om  | verwarmingstrap                 |  |
|                        | de 5 min., om de 10 min., om de | (onafhankelijk van              |  |
|                        | 15 min.                         | veranderingen) worden           |  |
|                        | om de 20 min., om de 30 min.,   | gezonden?                       |  |
|                        | om de 45 min., om de 60 min.    |                                 |  |

| * 7 |     |     | 1  |              |
|-----|-----|-----|----|--------------|
| V   | er  | 374 | n١ | a.           |
| v   | UI. | V 1 | J  | . <u>с</u> . |

# 3.3.2.8 De parameterpagina Werkelijke waarde

| Aanduiding                                                                                                    | Waarden                                                                                                    | Betekenis                                                                                                    |
|----------------------------------------------------------------------------------------------------|----------------------------------------------------------------------------------------------------|----------------------------------------------------------------------------------------------------|
| Functie van het object ext.                                                                                      | niet gebruikt                                                                                                    | VARIA meet en regelt de                                                                                                    |
| werkelijke waarde                                                                                                |                                                                                                    | ruimtetemperatuur met de                                                                                                    |
|                                                                                                    |                                                                                                    | interne sensor.                                                                                                    |
|                                                                                                    |                                                                                                    |                                                                                                    |
|                                                                                                    | gemiddelde berekenen met                                                                                                    | VARIA berekent het                                                                                                    |
|                                                                                                    | interne werk. waarde                                                                                                    | gemiddelde van de door de                                                                                                    |
|                                                                                                    |                                                                                                    | bus ontvangen                                                                                                    |
|                                                                                                    |                                                                                                    | ruimtetemperatuur en de                                                                                                    |
|                                                                                                    |                                                                                                    | eigen meetwaarde.                                                                                                    |
|                                                                                                    |                                                                                                    |                                                                                                    |
|                                                                                                    | Werkelijke waarde voor regeling                                                                                                    | VARIA ontvangt de                                                                                                    |
|                                                                                                    |                                                                                                    | ruimtetemperatuur uitsluitend                                                                                                    |
|                                                                                                    |                                                                                                    | via de bus.                                                                                                    |
|                                                                                                    |                                                                                                    |                                                                                                    |
| IJkwaarde voor interne                                                                                           | handmatige invoer –64 63                                                                                                    | Positieve of negatieve                                                                                                    |
| sensor                                                                                                    | Defaultwaarde = 0                                                                                                    | correctie van de gemeten                                                                                                    |
| in 1/10 K (-6463)                                                                                                |                                                                                                    | temperatuur in stappen van                                                                                                    |
|                                                                                                    |                                                                                                    | 1/10K.                                                                                                    |
|                                                                                                    |                                                                                                    | Voorbeelden: a) VARIA                                                                                                    |
|                                                                                                    |                                                                                                    | zendt 20,3°C. Met een geijkte                                                                                                    |
|                                                                                                    |                                                                                                    | thermometer meet men een                                                                                                    |
|                                                                                                    |                                                                                                    | ruimtetemperatuur van                                                                                                    |
|                                                                                                    |                                                                                                    | 21,0°C.                                                                                                    |
|                                                                                                    |                                                                                                    | Om de temperatuur van                                                                                                    |
|                                                                                                    |                                                                                                    | VARIA tot 21 °C te                                                                                                    |
|                                                                                                    |                                                                                                    | verhogen, moet "7" (d.w.z. 7                                                                                                    |
|                                                                                                    |                                                                                                    | x 0,1K) worden ingevoerd.                                                                                                    |
|                                                                                                    |                                                                                                    | b) VARIA zendt 21,3°C.                                                                                                    |
|                                                                                                    |                                                                                                    | Gemeten wordt 20,5°C.                                                                                                    |
|                                                                                                    |                                                                                                    | Om de temperatuur van                                                                                                    |
|                                                                                                    |                                                                                                    | VARIA tot 20,5 °C te                                                                                                    |
|                                                                                                    |                                                                                                    | verlagen                                                                                                    |
|                                                                                                    |                                                                                                    | moet ,,-8" (d.w.z. $-8 \ge 0,1$ K)                                                                                                    |
|                                                                                                    |                                                                                                    | worden ingevoerd.                                                                                                    |
| zenden van de werkelijke                                                                                         | niet bij verandering                                                                                                    | Moet de actuele                                                                                                    |
| waarde                                                                                                    | bij verandering met 0,2 K                                                                                                    | ruimtetemperatuur worden                                                                                                    |
|                                                                                                    | bij verandering met 0,3 K                                                                                                    | gezonden?                                                                                                    |
|                                                                                                    | by verandering met 0,5 K                                                                                                    | Zo ja, vanat welke minimale                                                                                                    |
|                                                                                                    | bij verandering met 0, / K                                                                                                    | verandering moet deze                                                                                                    |
|                                                                                                    | bij verandering met I K                                                                                                    | opnieuw worden gezonden?                                                                                                    |
|                                                                                                    | bij verandering met 1,5 K                                                                                                    | Deze instelling dient om de                                                                                                    |
|                                                                                                    | bij verandering met 2 K                                                                                                    | busbelasting zo laag mogelijk                                                                                                    |
| werkelijke waarde<br>IJkwaarde voor interne<br>sensor<br>in 1/10 K (-6463)<br>zenden van de werkelijke<br>waarde | gemiddelde berekenen met<br>interne werk. waarde<br>Werkelijke waarde voor regeling<br>handmatige invoer –64 63<br>Defaultwaarde = <b>0</b><br>niet bij verandering<br>bij verandering met 0,2 K<br>bij verandering met 0,3 K<br>bij verandering met 0,3 K<br>bij verandering met 0,7 K<br>bij verandering met 1,5 K<br>bij verandering met 1,5 K<br>bij verandering met 2 K | ruimtetemperatuur met de<br>interne sensor.<br>VARIA berekent het<br>gemiddelde van de door de<br>bus ontvangen<br>ruimtetemperatuur en de<br>eigen meetwaarde.<br>VARIA ontvangt de<br>ruimtetemperatuur uitsluitend<br>via de bus.<br>Positieve of negatieve<br>correctie van de gemeten<br>temperatuur in stappen van<br>1/10K.<br>Voorbeelden: a) VARIA<br>zendt 20,3°C. Met een geijktu<br>thermometer meet men een<br>ruimtetemperatuur van<br>21,0°C.<br>Om de temperatuur van<br>21,0°C.<br>Om de temperatuur van<br>VARIA tot 21 °C te<br>verhogen, moet "7" (d.w.z. 7<br>x 0,1K) worden ingevoerd.<br>b) VARIA zendt 21,3°C.<br>Gemeten wordt 20,5°C.<br>Om de temperatuur van<br>VARIA tot 20,5 °C te<br>verlagen<br>moet "-8" (d.w.z8 x 0,1K)<br>worden ingevoerd.<br>Moet de actuele<br>ruimtetemperatuur worden<br>gezonden?<br>Zo ja, vanaf welke minimale<br>verandering moet deze<br>opnieuw worden gezonden?<br>Deze instelling dient om de<br>busbelasting zo laag mogelijl<br>te houden. |

| Aanduiding                 | Waarden                              | Betekenis                           |
|----------------------------|--------------------------------------|-------------------------------------|
| Telegram "fout werkelijke  | altijd cyclisch                      | Foutstatus wordt altijd             |
| waarde"                    |                                      | gezonden:                           |
|                            |                                      | 1 = Fout werkelijke waarde          |
|                            |                                      | 0 = Geen fout                       |
|                            | alleen bij fout cyclisch melden      | Foutstatus wordt alleen             |
|                            |                                      | gezonden als gedurende de           |
|                            |                                      | bewakingsperiode geen               |
|                            |                                      | werkelijke waarde werd              |
|                            |                                      | ontvangen.                          |
| "Fout werkelijke waarde"   | om de 2 min., om de 3 min.           | hoe vaak moet de foutstatus         |
| zenden                     | om de 5 min., om de 10 min.          | worden gezonden?                    |
|                            | om de 15 min., om de 20 min.         |                                     |
|                            | om de 30 min., om de 45 min.         |                                     |
|                            | om de 60 min.                        |                                     |
| Par                        | ameter voor object ext. werkelijke v | vaarde                              |
| Bewakingstijd voor ext.    | niet bewaken                         | Als binnen de                       |
| werkelijke waarde          | 5 minuten.                           | geparametreerde tijd geen           |
|                            | 10 minuten.                          | werkelijke waarde wordt             |
|                            | 15 minuten.                          | ontvangen, geldt de instelling      |
|                            | 20 minuten.                          | van de parameter <i>Reactie bij</i> |
|                            | <i>30 minuten.</i>                   | uitval van de ext. werkelijke       |
|                            | 45 minuten.                          | waarde                              |
|                            | 60 minuten.                          | zie hieronder.                      |
|                            |                                      |                                     |
|                            |                                      |                                     |
| Reactie bij uitval van de  |                                      | Als de externe werkelijke           |
| ext. werkelijke waarde     |                                      | waarde niet meer aanwezig is        |
| resp.                      |                                      | resp. nog geen geldige              |
| Reactie bij ontvangst      |                                      | werkelijke waarde werd              |
| van de Ie werkelijke       |                                      | ontvangen:                          |
| waarde (bij gedeactiveerde | met interne sensor regelen           | De intern gemeten                   |
| bewaking)                  |                                      | ruimtetemperatuur voor de           |
|                            |                                      | regeling gebruiken                  |
|                            |                                      | (aanbevolen).                       |
|                            |                                      |                                     |
|                            | bij PI-regelaar: 0 %, bij 2-punts-   | De verwarming met een vaste         |
|                            | regelaar: uit                        | stelwaarde, zonder rekening         |
|                            | DIJ PI-regelaar: 10 %, bij 2-        | te nouden met de                    |
|                            | punts-regelaar: aan                  | ruimtetemperatuur, aansturen.       |
|                            | DIJ PI-regelaar: 20 %, bij 2-        |                                     |
|                            | punts-regelaar: aan                  |                                     |
|                            | DIJ PI-regelaar: 30 %, bij 2-        |                                     |
|                            | punts-regenaar: aan                  |                                     |
|                            | bij Pi-regelaar: 50 %, bij 2-        |                                     |
|                            | punts-regelaar: aan                  |                                     |

## 3.3.2.9 De parameterpagina Ventilatorstanden

Deze parameterpagina is alleen beschikbaar als de ventilatorstandregeling op de parameterpagina *Instelling RTR* werd geactiveerd.

| Aanduiding                        | Waarden                        | Betekenis                     |
|-----------------------------------|--------------------------------|-------------------------------|
| Aantal ventilatorstanden          | 1 ventilatorstand              | Hoeveel standen heeft de      |
|                                   | 2 ventilatorstanden            | gebruikte ventilatorregeling? |
|                                   | 3 ventilatorstanden            |                               |
| Waarde voor                       | 0%                             | Vanaf welke stelwaarde moet   |
| ventilatorstand 1                 | 0,4%, komt overeen met waarde  | de eerste ventilatorstand     |
|                                   | 1                              | worden ingeschakeld?          |
|                                   | 0,8%, komt overeen met waarde  |                               |
|                                   | 2                              | De percentages worden bij de  |
|                                   | 1,2%, komt overeen met waarde  | Fan Coil-actor FCA 1 en bij   |
|                                   | 3                              | de meerderheid van de         |
|                                   | 1,6%, komt overeen met waarde  | ventilatieactoren gebruikt.   |
|                                   | 4                              |                               |
|                                   | 2 %, komt overeen met waarde 5 | De gegevens in waarden van    |
|                                   | 10 %, <b>20 %</b> , 30 %       | 15 zijn bij uitstek geschikt  |
|                                   | 40 %, 50 %, 60 %               | voor ventilatieactoren met    |
|                                   | 70 %, 80 %, 90 %               | aansturing via EIS 14-        |
|                                   | 100 %                          | telegrammen.                  |
| Waarde voor                       | zie boven.                     | Zie boven.                    |
| ventilatorstand 2                 | Defaultwaarde = 50 %           |                               |
| Waarde voor                       | zie boven.                     | Zie boven.                    |
| ventilatorstand 3                 | Defaultwaarde = 80 %           |                               |
| Ventilator omschakelen            |                                | Werkingsrichting van het      |
| <i>tussen auto\r\nen voorrang</i> |                                | voorrangsobject voor          |
|                                   |                                | aanpassing aan de gebruikte   |
|                                   |                                | Fan Coil-actor.               |
|                                   |                                | Zie bijlage: Ventilator       |
|                                   |                                | voorrangsregeling             |
|                                   |                                |                               |
|                                   | via object Voorrang/Auto,      | Instelling voor de Theben Fan |
|                                   | <i>Voorrang</i> = 1            | Coil-actor FCA 1              |
|                                   |                                | (bestelnr. 492 0 200)         |
|                                   |                                | De voorrangsregeling wordt    |
|                                   |                                | door een 1 geactiveerd.       |
|                                   |                                |                               |
|                                   | via object Auto/voorrang,      | De voorrangsregeling wordt    |
|                                   | Voorrang = 0                   | door een 0 geactiveerd.       |

## **3.3.2.10** De parameterpagina Correctie van de gewenste waarde

De parameters op deze pagina zijn afhankelijk van de instelling van de parameters *Correctie van de gewenste waarde bij hoge buitentemperaturen* op de parameterpagina *Instelling RTR*. Zie bijlage: <u>Correctie van de gewenste waarde</u>

Deze pagina is alleen beschikbaar als een correctie van de gewenste waarde op de parameterpagina Instelling RTR werd geselecteerd.

| Aanduiding                | Waarden                                              | Betekenis                               |
|---------------------------|------------------------------------------------------|-----------------------------------------|
| Correctie van de gewenste | 25 °C, 26 °C, 27 °C                                  | Activeringsdrempel voor de              |
| waarde vanaf              | 28 °C, 29 °C, 30 °C                                  | correctie van de gewenste               |
|                           | 31 °C, 32 °C, 33 °C                                  | waarde.                                 |
|                           | <b>34</b> • <i>C</i> , 35 ° <i>C</i> , 36 ° <i>C</i> | Zie <u>Object 2</u> en <u>Object 27</u> |
|                           | 37 °C , 38 °C, 39 °C                                 |                                         |
|                           | 40 °C                                                |                                         |
| Aanpassing                | 1 K per 1 K buitentemperatuur                        | Mate van correctie van de               |
|                           | 1 K per 2 K buitentemperatuur                        | gewenste waarde:                        |
|                           | 1 K per 3 K buitentemperatuur                        | Bij welke verandering van de            |
|                           | 1 K per 4 K buitentemperatuur                        | buitentemperatuur moet de               |
|                           | 1 K per 5 K buitentemperatuur                        | gewenste waarde met 1 K                 |
|                           | 1 K per 6 K buitentemperatuur                        | worden gecorrigeerd?                    |
|                           | 1 K per 7 K buitentemperatuur                        |                                         |
| Formaat van de aanpassing | relatief                                             | Obj. 2 zendt een                        |
| van de\r\ngewenste waarde |                                                      | temperatuurverschil in K,               |
|                           |                                                      | afhankelijk van de                      |
|                           |                                                      | buitentemperatuur.                      |
|                           |                                                      | Deze waarde kan als                     |
|                           |                                                      | verschuiving van de gewenste            |
|                           |                                                      | waarde voor overige                     |
|                           |                                                      | ruimtetemperatuurregelaars              |
|                           |                                                      | worden gebruikt.                        |
|                           |                                                      |                                         |
|                           | absoluut                                             | Obj. 2 zendt een gewenste               |
|                           |                                                      | waarde in °C (gewenste                  |
|                           |                                                      | basiswaarde zonder                      |
|                           |                                                      | correctie).                             |
|                           |                                                      | Deze wordt stapsgewijs                  |
|                           |                                                      | afhankelijk van de                      |
|                           |                                                      | buitentemperatuur verhoogd              |
|                           |                                                      | en dient als gewenste waarde            |
|                           |                                                      | voor overige                            |
|                           |                                                      | temperatuurregelaars.                   |

#### Tabele 24: Correctie van de gewenste waarde intern berekenen en zenden

| Aanduiding                | Waarden                   | Betekenis                      |
|---------------------------|---------------------------|--------------------------------|
| Gewenste basiswaarde      | 15 °C, 16 °C, 17 °C       | (Alleen bij formaat =          |
| zonder correctie          | 18 °C, 19 °C, 20 °C       | absoluut).                     |
|                           | 21 °C, 22 °C, 23 °C       | Dit is de gewenste             |
|                           | 24 °C, 25 °C, 26 °C,      | basiswaarde voor de externe    |
|                           | 27 °C, 28 °C, 29 °C,      | regelaar.                      |
|                           | 30 °C                     | Is een correctie noodzakelijk, |
|                           |                           | dan wordt deze hierbij         |
|                           |                           | opgeteld en het resultaat als  |
|                           |                           | nieuwe, gecorrigeerde          |
|                           |                           | gewenste waarde gezonden       |
|                           |                           | (zie <u>Obj. 2</u> ).          |
| maximale aanpassing       | unbeperkt                 | De gewenste waarde wordt       |
|                           |                           | net zolang verhoogd als ook    |
|                           |                           | de buitentemperatuur stijgt.   |
|                           |                           |                                |
|                           | +3 K                      | De verhoging van de            |
|                           | +5 K                      | gewenste waarde wordt          |
|                           | +7 K                      | beëindigd zodra de correctie   |
|                           |                           | de hier ingestelde waarde      |
|                           |                           | heeft bereikt.                 |
| Correctie van de gewenste | niet cyclisch, alleen bij | Wanneer moet de correctie      |
| waarde zenden\r\nom de    | verandering               | van de gewenste waarde         |
|                           | om de 2 min.              | worden gezonden?               |
|                           | om de 3 min.              |                                |
|                           | om de 5 min.              |                                |
|                           | om de 10 min.             |                                |
|                           | om de 15 min.             |                                |
|                           | om de 20 min.             |                                |
|                           | om de 30 min.             |                                |
|                           | om de 45 min.             |                                |
|                           | om de 60 min.             |                                |

| Vervolg: |  |
|----------|--|
|----------|--|

 Tabel 25: Correctie van de gewenste waarde alleen ontvangen

| Aanduiding          | Waarden                    | Betekenis                     |
|---------------------|----------------------------|-------------------------------|
| maximale aanpassing | tot temp. van              | De gewenste waarde mag        |
|                     | overtemperatuurbeveiliging | ondanks aanpassing de         |
|                     | bereikt                    | ingestelde temperatuur van de |
|                     |                            | overtemperatuurbeveiliging    |
|                     |                            | niet overschrijden.           |
|                     | +3 K                       | De correctie van de gewenste  |
|                     | +5 K                       | waarde mag de hier ingestelde |
|                     | +7 K                       | waarde niet overschrijden.    |

# **3.3.2.11** De parameterpagina Keuze weergavepagina's

| Aanduiding             | Waarden                      | Betekenis                    |
|------------------------|------------------------------|------------------------------|
| Zie [weersgegevens]    | Ja                           | Moet op het apparaat de      |
| tonen?                 | nee                          | weergavepagina voor          |
|                        |                              | weersgegevens worden         |
|                        |                              | gebruikt?                    |
| Pagina 1 voor          | Ja                           | Moet de individuele          |
| weergaveobjecten tonen | nee                          | Weergavepagina1 worden       |
|                        |                              | weergegeven?                 |
|                        |                              | Elke afzonderlijke           |
|                        |                              | weergavepagina bestaat uit 8 |
|                        |                              | vrij programmeerbare regels  |
|                        |                              | om gegevens weer te geven    |
|                        |                              | en/of te wijzigen.           |
| Op pagina 1            | Ja                           | Pagina 1 als weergavepagina  |
| weersvoorspelling      |                              | voor weersvoorspellingen     |
| weergeven              |                              | gebruiken (in combinatie met |
|                        |                              | Meteodata 139 EFR,           |
|                        |                              | bestelnr. 1399200).          |
|                        |                              | Zie bijlage:                 |
|                        |                              | Weersvoorspellingen met      |
|                        |                              | Meteodata 139                |
|                        |                              |                              |
|                        | nee                          | Pagina 1 als normale         |
|                        |                              | weergavepagina gebruiken     |
| Pagina 2 voor          | Ja                           | Zie boven.                   |
| weergaveobjecten tonen | nee                          |                              |
| Pagina 3 voor          | Ja                           | Zie boven.                   |
| weergaveobjecten tonen | nee                          |                              |
| Pagina 4 voor          | Ja                           | Zie boven.                   |
| weergaveobjecten tonen | nee                          |                              |
| Pagina 5 voor          | Ja                           | Zie boven.                   |
| weergaveobjecten tonen | nee                          | Er kunnen maximaal 5 van     |
|                        |                              | dergelijke pagina's worden   |
|                        |                              | gebruikt.                    |
| Favorietenpagina       | RTR-pagina                   | Hier wordt de pagina         |
|                        | Weersgegevens, indien pagina | geselecteerd waaraan de      |
|                        | aanwezig                     | gebruiker de voorkeur geeft  |
|                        | Weergavepagina 1, indien     | (zie hieronder).             |
|                        | pagina aanwezig              |                              |
|                        | Weergavepagina 2, indien     |                              |
|                        | pagina aanwezig              |                              |
|                        |                              |                              |
|                        | Weergavepagina 5, indien     |                              |
|                        | pagina aanwezig              |                              |

| Vervolg                        |                                            |                                                                                                    |
|--------------------------------|--------------------------------------------|----------------------------------------------------------------------------------------------------|
| Aanduiding                     | Waarden                                    | Betekenis                                                                                                    |
| Favorietenpagina<br>selecteren | alleen via object                          | De favorietenpagina kan via<br>object 121 worden<br>opgeroepen. Deze kan bijv.<br>als "alarmpagina" worden<br>gebruikt en gericht worden<br>opgeroepen.                       |
|                                | via object en na 3 min zonder<br>bediening | De favorietenpagina kan via<br>object 121 worden<br>opgeroepen en wordt ook<br>automatisch weergegeven als<br>het apparaat langer dan 3<br>minuten niet meer werd<br>bediend. |
| RTR-pagina verbergen           | Ja                                         | Deze parameter is <b>niet</b><br>aanwezig als de<br>RTR-pagina als<br>favorietenpagina werd<br>geselecteerd.<br>Selecteer deze instelling als                                 |
|                                | nee                                        | de RTR-pagina op het<br>apparaat niet meer oproepbaar<br>moet zijn (bijv. voor<br>hotelkamers etc.)<br>Standaardinstelling:<br>De RTR-pagina is altijd<br>oproepbaar          |

## **3.3.2.12** De parameterpagina Weersgegevens

Voor de weergaven van de actuele meetwaarden, bijv. door een Theben weerstation.

| Aanduiding                      | Waarden                        | Betekenis                     |
|---------------------------------|--------------------------------|-------------------------------|
| <i>Eenheid voor temperatuur</i> | °C                             | De temperatuur wordt in °C    |
|                                 |                                | weergegeven.                  |
| Min/Max-registratie voor        | Ja                             | Moeten de hoogste en laagste  |
| temperatuur                     | nee                            | waarden voor de temperatuur   |
|                                 |                                | in het apparaat worden        |
|                                 |                                | opgeslagen?                   |
| Eenheid voor wind               | km/u                           | Meeteenheid voor              |
|                                 | m/s                            | windsnelheid                  |
|                                 | mph, berekend uit m/s          |                               |
|                                 | km/h, berekend uit m/s         |                               |
| Min/Max-registratie voor        | Ja                             | Moeten de hoogste en laagste  |
| wind                            | nee                            | waarden voor de               |
|                                 |                                | windsnelheid in het apparaat  |
|                                 |                                | worden opgeslagen?            |
| Regen registreren               | Ja                             | Moet worden geregistreerd of  |
|                                 | nee                            | het tijdens de meetperiode    |
|                                 |                                | heeft geregend?               |
| Resetten van de Min/Max-        |                                | Hoe moet het                  |
| waarden                         |                                | meetwaardegeheugen worden     |
|                                 |                                | gewist?                       |
|                                 | op het apparaat                | Door de gebruiker op de       |
|                                 |                                | weerpagina.                   |
|                                 | wig object                     | Por talogram near object 21   |
|                                 |                                | Ter teregram haar object 51   |
|                                 | op het apparaat en via object  | Zie boven.                    |
|                                 | op het apparaat, via object en | Als het geheugen niet per     |
|                                 | dagelijks om 8:00              | telegram of op het apparaat   |
|                                 | op het apparaat, via object en | werd gewist, moet deze dan    |
|                                 | dagelijks om 12:00             | automatisch op het ingestelde |
|                                 | op het apparaat, via object en | tijdstip worden gewist.       |
|                                 | dagelijks om 18:00             |                               |
|                                 | op het apparaat, via object en |                               |
|                                 | dagelijks om 22:00             |                               |
|                                 | op het apparaat, via object en |                               |
|                                 | dagelijks om 0:00              |                               |

| Aanduiding              | Waarden                     | Betekenis                    |
|-------------------------|-----------------------------|------------------------------|
| Weergave vóór ontvangst |                             | Wat moet worden              |
| van een waarde          |                             | weergegeven als geen         |
|                         |                             | telegrammen werden           |
|                         |                             | ontvangen en de status van   |
|                         |                             | het object daarom niet is    |
|                         |                             | gedefinieerd?                |
|                         | S:                          |                              |
|                         | Spatie                      | De weergave moet leeg        |
|                         |                             | blijven.                     |
|                         |                             | 3 strenen weergeven          |
|                         |                             | s suepen weergeven.          |
|                         | overeenkomstig objectwaarde | Geeft de waarde weer die aan |
|                         | volgens                     | de waarde 0 is toegewezen.   |
|                         | Reset                       | Voorbeelden:                 |
|                         |                             | 0 m/s                        |
|                         |                             | 0,0 °C                       |
|                         |                             | Geen regen                   |
|                         | Objectation have with a sur | Varia zandt san lassandrasht |
|                         | Object via bus uttezen      | varia zendi een leesopurachi |
|                         |                             | naar net toegewezen object   |
|                         |                             | zodra de regel wordt         |
|                         |                             | geselecteerd.                |
|                         |                             | Als geen antwoord wordt      |
|                         |                             | ontvangen, wordt er niets    |
|                         |                             | weergegeven.                 |

## **3.3.2.1** De parameterpagina's Weersvoorspelling pagina 1

Voor de weergave van de weersvoorspellingen in combinatie met Meteodata 139 EFR KNX. Alleen zichtbaar als de parameter *Op pagina 1 weersvoorspelling weergeven* op *ja* is ingesteld.

| Aanduiding             | Waarden                | Betekenis                     |
|------------------------|------------------------|-------------------------------|
| Taal                   | Deutsch                | Gewenste taal voor de         |
|                        | Engels                 | weersvoorspellingsmeldingen.  |
|                        | Français               |                               |
|                        | andere taal            | Hier kan de gebruiker de      |
|                        |                        | teksten van de meldingen in   |
|                        |                        | zijn eigen taal invoeren.     |
| Titel van de pagina.   | Standaardtekst:        | Klantspecifieke titel voor de |
| Weersvoorspelling (6h) | Weersvoorspelling (6h) | betreffende pagina.           |
|                        |                        | Maximale tekstlengte:         |
|                        |                        | 22 tekens                     |

## **3.3.2.1** De parameterpagina pagina 1, weersvoorspellingsdag.

Formattering van de 1e regel: gekozen weersvoorspellingsdag, vandaag, morgen, overmorgen, dag 3). Alleen zichtbaar als de parameter *Op pagina 1 weersvoorspelling weergeven* op *ja* is ingesteld.

| Aanduiding              | Waarden                        | Betekenis                    |
|-------------------------|--------------------------------|------------------------------|
| Uitlijning van de tekst | links uitgelijnd               | Positionering op de display  |
|                         | links uitgelijnd 1 tekens      | van de tekstregel die van de |
|                         | ingesprongen                   | bus is ontvangen.            |
|                         | links uitgelijnd 2 tekens      |                              |
|                         | ingesprongen                   |                              |
|                         |                                |                              |
|                         | links uitgelijnd 5 tekens      |                              |
|                         | ingesprongen                   |                              |
|                         |                                |                              |
|                         | links uitgelijnd 8 tekens      |                              |
|                         | ingesprongen                   |                              |
|                         | rechts uitgelijnd              |                              |
|                         | rechts uitgelijnd 1 tekens     |                              |
|                         | ingesprongen                   |                              |
|                         | rechts uitgelijnd 2 tekens     |                              |
|                         | ingesprongen                   |                              |
|                         |                                |                              |
|                         | rechts uitgelijnd 8 tekens     |                              |
|                         | ingesprongen                   |                              |
| Weergave vóór ontvangst |                                | Wat moet worden              |
| van een waarde          |                                | weergegeven als geen         |
|                         |                                | telegrammen werden           |
|                         |                                | ontvangen en de status van   |
|                         |                                | het object daarom niet is    |
|                         |                                | gedefinieerd?                |
|                         | Spatie                         | De weergave moet leeg        |
|                         |                                | blijven.                     |
|                         |                                | 2                            |
|                         |                                | 3 strepen weergeven.         |
|                         | overeenkomstig objectweerde ne | Do waargaya moot loog        |
|                         | Poset                          | bliven                       |
|                         | Reset                          | onjven.                      |
|                         | Object via bus uitlezen        | Varia zendt een leesondracht |
|                         |                                | naar het toegewezen object   |
|                         |                                | zodra de regel wordt         |
|                         |                                | geselecteerd                 |
|                         |                                | Als geen antwoord wordt      |
|                         |                                | ontvangen wordt er niets     |
|                         |                                | weergegeven                  |
|                         |                                | weergegeven.                 |

# **3.3.2.1** De parameterpagina's pagina 1, periode.

Formattering van de 2e regel: gekozen 6 h periode, 0:00-6:00, 6:00-12:00 etc. Alleen zichtbaar als de parameter *Op pagina 1 weersvoorspelling weergeven* op *ja* is ingesteld.

| Aanduiding              | Waarden                        | Betekenis                                                   |
|-------------------------|--------------------------------|-------------------------------------------------------------|
| Uitlijning van de tekst | links uitgelijnd               | Positionering op de display                                 |
|                         | links uitgelijnd 1 tekens      | van de tekstregel die van de                                |
|                         | ingesprongen                   | bus is ontvangen.                                           |
|                         | links uitgelijnd 2 tekens      |                                                             |
|                         | ingesprongen                   |                                                             |
|                         |                                |                                                             |
|                         | links uitgelijnd 5 tekens      |                                                             |
|                         | ingesprongen                   |                                                             |
|                         |                                |                                                             |
|                         | links uitgelijnd 8 tekens      |                                                             |
|                         | ingesprongen                   |                                                             |
|                         | rechts uitgelijnd              |                                                             |
|                         | rechts uitgelijnd 1 tekens     |                                                             |
|                         | ingesprongen                   |                                                             |
|                         | rechts uitgelijnd 2 tekens     |                                                             |
|                         | ingesprongen                   |                                                             |
|                         |                                |                                                             |
|                         | rechts uitgelijnd 8 tekens     |                                                             |
|                         | ingesprongen                   |                                                             |
| Weergave vóór ontvangst |                                | Wat moet worden                                             |
| van een waarde          |                                | weergegeven als geen                                        |
|                         |                                | telegrammen werden                                          |
|                         |                                | ontvangen en de status van                                  |
|                         |                                | het object daarom niet is                                   |
|                         |                                | gedefinieerd?                                               |
|                         | Spatie                         | De weergave moet leeg                                       |
|                         |                                | blijven.                                                    |
|                         |                                | 2                                                           |
|                         |                                | 3 strepen weergeven.                                        |
|                         | average la matiga biostragendo | De waargeve moet leeg                                       |
|                         | overeenkomstig objectwaarde    | bliven                                                      |
|                         | lia<br>Deset                   | bijven.                                                     |
|                         | Object vie bus uitlezen        | Varia zandt oan laasondracht                                |
|                         |                                | varia zenut cen reesopuracili<br>naar het toegewezen object |
|                         |                                | zodra de regel wordt                                        |
|                         |                                | deselecteerd                                                |
|                         |                                | Als geen antwoord wordt                                     |
|                         |                                | ontvangen wordt er niets                                    |
|                         |                                | weergegeven                                                 |
|                         |                                | weergegeven.                                                |

## 3.3.2.1 De parameterpagina's pagina 1, weer.

Formattering van de 3e regel: waarschijnlijk weerscenario voor de gekozen periode, zonnig, bewolkt etc.

Alleen zichtbaar als de parameter *Op pagina 1 weersvoorspelling weergeven* op *ja* is ingesteld.

| Aanduiding                 | Waarden                                    | Betekenis                    |
|----------------------------|--------------------------------------------|------------------------------|
| Uitlijning van de tekst    | links uitgelijnd                           | Positionering op de display  |
|                            | links uitgelijnd 1 tekens                  | van de tekstregel die van de |
|                            | ingesprongen                               | bus is ontvangen.            |
|                            | links uitgelijnd 2 tekens                  | _                            |
|                            | ingesprongen                               |                              |
|                            |                                            |                              |
|                            | links uitgelijnd 5 tekens                  |                              |
|                            | ingesprongen                               |                              |
|                            | <br>links uitaaliind 8 takans              |                              |
|                            | ingesprongen                               |                              |
|                            | ngesprongen<br>rechts uite elijnd          |                              |
|                            | rechts uitgelijnd 1 tekens                 |                              |
|                            | incomposed                                 |                              |
|                            | ingespröngen<br>rechts uitaclijnd 2 tekens |                              |
|                            | rechis ungenjna 2 lekens                   |                              |
|                            | ingespröngen                               |                              |
|                            |                                            |                              |
|                            | ingesprongen                               |                              |
| Waana aya yaan antiyan ast | ingespröngen                               | Wat most worden              |
| weergave voor onivangsi    |                                            |                              |
| van een waarde             |                                            | talagramman warden           |
|                            |                                            | elegrammen werden            |
|                            |                                            | het object deerem niet is    |
|                            |                                            | net object daarom met is     |
|                            | Sur et e                                   | gedennieerd?                 |
|                            | Spatie                                     | De weergave moet leeg        |
|                            |                                            | blijven.                     |
|                            |                                            | 3 strepen weergeven.         |
|                            | overeenkomstig obiectwaarde                | De weergave moet leeg        |
|                            | na Reset                                   | blijven.                     |
|                            | Object via bus uitlezen                    | Varia zendt een leesopdracht |
|                            |                                            | naar het toegewezen object   |
|                            |                                            | zodra de regel wordt         |
|                            |                                            | geselecteerd.                |
|                            |                                            | Als geen antwoord wordt      |
|                            |                                            | ontvangen, wordt er niets    |
|                            |                                            | weergegeven.                 |

## **3.3.2.1** De parameterpagina's pagina 1, temperatuur.

Formattering van de 4e regel: waarschijnlijke luchttemperatuur voor de gekozen periode. Alleen zichtbaar als de parameter *Op pagina 1 weersvoorspelling weergeven* op *ja* is ingesteld.

| Aanduiding              | Waarden                        | Betekenis                    |
|-------------------------|--------------------------------|------------------------------|
| Weergave vóór ontvangst |                                | Wat moet worden              |
| van een waarde          |                                | weergegeven als geen         |
|                         |                                | telegrammen werden           |
|                         |                                | ontvangen en de status van   |
|                         |                                | het object daarom niet is    |
|                         |                                | gedefinieerd?                |
|                         |                                |                              |
|                         | Spatie                         | De weergave moet leeg        |
|                         |                                | blijven.                     |
|                         |                                |                              |
|                         |                                | 3 strepen weergeven.         |
|                         |                                |                              |
|                         | overeenkomstig objectwaarde na | 0.0 °C                       |
|                         | Reset                          |                              |
|                         | Object via bus uitlezen        | Varia zendt een leesopdracht |
|                         |                                | naar het toegewezen object   |
|                         |                                | zodra de regel wordt         |
|                         |                                | geselecteerd.                |
|                         |                                | Als geen antwoord wordt      |
|                         |                                | ontvangen, wordt er niets    |
|                         |                                | weergegeven.                 |

# **3.3.2.1** De parameterpagina's pagina 1, neerslag.

Formattering van de 5e regel: neerslagwaarschijnlijkheid voor de gekozen periode. Alleen zichtbaar als de parameter *Op pagina 1 weersvoorspelling weergeven* op *ja* is ingesteld.

| Aanduiding              | Waarden                        | Betekenis                    |
|-------------------------|--------------------------------|------------------------------|
| Tekst bij waarde 0      | Tekstinvoer:                   | Tekst die bij de waarde 0 %  |
|                         | Maximaal 7 tekens              | moet worden weergegeven.     |
| Weergave vóór ontvangst |                                | Wat moet worden              |
| van een waarde          |                                | weergegeven als geen         |
|                         |                                | telegrammen werden           |
|                         |                                | ontvangen en de status van   |
|                         |                                | het object daarom niet is    |
|                         |                                | gedefinieerd?                |
|                         |                                |                              |
|                         | Spatie                         | De weergave moet leeg        |
|                         |                                | blijven.                     |
|                         |                                | 3 stranan waargayan          |
|                         |                                | 5 suepen weergeven.          |
|                         | overeenkomstig objectwaarde na | 0.0 °C                       |
|                         | Reset                          |                              |
|                         | Object via bus uitlezen        | Varia zendt een leesopdracht |
|                         |                                | naar het toegewezen object   |
|                         |                                | zodra de regel wordt         |
|                         |                                | geselecteerd.                |
|                         |                                | Als geen antwoord wordt      |
|                         |                                | ontvangen, wordt er niets    |
|                         |                                | weergegeven.                 |

## 3.3.2.1 De parameterpagina's pagina 1, neerslaghoeveelheid.

Formattering van de 6e regel: waarschijnlijke neerslaghoeveelheid voor de gekozen periode. Alleen zichtbaar als de parameter *Op pagina 1 weersvoorspelling weergeven* op *ja* is ingesteld.

| Aanduiding              | Waarden                        | Betekenis                    |
|-------------------------|--------------------------------|------------------------------|
| Weergave vóór ontvangst |                                | Wat moet worden              |
| van een waarde          |                                | weergegeven als geen         |
|                         |                                | telegrammen werden           |
|                         |                                | ontvangen en de status van   |
|                         |                                | het object daarom niet is    |
|                         |                                | gedefinieerd?                |
|                         |                                |                              |
|                         | Spatie                         | De weergave moet leeg        |
|                         |                                | blijven.                     |
|                         |                                |                              |
|                         |                                | 3 strepen weergeven.         |
|                         |                                | 2 2 1 2                      |
|                         | overeenkomstig objectwaarde na | $0.0  \text{l/m}^2$          |
|                         | Reset                          |                              |
|                         | Object via bus uitlezen        | Varia zendt een leesopdracht |
|                         |                                | naar het toegewezen object   |
|                         |                                | zodra de regel wordt         |
|                         |                                | geselecteerd.                |
|                         |                                | Als geen antwoord wordt      |
|                         |                                | ontvangen, wordt er niets    |
|                         |                                | weergegeven.                 |

•

## **3.3.2.1** De parameterpagina's pagina 1, windkracht

Formattering van de 7e regel: waarschijnlijke windsnelheid voor de gekozen periode. Alleen zichtbaar als de parameter *Op pagina 1 weersvoorspelling weergeven* op *ja* is ingesteld.

| Aanduiding              | Waarden                        | Betekenis                    |
|-------------------------|--------------------------------|------------------------------|
| Eenheid voor            | Tekstinvoer:                   | Afkorting voor de            |
| weergaveobject          | Maximaal 3 tekens              | snelheidseenheid:            |
|                         |                                | m/s resp. kmh                |
|                         |                                |                              |
| Weergave vóór ontvangst |                                | Wat moet worden              |
| van een waarde          |                                | weergegeven als geen         |
|                         |                                | telegrammen werden           |
|                         |                                | ontvangen en de status van   |
|                         |                                | het object daarom niet is    |
|                         |                                | gedefinieerd?                |
|                         | Spatia                         | Do waargawa maat laag        |
|                         | Sparie                         | bliven                       |
|                         |                                | onjven.                      |
|                         |                                | 3 strepen weergeven          |
|                         |                                | s surpen weerge en           |
|                         | overeenkomstig objectwaarde na | 0.0 km/h                     |
|                         | Reset                          |                              |
|                         | Object via bus uitlezen        | Varia zendt een leesopdracht |
|                         |                                | naar het toegewezen object   |
|                         |                                | zodra de regel wordt         |
|                         |                                | geselecteerd.                |
|                         |                                | Als geen antwoord wordt      |
|                         |                                | ontvangen, wordt er niets    |
|                         |                                | weergegeven.                 |

# 3.3.2.2 De parameterpagina's weergaveobjecten pagina 1..5

| Aanduiding             | Waarden           | Betekenis                     |
|------------------------|-------------------|-------------------------------|
| Titel van de pagina    | Handmatige invoer | Klantspecifieke titel voor de |
| (22)                   |                   | betreffende pagina.           |
|                        |                   | Maximale tekstlengte:         |
|                        |                   | 22 tekens                     |
| Favorietenregel van de | geen favoriet     | Bepaalt naar welke regel      |
| pagina                 | Regel 1           | automatisch wordt             |
|                        | Regel 2           | gesprongen zodra de pagina    |
|                        | Regel 3           | wordt weergegeven.            |
|                        | Regel 4           |                               |
|                        | Regel 5           | Als een andere regel werd     |
|                        | Regel 6           | geselecteerd, kan de          |
|                        | Regel 7           | favorietenregel door het      |
|                        | Regel 8           | indrukken van de +, - of OK-  |
|                        |                   | toets direct worden gekozen.  |

## 3.3.2.3 De parameterpagina's pagina 1, regel 1 t/m pagina 5, regel 8

VARIA beschikt over 5 weergavepagina's voor individuele toepassingen, zie bijlage: <u>Vrij programmeerbare weergavepagina's</u>.

## 3.3.2.3.1 Gemeenschappelijke parameters

|                      | vv aar uch                                  | Betekenis                                                                                                    |
|----------------------|---------------------------------------------|----------------------------------------------------------------------------------------------------|
| Formaat van de regel | ingevoerde tekst                            | De regel mag slechts één tekst<br>weergeven. (max. 22 tekens) en heeft<br>geen andere functie.                                               |
|                      |                                             | Tip:<br>Deze mogelijkheid kan ook gericht<br>worden gebruikt om de tekst van<br>een regel ernaast aan te vullen of als<br>lege regel dienen. |
|                      | Objecttype: schakelen                       | Er kan een schakelopdracht worden ontvangen resp. gezonden.                                                                                  |
|                      | <i>Objecttype: percentage</i>               | Er kan een percentage worden ontvangen resp. gezonden.                                                                                       |
|                      | Objecttype: HKL<br>bedrijfsmodus            | Er kan een VAV (HVAC)-<br>bedrijfmodus worden ontvangen resp.<br>gezonden.                                                                   |
|                      |                                             | waarde Bedrijfsmodus                                                                                                    |
|                      |                                             | 1 Comfort                                                                                                    |
|                      |                                             | 2 Stand-by                                                                                                    |
|                      |                                             | 3 Nacht                                                                                                    |
|                      |                                             | 4 Vorst-                                                                                                    |
|                      |                                             | /overtemperatuurbeveiliging:                                                                                                    |
|                      | <i>Objecttype: getalswaarde 8-<br/>bits</i> | Er kan een 1 byte getal<br>worden ontvangen (bijv. tellerstand)<br>resp. gezonden.<br>Waardebereik:                                          |

| Aanduiding           | Waarden                             | Betekenis                                    |
|----------------------|-------------------------------------|----------------------------------------------|
| Formaat van de regel | Objecttype: dimmen                  | Dimmerregeling met 2                         |
|                      |                                     | objecten:                                    |
|                      |                                     | Lichter/donkerder (4 bit)                    |
|                      |                                     | en AAN/UIT                                   |
|                      | Objectione: temperatuur             | Fr kan een temperatuurwaarde                 |
|                      | objeensper temperatuut              | bijv. als gewenste waarde voor               |
|                      |                                     | een extra temperatuurregelaar                |
|                      |                                     | worden gezonden of alleen een                |
|                      |                                     | temperatuur van de bus worden                |
|                      |                                     | ontvangen en weergegeven.                    |
|                      | <i>Objective: EIS 5</i>             | E kan een waarde met komma                   |
|                      |                                     | worden gezonden of                           |
|                      |                                     | ontvangen.                                   |
|                      |                                     | De gebruikte eenheid                         |
|                      |                                     | (bijv. °C of m/s usw.) kan vrij              |
|                      |                                     | worden gekozen.                              |
|                      | <i>Objecttype: getalswaarde 16</i>  | Er kan een 2 byte getal                      |
|                      | bits                                | worden ontvangen (bijv.                      |
|                      |                                     | tellerstand) resp. gezonden.                 |
|                      |                                     | Waardebereik:                                |
|                      |                                     | -32/68 32/6/ resp. 065535                    |
|                      | Objecttype: scène                   | Er kunnen max. 64 scènes                     |
|                      |                                     | zowel weergegeven als                        |
|                      |                                     | aangeleerd worden                            |
|                      | <i>Objecttype: jaloezie/rolluik</i> | Jaloezieregeling met 2                       |
|                      |                                     | 1-bits objecten:                             |
|                      |                                     | <i>OMHOOG/OMLAAG</i> en                      |
|                      |                                     | Step/Stop                                    |
|                      | Objecttype: prioriteit              | 3 prioriteitstoestanden kunnen               |
|                      |                                     | worden ontvangen resp.                       |
|                      |                                     | gezonden.                                    |
|                      |                                     | Functie Waarde                               |
|                      |                                     | Prioriteit niet-actiet 0<br>(no control) (00 |
|                      |                                     | Prioriteit AAN 3 (11)                        |
|                      |                                     | (control: enable, on)                        |
|                      |                                     | Prioriteit UIT 2 (10 <sub>bin</sub> )        |
|                      |                                     | (control: disable, off)                      |
|                      |                                     | Elke toestand kan individueel                |
|                      |                                     |                                              |

| Formaat van de regelObjecttype: tekststring<br>weergevenHier kan een willekeurige 14-<br>cijferige tekst (14 bytes) van de<br>bis worden ontvangen en<br>weergegeven.Objecttype: waardegeverHier kan de gebruiker direct uit<br>8 individueel vooraf<br>gedefinieerde waarden (0.255)<br>kizezn.<br>Toepassing: bijv.<br>volumeregeling.Objecttype: zwevende-komma-<br>getal (DPT 14.xxx)Hier kan een 4 bytes<br>zwevendekommagetal van de<br>bus worden ontvangen en<br>weergegeven.Tekst voor regel 18Handmatige invoerTekst van de regel invoeren.<br>Wäardebereik:<br>-3.4.1038.<br>J. 4.1038Tekst voor regel 18Handmatige invoerTekst van de regel invoeren.<br>Objecting voor het apparaat<br>worden geversnichting voor het<br>ande betreffende<br>regel is toegewezen<br>(zie Object 3.9, 41).JaJaDe waarde/staus op de<br>displayregel kan door de<br>gebruiker op het apparaat<br>worden gewijzigd.<br>De gewijzigde waarde wordt<br>naar de bus gezonden en kan<br>door ontvangen waarden.Weergave vóór ontvangst<br>van een waardeneeDe regel dient alleen voor het<br>weergeven van de ontvangen<br>waarden.Weergave vóór ontvangst<br>van een waardeSpatie<br>De weergave moet leeg blijven<br>ontvangen en de staus van het<br>object daarom niet is<br>gedefinieerd?                                                                                                    | Aanduiding              | Waarden                        | Betekenis                                  |
|----------------------------------------------------------------------------------------------------|-------------------------|--------------------------------|--------------------------------------------|
| weergevencijferige tekst (14 bytes) van de<br>bus worden ontvangen en<br>weergegeven.Objecttype: waardegeverHier kan de gebruiker direct uit<br>8 individued vooraf<br>gedefinieerde waarden (0255)<br>kiezen.<br>Toepassing: bijv.<br>volumeregeling.Objecttype: zwevende-komma-<br>getal (DPT 14.xxx)Hier kan een 4 bytes<br>zwevendekommagetal van de<br>bus worden ontvangen en<br>weergegeven.<br>Waardebereik:<br>-3.4.10 <sup>38</sup> 3.4.10 <sup>38</sup> Tekst voor regel 18Handmatige invoerHier kan een 4 bytes<br>zwevendekommagetal van de<br>bus worden ontvangen en<br>weergegeven.<br>Waardebereik:<br>-3.4.10 <sup>38</sup> 3.4.10 <sup>38</sup> Wijziging van de<br>objecttwaarde toestaan?Deze parameter bepaalt de<br>gegevensrichting voor het<br>object dat aan de betreffende<br>regel is toegewezen<br>(zie Object 39, 41).JaDe waarde/status op de<br>displayregel kan door de<br>gebruiker op het apparaat<br>worden overschreven.neeDe regel dient alleen voor het<br>weergeven van de ontvangen<br>waarden.Weergave vóór ontrangst<br>van een waardeSpatieDe weergave moet leeg blijven<br>ontvangen en elegranmen werden<br>ontvangen miet is<br>gedefinieerd?                                                                                                    | Formaat van de regel    | Objecttype: tekststring        | Hier kan een willekeurige 14-              |
| DescriptionDescriptionObjecttype: waardegeverHier kan de gebruiker direct uit<br>8 individueel vooraf<br>gedefinieerde waarden (0255)<br>kiezen.<br>Toepassing: bijv.<br>volumeregeling.Objecttype: zwevende-komma-<br>getal (DPT 14.xxx)Hier kan een 4 bytes<br>zwevendekommagetal van de<br>bus worden ontvangen en<br>weergegeven.<br>Waardebereik:<br>-3.4.10 <sup>28</sup>                                                                                                    |                         | weergeven                      | cijferige tekst (14 bytes) van de          |
| Objecttype: waardegeverHier kan de gebruiker direct uit<br>8 individuel vooraf<br>gedefinieerde waarden (0255)<br>kiezen.<br>Toepassing: bijv.<br>volumeregeling.Objecttype: zwevende-komma-<br>getal (DPT 14.xxx)Hier kan een 4 bytes<br>zwevendekommagetal van de<br>bus worden ontvangen en<br>weergegeven.<br>Waardebereik:<br>-3,4,10 <sup>38</sup> Tekst voor regel 18Handmatige invoerHier kan een 4 bytes<br>zwevendekommagetal van de<br>bus worden ontvangen en<br>weergegeven.<br>Waardebereik:<br>-3,4,10 <sup>38</sup> Wijziging van de<br>objecttwaarde toestaan?De gegevensrichting voor het<br>object dat aan de betreffende<br>regel is toegewezen<br>(zie Object 39, 41).JaDe waarde/status op de<br>displayregel kan door de<br>gebruiker op het apparaat<br>worden gewijzigd.<br>De gewijzigde waarden<br>worden overschreven.Weergave vóór ontvangst<br>van een waardeneeWeergave vóór ontvangst<br>van een waardeSpatie<br>Spatie<br>De weergave moet leeg blijven<br>ontvangen van een leeg blijven<br>ontvangen van een leeg blijven<br>ontvangen van een leeg blijven<br>ontvangen van een leeg blijven<br>ontvangen van een leeg blijven<br>var een weergeven                                                                                                    |                         |                                | bus worden ontvangen en                    |
| Objecttype: waardegeverHier kan de gebruiker direct uit<br>8 individueel vooraf<br>gedefinieerde waarden (0255)<br>kiezen.<br>Toepassing: bijv.<br>volumeregeling.Objecttype: zwevende-komma-<br>getal (DPT 14.xxx)Hier kan een 4 bytes<br>zwevendekommagetal van de<br>bus worden ontvangen en<br>weergegeven.<br>Waardebereik:<br>-3.4.10 <sup>38</sup><br>.3.4.10 <sup>38</sup><br>Deze parameter bepaalt de<br>gegevensrichting voor het<br>object dat aan de betreffende<br>regel is toegewezen<br>(zie Object 39, 41).JaDe waarde/status op de<br>displayregel kan door de<br>gebruiker op het apparaat<br>worden overschreven.worden overschreven.De regel dient alleen voor het<br>weardewordt<br>naar de bus gezonden en kan<br>door ontvangen waarden<br>worden overschreven.Weergave vóór ontvangst<br>van een waardeMateSpatie<br>De weergave moet leeg blijven<br>object darom niet is<br>gedefinieerd?De weergave moet leeg blijven<br>ontvangen werden<br>ontvangen werden<br>ontvangen |                         |                                | weergegeven.                               |
| Bindividueel vooraf<br>gedefinicerde waarden (0255)<br>kiezen.<br>Toepassing: bijv.<br>volumeregeling.Objecttype: zwevende-komma-<br>getal (DPT 14.xxx)Hier kan een 4 bytes<br>zwevendekommagetal van de<br>bus worden ontvangen en<br>weergegeven.<br>Waardebereik:<br>-3.4.10 <sup>38</sup> 3.4.10 <sup>38</sup> Tekst voor regel 18Handmatige invoerHier kan een 4 bytes<br>zwevendekommagetal van de<br>bus worden ontvangen en<br>weergegeven.<br>Waardebereik:<br>-3.4.10 <sup>38</sup> 3.4.10 <sup>38</sup> Tekst voor regel 18Handmatige invoerDeze parameter bepaalt de<br>gegevensrichting voor het<br>object dat aan de betreffende<br>regel is toegewezen<br>(zie Object 39.41).JaJaDe waarde/status op de<br>displayregel kan door de<br>gebruiker op het apparaat<br>worden gewijzigde<br>waarde wordt<br>naar de bus gezonden en kan<br>door ontvangen waarden.Weergave vóór ontvangst<br>van een waardeNeeDe regel dient alleen voor het<br>weergeven van de ontvangen<br>waarden.Wat moet worden wearde<br>speatieSpatieDe weergave moet leeg blijven<br>ontvangen en de status van het<br>object daaron miet is<br>gedefinieerd?                                                                                                    |                         | <i>Objecttype: waardegever</i> | Hier kan de gebruiker direct uit           |
| gedefinieerde waarden (0255)<br>kiezen.<br>Toepassing: bijv.<br>volumeregeling.Objecttype: zwevende-komma-<br>getal (DPT 14.xxx)Hier kan een 4 bytes<br>zwevendekommagetal van de<br>bus worden ontvangen en<br>weergegeven.<br>Waardebereik:<br>-3.4.10 <sup>38</sup> Tekst voor regel 18Handmatige invoerTekst van de regel invoeren.<br>Deze parameter bepaalt de<br>gegevenschting voor het<br>objectwaarde toestaan?JaJaDe waarde/status op de<br>displayregel kan door de<br>gebruiker op het apparaat<br>worden overschreven.JaJaDe waarde/status op de<br>displayregel kan door de<br>gebruiker op het apparaat<br>worden overschreven.weergave vóór ontvangst<br>van een waardeneeDe regel dient alleen voor het<br>weergeven van de ontvangen<br>waarden.Weergave vóór ontvangst<br>van een waardeSpatie<br>De weergave moet leeg blijven<br>ot a strepen weergeven                                                                                                    |                         |                                | 8 individueel vooraf                       |
| kiezen.<br>Toepassing: bijv.<br>volumeregeling.Objecttype: zwevende-komma-<br>getal (DPT 14.xxx)Hier kan een 4 bytes<br>zwevendekommagetal van de<br>bus worden ontvangen en<br>weergegeven.<br>Waardebereik:<br>-3.4.10 <sup>38</sup> .Tekst voor regel 18Handmatige invoerTekst van de regel invoeren.<br>Deze parameter bepaalt de<br>gegevensrichting voor het<br>object dat aan de betreffende<br>regel is toegewezen<br>(zie Object 39, 41).JaJaDe waarde/status op de<br>displayregel kan door de<br>gebruiker op het apparaat<br>worden overschreven.NeeDe regel dient alleen voor het<br>weergeven van de ontvangen<br>worden gewijzigd.<br>De gewijzigde waarde wordt<br>naar de bus gezonden en kan<br>door ontvangen waarden.Weergave vóór ontvangst<br>van een waardeMat moet worden weergegeven<br>als geen telegrammen werden<br>ontvangen en de status van het<br>object daarom niet is<br>gedefinieerd?Spatie<br>De weergave moet leeg blijven<br>3 strepen weergeven                                                                                                    |                         |                                | gedefinieerde waarden (0255)               |
| Toepassing: bijv.<br>volumeregeling.Objecttype: zwevende-komma-<br>getal (DPT 14.xxx)Hier kan een 4 bytes<br>zwevendekommagetal van de<br>bus worden ontvangen en<br>weargegeven.<br>Waardebereik:<br>-3,4.10 <sup>38</sup> 3,4.10 <sup>38</sup> Tekst voor regel 18Handmatige invoerTekst van de regel invoeren.<br>Deze parameter bepaalt de<br>gegevensrichting voor het<br>object dat aan de betreffende<br>regel is toegewezen<br>(zie Object 39, 41,).JaJaDe waarde/status op de<br>displayregel kan door de<br>gebrijzigd.<br>De gewijzigd.<br>De gewijzigd.<br>De gewijzigd.<br>De gewijzigd.<br>De gewijzigd.<br>De regel dient alleen voor het<br>worden overschreven.Weergave vóór ontvangst<br>van een waardeneeDe regel dient alleen voor het<br>wearden.<br>Wat moet worden weergegeven<br>als geen telegrammen werden<br>ontvangen en de status van het<br>object daarom niet is<br>gedefinieerd?Spatie<br>De weergave moet leeg blijven<br>3 strepen weergeven                                                                                                    |                         |                                | kiezen.                                    |
| volumeregeling.Objecttype: zwevende-kommagetal (DPT 14.xxx)Hier kan een 4 bytes<br>zwevendekommagetal van de<br>bus worden ontvangen en<br>weergegeven.<br>Waardebereik:<br>-3,4.10 <sup>38</sup> 3,4.10 <sup>38</sup> Tekst voor regel 18Handmatige invoerTekst van de regel invoeren.<br>Deze parameter bepaalt de<br>gegevensrichting voor het<br>object dat aan de betreffende<br>regel is toegewezen<br>(zie Object 39, 41).JaJaDe waarde/status op de<br>displayregel kan door de<br>gebruiker op het apparaat<br>worden overschreven.weergave vóór ontvangst<br>van een waardeneeDe regel dient alleen voor het<br>weargeven van de ontvangen<br>waarden.Weergave vóór ontvangst<br>van een waardeSpatieDe weergave moet leeg blijven<br>ontvangen en de status van het<br>object daarom niet is<br>gedefinieerd?Spatie<br>De weergave moet leeg blijven<br>of strepen weergevenDe weergeven                                                                                                    |                         |                                | Toepassing: bijv.                          |
| Objecttype: zwevende-komma-<br>getal (DPT 14.xxx)Hier kan een 4 bytes<br>zwevendekommagetal van de<br>bus worden ontvangen en<br>weergegeven.<br>Waardebereik:<br>-3,4.10 <sup>38</sup> 3,4.10 <sup>38</sup> Tekst voor regel 18Handmatige invoerTekst van de regel invoeren.<br>Deze parameter bepaalt de<br>gegevensrichting voor het<br>object dat aan de betreffende<br>regel is toegewezen<br>(zie Object 39, 41).JaJaDe waarde/status op de<br>displayregel kan door de<br>gebruiker op het apparaat<br>worden gewijzigd<br>De gewijzigde waarde wordt<br>naar de bus gezonden en kan<br>door ontvangen waarden<br>worden overschreven.Weergave vóór ontvangst<br>van een waardeneeDe regel dient alleen voor het<br>wearden.Weergave vóór ontvangst<br>van een waardeSpatie<br>De weergave moet leeg blijven<br>3 strepen weergeven                                                                                                    |                         |                                | volumeregeling.                            |
| getal (DPT 14.xxx)zwevendekommagetal van de<br>bus worden ontvangen en<br>weergegeven.<br>Waardebereik:<br>-3,4.10 <sup>38</sup> 3,4.10 <sup>38</sup> Tekst voor regel 18Handmatige invoerTekst van de regel invoeren.<br>Deze parameter bepaalt de<br>gegevensrichting von het<br>object dat aan de betreffende<br>regel is toegewezen<br>(zie Object 39, 41).JaJaDe waarde/status op de<br>displayregel kan door de<br>gebruiker op het apparaat<br>worden gewijzigd.<br>De gewijzigde waarde wordt<br>naar de bus gezonden en kan<br>door ontvangen waarden<br>worden overschreven.Weergave vóór ontvangst<br>van een waardeneeDe regel dient alleen voor het<br>weergeven van de ontvangen<br>waarden.Wat moet worden weergegeven<br>al geen telegrammen werden<br>ontvangen en de status van het<br>object daarom niet is<br>gedefinieerd?Spatie<br>Spatie<br>De weergave moet leeg blijven<br>3 strepen weergeven                                                                                                    |                         | Objecttype: zwevende-komma-    | Hier kan een 4 bytes                       |
| bus worden ontvangen en<br>weergegeven.<br>Waardebereik:<br>-3,4.10 <sup>38</sup> , 3,4.10 <sup>38</sup> Tekst voor regel 18Handmatige invoerTekst van de regel invoeren.Wijziging van de<br>objectwaarde toestaan?Deze parameter bepaalt de<br>gegevensrichting voor het<br>object dat aan de betreffende<br>regel is toegewezen<br>(zie Object 39, 41).JaJaDe waarde/status op de<br>displayregel kan door de<br>gebruiker op het apparaat<br>worden gewijzigd.<br>De gewijzigde waarde wordt<br>naar de bus gezonden en kan<br>door ontvangen waarden<br>worden overschreven.Weergave vóór ontvangst<br>van een waardeneeDe regel dient alleen voor het<br>weergeven van de ontvangen<br>waarden.Waarde<br>van een waardeSpatie<br>De weergave moet leeg blijven<br>object daarom niet is<br>gedefinieerd?Spatie<br>De weergevenDe weergeven                                                                                                    |                         | getal (DPT 14.xxx)             | zwevendekommagetal van de                  |
| Weergeven.<br>Waardebereik:<br>-3,4,10 <sup>38</sup> Waardebereik:<br>-3,4,10 <sup>38</sup> Tekst voor regel 18Handmatige invoerTekst van de regel invoeren.Wijziging van de<br>objectwaarde toestaan?Deze parameter bepaalt de<br>gegevensrichting voor het<br>object dat aan de betreffende<br>regel is toegewezen<br>(zie Object 39, 41).JaJaJaDe waarde/status op de<br>displayregel kan door de<br>gebruiker op het apparaat<br>worden gewijzigd.<br>De gewijzigde waarde wordt<br>naar de bus gezonden en kan<br>door ontvangen waarden<br>worden overschreven.Weergave vóór ontvangst<br>van een waardeNat moet worden weergegeven<br>als geen telegrammen werden<br>ontvangen en de status van het<br>object daarom niet is<br>gedefinieerd?Spatie<br>De weergeven weergeven                                                                                                    |                         |                                | bus worden ontvangen en                    |
| Waardebereik:<br>-3,4,10 <sup>38</sup> Tekst voor regel 18Handmatige invoerTekst van de regel invoeren.Wijziging van de<br>objectwaarde toestaan?Deze parameter bepaalt de<br>gegevensrichting voor het<br>object 39, 41).JaJaDe waarde/status op de<br>displayregel kan door de<br>gebruiker op het apparaat<br>worden gewijzigd.<br>De gewijzigd waarde wordt<br>naar de bus gezonden en kan<br>door ontvangen waarden<br>worden overschreven.Weergave vóór ontvangst<br>van een waardeNeeDe regel dient alleen voor het<br>weergeven van de ontvangen<br>waarden.Weergave vóór ontvangst<br>van een waardeSpatie<br>De weergave moet leeg blijven<br>Spatie<br>De weergeven<br>3 strepen weergeven                                                                                                    |                         |                                | weergegeven.                               |
| Tekst voor regel 18Handmatige invoerTekst van de regel invoeren.Wijziging van de<br>objectwaarde toestaan?Deze parameter bepaalt de<br>gegevensrichting voor het<br>object dat aan de betreffende<br>regel is toegewezen<br>(zie Object 39, 41).JaJaDe waarde/status op de<br>displayregel kan door de<br>gebruiker op het apparaat<br>worden gewijzigd.<br>De gewijzigde waarde wordt<br>naar de bus gezonden en kan<br>door ontvangen waarden<br>worden overschreven.Weergave vóór ontvangst<br>van een waardeneeDe regel dient alleen voor het<br>weergeven van de ontvangen<br>waarden.Wat moet worden weergegeven<br>als geen telegrammen werden<br>ontvangen en de status van het<br>object daarom niet is<br>gedefinieerd?De weergave moet leeg blijven<br>3 strepen weergeven                                                                                                    |                         |                                | Waardebereik: $2 4 10^{38}$                |
| Wijziging van de       Deze parameter bepaalt de <i>objectwaarde toestaan?</i> Deze parameter bepaalt de <i>gegevensrichting</i> voor het       object dat aan de betreffende         regel is toegewezen       (zie <u>Object 39, 41)</u> . <i>Ja</i> De waarde/status op de         displayregel kan door de       gebruiker op het apparaat         worden gewijzigd.       De gewijzigde waarde wordt         naar de bus gezonden en kan       door ontvangen waarden         worden overschreven.       De regel dient alleen voor het <i>weergave vóór ontvangst</i> Wat moet worden weergegeven aals geen telegrammen werden ontvangen maarde <i>Waarde</i> Spatie       De weergave moet leeg blijven          3 strepen weergeven       3 strepen weergeven                                                                                                    | T-1-4                   | Llog den eti en invener        | -3,4.10 <sup>-5</sup> 3,4.10 <sup>-5</sup> |
| Wjoging van de       Deze parameter bepaan de gegevensrichting voor het object dat aan de betreffende regel is toegewezen (zie Object 39, 41).         Ja       De waarde/status op de displayregel kan door de gebruiker op het apparaat worden gewijzigd. De gewijzigde waarde wordt naar de bus gezonden en kan door ontvangen waarden worden overschreven.         nee       De regel dient alleen voor het weergeven van de ontvangen waarden.         Weergave vóór ontvangst van een waarde       Spatie         Spatie       De weergave moet leeg blijven 3 strepen weergeven                                                                                                    | Tekst voor regel 18     | Handmauge invoer               | Deze peremeter benealt de                  |
| bojectivitative foestitum:       gegetetinitum voi net         object waarde foestitum:       object aar aan de betreffende         regel is toegewezen       (zie Object 39, 41).         Ja       De waarde/status op de         displayregel kan door de       gebruiker op het apparaat         worden gewijzigd.       De gewijzigd waarde wordt         naar de bus gezonden en kan       door ontvangen waarden         worden overschreven.       De regel dient alleen voor het         weergave vóór ontvangst       Wat moet worden weergegeven van de ontvangen         waarde       Wat moet worden weergegeven als geen telegrammen werden ontvangen en de status van het object daarom niet is gedefinieerd?         Spatie       De weergave moet leeg blijven          3 strepen weergeven                                                                                                    | objectwaarde toestaan?  |                                | gegevensrichting voor het                  |
| JaDe waarde/status op de<br>displayregel kan door de<br>gebruiker op het apparaat<br>worden gewijzigd.<br>De gewijzigde waarde wordt<br>naar de bus gezonden en kan<br>door ontvangen waarden<br>worden overschreven.neeDe regel dient alleen voor het<br>weergeven van de ontvangen<br>waarden.Weergave vóór ontvangst<br>van een waardeWat moet worden weergegeven<br>als geen telegrammen werden<br>ontvangen en de status van het<br>object daarom niet is<br>gedefinieerd?Spatie<br>De weergave moet leeg blijven<br>3 strepen weergeven                                                                                                    | objectwaarde toestaan.  |                                | object dat aan de betreffende              |
| JaDe waarde/status op de<br>displayregel kan door de<br>gebruiker op het apparaat<br>worden gewijzigd.<br>De gewijzigde waarde wordt<br>naar de bus gezonden en kan<br>door ontvangen waarden<br>worden overschreven.neeDe regel dient alleen voor het<br>weergeven van de ontvangen<br>waarden.Weergave vóór ontvangst<br>van een waardeWat moet worden weergegeven<br>als geen telegrammen werden<br>ontvangen en de status van het<br>object daarom niet is<br>gedefinieerd?Spatie<br>De weergave moet leeg blijven<br>3 strepen weergeven                                                                                                    |                         |                                | regel is toegewezen                        |
| JaDe waarde/status op de<br>displayregel kan door de<br>gebruiker op het apparaat<br>worden gewijzigd.<br>De gewijzigde waarde wordt<br>naar de bus gezonden en kan<br>door ontvangen waarden<br>worden overschreven.neeDe regel dient alleen voor het<br>weergeven van de ontvangen<br>waarden.Weergave vóór ontvangst<br>van een waardeWat moet worden weergegeven<br>als geen telegrammen werden<br>ontvangen en de status van het<br>object daarom niet is<br>gedefinieerd?Spatie<br>De weergave moet leeg blijven<br>3 strepen weergeven                                                                                                    |                         |                                | (zie Object 39, 41).                       |
| JaDe waarde/status op de<br>displayregel kan door de<br>gebruiker op het apparaat<br>worden gewijzigd.<br>De gewijzigde waarde wordt<br>naar de bus gezonden en kan<br>door ontvangen waarden<br>worden overschreven.neeDe regel dient alleen voor het<br>weergeven van de ontvangen<br>waarden.Weergave vóór ontvangst<br>van een waardeWat moet worden weergegeven<br>als geen telegrammen werden<br>ontvangen en de status van het<br>object daarom niet is<br>gedefinieerd?Spatie<br>De weergave moet leeg blijven<br>3 strepen weergeven                                                                                                    |                         |                                |                                            |
| displayregel kan door de<br>gebruiker op het apparaat<br>worden gewijzigd.<br>De gewijzigde waarde wordt<br>naar de bus gezonden en kan<br>door ontvangen waarden<br>worden overschreven.neeDe regel dient alleen voor het<br>weergeven van de ontvangen<br>waarden.Weergave vóór ontvangst<br>van een waardeWat moet worden weergegeven<br>als geen telegrammen werden<br>ontvangen en de status van het<br>object daarom niet is<br>gedefinieerd?Spatie<br>De weergave moet leeg blijven<br>3 strepen weergeven                                                                                                    |                         | Ja                             | De waarde/status op de                     |
| gebruiker op het apparaat<br>worden gewijzigd.<br>De gewijzigde waarde wordt<br>naar de bus gezonden en kan<br>door ontvangen waarden<br>worden overschreven.neeDe regel dient alleen voor het<br>weergeven van de ontvangen<br>waarden.Weergave vóór ontvangst<br>van een waardeWat moet worden weergegeven<br>als geen telegrammen werden<br>ontvangen en de status van het<br>object daarom niet is<br>gedefinieerd?Spatie<br>De weergave moet leeg blijven<br>3 strepen weergeven                                                                                                    |                         |                                | displayregel kan door de                   |
| worden gewijzigd.<br>De gewijzigde waarde wordt<br>naar de bus gezonden en kan<br>door ontvangen waarden<br>worden overschreven.neeDe regel dient alleen voor het<br>weergeven van de ontvangen<br>waarden.Weergave vóór ontvangst<br>van een waardeWat moet worden weergegeven<br>als geen telegrammen werden<br>ontvangen en de status van het<br>object daarom niet is<br>gedefinieerd?Spatie<br>De weergave moet leeg blijven<br>3 strepen weergeven                                                                                                    |                         |                                | gebruiker op het apparaat                  |
| De gewijzigde waarde wordt<br>naar de bus gezonden en kan<br>door ontvangen waarden<br>worden overschreven.neeDe regel dient alleen voor het<br>weergeven van de ontvangen<br>waarden.Weergave vóór ontvangst<br>van een waardeWat moet worden weergegeven<br>als geen telegrammen werden<br>ontvangen en de status van het<br>object daarom niet is<br>gedefinieerd?Spatie<br>De weergave moet leeg blijven<br>3 strepen weergeven                                                                                                    |                         |                                | worden gewijzigd.                          |
| naar de bus gezonden en kan<br>door ontvangen waarden<br>worden overschreven.neeDe regel dient alleen voor het<br>weergeven van de ontvangen<br>waarden.Weergave vóór ontvangst<br>van een waardeWat moet worden weergegeven<br>als geen telegrammen werden<br>ontvangen en de status van het<br>object daarom niet is<br>gedefinieerd?SpatieDe weergave moet leeg blijven<br>3 strepen weergeven                                                                                                    |                         |                                | De gewijzigde waarde wordt                 |
| a door ontvangen waarden<br>worden overschreven.neeDe regel dient alleen voor het<br>weergeven van de ontvangen<br>waarden.Weergave vóór ontvangst<br>van een waardeWat moet worden weergegeven<br>als geen telegrammen werden<br>ontvangen en de status van het<br>object daarom niet is<br>gedefinieerd?Spatie<br>De weergave moet leeg blijven<br>3 strepen weergeven                                                                                                    |                         |                                | naar de bus gezonden en kan                |
| neeDe regel dient alleen voor het<br>weergeven van de ontvangen<br>waarden.Weergave vóór ontvangst<br>van een waardeWat moet worden weergegeven<br>als geen telegrammen werden<br>ontvangen en de status van het<br>object daarom niet is<br>gedefinieerd?Spatie<br>De weergave moet leeg blijven<br>3 strepen weergeven                                                                                                    |                         |                                | worden overschreven                        |
| neeDe regel dient alleen voor het<br>weergeven van de ontvangen<br>waarden.Weergave vóór ontvangst<br>van een waardeWat moet worden weergegeven<br>als geen telegrammen werden<br>ontvangen en de status van het<br>object daarom niet is<br>gedefinieerd?SpatieDe weergave moet leeg blijven<br>3 strepen weergeven                                                                                                    |                         |                                | worden överschreven.                       |
| Weergave vóór ontvangst<br>van een waardeweergeven van de ontvangen<br>waarden.Wat moet worden weergegeven<br>als geen telegrammen werden<br>ontvangen en de status van het<br>object daarom niet is<br>gedefinieerd?SpatieDe weergave moet leeg blijven<br>3 strepen weergeven                                                                                                    |                         | nee                            | De regel dient alleen voor het             |
| Weergave vóór ontvangst<br>van een waardeWat moet worden weergegeven<br>als geen telegrammen werden<br>ontvangen en de status van het<br>object daarom niet is<br>gedefinieerd?SpatieDe weergave moet leeg blijven<br>3 strepen weergeven                                                                                                    |                         |                                | weergeven van de ontvangen                 |
| Weergave vóór ontvangst<br>van een waardeWat moet worden weergegeven<br>als geen telegrammen werden<br>ontvangen en de status van het<br>object daarom niet is<br>gedefinieerd?SpatieDe weergave moet leeg blijven<br>3 strepen weergeven                                                                                                    |                         |                                | waarden.                                   |
| van een waardeals geen telegrammen werden<br>ontvangen en de status van het<br>object daarom niet is<br>gedefinieerd?SpatieDe weergave moet leeg blijven<br>3 strepen weergeven                                                                                                    | Weergave vóór ontvangst |                                | Wat moet worden weergegeven                |
| ontvangen en de status van het<br>object daarom niet is<br>gedefinieerd?SpatieDe weergave moet leeg blijven3 strepen weergeven                                                                                                    | van een waarde          |                                | als geen telegrammen werden                |
| object daarom niet is<br>gedefinieerd?SpatieDe weergave moet leeg blijven3 strepen weergeven                                                                                                    |                         |                                | ontvangen en de status van het             |
| Spatie       gedefinieerd?          De weergave moet leeg blijven          3 strepen weergeven                                                                                                    |                         |                                | object daarom niet is                      |
| SpatieDe weergave moet leeg blijven3 strepen weergeven                                                                                                    |                         |                                | geaetinieera?                              |
| 3 strepen weergeven                                                                                                    |                         | Spatie                         | De weergave moet leeg blijven              |
|                                                                                                    |                         |                                | 3 strepen weergeven                        |
| Aanduiding              | Waarden                     | Betekenis                       |
|-------------------------|-----------------------------|---------------------------------|
| Weergave vóór ontvangst | overeenkomstig objectwaarde | Geeft de waarde aan die         |
| van een waarde          | na reset                    | afhankelijk van het objecttype  |
|                         |                             | aan de waarde 0 is toegewezen.  |
|                         |                             | Voorbeelden:                    |
|                         |                             | 0                               |
|                         |                             | 0,00                            |
|                         |                             | uit                             |
|                         |                             | 0%                              |
|                         |                             | 0,0 °C etc.                     |
|                         |                             |                                 |
|                         | Object via bus uitlezen     | Varia zendt een leesopdracht    |
|                         |                             | naar het toegewezen object.     |
|                         |                             | Als geen antwoord wordt         |
|                         |                             | ontvangen, wordt er niets       |
|                         |                             | weergegeven.                    |
|                         |                             |                                 |
|                         |                             | Belangrijk: Telkens als een     |
|                         |                             | pagina resp. regel met objecten |
|                         |                             | zonder gedefinieerde status     |
|                         |                             | wordt geselecteerd, worden      |
|                         |                             | deze objecten door VARIA met    |
|                         |                             | een leestelegram opgevraagd.    |

| V | er | vc | bl | <u>z</u> : |
|---|----|----|----|------------|
| v | er | vc | Лž | ב:         |

### 3.3.2.3.2 Specifieke parameters afhankelijk van het objecttype

Belangrijk: Bepaalde parameters zijn pas zichtbaar als de parameter *Wijziging van de objectwaarde toestaan?* op *ja* is ingesteld.

Afhankelijk van de instelling kunnen bepaalde parameters onzichtbaar zijn gemaakt resp. een andere naam hebben.

#### **Belangrijk:**

tekst voor regel wordt links uitgelijnd weergegeven Eenheid wordtaltijd vanaf de 20e plaats weergegeven

#### Tabel 38

| Aanduiding                   | Waarden           | Betekenis                             |  |  |
|------------------------------|-------------------|---------------------------------------|--|--|
| Objecttype schakelen         |                   |                                       |  |  |
| Tekst bij objectwaarde $= 0$ | Tekstinvoer:      | Tekst die bij de                      |  |  |
| (7)                          | Maximaal 7 tekens | schakeltoestand UIT moet              |  |  |
|                              |                   | worden weergegeven                    |  |  |
| Tekst bij objectwaarde $= 1$ | Tekstinvoer:      | Tekst die bij de                      |  |  |
| (7)                          | Maximaal 7 tekens | schakeltoestand AAN moet              |  |  |
|                              |                   | worden weergegeven                    |  |  |
| Functie van de +/- toetsen   | omschakelen       | Telkens als de                        |  |  |
|                              |                   | + of – toetsen worden                 |  |  |
|                              |                   | ingedrukt, zendt het kanaal           |  |  |
|                              |                   | een telegram met de                   |  |  |
|                              |                   | omgekeerde schakeltoestand            |  |  |
|                              |                   | (AAN / UIT / AAN)                     |  |  |
|                              |                   |                                       |  |  |
|                              | + = AAN / - = UIT | Met de + toets worden alleen          |  |  |
|                              |                   | inschakeltelegrammen                  |  |  |
|                              |                   | gezonden.                             |  |  |
|                              |                   | Met de - toets worden alleen          |  |  |
|                              |                   | uitschakeltelegrammen                 |  |  |
|                              |                   | gezonden.                             |  |  |
|                              |                   | Matheida taataan wandar               |  |  |
|                              | +/- = AAN         | Met beide toetsen worden              |  |  |
|                              |                   | alleen inschakeltelegrammen           |  |  |
|                              |                   | gezonden.                             |  |  |
|                              |                   | Mat haida taataan wardan              |  |  |
|                              | +/ 011            | alleen uitschakeltelegrammen          |  |  |
|                              |                   | aneen unsenakeneregrämmen<br>gezonden |  |  |
|                              |                   | gezonden.                             |  |  |

| Aanduiding                   | Waarden                             | Betekenis                      |
|------------------------------|-------------------------------------|--------------------------------|
|                              | Objekttype percentage               | •                              |
| Tekst bij objectwaarde $= 0$ | Tekstinvoer:                        | Tekst die bij de waarde 0 %    |
| (7)                          | Maximaal 7 tekens                   | moet worden weergegeven        |
| Stapgrootte                  | <i>1 %, 2 %, , 5 %, <b>10 %</b></i> | met hoeveel % moet de          |
|                              | 20 %, 25 %, 33 %                    | waarde bij elke druk op de     |
|                              | 50 %                                | knop (+/-) worden gewijzigd?   |
| Onderste instelbare          | <b>0 %</b> 100 %                    | Bepaalt het laagste instelbare |
| grenswaarde                  |                                     | percentage                     |
| Bovenste instelbare          | 0 % <b>100 %</b>                    | Bepaalt het hoogste instelbare |
| grenswaarde                  |                                     | percentage                     |
|                              | Objecttype VAV-bedrijfsmodus        | \$                             |
| Instelbare bedrijfsmodi      | alle bedrijfsmodi                   | Uit welke bedrijfsmodi kan     |
|                              | alle bedrijfsmodi behalve Auto      | men kiezen?                    |
|                              | Nacht, Standby en Comfort           |                                |
|                              | alleen Comfort en Nacht             |                                |
|                              | alleen Comfort en Standby           |                                |
|                              | Objecttype tellerstand 0255         |                                |
| Eenheid                      | Tekstinvoer:                        | Afkorting voor de eenheid die  |
|                              | Maximaal 3 tekens                   | naast de waarde moest staan    |
|                              |                                     | bijv. st.                      |
| Waardenbereik                | alleen positieve cijfers            | 0255                           |
|                              |                                     |                                |
|                              | negatieve en positieve cijfers      | -128127                        |
| Stapgrootte                  | 1255                                | met hoeveel moet de waarde     |
|                              |                                     | bij elke druk op de knop (+/-) |
|                              |                                     | worden gewijzigd?              |
| Onderste instelbare          | <b>0</b> 255 resp128127*            | Bepaalt de laagste instelbare  |
| grenswaarde                  |                                     | waarde                         |
| Bovenste instelbare          | 0 <b>255</b> resp128127*            | Bepaalt de hoogste instelbare  |
| grenswaarde                  |                                     | waarde                         |
|                              | Objecttype dimmen                   |                                |
| Tekst bij objectwaarde $= 0$ | Tekstinvoer:                        | Tekst die moet worden          |
| (7)                          | Maximaal 7 tekens                   | weergegeven als de             |
|                              |                                     | verlichting is uitgeschakeld   |
| Tekst bij objectwaarde $= 1$ | Tekstinvoer:                        | Tekst die moet worden          |
| (7)                          | Maximaal 7 tekens                   | weergegeven als de             |
|                              |                                     | verlichting is ingeschakeld    |

Vervolo

\*Afhankelijk van het gekozen waardebereik.

| Aanduiding                                       | Waarden                                                      | Betekenis                                                                                                    |
|--------------------------------------------------|--------------------------------------------------------------|----------------------------------------------------------------------------------------------------|
| Stoppen van het dimmen                           | V dal uch                                                    | De dimweerde wordt                                                                                                    |
| Stoppen van het dimmen<br>door                   | Loslaten van de knop                                         | De dimwaarde wordt<br>gewijzigd zolang de + resp. –<br>toets blijft ingedrukt of een<br>eindwaarde is bereikt (0%<br>resp. 100 %).<br>Als de toets wordt losgelaten,<br>blijft de dan bereikte waarde<br>behouden. |
|                                                  | Knop OK                                                      | Bij een druk op de knop (+/-)<br>wordtde dimwaarde net<br>zolang gewijzigd todat de<br>OK-toets wordt ingedrukt of<br>een eindwaarde is bereikt (0%<br>resp. 100 %).                                               |
|                                                  | Objekttype temperatuur                                       |                                                                                                    |
| Eenheid voor<br>weergaveobject (3)               | Tekstinvoer:<br>Maximaal 3 tekens                            | Afkorting voor de eenheid die<br>naast de waarde moest staan<br>bijv. °C                                                                                                    |
| Stapgrootte                                      | 0,1 °C<br>0,2 °C<br>0, 5 °C<br>1 °C<br>2 °C<br>5 °C<br>10 °C | met hoeveel °C moet de<br>waarde bij elke druk op de<br>knop (+/-) worden gewijzigd?                                                                                                    |
| Onderste instelbare<br>grenswaarde<br>(-2050 °C) | -20 °C50 °C                                                  | Bepaalt de laagste instelbare<br>waarde                                                                                                    |
| Bovenste instelbare<br>grenswaarde<br>(050 °C)   | 0 °C50 °C                                                    | Bepaalt de hoogste instelbare<br>waarde                                                                                                    |

Vervolg:

| Aanduiding          | Waarden                         | Betekenis                      |
|---------------------|---------------------------------|--------------------------------|
| 8                   | Objecttype EIS 5                | 1                              |
| Eenheid voor        | Tekstinvoer:                    | Afkorting voor de eenheid die  |
| weergaveobject (3)  | Maximaal 3 tekens               | naast de waarde moest staan    |
|                     |                                 | bijv.                          |
| Stapgrootte         | 0,1                             | met hoeveel moet de waarde     |
|                     | 0,2                             | bij elke druk op de knop (+/-) |
|                     | 0,5                             | worden gewijzigd?              |
|                     | 1                               |                                |
|                     | 2                               |                                |
|                     | 5                               |                                |
|                     | 10                              |                                |
|                     | 20                              |                                |
|                     | 50                              |                                |
|                     | 100                             |                                |
|                     | 200                             |                                |
|                     | 500                             |                                |
|                     | 1000                            |                                |
| Onderste instelbare | -99 999 <b>0</b> 99 999         | Bepaalt de laagste instelbare  |
| grenswaarde         |                                 | waarde                         |
| Bovenste instelbare | -99 99999 999                   | Bepaalt de hoogste instelbare  |
| grenswaarde         | Defaultwaarde = $1000$          | waarde                         |
|                     | Objecttype: getalswaarde 0 655  | 35                             |
| Eenheid voor        | Tekstinvoer:                    | Afkorting voor de eenheid die  |
| weergaveobject (3)  | Maximaal 3 tekens               | naast de waarde moest staan    |
|                     |                                 | bijv. st.                      |
| Waardenbereik       | alleen positieve cijfers        | 065535                         |
|                     |                                 |                                |
|                     | negatieve en positieve cijfers  | -3276832767                    |
| Stapgrootte         | 165535                          | met hoeveel moet de waarde     |
|                     |                                 | bij elke druk op de knop (+/-) |
|                     |                                 | worden gewijzigd?              |
| Onderste instelbare | <b>0</b> 65535 resp3276832767*  | Bepaalt de laagste instelbare  |
| grenswaarde         |                                 | waarde                         |
| Bovenste instelbare | <b>0</b> 65535 resp3276832767*  | Bepaalt de hoogste instelbare  |
| grenswaarde         |                                 | waarde                         |
|                     | Objecttype: scène               |                                |
| Inleren van scènes  | ja, door "OK" langer dan 3 sec. | Als de OK-toets kort wordt     |
| vrijgeven           | in te drukken                   | ingedrukt, zendt Varia een     |
|                     |                                 | scèneoproeptelegram.           |
|                     |                                 |                                |
|                     |                                 | wordt de OK-toets langer dan   |
|                     |                                 | 3 s ingdrukt, dan zendt Varia  |
|                     |                                 | een scene-mleertelegram.       |
|                     | nee                             | Varia zendt uitsluitend        |
|                     |                                 | scèneoproeptelegrammen.        |

Vervolg:

\*Afhankelijk van het gekozen waardebereik.

| <b>x</b> 7 |     |     | 1             |   |
|------------|-----|-----|---------------|---|
| · V        | er  | VIC | $\log \sigma$ | • |
| v          | UI. | vu  | лg            | ٠ |

| Aanduiding              | Waarden                         | Betekenis                         |
|-------------------------|---------------------------------|-----------------------------------|
| onderste instelbare     | 164                             | Bepaalt het nummerbereik          |
| scènenummer             |                                 | van de te gebruiken scènes.       |
| bovenste instelbare     | 164                             | Alleen zichtbaar als parameter    |
| scènenummer             |                                 | Wijziging van de                  |
|                         |                                 | objectwaarde toestaan? = ja       |
| Scènenummer een tekst   | nein, alleen nummer weergeven   | Varia geeft alleen de             |
| toewijzen               |                                 | scènenummers weer                 |
|                         | ja, i.p.v. het nummer een tekst | De scènenummers worden            |
|                         | weergeven                       | door individuele scènenamen       |
|                         |                                 | vervangen zoals                   |
|                         |                                 | bijv. vakantie, avond etc         |
|                         |                                 | De gewenste scènenamen            |
|                         |                                 | worden op de                      |
|                         |                                 | parameterpagina Tekstlijst        |
|                         |                                 | opgeslagen.                       |
|                         |                                 | Zie bijlage: <u>Een tekst aan</u> |
|                         |                                 | sccènenummers toewijzen           |
| Naam van de onderste    | zie tekstlijst: tekst 1         | Alleen als Wijziging van de       |
| instelbare scène        |                                 | objectwaarde toestaan? = ja.      |
|                         | zie tekstlijst: tekst 40        | Welke tekst moet aan het          |
|                         |                                 | onderste instelbare               |
|                         |                                 | scènenummer worden                |
|                         |                                 | toegewezen?                       |
| laagste scènenummer met | 164                             | Aleen wanneer Wijziging van       |
| tekst                   |                                 | de objectwaarde toestaan? =       |
|                         |                                 | nee                               |
|                         |                                 | Vanaf welk scènenummer            |
|                         |                                 | moet het scènenummer door         |
|                         |                                 | een tekst worden vervangen?       |
|                         |                                 | Parameterpagina Tekstlijst        |
|                         |                                 | Zie bijlage: <u>Een tekst aan</u> |
|                         |                                 | sccènenummers toewijzen           |
| Tekst voor dit          | zie tekstlijst: tekst 1         | Tekst voor het boven              |
| scènenummer             |                                 | ingestelde laagste                |
|                         | zie tekstlijst: tekst 40        | scènenummer met tekst             |

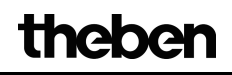

| V | ervol  | lg:   |
|---|--------|-------|
| • | 01 1 0 | · ~ · |

| Aanduiding                  | Waarden                          | Betekenis                      |
|-----------------------------|----------------------------------|--------------------------------|
|                             | Objecttype: jaloezie/rolluik     |                                |
| Stoppen van de beweging     | Loslaten van de knop             | De aandrijving blijft actief   |
| door                        |                                  | zolang de toets ingedrukt      |
|                             |                                  | blijft. resp. totdat de        |
|                             |                                  | eindpositie is bereikt.        |
|                             | kort bedienen of door toets OK   | De aandrijving als de knop     |
|                             |                                  | lang wordt ingedrukt en kan    |
|                             |                                  | door een korte druk op de      |
|                             |                                  | toets of door indrukken van    |
|                             |                                  | de OK-toets worden gestopt.    |
|                             | Objecttype: prioriteit           | ·                              |
| Tekst bij "geen prioriteit" | Tekstinvoer:                     | Tekst die bij de toestand geen |
| (6)                         | Maximaal 6 tekens                | prioriteit moet worden         |
|                             |                                  | weergegeven                    |
| Tekst bij "prioriteit UIT"  | Tekstinvoer:                     | Tekst die bij de toestand      |
| (6)                         | Maximaal 6 tekens                | Prioriteit UIT moet worden     |
|                             |                                  | weergegeven                    |
| Tekst bij "prioriteit AAN"  | Tekstinvoer:                     | Tekst die bij de toestand      |
| (6)                         | Maximaal 6 tekens                | Prioriteit AAN moet worden     |
|                             |                                  | weergegeven                    |
|                             | Objecttype: tekststring weergeve | en e e                         |
| Uitlijning van de tekst     | links uitgelijnd                 | Positionering op de display    |
|                             | links uitgelijnd 1 tekens        | van de tekstregel die van de   |
|                             | ingesprongen                     | bus is ontvangen.              |
|                             | links uitgelijnd 2 tekens        |                                |
|                             | ingesprongen                     |                                |
|                             |                                  |                                |
|                             | links uitgelijnd 8 tekens        |                                |
|                             | ingesprongen                     |                                |
|                             | rechts uitgelijnd                |                                |
|                             | rechts uitgelijnd 1 tekens       |                                |
|                             | ingesprongen                     |                                |
|                             | rechts uitgelijnd 2 tekens       |                                |
|                             | ingesprongen                     |                                |
|                             |                                  |                                |
|                             | rechts uitgelijnd 7 tekens       |                                |
|                             | ingesprongen                     |                                |
|                             | rechts uitgelijnd 8 tekens       |                                |
|                             | ingesprongen                     |                                |

| Aanduiding                                   | Waarden                             | Betekenis                                                                                                    |
|----------------------------------------------|-------------------------------------|----------------------------------------------------------------------------------------------------|
|                                              | Objecttype: waardegever             |                                                                                                    |
| Welke van de volgende                        | alleen waarde 1                     | Met dit meetsensortype                                                                                                    |
| waarden gebruiken?                           | Waarde 1 en 2                       | kunnen individueel vooraf                                                                                                    |
|                                              | Waarde 1-3                          | gedefinieerde waarden met                                                                                                    |
|                                              | Waarde 1-4                          | een druk op de knop (+/-)                                                                                                    |
|                                              | Waarde 1-5                          | direct worden geselecteerd en                                                                                                    |
|                                              | Waarde 1-6                          | gezonden.                                                                                                    |
|                                              | Waarde 1-7                          | Hier wordt het aantal waarden                                                                                                    |
|                                              | Waarde 1-8                          | ingesteld waaruit men moet                                                                                                    |
|                                              |                                     | kunnen kiezen.                                                                                                    |
|                                              |                                     | Dit maakt een snelle en                                                                                                    |
|                                              |                                     | comfortabele instelling                                                                                                    |
|                                              |                                     | mogelijk, omdat alleen nog de                                                                                                    |
|                                              |                                     | benodigde waarden kunnen                                                                                                    |
|                                              |                                     | worden geselecteerd.                                                                                                    |
| Waarde 1                                     | Handmatige invoer 0 255             | Invoer van de benodigde                                                                                                    |
| Waarde 2                                     |                                     | waarden                                                                                                    |
|                                              |                                     |                                                                                                    |
| Waarde 7                                     |                                     |                                                                                                    |
| Waarde 8                                     |                                     |                                                                                                    |
| Aan waarden een tekst                        | nein, alleen nummer weergeven       | Varia geeft alleen de                                                                                                    |
| toewijzen?                                   |                                     | geparametreerde waarden                                                                                                    |
|                                              |                                     | weer.                                                                                                    |
|                                              |                                     |                                                                                                    |
|                                              | ja, i.p.v. het nummer een tekst     | Varia zendt de                                                                                                    |
|                                              | weergeven                           | geparametreerde waarden en                                                                                                    |
|                                              |                                     | geeft voor elke waarde de                                                                                                    |
|                                              |                                     | toegewezen tekst weer                                                                                                    |
|                                              |                                     | De gewenste scènenamen                                                                                                    |
|                                              |                                     | worden op de                                                                                                    |
|                                              |                                     | parameterpagina Tekstlijst                                                                                                    |
|                                              |                                     | opgeslagen.                                                                                                    |
|                                              |                                     | Zie bijlage: <u>Een tekst aan</u>                                                                                                    |
|                                              |                                     | sccènenummers toewijzen                                                                                                    |
| Tekst voor waarde I                          | zie tekstlijst: tekst I             | Verwijzing naar een tekst die                                                                                                    |
|                                              |                                     | voor de voorat gedefinieerde                                                                                                    |
|                                              | zie tekstiljst: tekst 40            | waarde 1 moet worden                                                                                                    |
| $\rightarrow ND$ , $D$ , $D$ , $\dots$ , $1$ | habban da da anno 1                 | Weergegeven<br>Weerbeeld:                                                                                                    |
| => NB.: De onderstaande                      | nevven ae aaaropvolgenae            | V OOFDEELU:                                                                                                    |
| waaraen                                      | lensien                             | werd geselecteerd don krijst                                                                                                    |
|                                              |                                     | waarde 2 de daaronvolgende                                                                                                    |
|                                              |                                     | tekst d w z tekst 12 etc                                                                                                    |
| => NB.: De onderstaande<br>waarden           | hebben de daaropvolgende<br>teksten | Voorbeeld:<br>Als voor waarde 1 tekst 11<br>werd geselecteerd, dan krijgt<br>waarde 2 de daaropvolgende<br>tekst, d.w.z. tekst 12 etc. |

| * 7 |     |    | 1  |            |
|-----|-----|----|----|------------|
| V   | er  | vr | νГ | a.         |
| v   | UI. | vu | л  | <u>ج</u> . |

| V | ervo | olg: |
|---|------|------|
| v |      | лg.  |

| Aanduiding                                    | Waarden           | Betekenis                          |  |  |
|-----------------------------------------------|-------------------|------------------------------------|--|--|
| Objecttype: zwevende-komma-getal (DPT 14.xxx) |                   |                                    |  |  |
| Eenheid voor                                  | Tekstinvoer:      | Afkorting voor de eenheid die      |  |  |
| weergaveobject                                | Maximaal 3 tekens | naast de waarde moest staan        |  |  |
|                                               |                   | bijv. st.                          |  |  |
|                                               |                   | Vaste weergave met 2 cijfers       |  |  |
|                                               |                   | achter de komma.                   |  |  |
|                                               |                   | (Vanaf firmwareversie 064,         |  |  |
|                                               |                   | medio 2012):                       |  |  |
|                                               |                   | Bij invoer van een valuta          |  |  |
|                                               |                   | (\$, EUR, £, CHF, DKK, SEK,        |  |  |
|                                               |                   | NOK, TRY, RUB) wordt het           |  |  |
|                                               |                   | weergaveformaat automatisch        |  |  |
|                                               |                   | in 2 cijfers achter de komma       |  |  |
|                                               |                   | veranderd.                         |  |  |
|                                               |                   | Waardebereik:                      |  |  |
|                                               |                   | -10000,00 10000,00.                |  |  |
|                                               |                   | Getallen met meer cijfers          |  |  |
|                                               |                   | worden zonder cijfers na de        |  |  |
|                                               |                   | komma weergegeven.                 |  |  |
|                                               |                   | Vaste weergave met 1, 2 of 3       |  |  |
|                                               |                   | cijfers achter de komma.           |  |  |
|                                               |                   | De cijfers achter de komma         |  |  |
|                                               |                   | kunnen ook zonder valuta           |  |  |
|                                               |                   | worden bepaald.                    |  |  |
|                                               |                   | Daarvoor wordt in het veld         |  |  |
|                                               |                   | Eenheid het gewenste aantal        |  |  |
|                                               |                   | na een punt ingevoerd.             |  |  |
|                                               |                   | <b>.1</b> voor 1 cijfer achter de  |  |  |
|                                               |                   | komma                              |  |  |
|                                               |                   | <b>.2</b> voor 2 cijfers achter de |  |  |
|                                               |                   | komma                              |  |  |
|                                               |                   | <b>.3</b> voor 3 cijfers achter de |  |  |
|                                               |                   | komma                              |  |  |
|                                               |                   | Deze cijfervolgorde (.1, .2, .3)   |  |  |
|                                               |                   | wordt niet op het scherm           |  |  |
|                                               |                   | weergegeven.                       |  |  |
|                                               |                   | Het mogelijke waardebereik         |  |  |
|                                               |                   | verandert afhankelijk van het      |  |  |
|                                               |                   | aantal cijfers achter de           |  |  |
|                                               |                   | komma.                             |  |  |

# 3.3.2.4 De parameterpagina Tekstlijst

Tabel 39

| Aanduiding |      | Waarden            | Betekenis                    |
|------------|------|--------------------|------------------------------|
| Tekst 1    | (10) | Tekstinvoer:       | De ingevoerde teksten kunnen |
|            |      | Maximaal 10 tekens | waarden resp. scènenummers   |
| Tekst 40   | (10) |                    | van de                       |
|            |      |                    | parameterpagina's pagina 15, |
|            |      |                    | regel 18 vervangen.          |

# 3.3.2.5 De parameterpagina Tijdprogramma kanaal 1 (voor RTR)

Tabel 40

| Aanduiding             | Waarden                     | Betekenis                     |
|------------------------|-----------------------------|-------------------------------|
| Naam van het kanaal    | handmatige invoer           | Invoer van een aanduiding     |
|                        | (max. 8 tekens)             | voor kanaal 1 (bijv.          |
|                        |                             | verwarming)                   |
| Type tijdprogramma     | HVAC-bedrijfsmodus          | Kanaal 1 is uitsluitend       |
|                        |                             | bestemd voor de regeling van  |
|                        |                             | de VAV-bedrijfsmodi en is     |
|                        |                             | intern aan de                 |
|                        |                             | ruimtetemperatuurregelaar     |
|                        |                             | gekoppeld.                    |
| Tijdprogramma na       |                             | Welk programma moet na het    |
| download               |                             | downloaden in VARIA actief    |
|                        |                             | zijn?                         |
|                        | ongewijzigd                 | Het vóór het downloaden       |
|                        |                             | reeds actieve programma       |
|                        |                             | moet actief blijven.          |
|                        | Programma 1 (overdag thuis) | Ma-Vr: 6:00 – 22:00 comfort   |
|                        |                             | Ma-Vr: $22:00 - 6:00$ nacht   |
|                        |                             | Za. zo: 8:00 – 23:00 comfort  |
|                        |                             | Za, zo: 23:00 – 8:00 nacht    |
|                        | Programma 2                 | Ma-Vr: 6:00 – 8:00 comfort    |
|                        | (overdag buitenshuis)       | Ma-Vr: 8:00 – 17:00 nacht     |
|                        |                             | Ma-Vr: 17:00 – 22:00          |
|                        |                             | comfort                       |
|                        |                             | Ma-Vr: 22:00 – 6:00 nacht     |
|                        |                             | Za, zo: 8:00 – 23:00 comfort  |
|                        |                             | Za, zo: 23:00 – 8:00 nacht    |
|                        | Programma 3                 | Ma-Vr: 6:00 – 8:00 comfort    |
|                        | ('s morgens buitenshuis)    | Ma-Vr: 8:00 – 12:00 stand-by  |
|                        |                             | Ma-Vr: 12:00 – 22:00          |
|                        |                             | comfort                       |
|                        |                             | Ma-Vr: 22:00 – 6:00 nacht     |
|                        |                             | Za, zo: 8:00 – 23:00 comfort  |
|                        |                             | Za, zo: 23:00 – 8:00 nacht    |
|                        | eigen programma             | Het door de gebruiker zelf op |
|                        |                             | het apparaat ingevoerde       |
|                        |                             | programma is actief.*         |
|                        | geen programma              | Kanaal 1 is volledig          |
|                        |                             | gedeactiveerd.                |
| Tijdprogramma wijzigen | Geblokkeerd                 | Moet de gebruiker het         |
| door gebruiker         | vrijgegeven                 | tijdprogramma op kanaal 1     |
|                        |                             | kunnen wijzigen?              |

| Vervolg:                                 |                                                        |                                                                                                    |  |  |
|------------------------------------------|--------------------------------------------------------|----------------------------------------------------------------------------------------------------|--|--|
| Aanduiding                               | Waarden                                                | Betekenis                                                                                                    |  |  |
| Reactie na opheffen van de<br>blokkering | Bedrijfsmodus van het<br>tijdprogramma werkt direct    | Zodra de blokkering van het<br>kanaal wordt opgeheven,<br>schakelt de RTR over naar de<br>door het tijdprogramma<br>vooraf ingestelde<br>bedrijfsmodus.                                             |  |  |
|                                          | Bedrijfsmodus werkt bij volgende<br>wissel van tijdpr. | Geen reactie direct na het<br>opheffen van de blokkering.<br>Pas als het kanaal door het<br>schakelprogramma naar een<br>andere bedrijfsmodus<br>omschakelt, wordt deze door<br>de RTR overgenomen. |  |  |
| Tijdprogramma cyclisch                   | niet cyclisch, alleen bij                              | Wanneer moet de status van                                                                                                    |  |  |
| zenden                                   | verandering                                            | het schakelprogramma door                                                                                                    |  |  |
| (indien aanwezig)                        | om de 2 min.                                           | kanaal 1 worden gezonden?                                                                                                    |  |  |
|                                          | om de 3 min.                                           |                                                                                                    |  |  |
|                                          | om de 5 min.                                           |                                                                                                    |  |  |
|                                          | om de 10 min.                                          |                                                                                                    |  |  |
|                                          | om de 15 min.                                          |                                                                                                    |  |  |
|                                          | om de 20 min.                                          |                                                                                                    |  |  |
|                                          | om de 30 min.                                          |                                                                                                    |  |  |
|                                          | om de 45 min.                                          |                                                                                                    |  |  |
|                                          | om de 60 min.                                          |                                                                                                    |  |  |

\* Als het eigen programma via de parameter *Tijdprogramma na download* wordt geselecteerd, gaat het niet verloren, maar kan altijd weer worden geactiveerd.

# 3.3.2.6 De parameterpagina's Tijdprogramma kanaal 2..8

Tabel 41

| Aanduiding          | Waarden               | Betekenis                      |
|---------------------|-----------------------|--------------------------------|
| Naam van het kanaal | handmatige invoer     | Invoer van een aanduiding      |
|                     | (max. 8 tekens)       | voor het kanaal (bijv. "Licht  |
|                     |                       | 1")                            |
| Type tijdprogramma  |                       | Soort telegrammen dat          |
|                     |                       | moeten worden gezonden.        |
|                     |                       |                                |
|                     | HVAC-bedrijfsmodus    | Het kanaal kan max. 3          |
|                     |                       | verschillende toestanden       |
|                     |                       | zenden: comfort, stand-by en   |
|                     |                       | nachtmodus, d.w.z. trap 1, $2$ |
|                     |                       | en 5 (invoer op net apparaat). |
|                     | Aan/uit               | Het kanaal kan alleen 2        |
|                     |                       | toestanden zenden. AAN en      |
|                     |                       | UIT                            |
|                     |                       |                                |
|                     | Indicator             | Het kanaal kan max. 3          |
|                     |                       | verschillende 1-byte waarden   |
|                     |                       | (0255) zenden.                 |
|                     |                       |                                |
|                     | percentage            | Het kanaal kan max. 3          |
|                     |                       | verschillende percentages      |
|                     |                       | (0100%) zenden.                |
|                     | Town or at user in °C | Hat kanaal kan may 3           |
|                     | Temperatuur in C      | verschillende temperaturen     |
|                     |                       | zenden                         |
|                     |                       | Voorbeeld: gewenste waarden    |
|                     |                       | voor een thermostaat.          |
|                     |                       |                                |
|                     | Temperatuur in K      | Het kanaal kan max. 3          |
|                     |                       | verschillende                  |
|                     |                       | temperatuurverschillen         |
|                     |                       | zenden.                        |
|                     |                       | Voorbeeld:                     |
|                     |                       | temperatuurverlaging resp -    |
|                     |                       | verhoging voor een             |
|                     |                       | thermostaat.                   |

| Aanduiding       | Waarden                     | Betekenis                       |
|------------------|-----------------------------|---------------------------------|
| Tijdprogramma na |                             | Welk programma moet na het      |
| download         |                             | downloaden in VARIA actief      |
|                  |                             | zijn?                           |
|                  | ongewijzigd                 | Het vóór het downloaden         |
|                  |                             | reeds actieve programma         |
|                  |                             | moet actief blijven.            |
|                  |                             |                                 |
|                  | Programma 1 (overdag thuis) | Ma-Vr: 6:00 – 22:00 aan         |
|                  |                             | resp. trap 3                    |
|                  |                             | Ma-Vr: 22:00 – 6:00 uit resp.   |
|                  |                             | trap 1                          |
|                  |                             | Za-zo: 8:00 – 23:00 aan resp.   |
|                  |                             | trap 3                          |
|                  |                             | Za, zo: 23:00 – 8:00 uit        |
|                  | Programma 2                 | Ma-Vr: 6:00 – 8:00 aan resp.    |
|                  | (overdag buitenshuis)       | trap 3                          |
|                  |                             | Ma-Vr: 8:00 – 17:00 uit resp.   |
|                  |                             | trap 1                          |
|                  |                             | Ma-Vr: 17:00 – 22:00 aan        |
|                  |                             | resp. trap 3                    |
|                  |                             | Ma-Vr: 22:00 – 6:00 uit resp.   |
|                  |                             | trap 1                          |
|                  |                             | Za-zo: 8:00 – 23:00 aan resp.   |
|                  |                             | trap 3                          |
|                  |                             | Za-zo: 23:00 – 8:00 uit resp.   |
|                  |                             | trap 1                          |
|                  | Programma 3                 | Ma-Vr: 6:00 – 8:00 aan resp.    |
|                  | ('s morgens buitenshuis)    | trap 3                          |
|                  |                             | Ma-Vr: 8:00 – 12:00 aan resp.   |
|                  |                             | trap 2                          |
|                  |                             | Ma-Vr: 12:00 – 22:00 aan        |
|                  |                             | resp. trap 3                    |
|                  |                             | Ma-Vr: 22:00 – 6:00 uit resp.   |
|                  |                             | trap 1                          |
|                  |                             | Za-zo: $8:00 - 23:00$ aan resp. |
|                  |                             | trap 3                          |
|                  |                             | Za-zo: $23:00 - 8:00$ uit resp. |
|                  |                             | trap 1                          |
|                  |                             |                                 |
|                  | eigen programma             | Het door de gebruiker zelf op   |
|                  |                             | net apparaat ingevoerde         |
|                  |                             | programma is actief.*           |
|                  |                             | 77 1 1 11 11                    |
|                  | geen programma              | Kanaal is volledig              |
|                  |                             | gedeactiveerd.                  |

Vervolg:

\* Als het eigen programma via de parameter *Tijdprogramma na download* wordt geselecteerd, gaat het niet verloren, maar kan altijd weer worden geactiveerd.

| Aanduiding                 | Waarden                          | Betekenis                     |
|----------------------------|----------------------------------|-------------------------------|
| Tijdprogramma wijzigen     | Geblokkeerd                      | Moet de gebruiker het         |
| door gebruiker             | vrijgegeven                      | tijdprogramma kunnen          |
|                            |                                  | wijzigen?                     |
| Reactie na opheffen van de | Toestand pas bij volgende wissel | Pas zenden als de             |
| blokkering                 | zenden                           | kanaaltoestand wijzigt.       |
|                            |                                  | Belangrijk: als cyclisch      |
|                            |                                  | zenden is geselecteerd, wordt |
|                            |                                  | ook bij de volgende wisseling |
|                            |                                  | cyclisch gezonden.            |
|                            |                                  |                               |
|                            | actuele toestand direct zenden   | De kanaaltoestand wordt       |
|                            |                                  | direct na opheffen van de     |
|                            |                                  | blokkering gezonden.          |
| Tijdprogramma cyclisch     | niet cyclisch, alleen bij        | Wanneer moet de status van    |
| zenden                     | verandering                      | het kanaal worden gezonden?   |
| (indien aanwezig)          | om de 2 min.                     |                               |
|                            | om de 3 min.                     |                               |
|                            | om de 5 min.                     |                               |
|                            | om de 10 min.                    |                               |
|                            | om de 15 min.                    |                               |
|                            | om de 20 min.                    |                               |
|                            | om de 30 min.                    |                               |
|                            | om de 45 min.                    |                               |
|                            | om de 60 min.                    |                               |

| ×/ | or | 370 | ъI | a. |
|----|----|-----|----|----|
| v  | CI | v   | л  | g. |

# 4 Inbedrijfname

### 4.1 Programmeermodus activeren

De programmeermodus kan op 2 verschillende manieren worden geactiveerd.

- $\rightarrow$  Een magneet langs de rechter bovenkant van het apparaat bewegen
- → Menu → Instellingen → Systeem → Prog Mode selecteren en met de + toets op *actief* zetten.

De LED aan de rechter bovenkant van het apparaat gaat branden en het apparaat kan worden geprogrammeerd

Vóór de erste programmering kan het instellingsmenu zonder PIN-invoer worden geselecteerd.

### 4.2 Het instellingsmenu

Het menu *INSTELLINGEN* wordt met de menutoets geopend. Afhankelijk van de ingestelde parameters kan een PIN-code vereist zijn.

### 4.2.1 PIN-code

Als een beveiliging met PIN Code werd geparametreerd (parameterpagina *Algemeen*, *Instellingsmenu op het apparaat = vrijgave door PIN*) verschijnt na selectie van Menu  $\rightarrow$  Instellingen de PIN-invoer **PIN 5555** op het scherm en de eerste plaats heeft een zwarte achtergrond.

Met de +/- toetsen wordt de juiste code ingevoerd en met OK bevestigd. Na elke bevestiging wordt automatisch het volgende cijfer gekozen dat weer kan worden ingesteld.

Nadat het laatste cijfer werd ingesteld en bevestigd, verschijnt het instellingsmenu.

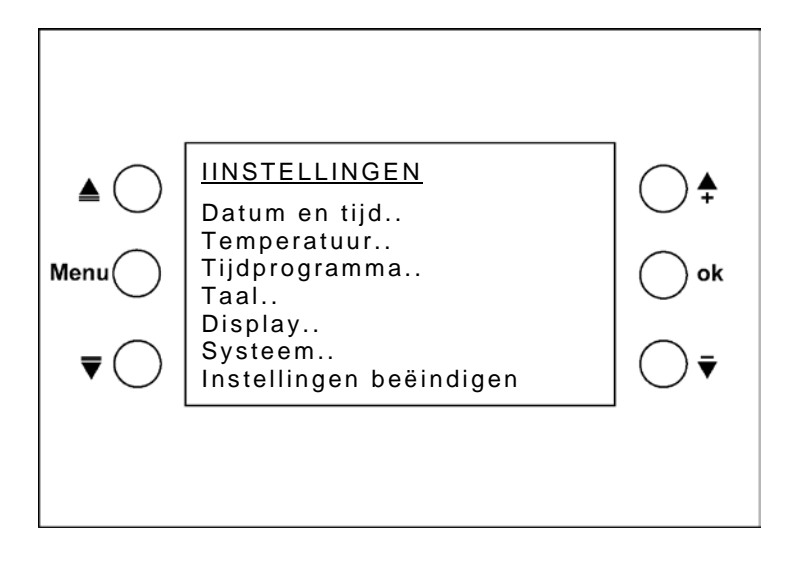

### 4.2.2 Datum en tijd

Met de  $\blacktriangle \overline{\nabla}$  toetsen de te wijzigen regel selecteren. Op OK drukken: de te wijzigen waarde krijgt een zwarte achtergrond. Mt +/- de waarde wijzigen en met OK naar de volgende waarde gaan.

### 4.2.3 Temperatuur

Hier kunnen individuele gewenste waarden voor de verschillende bedrijfsmodi worden ingevoerd.

**Ruimtetemp.** Is de montageplaats ongunstig voor de meting van de ruimtetemperatuurt, dan kan deze hier worden gecorrigeerd.

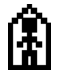

Gewenste waarde in de Comfortmodus (16 °C t/m 28 °C)

Gewenste waarde in de stand-by-modus (maximaal 5 K lager dan de gewenste waarde in de comfortmodus)

# ſ

Gewenste waarde in de Nachtmodus (maximaal 8 K lager dan de gewenste waarde in de Comfortmodus)

#### Opmerkingen over het invoeren van de gewenste waarden:

De gewenste waarde in de Nachtmodus moet lager zijn dan de gewenste waarde in de Comfortmodus.

#### Tabel 42: Instelbereiken

| Bedrijfsmodus      | Instelbereik                |
|--------------------|-----------------------------|
| Stand-by           | Comfort verwarmen – 0.0,5 K |
| Nacht              | Comfort verwarmen – 38 K    |
| Comfort bij koelen | Comfort verwarmen + dode    |
|                    | zone*                       |

\* Dode zone = 1..6 K

Niet-toegestane waarden worden evt. automatisch gecorrigeerd. Daarbij wordt ook rekening gehouden met de ETS grensparameters, d.w.z. zowel de *minimaal* en de *maximaal geldige gewenste waarde* als de *gewenste waarde voor de vorstbeveiliging*.

#### Voorbeeld:

Gewenste waarde verwarmen = 20 °C, nacht 14 °C Wordt nu de gewenste waarde verwarmen op het apparaat tot 24 °C verhoogd, dan wordt de gewenste waarde in de Nachtmodus automatisch in 16 °C gewijzigd, omdat een maximale verlaging van 8 K in de Nachtmodus toegestaan is (24 °C – 8 K = 16 °C). Zie tabel boven: Instelbereiken.

### 4.2.4 Tijdprogramma

E zijn 8 kanalen (tijdprogramma's) beschikbaar.

Er kunnen zowel gebruikersspecifieke als vooraf ingestelde schakelprogramma's worden geselecteerd.

De programma's zijn weekprogramma's met een minimaal tijdsinterval van 15 minuten.

De programmering vindt op het apparaat plaats. In de ETS wordt alleen bepaald of en welke programma's actief moeten zijn.

Kanaal 1 is intern met de temperatuurregelaar verbonden en regelt de bedrijfsmodi. De retourmelding voor de actuele status van het kanaal wordt naar object 10 gezonden. Zie <u>De parameterpagina Tijdprogramma kanaal 1 (voor RTR)</u>.

Kanaal 2 t/m 8 kunnen willekeurige soort telegrammen naar de bus zenden. afhankelijk van de ingestelde parameters kunnen 2 resp. 3 bedrijfsmodi/waarden worden gezonden.

Zie De parameterpagina's Tijdprogramma kanaal 2..8.

### 4.2.4.1 Overzichtspagina tijdprogramma

Cursor met de  $\blacktriangle \overline{\nabla}$  toetsen op **Tijdprogramma** zetten en met OK bevestigen Op deze pagina wordt het gebruik van de tijdprogramma's voor elk kanaal weergegeven.

| ≜ ◯<br>Menu ◯<br>₹ ◯ | Tijdprogramma<br>Kanaal 1: geen prog<br>Kanaal 2: prog. 3<br>Kanaal 3: prog. 1<br>Kanaal 4: eigen prog<br>Kanaal 5: geen prog<br>Kanaal 6: geen prog<br>Kanaal 7: geen prog |  |
|----------------------|----------------------------------------------------------------------------------------------------|--|
|                      |                                                                                                    |  |

Programma 1-3 zijn voorbereide vaste programma's voor verwarmingstoepassingen. Vast betekent dat ze niet kunnen worden gewijzigd.

Het is echter mogelijk deze naar kanalen met een eigen programma te kopiëren en ze daar als voorbeeld te gebruiken.

Met de +/- toetsen kan voor elk kanaal uit 5 programmaopties worden gekozen:

- Programma 1
- Programma 2
- Programma 3
- Eigen programma
- Geen programma

Afhankelijk van de ETS instelling (*Type tijdprogramma*) werken deze programma's als

- 3-traps-,
- 2-traps- of
- VAV-programma.

Bij kanaal 1 kan het *Type tijdprogramma = VAV-bedrijfsmodus* niet worden gewijzigd

3-trapsprogramma's zijn mogelijk met: percentage, waardegever, temperatuur in °C en temperatuurverschil in K.

Er kunnen dan in de loop van de dag 3 verschillende waarden worden gezonden.

|                 | Sabaltaltiidan                                                     | Type tijdprogramma |         |           |
|-----------------|--------------------------------------------------------------------|--------------------|---------|-----------|
|                 | Schakehijden                                                       | HKL                | Aan/uit | 3 standen |
| Programma 1     | Ma-Vr: 6:00 – 22:00                                                | Comfort            | On      | Trap 3    |
|                 | Ma-Vr: 22:00 – 6:00                                                | Nacht              | Uit     | Trap 1    |
|                 | Za, zo: 8:00 – 23:00                                               | Comfort            | On      | Trap 3    |
|                 | Za, zo: 23:00 – 8:00                                               | Nacht              | Uit     | Trap 1    |
| Programma 2     | Ma-Vr: 6:00 – 8:00                                                 | Comfort            | On      | Trap 3    |
|                 | Ma-Vr: 8:00 – 17:00                                                | Nacht              | Uit     | Trap 1    |
|                 | Ma-Vr: 17:00–22:00                                                 | Comfort            | On      | Trap 3    |
|                 | Ma-Vr: 22:00 – 6:00                                                | Nacht              | Uit     | Trap 1    |
|                 | Za, zo: 8:00 – 23:00                                               | Comfort            | On      | Trap 3    |
|                 | Za, zo: 23:00 – 8:00                                               | Nacht              | Uit     | Trap 1    |
| Programma 3     | Ma-Vr: 6:00 – 8:00                                                 | Comfort            | On      | Trap 3    |
|                 | Ma-Vr: 8:00 – 12:00                                                | Stand-by           | Uit     | Trap 2    |
|                 | Ma-Vr: 12:00–22:00                                                 | Comfort            | On      | Trap 3    |
|                 | Ma-Vr: 22:00 – 6:00                                                | Nacht              | Uit     | Trap 1    |
|                 | Za, zo: 8:00 – 23:00                                               | Comfort            | On      | Trap 3    |
|                 | Za, zo: 23:00 – 8:00                                               | Nacht              | Uit     | Trap 1    |
| eigen programma | Het door de gebruiker zelf op het apparaat ingevoerde programma is |                    |         |           |
|                 | actief.*                                                           |                    |         |           |
| geen programma  | Kanaal 1 is volledig gedeactiveerd.                                |                    |         |           |

Tabel 43: Programmaopties afhankelijk van het geseleceterde Type tijdprogramma (ETS).

\* Als het eigen programma via de parameter *Tijdprogramma na download* wordt geselecteerd, gaat het niet verloren, maar kan altijd weer worden geactiveerd.

#### **Speciaal geval:**

**Bestaand 3-traps** *Tijdprogramma* **met der ETS op AAN/UIT-programma overschakelen**. In de apparaat is een tijdprogramma met 3 standen aanwezig en het type tijdprogramma wordt door de nieuwe parametrering gewijzigd in een 2-traps programma. Stand 1 en 2 worden gebundeld.

#### Tabel 44: Omschakeling van 3 naar 2 trappen

| Ervoor:          | Erna:             |
|------------------|-------------------|
| 3-trapsprogramma | Aan/uit-programma |
| Trap 1           | T 1:4             |
| Trap 2           | UII               |
| Trap 3           | On                |

### 4.2.4.2 Programma's weergeven, invoeren resp. wijzigen

| <u>Tijdprogramma</u> |  |
|----------------------|--|
| Kanaal 1: eigen prog |  |
| Kanaal 2: geen prog  |  |
| Kanaal 3: geen prog  |  |
| Kanaal 4: geen prog  |  |
| Kanaal 5: geen prog  |  |
| Kanaal 6: geen prog  |  |
| Kanaal 7: geen prog  |  |

Met de toetsen op de overzichtspagina het kanaal selecteren en op OK drukken Nu verschijnt een overzichtspagina voor het geselecteerde kanaal (behalve bji "Geen prog.").

Met de +/- toetsen de weekdag instellen.

Het bijbehorende programma wordt op de display als grafiek weergegeven. Door bladeren met +/- op de weekdag krijgt men een snel overzicht van de hele week.

| <u>Eigen p</u>     | rog            |                  |       |    |
|--------------------|----------------|------------------|-------|----|
| A                  | 6              | 12               | 18    | 24 |
| Weekda<br>Details  | g:Maa          | andag            |       |    |
| Kopiëre<br>Kopiëre | n naa<br>n naa | r: Kana<br>r: Di | aal 2 |    |
| Terug              |                |                  |       |    |

| Tabel 45: | Weergave | van de | schakeltoestande | en op | de tijdslijn |
|-----------|----------|--------|------------------|-------|--------------|
|-----------|----------|--------|------------------|-------|--------------|

|           | Type schakelprogramma |          |         |           |
|-----------|-----------------------|----------|---------|-----------|
| Tijdslijn |                       | HKL      | Aan/uit | 3 standen |
| + [       | -                     | Nacht    | Off     | 1         |
| <b>*</b>  | ĺ.₹                   | Stand-by |         | 2         |
| <b>1</b>  | <u>ج</u>              | Comfort  | 0n      | 3         |

Om het programma gedetailleerd te bekijken resp. om een eigen programma te wijzigen, moeten de details worden geselecteerd en met OK worden bevestigd.

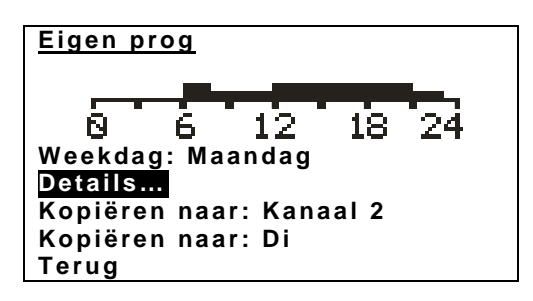

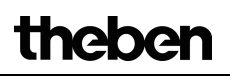

In het detailaanzicht krijgen de toetsen nieuwe functies.

Deze staan als symbolen op de display naast de betreffende toetsen.

De cursor 🕈 boven de tijdslijn geeft het geselecteerde 15 min.-segment weer.

De pijl omhoog 🕈 geeft de bijbehorende toestand weer.

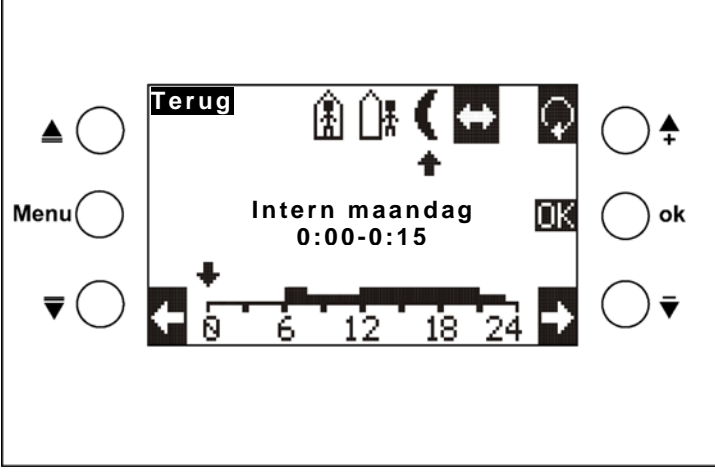

Type tijdprogramma: HKL

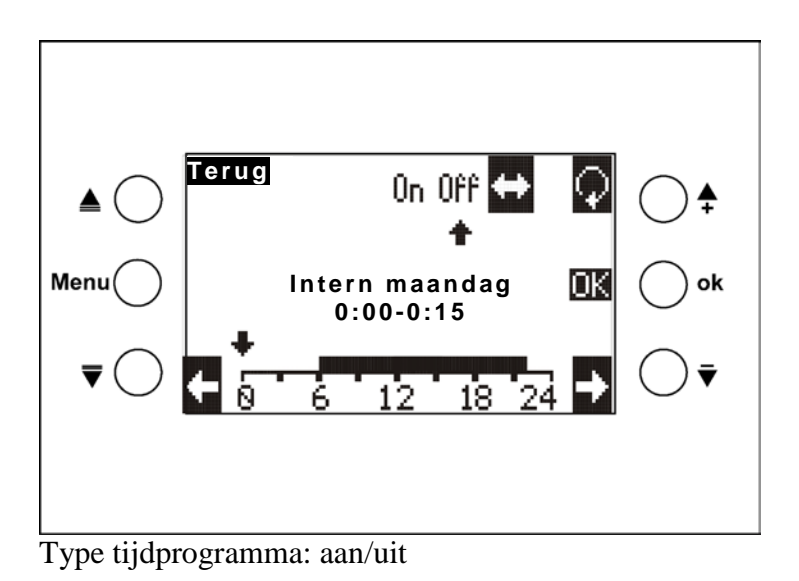

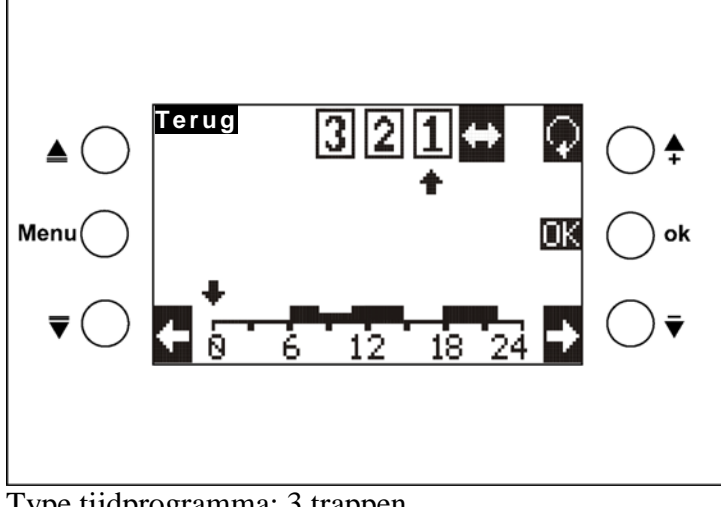

# Type tijdprogramma: 3 trappen

#### Tabel 46: Toetssymbolen

| Toets | Symbool | Functie van de toets                                              |
|-------|---------|-------------------------------------------------------------------|
|       |         | Bedrijfsmodus selecteren:                                         |
| +     | -       | actuele cursorfunctie wordt door een pijl 🕈 weergegeven:          |
|       |         | Zie volgende tabel.                                               |
|       |         | Beweegt de programmeercursor naar links en programmeert de met de |
|       | ŧ       | toets 😡 geselecteerde toestand                                    |
|       |         | Beweegt de programmeercursor naar rechts en programmeert de met   |
| -     | ſ       | de toets 💭 geselecteerde toestand                                 |
|       | Terug   | Detailaanzicht afsluiten                                          |

theben

|--|

| Toets      | Functie                                                                         |                                |  |  |
|------------|---------------------------------------------------------------------------------|--------------------------------|--|--|
|            | De cursor kan over de tijdslijn worden bewogen zonder het programma te wijzigen |                                |  |  |
|            | De betreffende periode wordt beven de tijdelijn geteen                          | tergegeven.                    |  |  |
|            | (hits 06:00 06:15)                                                              | 1                              |  |  |
|            | (0]. 00.00 - 00.13).                                                            |                                |  |  |
|            | De cursor + programmeert de bedrijfsmodus "Nacht".                              |                                |  |  |
| <b>∆</b> # | De cursor + programmeert de bedrijfsmodus "Standby"                             | •                              |  |  |
| ß          | De cursor + programmeert de bedrijfsmodus "Comfort".                            |                                |  |  |
| 0n         | De cursor 🕈 programmeert een inschakeltijd                                      | A / */                         |  |  |
| 990        | De cursor 🕈 programmeert een uitschakeltijd                                     | Adii/uit                       |  |  |
| 1          | De cursor 🕈 programmeert stand 1                                                | percentage                     |  |  |
| 2          | De cursor + programmeert stand 2                                                | Indicator<br>Temperatuur in °C |  |  |
|            | De cursor + programmeert stand 3                                                | Temperatuurverschil in K       |  |  |
| 2          |                                                                                 | Zie De parameterpagina's       |  |  |
| 3          |                                                                                 | Tijdprogramma kanaal           |  |  |
|            |                                                                                 | 28.                            |  |  |

#### **Programma-invoer:**

Het symbool  $\Leftrightarrow$  heeft een zwarte achtergrond : de cursor kan met de pijltjestoetsen

Met de toets de gewenste toestnad (resp. stand) selecteren; deze krijgt een zwarte achtergrond.

Met de **b** toets de cursor bewegen; de toestand wordt overgenomen.

Met de toets kan altijd een andere toestand worden geselecteerd resp. met het symbool kan de selectie worden gedeactiveerd.

Na afloop van de programmering op de OK-toets drukken.

| Eigen prog                       |
|----------------------------------|
| 0 6 12 18 24<br>Weekdag: Maandag |
| Details                          |
| Kopiëren naar: Kanaal 2          |
| Kopiëren naar: Di                |
| Terug                            |

#### De functie "Kopiëren naar weekdag"

Met +/- de weekdag selecteren en met OK bevestigen. Het in de grafiek weergegeven dagprogramma wordt naar de geselecteerde weekdag van hetzelfde kanaal gekopieerd

#### De functie "Kopiëren naar kanaal n"

Met +/- het gewenste kanaal selecteren en met OK bevestigen. Alle weekdagen worden naar het geselecteerde kanaal gekopieerd.

### 4.2.5 Taal

Met de  $\blacktriangle$  toetsen de gewenste taal voor VARIA selecteren en met OK bevestigen. Met Terug en OK het menu afsluiten.

### 4.2.6 Scherm

#### Tabel 48

| Menuoptie         | Beschrijving                                                           |
|-------------------|------------------------------------------------------------------------|
| Toetstoon         | Moet bij het indrukken van de toetsen een "bieptoon" klinken?          |
| Toetslicht        | Moet de displayverlichting bij het indrukken van de toetsen gedurende  |
|                   | 30 s worden ingeschakeld?                                              |
| Max. lichtsterkte | Regelt de lichtsterkte van de displayverlichting bij het indrukken van |
|                   | een toets.                                                             |
|                   | (0-100%)                                                               |

### 4.2.7 Systeem

| Menuoptie  | Beschrijving                                                      |
|------------|-------------------------------------------------------------------|
| Prog. Mode | Bij deze functie kan de programmeer-LED met de +/- toetsen worden |
|            | ingeschakeld en het apparaat met de ETS wroden geprogrammeerd.    |
| Fys. adr.  | Het actuele fysieke adres van het apparaat wordt weergegeven      |
| SW:        |                                                                   |
| S/N:       | gegevens voor diagnosedoeleinden                                  |
| FD:        |                                                                   |

### 4.3 Vrij programmeerbare weergavepagina's

VARIA beschikt over 5 vrij programmeerbare weergavepagina's met telkens 8 onafhankelijke, vrij programmeerbare regels die op de parameterpagina *Keuze weergavepagina's* kunnen worden geactiveerd (parameter *Pagina x voor weergaveobjecten tonen*).

De weergavepagina 1 kan in combinatie met de Meteodata 139 EFR KNX weersvoorspellingontvanger worden gebruikt om weersvoorspellingen direct weer te geven. Zie: <u>Weersvoorspellingen met Meteodata 139 EFR KNX</u>

Elke regel is onderverdeeld in 1-3 delen:

- een aanduidingstekst (bijv. temp. keuken)
- een waarde- resp. statusweergave (= objectwaarde resp. status)
- evt. een eenheidsweergave (bijv. °C)

Aan elke regel is een object toegewezen (zie <u>Obj. 39</u>), bij de functie dimmer- of jaloezieregeling zijn er twee (zie <u>Obj. 40</u>).

Afhankelijk van *Formaat van de regel* zijn 2 functies beschikbaar:

- Waarde resp. status weergeven
- Waarde resp. status weergeven en wijzigen door indrukken van de + en toetsen.

Dit wordt evt. door de parameter Wijziging van de objectwaarde toestaan? vooraf bepaald.

| Formaat van de regel             | Parameter                        | Lengte | Objecttype                 |  |
|----------------------------------|----------------------------------|--------|----------------------------|--|
| Ingevoerde tekst                 | Tekst voor regel                 | 22     | -                          |  |
| Objectture scheltelen            | Tekst voor regel                 | 14     | 1 bit                      |  |
| Objectiype schakelen             | Tekst bij objectwaarde = $0 / 1$ | 7      | KNX 1.001                  |  |
| Objekturge nergentege            | Tekst voor regel                 | 14     | 1 byte                     |  |
| Objektiype percentage            | Tekst bij waarde 0               | 7      | KNX 5.001                  |  |
| Objecttype VAV-bedrijfsmodus     | Tekst voor regel                 | 14     | 1 byte<br>KNX 6.010        |  |
| Objectiving tallerstand 0, 255   | Tekst voor regel                 | 14     | 1 bytes                    |  |
| Objecttype tenerstand 0255       | Eenheid voor weergaveobject      | 3      | KNX 6.010                  |  |
| Ohio star dimension              | Tekst voor regel                 | 14     | 4 bit                      |  |
| Objectiype dimmen                | Tekst bij objectwaarde = $0 / 1$ | 7      | KNX 3.007                  |  |
|                                  | Tekst voor regel                 | 12     | 2 byte                     |  |
| Objektiype temperatuur           | Eenheid voor weergaveobject      | 3      | KNX 9.001                  |  |
| Objectture EIS 5                 | Tekst voor regel                 | 11     | 2 byte                     |  |
| Objective EIS 5                  | Eenheid voor weergaveobject      | 3      | KNX 9.*                    |  |
| Objectiving tallerstand 0, 65525 | Tekst voor regel                 | 14     | 2 bytes                    |  |
| Objecttype tenerstand 005555     | Eenheid voor weergaveobject      | 3      | KNX 8.*                    |  |
| Objecttype scène                 | Tekst voor regel                 | 11     | 1 byte<br>KNX 6.010        |  |
| Objecttype Jaloezie/rolluik      | Tekst voor regel                 | 22     | 1 bit KNX<br>1.009 / 1.010 |  |
|                                  | Tekst voor regel                 | 12     |                            |  |
| Objectture prioriteit            | Tekst bij "geen prioriteit"      | 7      | 2 bit                      |  |
| objecttype prioriten             | Tekst bij "prioriteit UIT"       | 7      | KNX 2.001                  |  |
|                                  | Tekst bij "prioriteit AAN"       | 7      |                            |  |
| Objecttype Tekststring weergeven | Bustelegrammen                   | 14     | 14 byte<br>KNX 16.000      |  |

#### Tabel 49: Overzicht regelformaten

→ Zie voorbeeld "<u>Maximale tekstlengte voor de weergavepagina's, afhankelijk van het</u> regelformaat" en <u>Voorbeeld</u> aan het einde van de handleiding.

### 4.3.1 Bediening

Een wijziging van de waarde resp. status is alleen mogelijk als de parameter *Wijzigen van de objectwaarde toestaan* op *ja* is ingesteld.

Verder kunnen waarden en toestanden alleen worden weergegeven.

Met de  $\blacktriangle \overline{\nabla}$  toetsen kunnen alleen de te wijzigen regels worden geselecteerd, de andere worden oversprongen.

| Formaat van de regel       | Parameter Wijzigen van de objectwaarde toestaan       |                         |
|----------------------------|-------------------------------------------------------|-------------------------|
|                            | Ja                                                    | nee                     |
| ingevoerde tekst           | Geen bediening noodzakelijk omdat alleen alleen wordt |                         |
|                            | weergegeven.                                          | •                       |
| Objecttype: schakelen      | De schakeltoestand wordt met de + /                   | De ontvangen            |
|                            | - toetsen geselecteerd                                | schakeltoestand wordt   |
|                            |                                                       | weergegeven             |
| Objecttype: percentage     | Het percentage wordt met de                           | Het ontvangen           |
|                            | + / - toetsen ingesteld en met OK                     | percentage wordt        |
|                            | bevestigd                                             | weergegeven             |
| Objecttype: HKL            | De gewenste bedrijfsmodus wordt                       | De ontvangen            |
| bedrijfsmodus              | met de $+/$ - toetsen ingesteld en met                | bedrijfsmodus wordt     |
|                            | OK bevestigd                                          | weergegeven             |
| Objecttype: getalswaarde   | De gewenste waarde wordt met de                       | De ontvangen waarde     |
| 0255                       | + / - toetsen ingesteld en met OK                     | wordt weergegeven       |
|                            | bevestigd                                             |                         |
| Objecttype: dimmen         | Kort indrukkken:                                      |                         |
|                            | + toets = inschakelen                                 |                         |
|                            | - toets = uitschakelen                                |                         |
|                            | De reactie bij lang indrukken hangt va                | in de instelling van de |
|                            | parameter <u>Stoppen van het dimmen door</u> af.      |                         |
| Objecttype: temperatuur    | De gewenste temperatuur (bijv.                        | De ontvangen            |
|                            | gewenste waarde voor een                              | temperatuur wordt       |
|                            | thermostaat) wordt met de $+/-$                       | weergegeven             |
|                            | toetsen ingesteld en met OK                           |                         |
|                            | bevestigd                                             |                         |
| <i>Objecttype: EIS 5</i>   | De gewenste waarde wordt met de                       | De ontvangen waarde     |
|                            | + / - toetsen ingesteld en met OK                     | wordt weergegeven       |
|                            | bevestigd                                             |                         |
| Objecttype: getalswaarde 0 | De gewenste waarde wordt met de                       | De ontvangen waarde     |
| 65535                      | + / - toetsen ingesteld en met OK                     | wordt weergegeven       |
|                            | bevestigd                                             |                         |
| Objecttype: scène          | De gewenste scène wordt met de $+/-$                  | Het ontvangen           |
|                            | toetsen ingesteld en met OK                           | scènenummer resp. de    |
|                            | bevestigd.                                            | bijbehorende tekst      |
|                            |                                                       | wordt weergegeven       |

| V | er | va | 51 | $\sigma$   |
|---|----|----|----|------------|
| • | v  | v  | л. | <u>~</u> . |

| Formaat van de regel         | Parameter Wijzigen van de objectwaarde toestaan              |       |                    |
|------------------------------|--------------------------------------------------------------|-------|--------------------|
|                              | Ja                                                           | nee   |                    |
| Objecttype: jaloezie/rolluik | Kort indrukkken:                                             |       |                    |
|                              | + toets = Step omhoog resp. stop                             |       |                    |
|                              | - toets = Step omlaag resp. stop                             |       |                    |
|                              |                                                              |       |                    |
|                              | De reactie bij lang indrukken hangt van de instelling van de |       |                    |
|                              | parameter Stoppen van de beweging door af.                   |       |                    |
| Objecttype: prioriteit       | De gewenste prioriteit wordt me                              | et de | De ontvangen       |
|                              | + / - toetsen ingesteld en met OK                            |       | prioriteit wordt   |
|                              | bevestigd.                                                   |       | weergegeven        |
| Objecttype: tekststring      | Geen bediening noodzakelijk.                                 |       |                    |
| weergeven                    | Een willekeurige 14-cijferige tekst wordt door het           |       |                    |
|                              | betreffende regelobject ontvangen en weergegeven.            |       |                    |
| Objecttype: waardegever      | Met de +/- toetsen kunnen max.                               | 8     | Waarde resp.       |
|                              | vooraf gedefinieerde waarden re                              | esp.  | bijbehorende tekst |
|                              | bijbehorende teksten worden weergeven                        |       | weergeven          |
|                              | geselecteerd                                                 |       |                    |

### 4.3.2 Tips over de vormgeving van pagina's

De instelling *Formaat van de regel = ingevoerde tekst*, d.w.z. pure tekstregel, kan in veel gevallen handig blijken te zijn, bijv. als lege regel, als aanvullende regel of ook als hulpmiddel voor de gebruiker:

#### Geval 1: per pagina worden slechts max. 4 regels gebruikt:

Een overzichtelijke en aantrekkelijke weergave kan worden bereikt als uitsluitend voor elke tweede regel een functie wordt geparametreerd, waarbij de anderen als lege regels worden geparametreerd.

#### Voorbeeld:

Regel 1: *formaat van de regel = ingevoerde tekst* met leeg tekstveld. Regel 2: *formaat van de regel = schakelen* Regel 3: *formaat van de regel = ingevoerde tekst* met leeg tekstveld Regel 4: *formaat van de regel = schakelen* etc.

| CONFERENTIERUIMTE 5 |     |
|---------------------|-----|
| Licht plafond       |     |
| Verlichting rechts  | AAN |
| Verlichting links   | AAN |
| Wegverlichting      | UIT |

#### Geval 2: De vereiste tekst is langer dan de beschikbare plaats per regel

In dat geval kan een naastgelegen regel (de vorige of de volgende) als pure tekstregel een titel voor de volgende of een aanvulling op de vorige regel vormen.

#### Voorbeeld:

| WINTERTUIN |       |
|------------|-------|
| Dakraam    |       |
| - Zuid     | open  |
| - West     | dicht |
| - Oost     | dicht |
| Zonwering  |       |
| - Zuid     | 40%   |
| - West     | 100%  |
| - Oost     | open  |

#### Geval 3: Tips voor gebruikers weergeven:

Een volledige pagina kan ook worden gebruikt voor het weergeven van korte bedieningstips

#### Voorbeeld:

```
HANDLEIDING
Paginakeuze:
met pijltjestoetsen <>
Selectie van de regels:
met pijltjestoetsen ^v
Waarden instellen:
met de knoppen + - ok
```

→ Voor een eenvoudige en overzichtelijke tekstinvoer zie <u>Voorbeeld</u> aan het eind van de handleiding.

### 4.3.3 Favorietenpagina

De favorietenpagina wordt op de parameterpagina Keuze weergavepagina's bepaald. Deze kan op 2 verschillende manier worden opgeroepen: automatisch of via object 121.

### 4.3.3.1 Favorietenpagina als standaard weergavepagina

Daarvoor wordt de parameter *Favorietenpagina selecteren* op de parameterpagina *Keuze weergavepagina's* op de waarde: *Via object en na 3 min. zonder bediening* ingesteld. Zo verschijnt deze pagina altijd uiterlijk 3 minuten na de laatste bediening van het apparaat weer.

### 4.3.3.2 Favorietenpagina als alarmpagina

Daarvoor wordt de parameter *Favorietenpagina selecteren* op de parameterpagina *Keuze* weergavepagina's op de waarde: Alleen via object ingesteld.

Een bewaakte gebeurtenis wordt door een telegram naar object gemeld en VARIA geeftde favorietenpagina aan.

Op deze pagina staan de door de gebruiker bepaalde meldingen resp. waarden.

Deze optie werd in het voorbeeld <u>Verwarmingsregeling met 6 verwarmingscircuits en</u> raambewaking voor gebouwenbeheerders gebruikt.

Wordt het alarmtelegram aan object 120 en 121 gekoppeld, dan klinkt bij alarm om de 2 s een kort geluidssignaal.

# 4.4 Verhelpen van fouten/storingen

| Reactie                       | Mogelijke oorzaken        | Oplossing                |
|-------------------------------|---------------------------|--------------------------|
| Displayverlichting knippert*, | Download werd onderbroken | 1. Busspanning           |
| LCD-scherm is leeg.           | resp. is onvolledig       | onderbreken              |
|                               |                           | 2. Menu en OK-toetsen    |
|                               |                           | tegelijkertijd indrukken |
|                               |                           | en ingedrukt houden.     |
|                               |                           | 3. Busspanning weer      |
|                               |                           | aansluiten.              |
|                               |                           | 4. Toetsen loslaten      |
|                               |                           | 5. ETS-                  |
|                               |                           | toepassingsprogramma     |
|                               |                           | opnieuw downloaden.      |

\*knippert alleen als netspanning aanwezig is.
## 5 Typische toepassingen

Deze toepassingsvoorbeelden zijn bedoeld als ontwerphulpmiddel.

Gedeeltelijk worden alleen afzonderlijke functies resp. apparaten van een totale installatie ter illustratie weergegeven.

Deze voorbeelden zijn daarom niet volledig en kunnen willekeurig worden aangepast resp. uitgebreid.

# 5.1 Weersvoorspellingen op de weersvoorspellingspagina weergeven.

De weersvoorspellingen moeten op de VARIA voorspellingspagina (pagina 1) worden weergegeven.

De gewenste 6 h voorspellingsperiode wordt met de  $\blacktriangle \nabla$  toetsen op de Varia-display geselecteerd. Zo wordt de gehele beschikbare periode (vandaag, morgen, overmorgen, dag 3) naadloos afgedekt.

#### Tabel 50: Displaybezetting:

| Titel   | Weersvoorspelingen                            |
|---------|-----------------------------------------------|
| Regel 1 | Geldigheidsperiode: dag.                      |
| Regel 2 | 6 h periode.                                  |
| Regel 3 | Weerscenario (bijv. "Licht bewolkt" etc.).    |
| Regel 4 | Luchttemperatuur in °C                        |
| Regel 5 | Neerslagwaarschijnlijkheid in %               |
| Regel 6 | Regenhoeveelheid in l/m <sup>2</sup> resp. mm |
| Regel 7 | Windkracht in km/h                            |
| Regel 8 | Verder <b>A</b>                               |

#### 5.1.1 Apparaten:

- Meteodata 139 (1399200)
- VARIA 826 S (8269210/8269211)

## 5.1.2 Overzicht

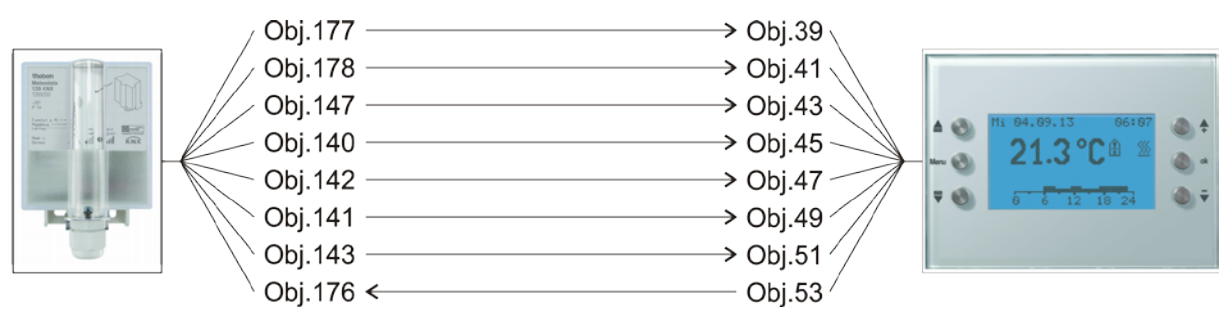

Afbeelding 1

## 5.1.3 Objecten en verbindingen

#### Tabel 51

| Nr   | Meteodata 139 EFR              | Nr. | VARIA 826 S              |       | Commentaar              |
|------|--------------------------------|-----|--------------------------|-------|-------------------------|
| 111. | Objectnaam                     |     | Objectnaam               | Regel |                         |
| 177  | Tekstbericht naar de           | 30  | Tekst voor inder op dag  | 1     | Vandaag, morgen,        |
| 1//  | index op dag                   | 37  | Teksi voor index op dag  | 1     | overmorgen, dag 3       |
| 178  | Tekstbericht naar de           | 41  | Tekst voor index on tiid | 2     | 0:00-6:00, 6:00-12:00   |
| 170  | index op periode               | 71  | Teksi voor index op rijd | 2     | etc.                    |
| 147  | Weerscenario als tekst         | 43  | Weerscenario als tekst   | 3     | Zonnig, bewolkt etc.    |
|      |                                |     |                          | -     | 8,                      |
| 140  | Luchttemperatuur               | 45  | Luchttemperatuur         | 4     | in °C                   |
|      |                                |     |                          |       |                         |
| 142  | Neersl.                        | 47  | Neersl.                  | 5     | in %                    |
|      | waarschijnlijkheid             |     | waarschijnlijkheid       |       |                         |
| 141  | Neerslaghoeveelheid            | 49  | Neerslaghoeveelheid      | 6     | in liter/m <sup>2</sup> |
|      | 0                              |     |                          |       |                         |
| 143  | Windkracht (km/h)              | 51  | Windkracht (km/h)        | 7     | -                       |
|      |                                |     |                          |       |                         |
| 176  | Index op 6 uur<br>voorspelling |     | Index op tijd            | (8)   | Zendt een getal van 0-  |
|      |                                | 53  |                          |       | 15 bij indrukken van    |
|      |                                |     |                          |       | de <b>▲ ▼</b> toetsen   |
|      |                                |     |                          |       | (eindeloze lus).        |

## 5.1.4 Belangrijke parameterinstellingen

Voor de niet uitgevoerde parameters gelden de standaard resp. klantspecifieke parameterinstellingen.

#### Tabel 52: Meteodata 139 EFR

| Parameterpagina   | Parameters                  | Instelling                 |
|-------------------|-----------------------------|----------------------------|
| Weersvoorspelling | Gebruikerspecifieke periode | periode van 6 uur via obj. |
|                   | (vanaf obj. 140)            | 176 selecteren             |
|                   | Eenheid voor de verstuurde  | km/u                       |
|                   | windkracht                  |                            |

#### Tabel 53: VARIA 826 S

| Parameterpagina        | Parameters                  | Instelling |
|------------------------|-----------------------------|------------|
| Keuze weergavepagina's | Pagina 1 voor               | Ja         |
|                        | weergaveobjecten tonen      |            |
|                        | Op pagina 1                 | Ja         |
|                        | weersvoorspelling weergeven |            |

## 5.2 Weersgegevens en luchtkwaliteit weergeven

#### 5.2.1 Apparaten:

- VARIA 826 / 826 S KNX (8269200, 8269210, 8269211)
- Amun 716 (716 9 200)
- Weerstation (132 9 201

#### 5.2.2 Overzicht

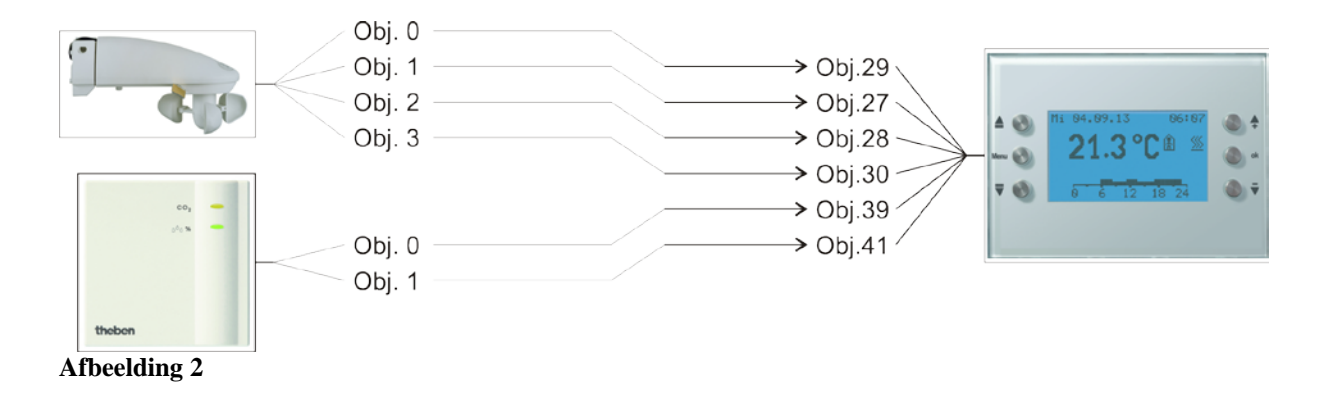

## 5.2.3 Objecten en verbindingen

Tabel 54

| Nr. | Weerstation<br>Objectnaam | Nr. | VARIA<br>Objectnaam | Commentaar                |
|-----|---------------------------|-----|---------------------|---------------------------|
| 0   | Lichtsterkte              | 29  | Helderheid          | Weergave op de weerpagina |
| 1   | Temperatuurwaarde         | 27  | Buitentemperatuur   | Weergave op de weerpagina |
| 2   | Windsnelheid              | 28  | Windsnelheid        | Weergave op de weerpagina |
| 3   | Regenmelder               | 30  | Regen               | Weergave op de weerpagina |

Tabel 55

| Nr   | AMUN 716         | Nn   | VARIA                                              | Commenteer                                   |
|------|------------------|------|----------------------------------------------------|----------------------------------------------|
| 111. | Objectnaam       | 111. | Objectnaam                                         | Commentaar                                   |
| 0    | CO2-waarde       | 39   | Weergeven pagina 1,<br>regel 1 – EIS – 5<br>waarde | Weergave op vrij<br>programmeerbare pagina's |
| 1    | rel. vochtigheid | 41   | Weergeven pagina 1,<br>regel 2 - percentage        | Weergave op vrij<br>programmeerbare pagina's |

## 5.2.4 Belangrijke parameterinstellingen

Voor de niet-uitgevoerde parameters gelden de standaard parameterinstellingen.

| Parameterpagina        | Parameters                  | Instelling             |
|------------------------|-----------------------------|------------------------|
| Keuze weergavepagina's | Pagina [weersgegevens]      | Ja                     |
|                        | tonen?                      |                        |
|                        | Pagina 1 voor               | Ja                     |
|                        | weergaveobjecten tonen      |                        |
| Weersgegevens          | Eenheid voor wind           | km/u                   |
| Pagina 1 regel 1       | Formaat van de regel        | Objecttype: EIS 5      |
|                        | Tekst voor regel 1          | CO2-waarde             |
|                        | (11)                        |                        |
|                        | Eenheid voor weergaveobject | ррт                    |
|                        | (3)                         |                        |
|                        | Wijziging van de            | nee                    |
|                        | objectwaarde toestaan?      |                        |
| Pagina 1 regel 2       | Formaat van de regel        | Objecttype: percentage |
|                        | Tekst voor regel 3          | Rel. vochtigheid       |
|                        | (14)                        |                        |
|                        | Wijziging van de            | nee                    |
|                        | objectwaarde toestaan?      |                        |

#### Tabel 56: VARIA

#### Tabel 57: Weerstation

| Parameterpagina | Parameters                | Instelling                    |
|-----------------|---------------------------|-------------------------------|
| Meetwaarden     | Windsnelheid zenden bij   | 20 %, echter ten minste 1 m/s |
|                 | verandering van           |                               |
|                 | Windsnelheid              | km/u                          |
|                 | zenden in                 |                               |
|                 | Windsnelheid              | om de 10 minuten              |
|                 | cycl. zenden              |                               |
|                 | Lichtsterkte zenden bij   | 30%, echter ten minste 1 lx   |
|                 | verandering van           |                               |
|                 | Lichtsterkte cycl. zenden | om de 10 minuten              |
|                 | Temperatuur zenden bij    | 1 °C                          |
|                 | verandering van           |                               |
|                 | Temperatuur cycl. zenden  | om de 10 minuten              |
|                 | Regen zenden bij          | om de 10 minuten              |
|                 | verandering en            |                               |
|                 | Wachttijd                 | Geen                          |

#### Tabel 58: Amun 716

| Parameterpagina | Parameters                  | Instelling       |
|-----------------|-----------------------------|------------------|
| Meetwaarden     | CO2-concentratie zenden bij | 200 ppm          |
|                 | wijziging van               |                  |
|                 | CO2-concentratie cyclisch   | om de 10 minuten |
|                 | zenden                      |                  |
|                 | Vochtigheidswaarde zenden   | 2 %              |
|                 | bij wijziging van           |                  |
|                 | Vochtigheid cyclisch zenden | om de 10 minuten |

## 5.3 jaloezie- resp. rolluik-/zonneschermregeling

Een jaloezie of een rolluik resp. markies moet, via regel 1

op de weergavepagina 1, door indrukken van de +/- toetsen worden aangestuurd. Het verschil tussen jaloezie- en rolluikreling vindt bij het instellen van de parameters van de jaloezieactor plaats.

#### 5.3.1 Apparaten:

- VARIA 826 / 826 S KNX (8269200, 8269210, 8269211)
- JMG 4 S (best.nr. 491 0 250)

#### 5.3.2 Overzicht

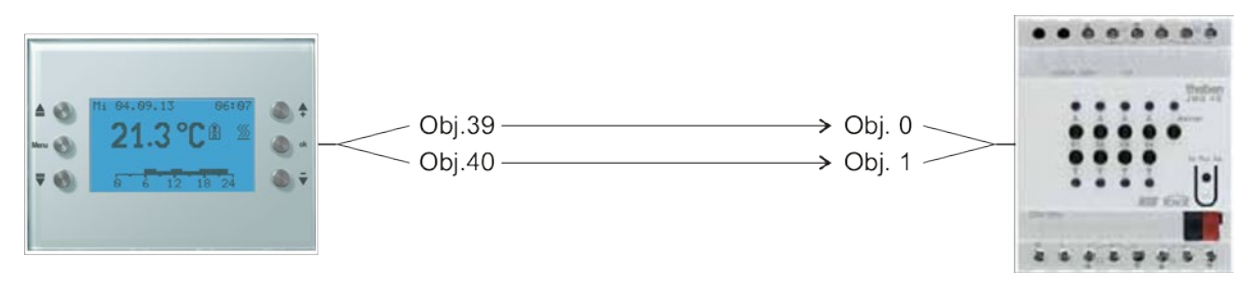

Afbeelding 3

#### 5.3.3 Belangrijke parameterinstellingen

Voor de niet-uitgevoerde parameters gelden de standaard resp. klantspecifieke parameterinstellingen.

#### 5.3.3.1 Varia

Tabel 59

| Parameterpagina        | Parameters             | Instelling                  |
|------------------------|------------------------|-----------------------------|
| Keuze weergavepagina's | Pagina 1 voor          | Ja                          |
|                        | weergaveobjecten tonen |                             |
| Pagina 1, regel 1      | Formaat van de regel   | Objecttype jaloezie/rolluik |
|                        |                        | (DPT 1 .008)                |

## 5.3.3.2 JMG 4S

| Parameterpagina | Parameters     | Instelling           |
|-----------------|----------------|----------------------|
| GM JMG 4S       | Type zonwering | Jaloezie             |
|                 |                | resp.                |
|                 |                | Rolluik / markies /  |
|                 |                | aandrijving algemeen |

## 5.3.4 Objecten en verbindingen

#### Tabel 60: VARIA

| Nr. | VARIA                     | Nr. | JMG 4S         | Commenteer                    |
|-----|---------------------------|-----|----------------|-------------------------------|
|     | Object functie            |     | Object functie | Commentaar                    |
|     |                           |     |                | Lang indrukken van de         |
| 20  | Jaloezie<br>omhoog/omlaag | 0   | Omhoog/omlaag  | + toets $=$ omhoog            |
| 39  |                           |     |                | Lang indrukken van de         |
|     |                           |     |                | - toets $=$ omlaag            |
|     |                           |     |                | Kort indrukken van de         |
| 40  | Jaloezie Step/Stop        | 1   | Step/Stop      | +/- toets = Step omhoog/ step |
|     |                           |     |                | omlaag                        |
|     |                           |     |                | resp. Stop                    |

## 5.4 Wintertuinregeling

#### 5.4.1 Apparaten:

- VARIA 826 / 826 S KNX (8269200, 8269210, 8269211)
- Amun 716 (716 9 200)
- Weerstation (132 9 201)

#### 5.4.2 Overzicht

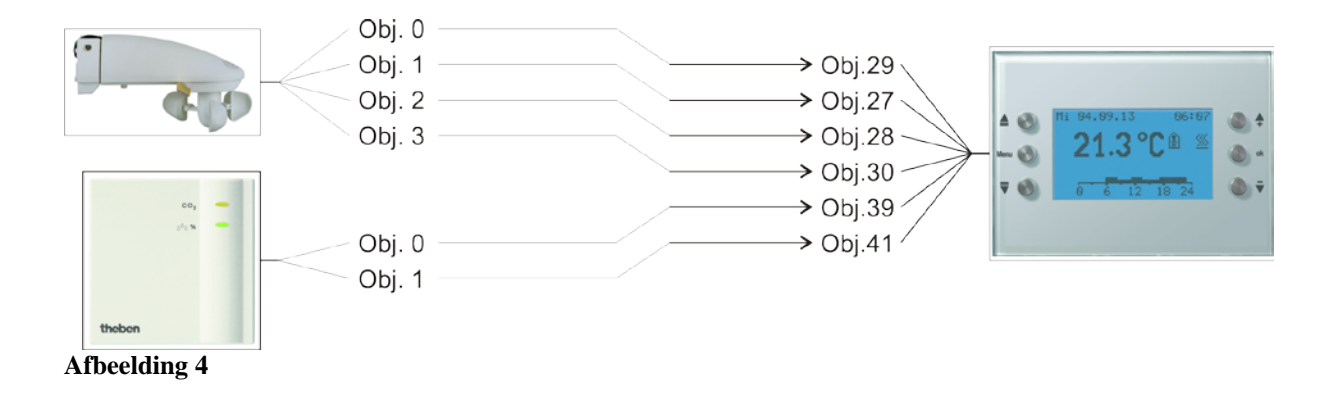

## 5.4.3 Objecten en verbindingen

#### Tabel 61

| Nr. | Weerstation<br>Objectnaam | Nr. | VARIA<br>Objectnaam | Commentaar                |
|-----|---------------------------|-----|---------------------|---------------------------|
| 0   | Lichtsterkte              | 29  | Helderheid          | Weergave op de weerpagina |
| 1   | Temperatuurwaarde         | 27  | Buitentemperatuur   | Weergave op de weerpagina |
| 2   | Windsnelheid              | 28  | Windsnelheid        | Weergave op de weerpagina |
| 3   | Regenmelder               | 30  | Regen               | Weergave op de weerpagina |

#### Tabel 62

| Nr   | AMUN 716         | Nr   | VARIA                                              | Commenteer                                   |
|------|------------------|------|----------------------------------------------------|----------------------------------------------|
| 111. | Objectnaam       | 111. | Objectnaam                                         | Commentaar                                   |
| 0    | CO2-waarde       | 39   | Weergeven pagina 1,<br>regel 1 – EIS – 5<br>waarde | Weergave op vrij<br>programmeerbare pagina's |
| 1    | rel. vochtigheid | 41   | Weergeven pagina 1,<br>regel 2 - percentage        | Weergave op vrij<br>programmeerbare pagina's |

## 5.4.4 Belangrijke parameterinstellingen

Voor de niet-uitgevoerde parameters gelden de standaard parameterinstellingen.

#### Tabel 63: VARIA

| Parameterpagina        | Parameters                  | Instelling             |
|------------------------|-----------------------------|------------------------|
| Keuze weergavepagina's | Pagina [weersgegevens]      | Ja                     |
|                        | tonen?                      |                        |
|                        | Pagina 1 voor               | Ja                     |
|                        | weergaveobjecten tonen      |                        |
| Weersgegevens          | Eenheid voor wind           | km/u                   |
| Pagina 1 regel 1       | Formaat van de regel        | Objecttype: EIS 5      |
|                        | Tekst voor regel 1          | CO2-waarde             |
|                        | (11)                        |                        |
|                        | Eenheid voor weergaveobject | ррт                    |
|                        | (3)                         |                        |
|                        | Wijziging van de            | nee                    |
|                        | objectwaarde toestaan?      |                        |
| Pagina 1 regel 2       | Formaat van de regel        | Objecttype: percentage |
|                        | Tekst voor regel 3          | Rel. vochtigheid       |
|                        | (14)                        |                        |
|                        | Wijziging van de            | nee                    |
|                        | objectwaarde toestaan?      |                        |

#### Tabel 64: Weerstation

| Parameterpagina | Parameters                | Instelling                    |
|-----------------|---------------------------|-------------------------------|
| Meetwaarden     | Windsnelheid zenden bij   | 20 %, echter ten minste 1 m/s |
|                 | verandering van           |                               |
|                 | Windsnelheid              | km/u                          |
|                 | zenden in                 |                               |
|                 | Windsnelheid              | om de 10 minuten              |
|                 | cycl. zenden              |                               |
|                 | Lichtsterkte zenden bij   | 30%, echter ten minste 1 lx   |
|                 | verandering van           |                               |
|                 | Lichtsterkte cycl. zenden | om de 10 minuten              |
|                 | Temperatuur zenden bij    | 1 °C                          |
|                 | verandering van           |                               |
|                 | Temperatuur cycl. zenden  | om de 10 minuten              |
|                 | Regen zenden bij          | om de 10 minuten              |
|                 | verandering en            |                               |
|                 | Wachttijd                 | Geen                          |

#### Tabel 65: Amun 716

| Parameterpagina | Parameters                  | Instelling       |
|-----------------|-----------------------------|------------------|
| Meetwaarden     | CO2-concentratie zenden bij | 200 ppm          |
|                 | wijziging van               |                  |
|                 | CO2-concentratie cyclisch   | om de 10 minuten |
|                 | zenden                      |                  |
|                 | Vochtigheidswaarde zenden   | 2 %              |
|                 | bij wijziging van           |                  |
|                 | Vochtigheid cyclisch zenden | om de 10 minuten |

## 5.5 Verwarmingsregeling, basisconfiguratie

Varia regelt een Cheops-stelaandrijving.

Een raamcontact, op een TA 2 binaire ingang, zendt de raamstatus.

#### 5.5.1 Apparaten:

- VARIA 826 / 826 S KNX (8269200, 8269210, 8269211)
- Cheops drive (best.nr. 731 9 200)
- TA 2 (bestelnr. 496 9 202)

#### 5.5.2 Overzicht

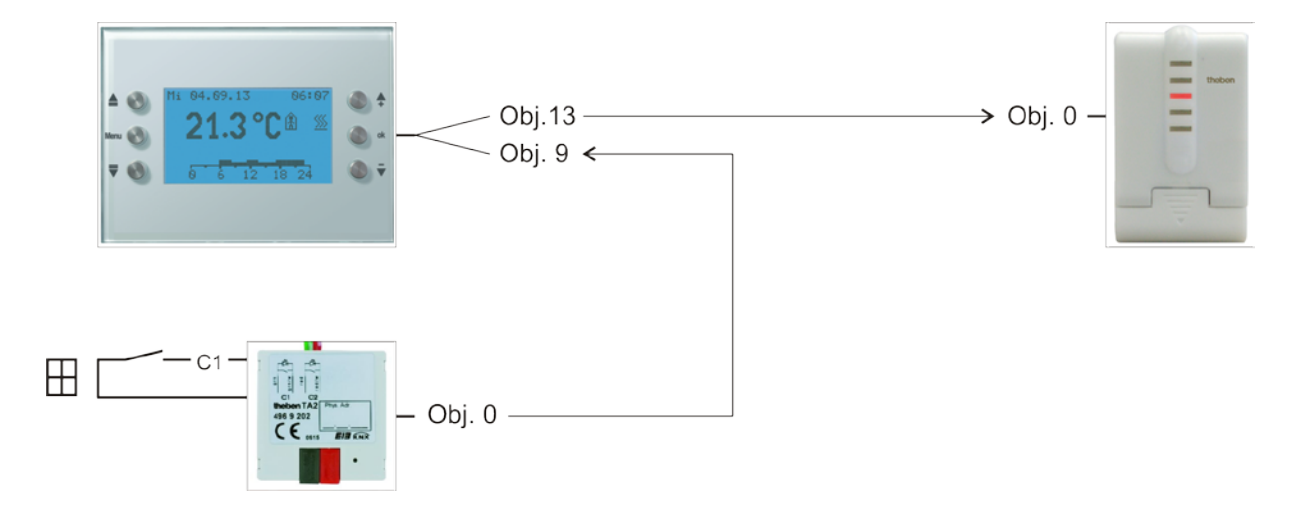

Afbeelding 5

## 5.5.3 Objecten en verbindingen

#### Tabel 66

| Nn   | VARIA                | Nn   | Cheops drive | Commontoon       |
|------|----------------------|------|--------------|------------------|
| 111. | Objectnaam           | 111. | Objectnaam   | Commentaal       |
| 12   | Stelwaarde verwarmen | 0    | Stehuaarde   | RTR-uitgang voor |
| 15   | %                    | 0    | Stetwaarde   | stelaandrijving  |

#### Tabel 67

| Na   | TA 2               | NL   | VARIA      | Commenteer              |
|------|--------------------|------|------------|-------------------------|
| 111. | Objectnaam         | 111. | Objectnaam | Commentaar              |
| 0    | Kanaal 1 schakelen | 9    | Raamstand  | Ingang voor raamcontact |

### 5.5.4 Belangrijke parameterinstellingen

Voor de niet-uitgevoerde parameters gelden de standaard resp. klantspecifieke parameterinstellingen.

### 5.5.4.1 Varia

Tabel 68

| Parameterpagina | Parameters                   | Instelling                 |
|-----------------|------------------------------|----------------------------|
| Instelling RTR  | Regeling                     | Alleen verwarmingsregeling |
|                 | Objecten voor het vastleggen | nieuw: bedrijfsmodus,      |
|                 | van de bedrijfsmodus         | aanwezigheid, raamstatus   |

#### 5.5.4.2 TA 2

Tabel 69

| Parameterpagina | Parameters                   | Instelling          |
|-----------------|------------------------------|---------------------|
| kanaal 2        | Functie van het kanaal       | Schakelaar/drukknop |
|                 | Debouncetijd                 | 100 ms              |
|                 | Objecttype                   | Schakelen (1 bit)   |
|                 | Reactie op stijgende flank   | AAN (UIT*)          |
|                 | Reactie op dalende flank     | UIT (AAN*)          |
|                 | Reactie bij terugkeer van de | actualiseren        |
|                 | busspanning                  |                     |

\* Afhankelijk van het type raamcontact. Gegevens tussen haakjes hebben betrekking op het geval:

Raam gesloten  $\rightarrow$  contact gesloten

## 5.5.4.3 Cheops drive

Hier kunnen de standaard parameterinstellingen worden gebruikt.

## 5.6 Regeling Fan Coil-actor

#### 5.6.1 Apparaten:

- VARIA 826 / 826 S KNX (8269200, 8269210, 8269211)
- FCA 1 (bestelnr. 492 0 200)
- Aanwezigheidsmelder (bijv. Theben HTS Eco-IR 180, 360 resp. Compact Office\*)

#### 5.6.2 Overzicht

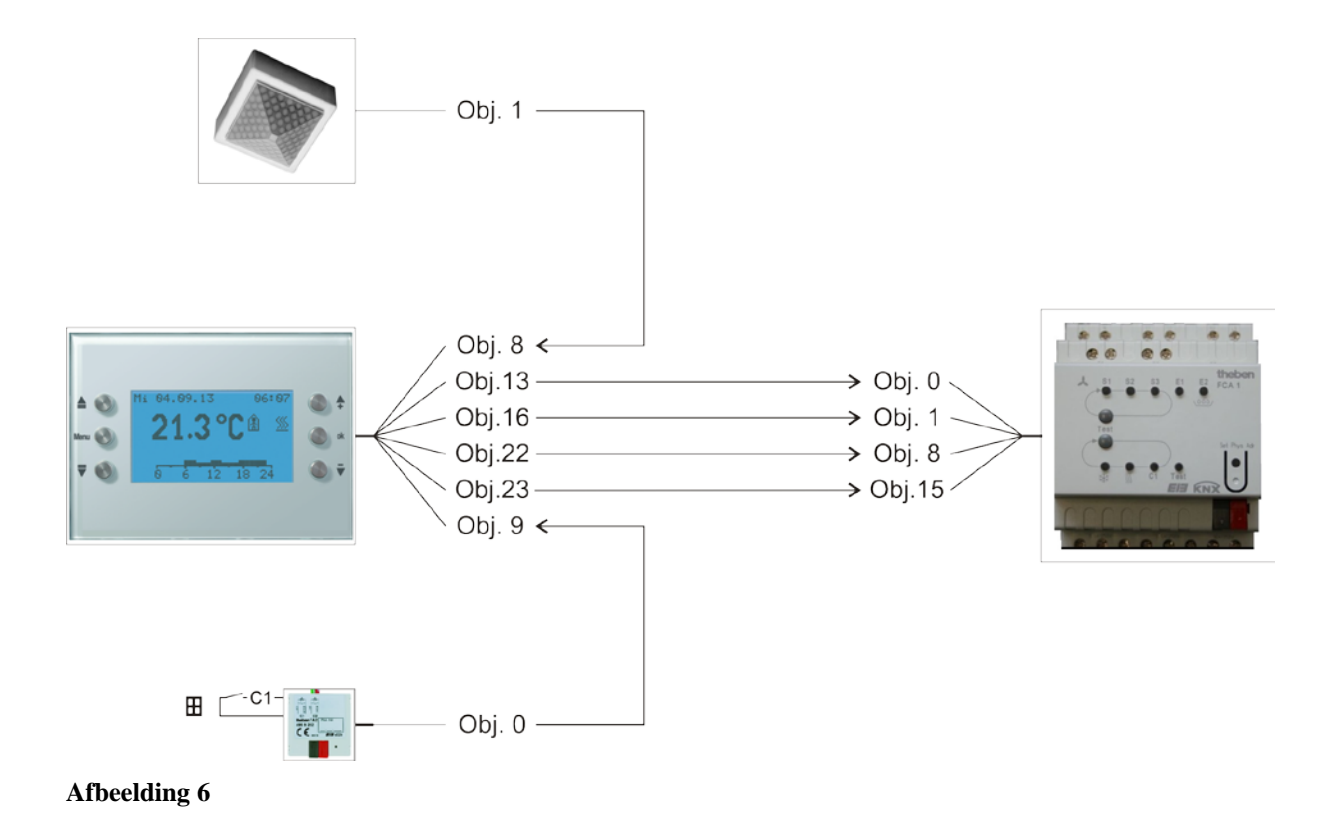

## 5.6.3 Belangrijke parameterinstellingen

Voor de niet-uitgevoerde parameters gelden de standaard parameterinstellingen.

## 5.6.3.1 Varia

#### Tabel 70

| Parameterpagina    | Parameters                   | Instelling                  |
|--------------------|------------------------------|-----------------------------|
| Instelling RTR     | Regeling                     | Verwarmen en koelen         |
|                    | Objecten voor het vastleggen | nieuw: bedrijfsmodus,       |
|                    | van de bedrijfsmodus         | aanwezigheid, raamstatus    |
|                    | Soort aanwezigheidssensor    | Aanwezigheidsmelders        |
|                    | (op obj. 8)                  |                             |
|                    | Ventilatorstandregeling      | Ja                          |
|                    | activeren                    |                             |
| Regeling verwarmen | Aantal verwarmingstrappen    | slechts één verwarmingstrap |
|                    | Type regeling                | Constante regeling          |
| Regeling koelen    | Type regeling                | Constante regeling          |
|                    | Instelling van de            | via installatietype         |
|                    | regelparameters              |                             |
|                    | Installatietype              | Fan Coil Unit               |
|                    | Omschakelen tussen           | automatisch                 |
|                    | verwarmen en koelen          |                             |
| Ventilatorstanden  | Aantal ventilatorstanden     | 3 ventilatorstanden         |
|                    | Waarde voor ventilatorstand  | 20 %                        |
|                    | 1                            |                             |
|                    | Waarde voor ventilatorstand  | 50 %                        |
|                    | 2                            |                             |
|                    | Waarde voor ventilatorstand  | 80 %                        |
|                    | 3                            |                             |
|                    | Ventilator omschakelen       | via object voorrang/auto,   |
|                    | tussen auto\r\nen voorrang   | voorrang = 1                |

## 5.6.3.2 FCA 1

| Parameterpagina | Parameters             | Instelling          |
|-----------------|------------------------|---------------------|
| Algemeen        | Ondersteunde functie   | Verwarmen en koelen |
|                 | Verwarmingsinstallatie | Fan Coil            |
|                 | Koelinstallatie        | Fan Coil            |
|                 | Installatietype        | 4-leidingsysteem    |
|                 | Gebruikt regelaartype  | externe regelaar    |
| Ventilator      | Inschakeldrempel voor  | 10 %                |
|                 | ventilatorstand 1      |                     |
|                 | Inschakeldrempel voor  | 40 %                |
|                 | ventilatorstand 2      |                     |
|                 | Inschakeldrempel voor  | 70 %                |
|                 | ventilatorstand 3      |                     |
| Verwarmingsklep | Kleptype               | 2-punt              |
| Koelklep        | Kleptype               | 2-punt              |

## 5.6.3.3 Aanwezigheidsmelders

#### Tabel 71: Aanwezigheidsmelder (bijv. Eco-IR 180, 360 resp. Compact Office\*)

| Parameterpagina    | Parameters                       | Instelling                  |
|--------------------|----------------------------------|-----------------------------|
| Algemene gegevens  | Normale bediening of testmodus   | Normaal gebruik             |
|                    | Schakeluitgang HLK*              | actief                      |
| Schakeluitgang HLK | Reactie bij begin/eind HLK-vraag | AAN. En UIT-telegram zenden |
| No. T. T. 1        | • 1                              |                             |

\* Uitgang aanwezigheid

#### 5.6.3.4 TA 2

#### Tabel 72

| Parameterpagina | Parameters                   | Instelling          |
|-----------------|------------------------------|---------------------|
| kanaal 1        | Functie van het kanaal       | Schakelaar/drukknop |
|                 | Debouncetijd                 | 100 ms              |
|                 | Objecttype                   | Schakelen (1 bit)   |
|                 | Reactie op stijgende flank   | AAN (UIT*)          |
|                 | Reactie op dalende flank     | UIT (AAN*)          |
|                 | Reactie bij terugkeer van de | actualiseren        |
|                 | busspanning                  |                     |

\* Afhankelijk van het type raamcontact.

Gegevens tussen haakjes hebben betrekking op het geval: Raam gesloten  $\rightarrow$  contact gesloten

## 5.6.4 Objecten en verbindingen

#### Tabel 73: VARIA

| Nr   | VARIA                                    | Nr   | FCA 1                                | Commontoor                                                                  |  |
|------|------------------------------------------|------|--------------------------------------|-----------------------------------------------------------------------------|--|
| 111. | Objectnaam                               | 111. | Objectnaam                           | Commentaar                                                                  |  |
| 13   | Stelgrootte verwarmen                    | 0    | Stelwaarde verwarmen                 | FCA ontvangt de stelwaarde verwarmen van                                    |  |
|      | (>8)                                     |      |                                      | VARIA                                                                       |  |
| 14   | Stelgrootte koelen (%)                   | 1    | Stelwaarde koelen                    | FCA ontvangt de stelwaarde<br>koelen van<br>VARIA                           |  |
| 22   | Ventilatorstand bij<br>voorrangsregeling | 8    | Ventilatorstand in voorrangsregeling | %-waarde voor de<br>voorrangsregeling                                       |  |
| 23   | Ventilator<br>voorrang/auto              | 15   | Ventilator<br>voorrang/auto          | maakt de handmatige keuze<br>mogelijk van de ventilatorstand<br>op<br>VARIA |  |

#### Tabel 74: Aanwezigheidsmelder

| Nr. | ECO-IR             | N          | VARIA        | Commontoor                   |
|-----|--------------------|------------|--------------|------------------------------|
|     | INF.               | Objectnaam | INF.         | Objectnaam                   |
|     |                    |            |              | Aanwezigheidssignaal voor de |
| 1   | HLK-schakeluitgang | 8          | Aanwezigheid | omschakeling naar de         |
|     |                    |            |              | Comfortmodus                 |

#### Tabel 75: TA 2 voor raamstatus

| Nr. | TA 2               | Na         | VARIA     | Commontoon                                                    |
|-----|--------------------|------------|-----------|---------------------------------------------------------------|
|     | INF.               | Objectnaam | INF.      | Objectnaam                                                    |
| 0   | Kanaal 1 schakelen | 9          | Raamstand | Raamstatus voor de RTR<br>(vorstbeveiliging)<br>1 = Raam open |

# 5.7 Verwarmingsregeling met 6 verwarmingskringen en raambewaking voor gebouwenbeheerders.

Varia regelt, samen met 5 RAM 712, 6 ruimtes (room 1-6), met raamcontacten en aanwezigheidsknoppen, via een HMT 6 met thermische stelaandrijvingen.

In ruimte 1 (bewakingsruimte) zijn raamcontacten en aanwezigheidsknoppen op een TA 2 aangesloten.

Hier regelt VARIA de ruimtetemperatuur en bewaakt de raamstatus van alle ruimtes.

In de ruimtes 2 t/m 6 wordt de ruimtetemperatuur telkens door een RAM 712 geregeld. Daar zijn raamcontacten en aanwezigheidsknoppen op de binaire ingangen van de RAM 712 aangesloten.

Alle raamobjecten zenden hun status naar een regel op de weergavepagina 1, die als favorietenpagina werd geconfigureerd.

Daarnaast worden alle raamobjecten centraal op het Varia-objekt *Favorietenpagina* aangesloten.

Wordt in een ruimte een raam geopend, dan wordt de favorietenpagina met de raamstatusweergave opgeroepen (alleen VARIA 826 S KNX).

Als optie kan een geluidssignaal worden geactiveerd zodra een venster wordt geopend. Daarvoor hoeft alleen object 120 met dezelfde groepsadressen als object 121 te worden verbonden.

#### 5.7.1 Apparaten:

- VARIA 826 / 826 S KNX (8269200, 8269210, 8269211)
- TA 2 (bestelnr. 496 9 202)
- 5x RAM 712 (bestelr. 712 9 200)

## 5.7.2 Overzicht

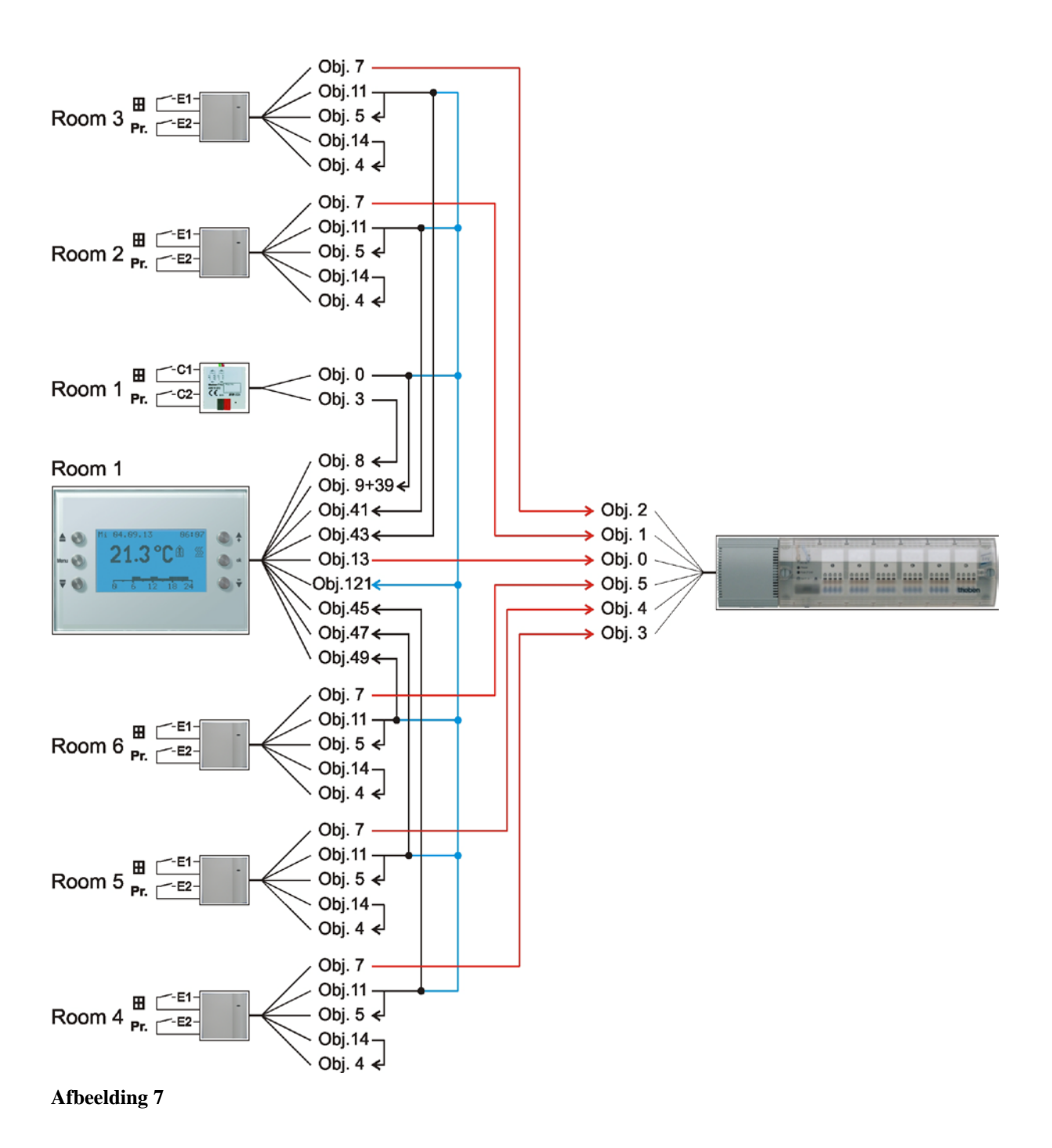

## 5.7.3 Belangrijke parameterinstellingen

Voor de niet-uitgevoerde parameters gelden de standaard resp. klantspecifieke parameterinstellingen.

## 5.7.3.1 Varia

Tabel 76

| Parameterpagina           | Parameters                      | Instelling                  |
|---------------------------|---------------------------------|-----------------------------|
| Instelling RTR            | Regeling                        | Alleen verwarmingsregeling  |
|                           | Objecten voor het vastleggen    | nieuw: bedrijfsmodus,       |
|                           | van de bedrijfsmodus            | aanwezigheid, raamstatus    |
| Regeling verwarmen        | Aantal verwarmingstrappen       | slechts één verwarmingstrap |
|                           | Type regeling                   | Constante regeling          |
| Keuze weergavepagina's    | Pagina 1 voor                   | Ja                          |
|                           | weergaveobjecten tonen          |                             |
|                           | Favorietenpagina                | Weergavepagina 1, indien    |
|                           | (Alleen VARIA 826 S KNX)        | pagina aanwezig             |
|                           | Favorietenpagina selecteren     | alleen via object           |
|                           | (Alleen VARIA 826 S KNX)        |                             |
| Weergaveobjecten pagina 1 | Titel van de pagina             | Raamstatus                  |
| Gemeen                    | nschappelijke parameters voor p | agina 1                     |
| Pagina 1, regel 1-6       | Formaat van de regel            | Objecttype: schakelen       |
|                           | Tekst bij objectwaarde = $0$    | dicht                       |
|                           | Tekst bij objectwaarde = 1      | open                        |
|                           | Wijziging van de                | nee                         |
|                           | objectwaarde toestaan?          |                             |
| Eigen p                   | arameters voor het vullen van d | e regels                    |
| Pagina 1, regel 1         | Tekst voor regel 1              | Raam ruimte 1               |
| Pagina 1, regel 2         | Tekst voor regel 2              | Raam ruimte 2               |
| Pagina 1, regel 3         | Tekst voor regel 3              | Raam ruimte 3               |
| Pagina 1, regel 4         | Tekst voor regel 4              | Raam ruimte 4               |
| Pagina 1, regel 5         | Tekst voor regel 5              | Raam ruimte 5               |
| Pagina 1, regel 6         | Tekst voor regel 6              | Raam ruimte 6               |

## 5.7.3.2 TA 2

Tabel 77

| Parameterpagina | Parameters                   | Instelling          |
|-----------------|------------------------------|---------------------|
| kanaal 1        | Functie van het kanaal       | Schakelaar/drukknop |
|                 | Debouncetijd                 | 100 ms              |
|                 | Objecttype                   | Schakelen (1 bit)   |
|                 | Reactie op stijgende flank   | AAN (UIT*)          |
|                 | Reactie op dalende flank     | UIT (AAN*)          |
|                 | Reactie bij terugkeer van de | actualiseren        |
|                 | busspanning                  |                     |
| kanaal 2        | Functie van het kanaal       | Schakelaar/drukknop |
|                 | Debouncetijd                 | 100 ms              |
|                 | Objecttype                   | Schakelen (1 bit)   |
|                 | Reactie op stijgende flank   | AAN                 |
|                 | Reactie op dalende flank     | Geen                |
|                 | Reactie bij terugkeer van de | Geen                |
|                 | busspanning                  |                     |

\* Afhankelijk van het type raamcontact. Gegevens tussen haakjes hebben betrekking op het geval:

Raam gesloten  $\rightarrow$  contact gesloten

#### 5.7.3.3 RAM 712

| Parameterpagina | Parameters                   | Instelling               |
|-----------------|------------------------------|--------------------------|
| Instellingen    | Regeling                     | Standaard                |
|                 | Functie van de externe       | actief                   |
|                 | interface                    |                          |
| Bedrijfsmodus   | Objecten voor het vastleggen | Bedrijfsmodus,           |
|                 | van de bedrijfsmodus         | Aanwezigheid, Raamstatus |
|                 | Soort aanwezigheidssensor    | Aanwezigheidsknop        |
|                 | (op obj. 4)                  |                          |
| Ingang 1        | Functie van de ingang        | Schakelaar/drukknop      |
|                 | Debouncetijd                 | 100 ms                   |
|                 | Objecttype                   | Schakelen (1 bit)        |
|                 | Reactie op stijgende flank   | AAN (UIT*)               |
|                 | Reactie op dalende flank     | UIT (AAN*)               |
|                 | Reactie bij terugkeer van de | actualiseren             |
|                 | busspanning                  |                          |
| Ingang 2        | Functie van de ingang        | Schakelaar/drukknop      |
|                 | Debouncetijd                 | 100 ms                   |
|                 | Objecttype                   | Schakelen (1 bit)        |
|                 | Reactie op stijgende flank   | AAN                      |
|                 | Reactie op dalende flank     | Geen                     |
|                 | Reactie bij terugkeer van de | Geen                     |
|                 | busspanning                  |                          |

\* Afhankelijk van het type raamcontact. Gegevens tussen haakjes hebben betrekking op het geval:

Raam gesloten  $\rightarrow$  contact gesloten

## 5.7.3.4 HMT 6

| Parameterpagina | Parameters                 | Instelling   |
|-----------------|----------------------------|--------------|
| Algemeen        | Welk apparaat wordt        | HMT 6        |
|                 | gebruikt                   |              |
| Kanaal 1 6      | Type stelwaarde            | constant     |
|                 | Bewaking van de stelwaarde | niet bewaakt |
|                 | van de ruimtethermostaat   |              |

## 5.7.4 Objecten en verbindingen

|           | Nn   | Objectnoom         |     | VARIA                          | Commontoor                                                                                    |
|-----------|------|--------------------|-----|--------------------------------|-----------------------------------------------------------------------------------------------|
|           | INI. | Objectilaalii      | Nr. | Objectnaam                     | Commentaai                                                                                    |
|           |      |                    | 9   | Raamstand                      | Raamstatus voor de RTR<br>(vorstbeveiliging)<br>1 = Raam open                                 |
| te 1      | 0    | Kanaal Loohakalan  | 39  | Weergeven pagina 1,<br>regel 1 | Raamstatus voor weergave<br>(1 = Raam open)                                                   |
| TA2 ruim  | 0    | Kanaal 1 schakelen | 121 | Favorietenpagina<br>selecteren | Centraal adres voor alle<br>raamcontacten.<br>1 = Raam open<br>= weergavepagina 1<br>oproepen |
|           | 3    | Kanaal 2 schakelen | 8   | Aanwezigheid                   | Aanwezigheidsknoppen<br>voor de RTR (Comfort)                                                 |
| uimte 2   |      |                    | 41  | Weergeven pagina 1,<br>regel 2 | Raamstatus voor weergave<br>(1 = Raam open)                                                   |
| RAM 712 r | 11   | Ingang 1 schakelen | 121 | Favorietenpagina<br>selecteren | Centraal adres voor alle<br>raamcontacten.<br>1 = Raam open<br>= weergavepagina 1<br>oproepen |
| uimte 3   |      |                    | 43  | Weergeven pagina 1,<br>regel 3 | Raamstatus voor weergave<br>(1 = Raam open)                                                   |
| RAM 712   | 11   | Ingang 1 schakelen | 121 | Favorietenpagina<br>selecteren | Centraal adres voor alle<br>raamcontacten.<br>1 = Raam open<br>= weergavepagina 1<br>oproepen |
| uimte 4   |      |                    | 45  | Weergeven pagina 1,<br>regel 4 | Raamstatus voor weergave<br>(1 = Raam open)                                                   |
| RAM 712 I | 11   | Ingang 1 schakelen | 121 | Favorietenpagina<br>selecteren | Centraal adres voor alle<br>raamcontacten.<br>1 = Raam open<br>= weergavepagina 1<br>oproepen |

| Tabel 78: | Retourmelding | raamstatus en | n aanwezigheidsknop | Varia |
|-----------|---------------|---------------|---------------------|-------|
|           |               |               |                     |       |

| $\searrow$ | Nr   | Objectnoom         |     | VARIA                          | Commentaar                                                                                    |
|------------|------|--------------------|-----|--------------------------------|-----------------------------------------------------------------------------------------------|
|            | 111. | Objectilaalii      | Nr. | Objectnaam                     | Commentaal                                                                                    |
| ruimte 5   |      |                    | 47  | Weergeven pagina 1,<br>regel 5 | Raamstatus voor weergave<br>(1 = Raam open)                                                   |
| RAM 712 1  | 11   | Ingang 1 schakelen | 121 | Favorietenpagina<br>selecteren | Centraal adres voor alle<br>raamcontacten.<br>1 = Raam open<br>= weergavepagina 1<br>oproepen |
| ruimte 6   |      |                    | 49  | Weergeven pagina 1,<br>regel 6 | Raamstatus voor weergave<br>(1 = Raam open)                                                   |
| RAM 712    | 11   | Ingang 1 schakelen | 121 | Favorietenpagina<br>selecteren | Centraal adres voor alle<br>raamcontacten.<br>1 = Raam open<br>= weergavepagina 1<br>oproepen |

Vervolg:

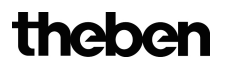

| Ne                  |      | Objectnoom                   |     | HMT 6               | Commontoor                       |
|---------------------|------|------------------------------|-----|---------------------|----------------------------------|
|                     | INT. | Objecthaam                   | Nr. | Objectnaam          | Commentaar                       |
| VARIA               | 13   | Stelgrootte verwarmen<br>(%) | 0   | Stelwaarde kanaal 1 | Regeling thermomotor<br>ruimte 1 |
| RAM 712<br>ruimte 2 | 7    | Stelwaarde verwarmen         | 1   | Stelwaarde kanaal 2 | Regeling thermomotor<br>ruimte 2 |
| RAM 712<br>ruimte 3 | 7    | Stelwaarde verwarmen         | 2   | Stelwaarde kanaal 3 | Regeling thermomotor<br>ruimte 3 |
| RAM 712<br>ruimte 4 | 7    | Stelwaarde verwarmen         | 3   | Stelwaarde kanaal 4 | Regeling thermomotor<br>ruimte 4 |
| RAM 712<br>ruimte 5 | 7    | Stelwaarde verwarmen         | 4   | Stelwaarde kanaal 5 | Regeling thermomotor<br>ruimte 5 |
| RAM 712<br>ruimte 6 | 7    | Stelwaarde verwarmen         | 5   | Stelwaarde kanaal 6 | Regeling thermomotor<br>ruimte 6 |

Tabel 79: Stelwaarde voor de verwarmingactor

## Tabel 80: Eigen verbindingen voor raam- en aanwezigheidsobject bij elke RAM 712 (zie Overzichtstekening)

| Nr   | RAM 712            | Nr   | RAM 712      | Commontoor                  |
|------|--------------------|------|--------------|-----------------------------|
| INF. | Objectnaam         | INF. | Objectnaam   | Commentaai                  |
| 11   | Ingang Lschakelen  | 5    | Raamstand    | Raamstatus met eigen        |
| 11   | Ingung I Schukelen | 5    | Kaamstana    | raamobject verbinden.       |
|      |                    |      |              | Ingang voor                 |
| 14   | Ingang 2 schakelen | 4    | Aanwezigheid | aanwezigheidsknop met eigen |
|      |                    |      |              | aanwezigheidsobject         |
|      |                    |      |              | verbinden.                  |

theben

## 6 Bijlage

## 6.1 Weersvoorspellingen met Meteodata 139 EFR KNX

#### De weergavepagina 1 kan in combinatie met de Meteodata 139 EFR KNX weersvoorspellingontvanger worden gebruikt om weersvoorspellingen direct weer te geven.

Daarvoor wordt de parameter Op pagina 1 weersvoorspelling weergeven op ja gezet.

De volgende weersvoorspellingen worden op de weergavepagina 1 getoond:

| Categorie            | Com.<br>object | Weergaveregel | Information                                      |
|----------------------|----------------|---------------|--------------------------------------------------|
| Geldigheidsperiode   | 39             | 1             | Voorspellingsdag                                 |
|                      | 41             | 2             | 6 h periode                                      |
| Voorspellingswaarden | 43             | 3             | Weer                                             |
|                      | 45             | 4             | Temperatuur (°C)                                 |
|                      | 47             | 5             | Neerslagwaarschijnlijkheid (%)                   |
|                      | 49             | 6             | Neerslaghoeveelheid (mm resp. l/m <sup>2</sup> ) |
|                      | 51             | 7             | Windkracht (km/h)                                |
| Opmerking            | 53             | 8             | verder 🔺 🔻                                       |

Tabel 81: Vooraf geconfigureerde weersvoorspellingsgegevens.

De gehele voorspellingsperiode detecteert 96 h en is in perioden van 6 h onderverdeeld.

Met de rechter pijltjestoetsen kan de gewenste 6 h periode worden geselecteerd. Daarbij zendt object 53 de zog. "Index op tijd" naar de weersvoorspellingontvanger. Geldige periode, voorspellingsdag en weersvoorspellingen worden overeenkomstig opnieuw naar VARIA gezonden en op de display weergegeven.

Zie ook het toepassingsvoorbeeld: <u>Weersvoorspellingen op de weersvoorspellingspagina</u> <u>weergeven.</u>

## 6.2 Ventilator voorrangsregeling

Met deze functie kan op de RTR-weergavepagina van het apparaat de ventilatorstand handmatig vooraf worden geselecteerd. De Fan Coil-actor resp. de ventilatorregeling wordt daarvoor in de voorrangsregeling gezet.

Met de  $\blacktriangle \overline{\nabla}$  pijltjestoetsen het ventilatorsymbool selecteren en met de +/- toetsen de gewenste ventilatorstand instellen.

| Tabel 82 | : Toetsbediening | (+/-) |
|----------|------------------|-------|
|----------|------------------|-------|

| Druk op<br>knop | Functie           | Weergave |
|-----------------|-------------------|----------|
| 1               | Ventilator uit    | OFF      |
| 2               | Ventilatorstand 1 | 1        |
| 3               | Ventilatorstand 2 | 2        |
| 4               | Ventilatorstand 3 | 3        |
| 5               | Auto              | Auto     |

## Belangrijk: Afhankelijk van de gebruikte actor is een 1 of een 0 vereist om de voorrangsregeling te activeren.

Dit gedrag is instelbaar; zie parameter *Ventilator omschakelen tussen auto en voorrang* op de parameterpagina *Ventilatorstanden*.

#### Zendgedrag bij voorrangsregeling met Fan Coil-actor FCA 1 (voorrang = 1):

Object 23 zendt een 1 naar de Fan Coil-actor en activeert zo de voorrangsregeling. Object 22 zendt de stelwaarde voor de geselecteerde ventilatorstand volgens de ingestelde drempelwaarde.

In de Fan Coil-actor wordt deze stelwaarde (volgens de daar ingestelde drempelwaarden) als ventilatorstand tussen 0 en 3 overgenomen.

**Belangrijk:** De gezonden voorrangsregelingswaarde moet altijd iets hoger zijn dan de drempeinstelling van de Fan Coil-actor.

| 100100000       |                        |                    |  |
|-----------------|------------------------|--------------------|--|
| Drempelwaarde   | Ingestelde waarden bij | Aanbevolen waarden |  |
| voor            | VARIA                  | voor FCA 1         |  |
| Ventilatorstand |                        |                    |  |
| 1               | 20 %                   | 10 %               |  |
| 2               | 50 %                   | 40 %               |  |
| 3               | 80 %                   | 70 %               |  |

#### Voorbeeld:

Wordt met de drukknop de ventilatorstand 2 geselecteerd, dan zendt object 22 de stelwaarde 50 %.

Omdat de drempelwaarde voor stand 2 in de Fan Coil-actor op 40 % is ingesteld, wordt de ontvangen stelwaarde van 50 % ondubbelzinnig aan de ventilatorstand 2 toegewezen en door de ventilator overgenomen.

## 6.3 PWM cyclus

#### 6.3.1 Basisprincipe

Om bijv. een thermisch vermogen van 50% te bereiken, wordt de stelwaarde 50% in AAN-/UIT-cycli omgezet.

Gedurende een vaste periode (in ons voorbeeld 10 minuten), wordt de stelaandrijving 50% van de tijd in- en 50% van de tijd uitgeschakeld.

#### Voorbeeld:

2 verschillende inschakeltijden van 2 en 7 minuten geven de omzetting van 2 verschillende stelwaarden, hier enerzijds 20% en anderzijds 70%, in een PWM-periode van 10 minuten weer.

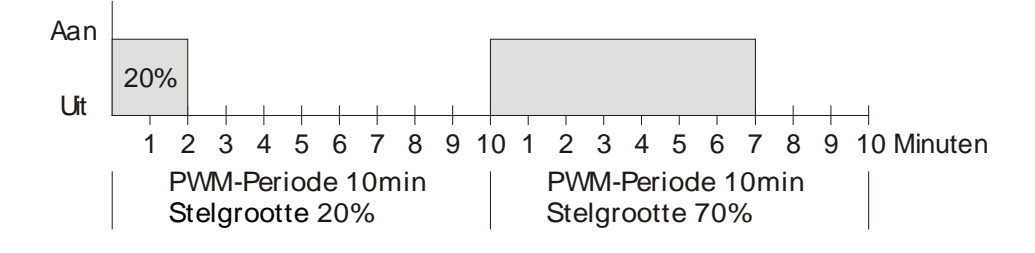

#### 6.3.2 Reactie op veranderingen van de stelwaarde

Om zo snel mogelijk op veranderingen te reageren, wordt elke verandering van de stelwaarde direct naar de PWM-cyclus verzonden.

#### Voorbeeld 1:

De laatste stelwaarde was 20% (A).

Een nieuwe stelwaarde van 50% wordt tijdens de cyclus ontvangen (B).

De uitgang wordt direct ingeschakeld, waardoor de ontbrekende 30% inschakeltijd wordt toegevoegd

De volgende cyclus wordt met 50% uitgevoerd (C).

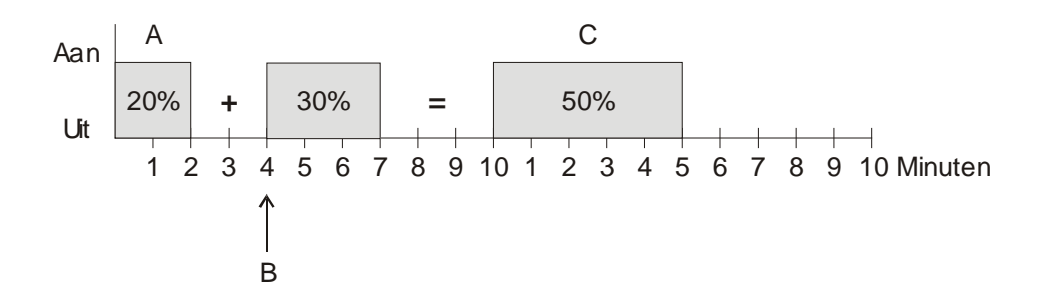

#### Voorbeeld 2:

De laatste stelwaarde was 50% (A)

Een nieuwe stelwaarde van 30% wordt tijdens de cyclus ontvangen (B).

Na afloop van 30% van de PWM-cyclus wordt de uitgang uitgeschakeld, waardoor de nieuwe stelwaarde reeds is uitgevoerd.

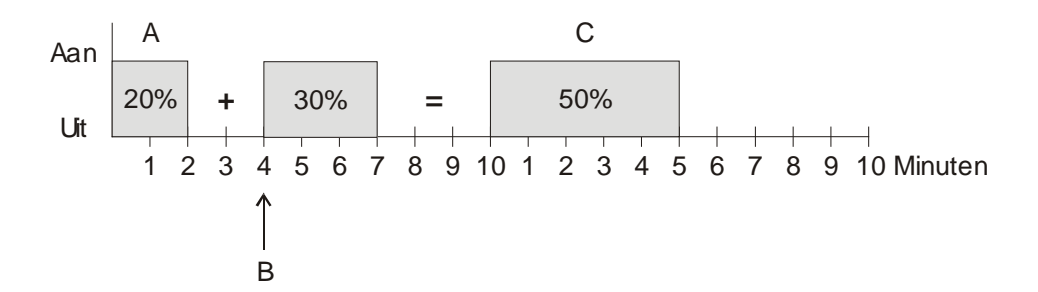

#### **Opmerking:**

Is bij ontvangst van de nieuwe stelwaarde de nieuwe gewenste inschakeltijd voor de lopende cyclus reeds overschreden, dan wordt de uitgang direct uitgeschakeld en de nieuwe stelwaarde bij de volgende cyclus uitgevoerd.

## 6.4 Scènes voor bedrijfsmodus

#### 6.4.1 Principe

Met de scènefunctie kan de actuele bedrijfsmodus worden opgeslagen en later altijd weer worden hersteld.

Bij het opslaan van een scène wordt de actuele bedrijfsmodus aan het selecteerde scènenummer toegewezen.

Bij het oproepen van het scènenummer wordt de daarvoor opgeslagen bedrijfsmodus weer geactiveerd.

Daardoor kan de VARIA in elke willekeurige gebruikersscène eenvoudig en gemakkelijk worden geïntegreerd.

De VARIA kan aan max. 16 scènes deelnemen.

De scènes worden - zonder dat deze verloren kunnen gaan - opgeslagen en blijven ook na het opnieuw downloaden van de applicatie behouden.

#### 6.4.2 Scènen opslaan:

Om een scène op te slaan, wordt de betreffende opslagcode naar object 20 gezonden.

Tabel 83

| Scènenr | Opslagcode |      |
|---------|------------|------|
|         | Hex.       | Dec. |
| 1       | \$80       | 128  |
| 2       | \$81       | 129  |
| 3       | \$82       | 130  |
| 4       | \$83       | 131  |
| 5       | \$84       | 132  |
| 6       | \$85       | 133  |
| 7       | \$86       | 134  |
| 8       | \$87       | 135  |
| 9       | \$88       | 136  |
| 10      | \$89       | 137  |
| 11      | \$8A       | 138  |
| 12      | \$8B       | 139  |
| 13      | \$8C       | 140  |
| 14      | \$8D       | 141  |
| 15      | \$8E       | 142  |
| 16      | \$8F       | 143  |

Voorbeeld:

Actuele bedrijfsmodus met scène 5 opslaan:

 $\rightarrow$  \$84 naar obj 20 zenden.

## 6.4.3 Scènes oproepen:

Om een scène op te roepen, wordt de betreffende oproepcode naar object 20 gezonden.

Tabel 84

| Scènenr | Oproepcode |      |
|---------|------------|------|
|         | Hex.       | Dec. |
| 1       | \$00       | 0    |
| 2       | \$01       | 1    |
| 3       | \$02       | 2    |
| 4       | \$03       | 3    |
| 5       | \$04       | 4    |
| 6       | \$05       | 5    |
| 7       | \$06       | 6    |
| 8       | \$07       | 7    |
| 9       | \$08       | 8    |
| 10      | \$09       | 9    |
| 11      | \$0A       | 10   |
| 12      | \$0B       | 11   |
| 13      | \$0C       | 12   |
| 14      | \$0D       | 13   |
| 15      | \$0E       | 14   |
| 16      | \$0F       | 15   |

#### Voorbeeld:

Bedrijfsmodus met scène 5 oproepen:  $\rightarrow$  \$04 naar obj. 20 zenden.

## 6.5 Eigen scènetelegrammen maken en weergeven

Varia kan op de gebruikersspecifieke weergavepagina's 1..5 scènetelegrammen zenden en weergeven.

Deze kunnen evt. ook via een gemeenschappelijk groepsadres naar object 20 worden gezonden om de eigen bedrijfsmodus met scènes te regelen (scène 1-16) Zie ook <u>Scènes voor bedrijfsmodus</u> en <u>Prioriteiten bij de bedrijfsmodusselectie</u>.

Er kunnen zowel oproep- als inleertelegrammen worden gezonden. Alle scènenummers van 1 t/m 64 zijn mogelijk. Daarvoor moeten de volgende parameters zijn ingesteld.

| Parameterpagina                       | Parameternaam                 | waarde                     |  |
|---------------------------------------|-------------------------------|----------------------------|--|
| Scèneor                               | proeptelegrammen zenden en we | ergeven                    |  |
| Pagina x, regel y                     | Formaat van de regel          | Objecttype: scène          |  |
|                                       | Wijziging van de              | Ja                         |  |
|                                       | objectwaarde toestaan?        |                            |  |
| Inleertelegrammen zenden en weergeven |                               |                            |  |
| Pagina x, regel y                     | Inleren van scènes vrijgeven  | ja, door indrukkken van OK |  |
|                                       |                               | langer dan 3 sec.          |  |

#### Tabel 85: Parameters voor scènetelegrammen

#### 6.5.1 Een tekst aan sccènenummers toewijzen

In plaats van het scènenummer kan ook een willekeurige max. 10 tekens lange tekst worden weergegeven.

De parameters worden ingesteld op de pagina van de betreffende regel (bijv. *Pagina 2, regel 1*).

De teksten worden op de parameterpagina Tekstlijst ingevoerd

Voor de toewijzing van de tekstnummers is alleen de *naam van de onderste instelbare scène* nodig. De volgende scènenummers krijgen dan automatisch de daaropvolgende tekstnummers toegewezen.

#### 6.5.1.1 Voorbeelden:

In dit voorbeeld worden alleen de scènenummers 1 t/m 10 toegestaan. Scènenr. 1 krijgt tekst 1, scènenr. 2 tekst 2 etc. toegewezen. Als een scènenummer wordt gezonden of ontvangen, bijv. 10, geeft VARIA nu de ingevoerde naam weer: Party.

#### Tabel 86: Scène 1..10 met tekst 1..10

| Parameterpagina | Parameternaam                   | waarde                          |
|-----------------|---------------------------------|---------------------------------|
| Pagina 2, regel | Formaat van de regel            | Objecttype: scène               |
| 1               | Scènenummer een tekst toewijzen | ja, i.p.v. het nummer een tekst |
|                 |                                 | weergeven                       |
|                 | onderste instelbare scènenummer | 1                               |
|                 | bovenste instelbare scènenummer | 10                              |
|                 | Naam van de onderste instelbare | zie tekstlijst: tekst 1         |
|                 | scène                           |                                 |
| Tekstlijst      | <i>Tekst 1</i> (10)             | PARTY                           |
|                 | <i>Tekst 2</i> (10)             | TV                              |
|                 |                                 |                                 |
|                 | <i>Tekst</i> 9 (10)             | Avond                           |
|                 | <i>Tekst 10</i> (10)            | Vakantie                        |

#### Tabel 87: Teksttoewijzing

| Scène | Tekstlijst  |          |  |
|-------|-------------|----------|--|
| 1     | <br>Tekst 1 | PARTY    |  |
| 2     | <br>Tekst 2 | TV       |  |
|       | <br>•••     |          |  |
| 9     | <br>Tekst 9 | Avond    |  |
| 10    | <br>Tekst   | Vakantie |  |
|       | 10          |          |  |
In dit voorbeeld worden alleen de scènenummers 20 t/m 29 toegestaan. D.w.z. het onderste instelbare scènenummer = 20. Toegewezen worden tekst 5..14.

#### Tabel 88: Scène 20..29 met tekst 5..14

| Parameterpagina | Parameternaam                   | waarde                          |
|-----------------|---------------------------------|---------------------------------|
| Pagina 2, regel | Formaat van de regel            | Objecttype: scène               |
| 1               | Scènenummer een tekst toewijzen | ja, i.p.v. het nummer een tekst |
|                 |                                 | weergeven                       |
|                 | onderste instelbare scènenummer | 20                              |
|                 | bovenste instelbare scènenummer | 29                              |
|                 | Naam van de onderste instelbare | zie tekstlijst: tekst 5         |
|                 | scène                           |                                 |
| Tekstlijst      | <i>Tekst</i> 5 (10)             | Werk                            |
|                 | <i>Tekst</i> 6 (10)             | Conferentie                     |
|                 |                                 |                                 |
|                 | <i>Tekst 13</i> (10)            | Presentatie                     |
|                 | <i>Tekst 14</i> (10)            | Pauze                           |

#### Tabel 89: Teksttoewijzing

| Scène | Tekstlijst   |             |  |
|-------|--------------|-------------|--|
| 20    | <br>Tekst 5  | Werk        |  |
| 21    | <br>Tekst 6  | Conferentie |  |
| 22    | <br>Tekst 7  |             |  |
| 23    | <br>Tekst 8  |             |  |
| 24    | <br>Tekst 9  |             |  |
| 25    | <br>Tekst 10 |             |  |
| 26    | <br>Tekst 11 |             |  |
| 27    | <br>Tekst 12 |             |  |
| 28    | <br>Tekst 13 | Presentatie |  |
| 29    | <br>Tekst 14 | Pauze       |  |

## 6.6 Correctie van de gewenste waarde

De correctie van de gewenste waarde maakt een dynamische aanpassing van de gewenste waarde aan de buitentemperatuur bij koelen mogelijk.

Deze functie voorkomt een te groot temperatuurverschil tussen de buitenruimte en de gekoelde binnenruimte bij hoge buitentemperaturen.

Overschrijdt de buitentemperatuur een vastgestelde drempel, dan wordt de aanpassing geactiveerd en een overeenkomstige verhoging van de gewenste waarde bepaald.

De actuele buitentemperatuur voor het berekenen van de correctie wordt via object 27 ontvangen.

De correctie van de gewenste waarde wordt op de parameterpagina *Instelling RTR* via de parameter *Correctie van de gewenste waarde bij hoge buitentemp. gebruiken* geactiveerd en op de parameterpagina *Aanpassing van de gewenste waarde* ingesteld.

De correctie van de gewenste waarde is intern aan de RTR gekoppeld; er is geen buszijdige koppeling noodzakelijk.

In norm DIN 1946 Deel 2 (jan. 94) wordt aanbevolen vanaf een bepaalde buitentemperatuur ook de gewenste waarde proportioneel te verhogen. Advies:

1 K per 3 K buitentemperatuur

### 6.6.1 Formaat van de correctie van de gewenste waarde: relatief

De correctie van de gewenste waarde wordt door object 2 als temperatuurverschil gezonden. Onder de correctiedrempel van de gewenste waarde (*correctie van de gewenste waarde vanaf*) wordt de waarde 0 gezonden.

Wordt de drempel van de correctie van de gewenste waarde overschreden, dan wordt de gewenste waarde telkens met 1 K verhoogd als de buitentemperatuur met de geparametreerde waarde (*Aanpassing*) is gestegen.

#### Voorbeeld: Berekende correctiewaarde

Correctie van de gewenste waarde vanaf: 25 °C

#### Afbeelding 8: Correctie van de gewenste waarde afhankelijk van de buitentemperatuur

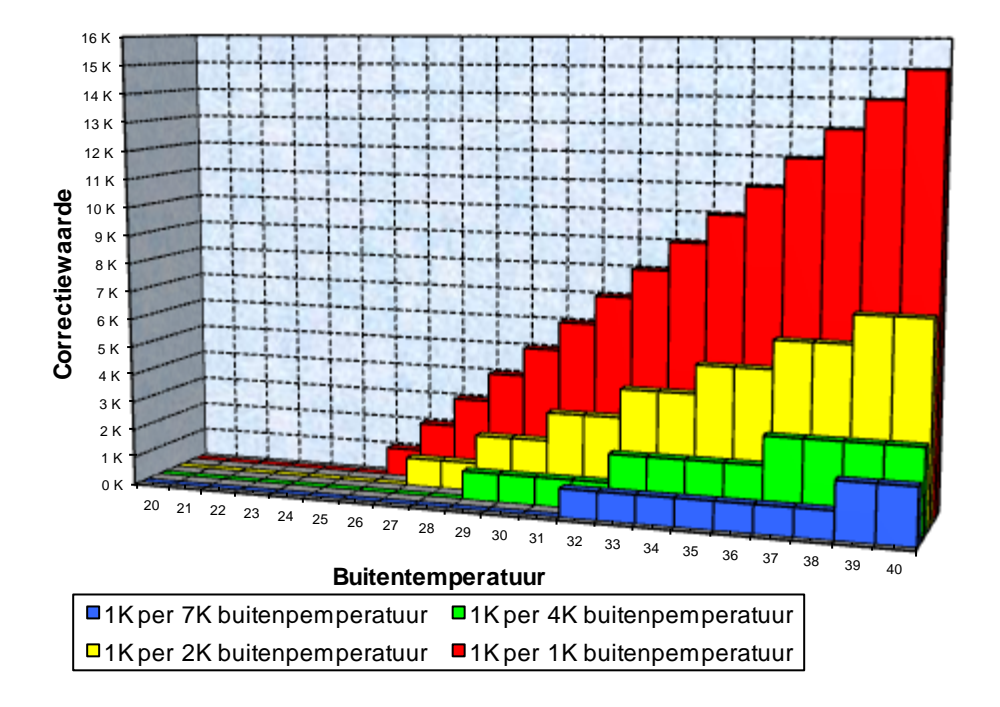

| Buitentemp. | 1K/1K | 1K/2K | 1K/3K | 1K/4K | 1K/5K | 1K/6K | 1K/7K |
|-------------|-------|-------|-------|-------|-------|-------|-------|
| 20          | 0 K   | 0 K   | 0 K   | 0 K   | 0 K   | 0 K   | 0 K   |
| 21          | 0 K   | 0 K   | 0 K   | 0 K   | 0 K   | 0 K   | 0 K   |
| 22          | 0 K   | 0 K   | 0 K   | 0 K   | 0 K   | 0 K   | 0 K   |
| 23          | 0 K   | 0 K   | 0 K   | 0 K   | 0 K   | 0 K   | 0 K   |
| 24          | 0 K   | 0 K   | 0 K   | 0 K   | 0 K   | 0 K   | 0 K   |
| 25          | 0 K   | 0 K   | 0 K   | 0 K   | 0 K   | 0 K   | 0 K   |
| 26          | 1 K   | 0 K   | 0 K   | 0 K   | 0 K   | 0 K   | 0 K   |
| 27          | 2 K   | 1 K   | 0 K   | 0 K   | 0 K   | 0 K   | 0 K   |
| 28          | 3 K   | 1 K   | 1 K   | 0 K   | 0 K   | 0 K   | 0 K   |
| 29          | 4 K   | 2 K   | 1 K   | 1 K   | 0 K   | 0 K   | 0 K   |
| 30          | 5 K   | 2 K   | 1 K   | 1 K   | 1 K   | 0 K   | 0 K   |
| 31          | 6 K   | 3 K   | 2 K   | 1 K   | 1 K   | 1 K   | 0 K   |
| 32          | 7 K   | 3 K   | 2 K   | 1 K   | 1 K   | 1 K   | 1 K   |
| 33          | 8 K   | 4 K   | 2 K   | 2 K   | 1 K   | 1 K   | 1 K   |
| 34          | 9 K   | 4 K   | 3 K   | 2 K   | 1 K   | 1 K   | 1 K   |
| 35          | 10 K  | 5 K   | 3 K   | 2 K   | 2 K   | 1 K   | 1 K   |
| 36          | 11 K  | 5 K   | 3 K   | 2 K   | 2 K   | 1 K   | 1 K   |
| 37          | 12 K  | 6 K   | 4 K   | 3 K   | 2 K   | 2 K   | 1 K   |
| 38          | 13 K  | 6 K   | 4 K   | 3 K   | 2 K   | 2 K   | 1 K   |
| 39          | 14 K  | 7 K   | 4 K   | 3 K   | 2 K   | 2 K   | 2 K   |
| 40          | 15 K  | 7 K   | 5 K   | 3 K   | 3 K   | 2 K   | 2 K   |

Tabel 90: Correctiewaarden

### 6.6.2 Formaat van de correctie van de gewenste waarde: absoluut

Object 2 zendt de gecorrigeerde gewenste waarde naar de bus voor overige ruimtetemperatuurregelaars.

Deze gewenste waarde wordt als volgt berekend: gewenste basiswaarde zonder correctie + dode zone + aanpassing.

#### Voorbeeld:

Correctie van de gewenste waarde vanaf: 25 °C, gewenste basiswaarde zonder correctie: 21 °C, dode zone = 2 K

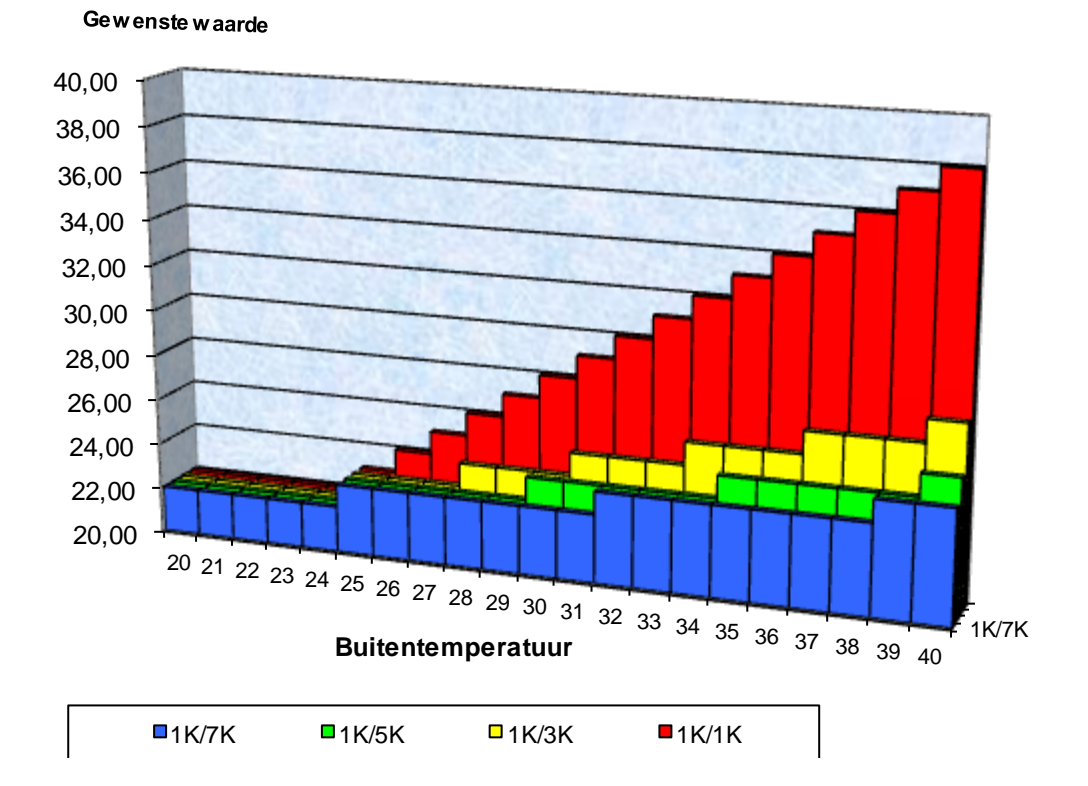

#### Afbeelding 9: Correctie van de gewenste waarde afhankelijk van de buitentemperatuur

| Buitentemp. | 1K/1K | 1K/2K | 1K/3K | 1K/4K | 1K/5K | 1K/6K | 1K/7K |
|-------------|-------|-------|-------|-------|-------|-------|-------|
| 20          | 22,00 | 22,00 | 22,00 | 22,00 | 22,00 | 22,00 | 22,00 |
| 21          | 22,00 | 22,00 | 22,00 | 22,00 | 22,00 | 22,00 | 22,00 |
| 22          | 22,00 | 22,00 | 22,00 | 22,00 | 22,00 | 22,00 | 22,00 |
| 23          | 22,00 | 22,00 | 22,00 | 22,00 | 22,00 | 22,00 | 22,00 |
| 24          | 22,00 | 22,00 | 22,00 | 22,00 | 22,00 | 22,00 | 22,00 |
| 25          | 23,00 | 23,00 | 23,00 | 23,00 | 23,00 | 23,00 | 23,00 |
| 26          | 24,00 | 23,00 | 23,00 | 23,00 | 23,00 | 23,00 | 23,00 |
| 27          | 25,00 | 24,00 | 23,00 | 23,00 | 23,00 | 23,00 | 23,00 |
| 28          | 26,00 | 24,00 | 24,00 | 23,00 | 23,00 | 23,00 | 23,00 |
| 29          | 27,00 | 25,00 | 24,00 | 24,00 | 23,00 | 23,00 | 23,00 |
| 30          | 28,00 | 25,00 | 24,00 | 24,00 | 24,00 | 23,00 | 23,00 |
| 31          | 29,00 | 26,00 | 25,00 | 24,00 | 24,00 | 24,00 | 23,00 |
| 32          | 30,00 | 26,00 | 25,00 | 24,00 | 24,00 | 24,00 | 24,00 |
| 33          | 31,00 | 27,00 | 25,00 | 25,00 | 24,00 | 24,00 | 24,00 |
| 34          | 32,00 | 27,00 | 26,00 | 25,00 | 24,00 | 24,00 | 24,00 |
| 35          | 33,00 | 28,00 | 26,00 | 25,00 | 25,00 | 24,00 | 24,00 |
| 36          | 34,00 | 28,00 | 26,00 | 25,00 | 25,00 | 24,00 | 24,00 |
| 37          | 35,00 | 29,00 | 27,00 | 26,00 | 25,00 | 25,00 | 24,00 |
| 38          | 36,00 | 29,00 | 27,00 | 26,00 | 25,00 | 25,00 | 24,00 |
| 39          | 37,00 | 30,00 | 27,00 | 26,00 | 25,00 | 25,00 | 25,00 |
| 40          | 38,00 | 30,00 | 28,00 | 26,00 | 26,00 | 25,00 | 25,00 |

Tabel 91: Gewenste waarden

## 6.7 Temperatuurregeling

## 6.7.1 Inleiding

Als de VARIA niet als schakelende regelaar is geconfigureerd, kan deze naar keuze als P- of als PI-regelaar worden geparametreerd, waarbij de voorkeur uitgaat naar de PI-regeling.

Bij de proportionele regelaar (P-regelaar) wordt de stelwaarde statisch aan de regelafwijking aangepast.

De proportionele integraalregelaar (PI-regelaar) is veel flexibeler, d.w.z. deze regelt dynamisch, d.w.z. sneller en nauwkeuriger.

Om de werking van beide temperatuurregelaar uit te leggen, wordt in het volgende voorbeeld de te verwarmen ruimte met een vat vergeleken

De ruimtemperatuur komt overeen met de vulstand van het vat. Het (thermisch) vermogen van de radiatoren komt overeen met de wateraanvoer. De warmteverliezen van de ruimte worden door een afvoer weergegeven.

In ons voorbeeld wordt als uitgegaan van een maximale aanvoerhoeveelheid van 4 liter per minuut, wat tegelijkertijd overeenkomst met het maximale thermisch vermogen van de radiator.

Dit maximale vermogen wordt bij een stelwaarde van 100% bereikt. Dienovereenkomstig zou bij een stelwaarde van 50% slechts nog de helft van de waterhoeveelheid, d.w.z. 2 liter per minuut, in ons vat stromen.

De bandbreedt is 4 l. Dit betekent dat de regelaar met 100% zal regelen zolang de werkelijke waarde kleiner is dan of gelijk is aan (211 - 41) = 171.

#### Taak:

- Gewenste vulhoeveelheid: 21 liter (= gewenste waarde)
- Vanaf welke waarde moet de aanvoer geleidelijk worden verminderd om te voorkomen dat het vat overstroomt? :
- 4 l onder de gewenste vulhoeveelheid, d.w.z. bij 21 l 4 l = 17 l (= bandbreedte)
  Uitgangsvulhoeveelheid
- 15 l (= werkelijke waarde)
- Het verlies is 1 l/minuut

## 6.7.2 Gedrag van de P-regelaar

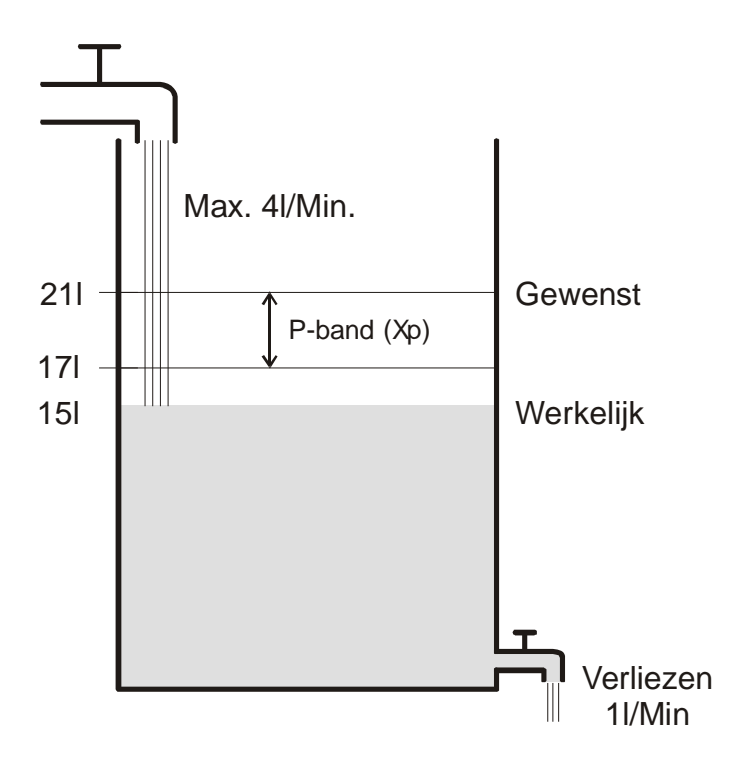

Als de vulhoeveelheid 15 l is, bedraagt de regelafwijking 21 l - 15 l = 6 lOmdat onze werkelijke waarde onder de bandbreedte ligt, zal de regelaar de aanvoer met 100% d.w.z. met 4 l/minuut regelen.

De aanvoerhoeveelheid (= stelwaarde) wordt berekend aan de hand van de regelafwijking (gewenste waarde – werkelijke waarde) en de bandbreedte. Stelwaarde = (regelafwijking/bandbreedte) x 100

Aan de hand van de volgende tabellen worden de reactie en daardoor ook de grenzen van de P-regelaar duidelijk.

| Vulstand | Stelwaarde | Aanvoer | Verliezen | Toename vulstand |
|----------|------------|---------|-----------|------------------|
| 151      | 100%       | 4 l/min |           | 3 l/min          |
| 191      | 50%        | 2 l/min | 1 l/min   | 1 l/min          |
| 201      | 25%        | 1 l/min |           | 0 l/min          |

| Tabel | 92 |
|-------|----|
|       |    |

In de laatste regel kan men zien dat de vulstand niet meer kan toenemen omdat de aanvoer net zoveel water laat toestromen als er door verliezen kan wegstromen.

Het gevolg is een blijvende regelafwijking van 1 l; de gewenste waarde kan nooit worden bereikt.

Als de verliezen 1 l hoger zouden zijn, dan zou de blijvende regelafwijking met dezelfde waarde stijgen en de vulstand zou de 19 l-markeirng nooit overschrijden.

In een ruimte zou dit betekenen dat de regelafwijking met dalende buitentemperatuur toeneemt.

#### P-regelaar als temperatuurregelaar

Net zoals in het voorafgaande voorbeeld gedraagt zich de P-regelaar bij een verwarmingsregeling. De gewanste temperatuur  $(21^{\circ}C)$  kan nooit helemeel worden bereikt

De gewenste temperatuur (21°C) kan nooit helemaal worden bereikt.

De blijvende regelafwijking wordt hoger naarmate de warmteverliezen stijgen, d.w.z. naarmate de buitentemperaturen dalen.

## 6.7.3 Gedrag van de PI-regelaar

In tegenstelling tot de pure P-regelaar werkt de PI-regelaar dynamisch. Bij dit type regelaars blijft de stelwaarde ook bij constante afwijking niet ongewijzigd.

Eerst zendt de PI-regelaar dezelfde stelwaarde als de P-regelaar, maar deze wordt steeds meer verhoogd hoe langer de gewenste waarde niet wordt bereikt.

Deze verhoging vindt tijdgestuurd gedurende de zogenaamde integratietijd plaats.

De stelwaarde wordt bij deze berekening pas dan niet meer gewijzigd als de gewenste waarde en de werkelijke waarde gelijk zijn.

Daardoor ontstaat in ons voorbeeld een evenwicht tussen aanvoer en afvoer.

#### **Opmerking over de temperatuurregeling:**

Een goede regeling hangt af van de afstemming van bandbreedte en integratietijd op de ruimte die moet worden verwarmd.

De bandbreedte beïnvloedt de stapgroote van de stelwaardeverandering:

Grote bandbreedte = fijnere stappen bij de verandering van de stelwaarde.

De integratietijd beïnvloedt de reactietijd op temperatuurveranderingen:

Lange integratietijd = langzame reactie.

Een slechte afstemming kan ertoe leiden dat hetzij de gewenste waarde wordt overschreden (slingereffect), hetzij de regelaar te lang nodig heeft om de gewenste waarde te bereiken.

Normaal gesproken worden met de standaardinstellingen of met de instellingen via het installatietype de beste resultaten bereikt.

## 6.8 Constante en schakelende Regeling

Een schakelende (2-punts)regeling kent slechts 2 toestanden: AAN of UIT. Een constante regeling werkt met een stelwaarde tussen 0 % en 100 % en kan daardoor de energietoevoer precies doseren. Zo wordt een aangename en nauwkeurige regeling verkregen.

| Bedrijfsmodus / trap | Type regeling          | Hysteresis |
|----------------------|------------------------|------------|
| verwarmen            | 2-punts- / PI-regelaar | positief   |
| koelen               | 2-punts- / PI-regelaar | negatief   |
| tweede trap          | 2-punts- / P-regelaar  | negatief   |

#### **Tabel 93: Overzicht regelfuncties**

## 6.9 Hysteresis

De hysteresis bepaalt het verschil tussen de in- en uitschakeltemperatuur bij een regelaar. Deze kan zowel positief als negatief zijn.

Bij een combinatie van verwarmings- en koelregeling beïnvloedt deze de Dode zone.

Zonder hysteresis zou de regelaar ononderbroken worden in- en uitgeschakeld zolang de temperatuur in het bereik van gewenste waarde zou liggen.

#### 6.9.1 Negatieve hysteresis:

**Verwarming:** Er wordt net zolang verwarmd totdat de gewenste waarde is bereikt. Daarna wordt de verwarming pas weer ingeschakeld als de temperatuur tot onder de drempel "Gewenste waarde – hysteresis" is gedaald.

**Koeling:** Er wordt net zolang gekoeld totdat de drempel "gewenste waarde – hysteresis" wordt bereikt.

Daarna wordt deze pas weer ingeschakeld als de temperatuur tot boven de gewenste waarde is gestegen.

#### Voorbeeld tweede trap verwarming:

Tweede trap met een gewenste waarde van 20 °C, een hysteresis van 0,5 K en een omgevingstemperatuur van 19 °C.

De tweede trap is ingeschakeld en schakelt pas uit als de gewenste waarde (20 °C) is bereikt. De temperatuur daalt en de tweede trap wordt pas bij 20 °C-0,5K= 19,5 °C weer ingeschakeld.

#### Voorbeeld koeling:

Koeling met een gewenste waarde van 25 °C, een hysteresis van 1°C en een omgevingstemperatuur van 27 °C.

De koeling is ingeschakeld en wordt pas bij het bereiken van een temperatuur van 24 °C (25 °C – 1 °C) weer uitgeschakeld.

Zodra de temperatuur 25 °C overschrijdt, wordt deze opnieuw ingeschakeld.

## 6.9.2 Positieve hysteresis

Er wordt net zolang verwarmd totdat de temperatuur de drempelwaarde "Gewenste waarde + hysteresis" heeft bereikt.

Daarna wordt de verwarming pas weer ingeschakeld als de temperatuur tot onder de gewenste waarde is gedaald.

#### Voorbeeld verwarming:

Verwarming met een gewenste waarde van 20 °C, een hysteresis van 1 °C en een omgevingstemperatuur van 19 °C.

De verwarming is ingeschakeld en wordt pas bij het bereiken van een temperatuur van 21 °C (= 20 °C + 1 °C) weer uitgeschakeld.

Zodra de temperatuur tot onder 20 °C daalt, wordt deze opnieuw ingeschakeld.

## 6.10 Dode zone

De dode zone is een buffer tussen verwarmen en koelen. In deze dode zone wordt verwarmd noch gekoeld.

Zonder deze bufferzone zou de installatie constant tussen verwarmen en koelen schakelen. Zodra de temperatuur tot onder gewenste waarde zou zijn gedaald, zou de verwarming worden geactiveerd. Als de gewenste wenste dan nauwelijks zou zijn bereikt, zou de koeling starten, waardoor de temperatuur weer tot onder de gewenste waarde daalt en de verwarming weer wordt ingeschakeld.

Afhankelijk van de soort regeling kan de dode zone met de waarde van de Hysteresis stijgen.

#### 6.10.1 Geval 1: Verwarmen en koelen met constante regeling

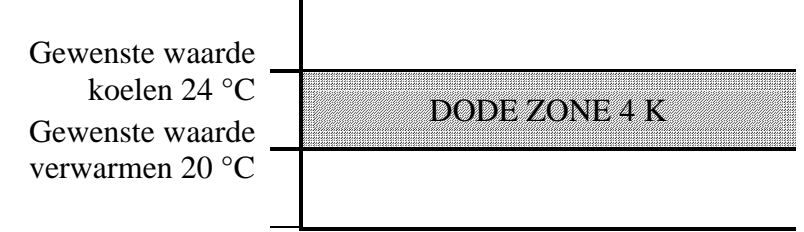

De dode zone (4 K) wordt niet beïnvloed.

# 6.10.2 Geval 2: Verwarmen met 2-puntsregeling en koelen met constante regeling

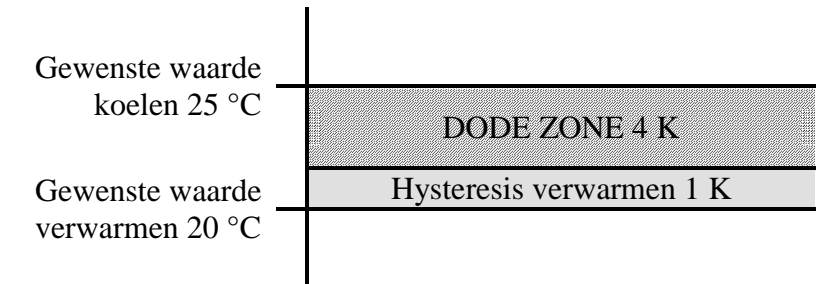

De dode zone (4 K) wordt met de waarde van de hysteresis (1 K) verhoogd en verschuift de gewenste waarde voor koelen naar 25 °C.

## 6.10.3 Geval 3: Verwarmen met constante regeling en koelen met 2puntsregeling

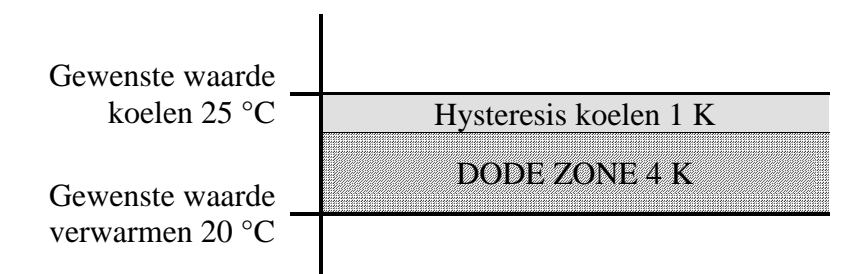

De dode zone (4 K) wordt met de waarde van de hysteresis (1 K) verhoogd en verschuift de gewenste waarde voor koelen naar 25 °C.

## 6.10.4 Geval 4: Verwarmen en koelen met 2-puntsregeling

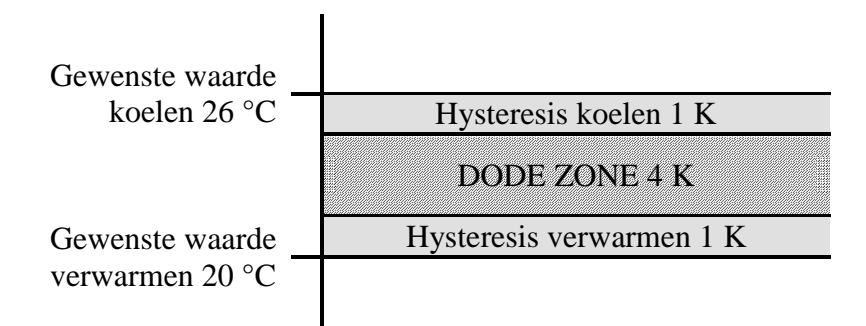

De dode zone (4 K) wordt met de waarde van beide hystereses (2K) verhoogd en verschuift de

gewenste waarde voor koelen naar 26 °C.

## 6.11 Bedrijfsmodusselectie

## 6.11.1 Prioriteiten bij de bedrijfsmodusselectie

De bedrijfsmodusselectie tussen comfort, stand-by, nachtmodus en vorstbeveiliging kan op 4 verschillende manieren plaatsvinden:

- Via object 7 Voorselectie van de bedrijfsmodus
- Handmatig op het apparaat op de RTR-pagina
- Via het tijdprogramma
- Via de scèneregeling

#### Daarbij hebben alle 4 mogelijkheden hetzelfde prioriteitsniveau. In principe geldt: De laatste instructie overschrijft de voorgaande.

**Uitzondering:** Vorstbeveiling via raamcontact (obj. 9) heeft voorrang boven alle andere bedrijfsmodi.

Bij de selectie van de parameter Aanwezigheidsknop geldt bovendien:

- 1. Wordt, bij geplaatst aanwezigheidsobject, een nieuwe bedrijfsmodus op object 7 ontvangen (*Voorselectie van de bedrijfsmodus*), dan wordt deze overgenomen en wordt het aanwezigheidsobject gereset (alleen bij aanwezigheidsknop).
- 2. De ontvangst van dezelfde bedrijfsmodus als vóór de aanwezigheidstatus (bijv. door cycl. zenden) wordt genegeerd.
- 3. Wordt in de Nacht-/vorstbeveiligingsmodus het aanwezigheidsobject ingesteld, dan wordt dit na afloop van de geparametreerde comfortverlenging gereset (zie hieronder).
- 4. Wordt het aanwezigheidsobject in de Standbymodus geplaatst, dan wordt de bedrijfsmodus Comfort zonder tijdsbeperking overgenomen.

## 6.11.2 Bepaling van de actuele bedrijfsmodus

De actuele gewenste waarde kan door het kiezen van de bedrijfsmodus aan de betreffende eisen worden aangepast.

De bedrijfsmodus kan via de objecten 7..9 worden vastgelegd.

Daarvoor zijn er twee procedures:

## 6.11.2.1 Nieuwe bedrijfsmodi

Werd op de parameterpagina Instelling RTR bij de paraameter "*Objecten voor het vastleggen van de bedrijfsmodus*" = *Nieuw*:... geselecteerd, dan kan de actuele bedrijfsmodus als volgt worden vastgelegd:

#### Tabel 94

| Voorselectie van de         | Aanwezigheid | Raamstand | actuele bedrijfsmodus       |
|-----------------------------|--------------|-----------|-----------------------------|
| bedrijfsmodus               | Object 8     | Object 9  | (object 12)                 |
| Object 7                    |              |           |                             |
| willekeurig                 | willekeurig  | 1         | Vorst-                      |
|                             |              |           | /overtemperatuurbeveiliging |
| willekeurig                 | 1            | 0         | Comfort                     |
| Comfort                     | 0            | 0         | Comfort                     |
| Stand-by                    | 0            | 0         | Stand-by                    |
| Nacht                       | 0            | 0         | Nacht                       |
| Vorst-                      | 0            | 0         | Vorst-                      |
| /overtemperatuurbeveiliging |              |           | /overtemperatuurbeveiliging |

#### **Typische toepassing:**

Met behulp van een schakelklok (bijv. TR 648) wordt via object 7 's morgens de bedrijfsmodus "Standby" of "Comfort" en 's avonds de bedrijfsmodus "Nacht" geactiveerd. Tijdens de vakantie wordt via een ander kanaal van de schakelklok vorst-/overtemperatuurbeveiliging eveneens via object 7 gekozen.

Object 8 wordt met een aanwezigheidsmelder verbonden. Wordt aanwezigheid herkend, dan schakelt

VARIA over naar de bedrijfsmodus Comfort (zie tabel).

Object 9 wordt via de bus met een raamcontact verbonden (binaire ingang). Zodra een raam wordt geopend, schakelt de VARIA over naar de bedrijfsmodus Vorstbeveiliging.

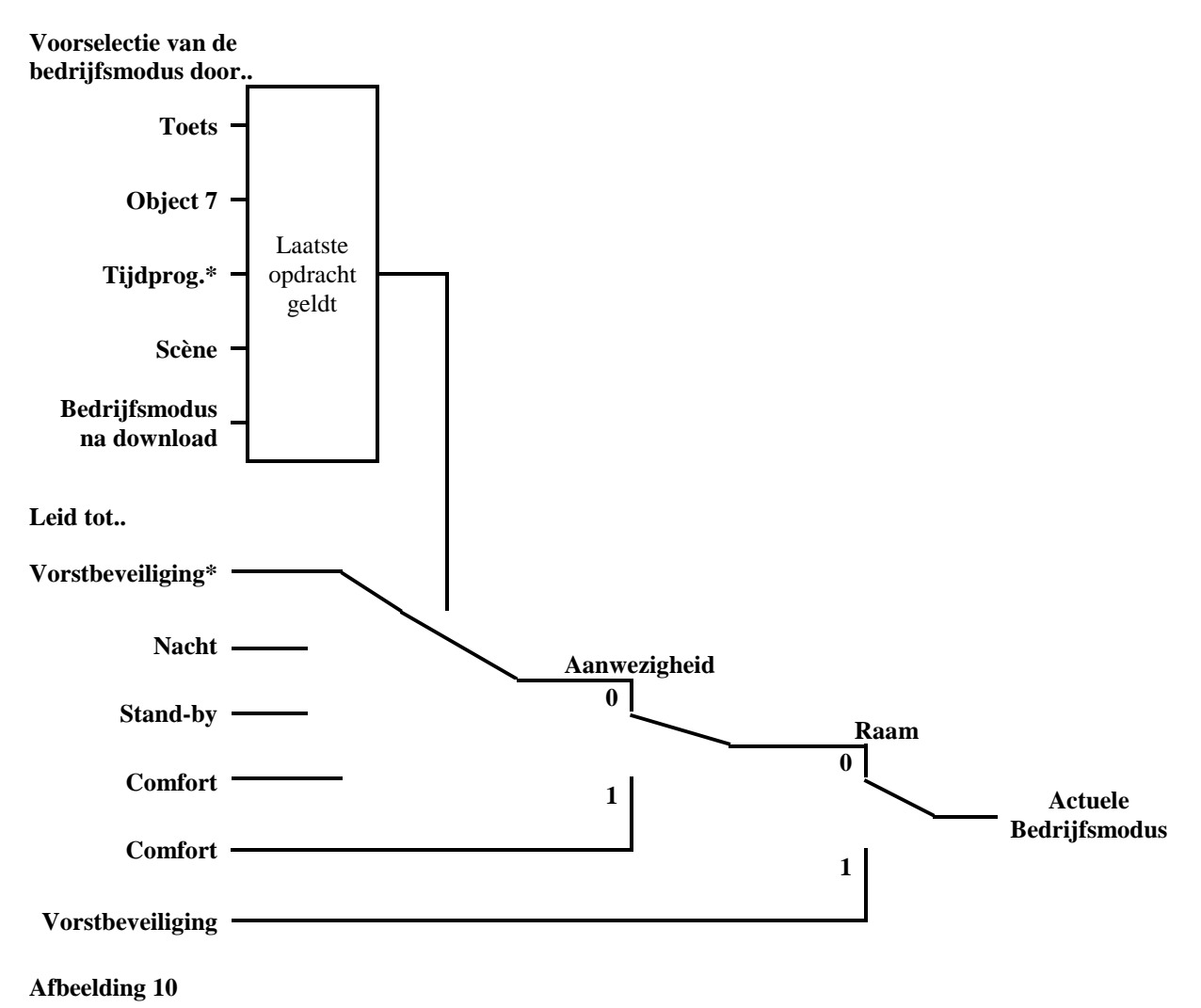

\* Met schakelprogramma geen vorstbeveiliging mogelijk

theben

## 6.11.2.2 Oude bedrijfsmodi

Werd op de parameterpagina Instelling RTR bij de paraameter "*Objecten voor het vastleggen van de bedrijfsmodus*" = *Oud*:... geselecteerd, dan kan de actuele bedrijfsmodus als volgt worden vastgelegd:

Tabel 95

| Nacht       | Comfort     | Vorst-                      | actuele bedrijfsmodus       |
|-------------|-------------|-----------------------------|-----------------------------|
| Object 7    | Object 8    | /overtemperatuurbeveiliging | Object 12                   |
|             |             | object 9                    |                             |
| willekeurig | willekeurig | 1                           | Vorst-                      |
|             |             |                             | /overtemperatuurbeveiliging |
| willekeurig | 1           | 0                           | Comfort                     |
| Stand-by    | 0           | 0                           | Stand-by                    |
| Nacht       | 0           | 0                           | Nacht                       |

#### **Typische toepassing:**

Met een schakelklok wordt via object 7 's morgens de bedrijfmodus "Stand-by" en 's avonds de bedrijfsmodus "Nacht" geactiveerd.

Tijdens de vakantie wordt via een ander kanaal van de schakelklok vorst-/overtemperatuurbeveiliging via object 9 geselecteerd.

Object 8 (comfort) wordt met een aanwezigheidsmelder verbonden. Wordt aanwezigheid herkend, dan schakelt de VARIA over naar de bedrijfsmodus Comfort (zie tabel).

Object 9 wordt met een raamcontact verbonden: zodra een raam wordt geopend, schakelt VARIA over naar de bedrijfsmodus Vorstbeveiliging.

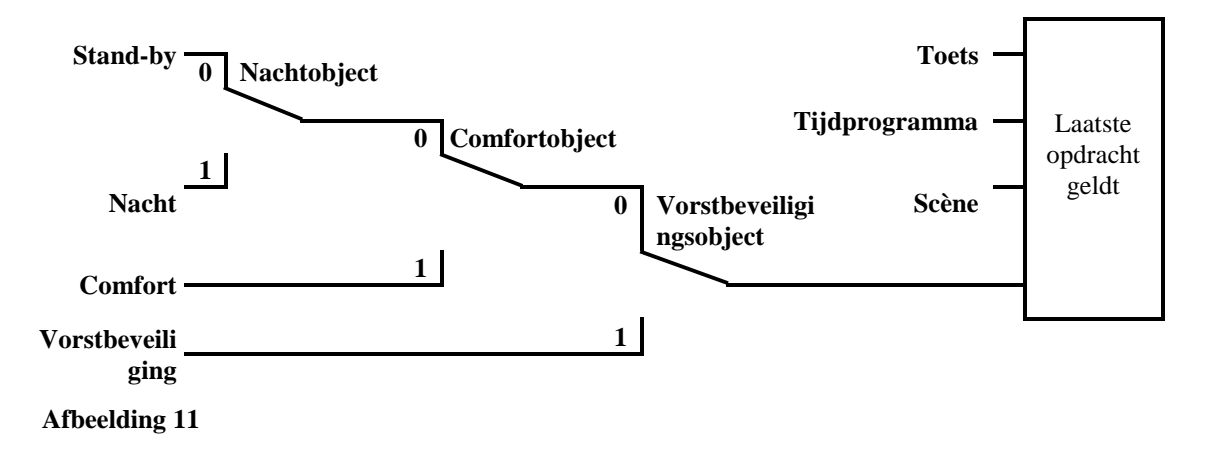

De oude procedure heeft vergeleken met de nieuwe procedure 2 nadelen:

- 1. Om van de bedrijfsmodus Comfort naar de bedrijfsmodus Nacht over te schakelen, zijn 2 telegrammem (evt. 2 kanalen van een schakelklok) nodig: object 8 moet op "0" en object 7 op "1" worden gezet.
- 2. Wordt in de tijd dat via de schakelklok "Vorst-/overtemperatuurbeveiliging" is geselecteerd, het raam geopend en weer gesloten, dan is de bedrijfsmodus "Vorst-/overtemperatuurbeveiliging" opgeheven.

## 6.11.2.3 Bepaling van de gewenste waarde

### 6.11.2.3.1 Berekening van de gewenste waarde bij verwarmen

Zie ook: Gewenste basiswaarde en actuele gewenste waarde

| Bedrijfsmodus               | actuele gewenste waarde                                      |  |  |
|-----------------------------|--------------------------------------------------------------|--|--|
| Comfort                     | Gewenste basiswaarde +/- verschuiving van de gewenste        |  |  |
|                             | temperatuur                                                  |  |  |
| Stand by                    | <i>Gewenste basiswaarde</i> +/- verschuiving van de gewenste |  |  |
| Stand-by                    | waarde – verlaging in stand-by-modus                         |  |  |
| Nacht                       | <i>Gewenste basiswaarde</i> +/- verschuiving van de gewenste |  |  |
|                             | waarde – verlaging in de Nachtmodus                          |  |  |
| Vorst-                      | geparametreerde gewenste waarde voor de                      |  |  |
| /overtemperatuurbeveiliging | Vorstbeveiligingsmodus                                       |  |  |

| Tabel 96:   | actuele | gewenste | waarde | bii | verwarmen   |
|-------------|---------|----------|--------|-----|-------------|
| I user > 01 | accucic | Senembre | man ac | ~ J | ver war men |

#### Voorbeeld:

Verwarmen in de bedrijfsmodus Comfort.

| Parameterpagina | Parameters                   | Instelling |
|-----------------|------------------------------|------------|
| Streefwaarde    | Gewenste basiswaarde na      | 21 °C      |
|                 | reset                        |            |
|                 | Verlaging in stand-by-modus  | 2 K        |
|                 | (bij verwarmen)              |            |
| Bediening       | Maximaal geldige             | +/- 2 K    |
|                 | verschuiving van de gewenste |            |
|                 | waarde                       |            |

De gewenste waarde werd eerder met de + toets met 1 K verhoogd.

#### **Berekening:**

actuele gewenste waarde = gewenste basiswaarde + verschuiving van de gewenste waarde =  $21^{\circ}C + 1K$ =  $22^{\circ}C$ 

Wordt omgeschakeld naar de Stand-by-modus, dan wordt de <u>actuele gewenste waarde</u> als volgt berekend:

Actuele gewenste waarde = gewenste basiswaarde + verschuiving van de gewenste waarde - verlaging in de Standbymodus  $= 21^{\circ}C + 1K - 2K$ 

$$= 20^{\circ}C$$

## 6.11.2.3.2 Berekening van de gewenste waarde bij koelen

| Bedrijfsmodus               | actuele gewenste waarde                                                  |
|-----------------------------|--------------------------------------------------------------------------|
| Comfort                     | <u>Gewenste basiswaarde</u> + verschuiving van de gewenste waarde        |
| Connort                     | + dode zone                                                              |
| Stand by                    | Gewenste basiswaarde + verschuiving van de gewenste waarde               |
| Stand-by                    | + dode zone + verhoging in de Standbymodus                               |
| Nacht                       | <i>Gewenste basiswaarde</i> + <i>verschuiving van de gewenste waarde</i> |
|                             | + dode zone + verhoging in nachtmodus                                    |
| Vorst-                      | geparametreerde gewenste waarde voor de                                  |
| /overtemperatuurbeveiliging | Overtemperatuurbeveiligingmodus                                          |

Voorbeeld: Koelen in de bedrijfsmodus Comfort.

De ruimtetemperatuur is te hoog, VARIA is op koelen omgeschakeld

#### Tabel 98

| Parameterpagina         | Parameters                  | Instelling |
|-------------------------|-----------------------------|------------|
| Instelling RTR          | Maximaal geldige            | +/- 2 K    |
|                         | verschuiving van            |            |
|                         | de\r\ngewenste waarde       |            |
| Gewenste waarden        | Gewenste basiswaarde na het | 21 °C      |
| verwarmen               | laden\r\nvan de applicatie  |            |
|                         | Dode zone tussen verwarmen  | 2 K        |
|                         | en koelen                   |            |
| Gewenste waarden koelen | Verhoging in de             | 2 K        |
|                         | Standbymodus                |            |
|                         | (bij koelen)                |            |

De gewenste waarde werd eerst op het apparaat met 1 K verlaagd.

#### **Berekening:**

| actuele gewenste waarde | = gewenste basiswaarde + verschuiving van de gewenste |
|-------------------------|-------------------------------------------------------|
| waarde + dode zone      |                                                       |
|                         | $= 21^{\circ}\text{C} - 1\text{K} + 2\text{K}$        |
|                         | $= 22^{\circ}C$                                       |
|                         |                                                       |

Een overschakeling naar de Standbymodus zorgt voor een verdere verhoging van de gewenste waarde (energiebesparing) en leidt tot de volgende gewenste waarde.

Gewenste waarde = gewenste basiswaarde + verschuiving van de gewenste waarde + dode zone + verhoging in de Standbymodus

$$= 21^{\circ}C - 1K + 2K + 2K$$
$$= 24^{\circ}C$$

## 6.12 Verschuiving van de gewenste waarde

De actuele gewenste waarde kan bij VARIA op 2 manieren worden aangepast.

- stapsgewijs met de + en toetsen op de RTR-pagina
- via object 1 "Handmatige verschuiving van de gewenste waarde"

De waarde van de verschuiving van de gewenste waarde ten opzichte van de Gewenste basiswaarde wordt, bij elke verandering met de +/- toetsen, door object 1 gezonden (bijv. - 1,00).

De grenzen van de verschuiving worden op de parameterpagina *Instelling RTR* met de parameter *Maximaal geldige verschuiving van de gewenste waarde* bepaald en gelden voor beide typen verschuiving van de gewenste waarde.

| Maximaal geldige verschuiving van | Instelbereik |       |  |  |  |  |  |  |  |
|-----------------------------------|--------------|-------|--|--|--|--|--|--|--|
| de gewenste waarde                | Van          | tot   |  |  |  |  |  |  |  |
| +/- 1 K                           | 19 °C        | 21 °C |  |  |  |  |  |  |  |
| +/- 2 K                           | 18 °C        | 22 °C |  |  |  |  |  |  |  |
| +/- 5 K                           | 15 °C        | 25 °C |  |  |  |  |  |  |  |

Tabel 99: Voorbeeld temperatuurverschuiving bij gewenste basiswaarde = 20 °C

## 6.12.1 Verschuiving van de gewenste temperatuur met de + en - toetsen

- Met  $\blacktriangle \overline{\nabla}$  de temperatuurweergave selecteren.
- Met + of de gewenste waarde instellen.
- Met ok bevestigen.

Als de hotkey-functie is gedeactiveerd, kan de selectie met de  $\blacktriangle \overline{\nabla}$  toets vervallen:

Elke verschuiving van de gewenste waarde met de +/- toetsen (met OK bevestigd) wordt naar object 1 gezonden.

Wordt op object 1 een 0 ontvangen, dan wordt een eerdere ingevoerde verschuiving van de gewenste temperatuur weer op 0 K gezet.

## 6.12.2 Verschuiving van de gewenste temperatuur via object 1

Hier wordt de gewenste waarde direct door het zenden van de gewenste verschuiving naar object 1 veranderd.

Daarvoor wordt het verschil (evt. met negatief voorteken) in het EIS5-formaat naar object 1 gezonden.

**Voorbeeld** Gewenste basiswaarde 21°C:

Als obj. 1 de waarde 2,00 ontvangt, wordt de nieuwe gewenste waarde als volgt berekend:  $21^{\circ}C + 2,00K = 23,00^{\circ}C$ .

Om de gewenste waarde daarna op 22 °C te brengen, wordt opnieuw het verschillen ten opzichte van de geparametreerde gewenste basiswaarde (hier 21°C) naar obj. 1 gezonden; in dit geval 1,00K ( $21^{\circ}C + 1,00K = 22^{\circ}C$ )

De verschuiving wordt altijd gerelateerd aan de <u>Gewenste basiswaarde</u> (zoals geparametreerd) en niet aan de actuele gewenste waarde.

## 6.13 Gewenste basiswaarde en actuele gewenste waarde

De **gewenste basiswaarde** dient als standaardtemperatuur voor de bedrijfsmodus Comfort en als referentietemperatuur voor de verlaging bij de bedrijfsmodi Standby en Nacht. De geparametreerde gewenste basiswaarde (zie "<u>Gewenste basiswaarde na het laden\r\nvan de applicatie</u>") wordt op object 0 opgeslagen en kan via de bus, door het zenden van een nieuwe waarde naar <u>Object 0</u>, altijd worden gewijzigd.

Na het resetten (terugkeer van de busspanning) wordt de laatst gebruikte gewenste basiswaarde hersteld.

De **actuele gewenste waarde** is de gewenste waarde waarop werkelijk wordt geregeld. Het is het resultaat van alle regelfunctieafhankelijke verlagingen en verhogingen van alle bedrijfsmodi.

#### Voorbeeld:

Na een gewenste basiswaarde van 22 °C en een verlaging in de nachtmodus van 4 K is (in de nachtmodus) de actuele gewenste waarde:  $22^{\circ}C - 4K = 18^{\circ}C$ . Overdag (in de comfortmodus) is de actuele gewenste waarde 22 °C (bij verwarmen).

De vorming van de actuele gewenste basiswaarde kan in het blokschakelschema op de volgende pagina worden bekeken:

Links staat de gewenste basiswaarde die via object 0 vooraf of op het apparaat werd ingesteld. Rechts staat de actuele gewenste waarde, d.w.z. de waarde waarop de ruimtetemperatuur effectief wordt geregeld.

Zoals uit het blokschema blijkt, hangt de actuele gewenste waarde af van de bedrijfsmodus (5) en van de gekozen regelfunctie (4).

De grenzen van de gewenste basiswaarden (2) voorkomen een verkeerde voorinstelling van de gewenste basiswaarde op object 0. Dit zijn de volgende parameters:

- minimaal geldige gewenste basiswaarde
- maximaal geldige gewenste basiswaarde

Ligt de gewenste waarde vanwege een verschuiving van de gewenste waarde buiten de geparametreerde waarden voor de vorst- en overtemperatuurbeveiliging, dan wordt deze door de veiligheidsbeperkingen (11) tot deze waarden beperkt.

## 6.13.1 Berekening van de gewenste waarde

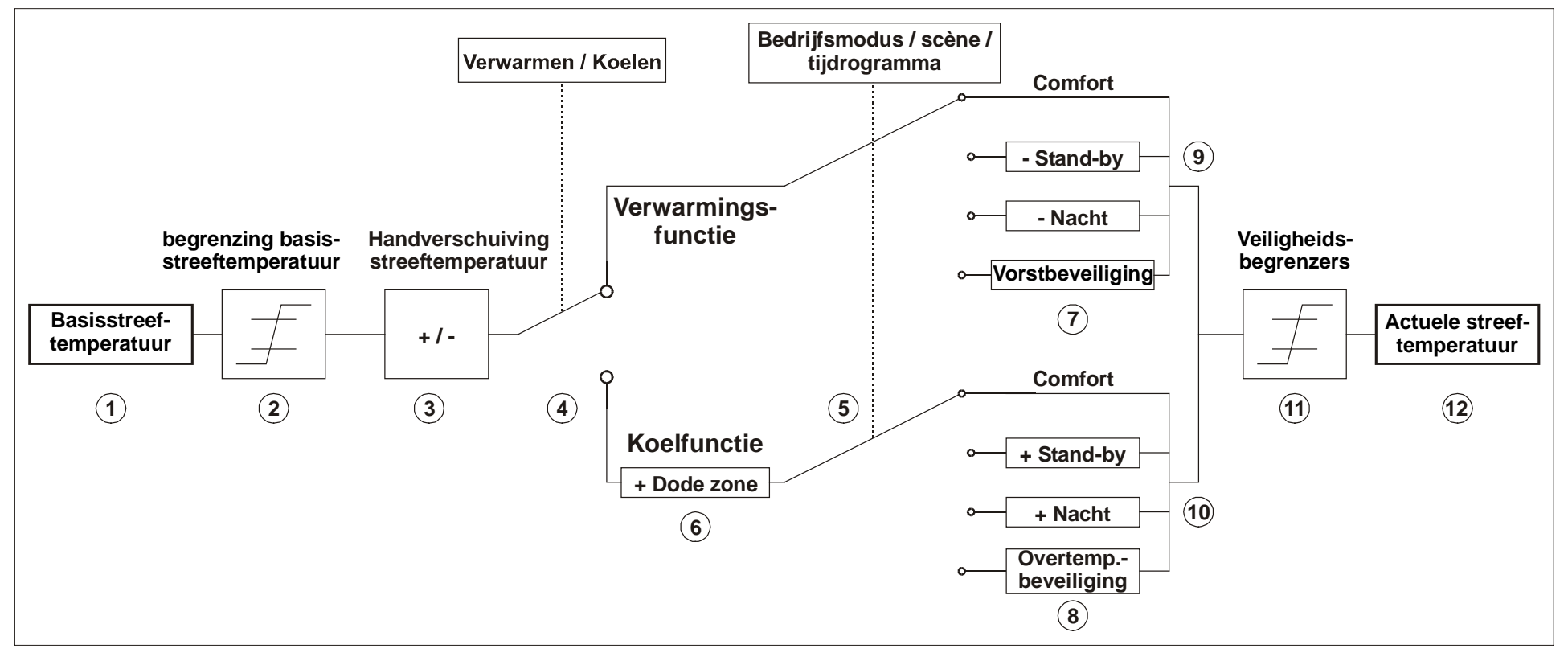

- 1 Vooraf ingesteld gewenste basiswaarde van object 0 of door operator ingevoerd
- 2 Max. en min. geldige gewenste basiswaarden
- 3 Handmatige verschuiving van de gewenste waarde
- 4 Omschakeling tussen verwarmen of koelen: automatisch of via object 6
- 5 Keuze van de bedrijfsmodus, door opertor, object, schakelprogramma resp. 11 scène.
- 6 De gewenste waarde wordt bij koelen met de waarde van de dode zone verhoogd

- 7 De gewenste waarde wordt door de gewenste waarde voor de Vorstbeveiligingsmodus vervangen
- 8 De gewenste waarde wordt door de gewenste waarde voor de Overtemperatuurbeveiligingmodus vervangen
- 9 Gewenste waarde volgens bedrijfsmodusafhankelijke verlagingen
- 10 Gewenste waarde volgens bedrijfsmodusafhankelijke verhogingen
- 11 De grenzen voor de vorst- en overtemperatuurbeveiliging moeten in acht worden genomen
- 12 Actuele gewenste waarde volgens door gebruik veroorzaakte verhogingen, verlagingen en begrenzingen

#### Max. lengte 2 10 11 14 15 17 18 19 20 21 22 Objecttype 1 3 4 5 6 7 8 9 12 13 16 Tekstelementen w ο 0 Ν κ Μ Е R Titel van de pagina Α Objecttype Parameters Ingev. Tekst W Ν т Е R U Tekst voor regel т 1 Ν С Е Ν R н Tekst voor regel D Е κ S Т Α L Е R Tekst bij 1 bit schakelen Α Α Ν DPT 1.001 Obj. waarde = 0Tekst bij U т Obj. waarde = 1Tekst voor regel L С н т 1 byte z Tekst bij waarde = 0 U percentage DPT 5.001 Tekst bij F Α U waarde = 11 byte V Е R W R Μ Ν G HKL Tekst voor regel Α Т DPT 6.010 Т Е E R Tekst voor regel L L Tellerstand 1 bytes 0..255 Eenheid voor DPT 6.010 Aant. obj Tekst voor regel v Е R L 1 С н т Ν G 1 Tekst bij obj. waarde 4 bit Dimmen Α Ν Α DPT 3.007 = 0 Tekst bij obj. waarde U т т = 1 Tekst voor regel т Е Μ Ρ Е R т U U R Α 2 byte Temperatuur DPT 9.001 Eenheid voor • С Aant. obj С Tekst voor regel L н т S т E R Κ т Е 2 byte DPT 9.\* EIS 5 Eenheid voor U Х L Aant. obj. Tekst voor regel B E Z 0 E K E R Tellerstand 2 bytes 0..65535 DPT 8.\* Eenheid voor Aant. obj. Tekst voor regel S С Е Ν Е 1 byte Scène DPT 6.010 Е V κ Ν т Scènetekst Α Α 1 bit KNX 1.009 / Jaloezie/ K E R Tekst voor regel J 0 E Ζ Е W 0 0 Ν Μ L Ι А А 1.010 rolluik Tekst voor regel V 0 0 R R Ν G S R Α 2 bit Prioriteit DPT 2.001 Tekst bij "Prio. UIT, AAN, geen" 1 byte Indicator Tekst voor regel V 0 U Μ Е L DPT 5.001 4 bytes DPT Zwevende v Е R Μ 0 G Е Ν Tekst voor regel 14.xxx kommagetal

## 6.14 Maximale tekstlengte afhankelijk van het formaat van de regel

| Weergav<br>epagina |   | 1 |   |   | 2 |   |   | 3 |   |      | 4    |      |      | 5  |    |    |    |    |    |    |    |    |            |          | O     | ojec     | etty]    | pe o           | en to | ekst | len            | igte       |                   |                                 |    |           |                 |
|--------------------|---|---|---|---|---|---|---|---|---|------|------|------|------|----|----|----|----|----|----|----|----|----|------------|----------|-------|----------|----------|----------------|-------|------|----------------|------------|-------------------|---------------------------------|----|-----------|-----------------|
| Titel              |   |   |   |   |   |   |   |   |   |      |      |      |      |    |    |    |    |    |    |    |    |    | <u>sst</u> | len      | nt    |          | en       | tuur           | 35    |      | luik           | eit<br>· · | ing               | or<br>Ide                       | 0  | bje       | ctnr.           |
| Lengte             | 1 | 2 | 3 | 4 | 5 | 6 | 7 | 8 | 9 | 10   | 11   | 12   | 13   | 14 | 15 | 16 | 17 | 18 | 19 | 20 | 21 | 22 | Ing. tel   | schake   | Proce | 0.25     | Dimm     | empera         | EIS : | Scèn | al. / rol      | Priorit    | ekststi<br>T-diga | Inuica<br><u>Zwevei</u><br>Łomm |    | vo<br>pag | or<br>ina       |
| Regel              |   |   |   |   |   |   |   |   | C | Gebr | uike | rste | kste | n  |    |    |    |    |    |    |    |    | 22         | 14       | 14 14 | 4 14     | 12       | <b>F</b><br>11 | 12 11 | 11   | <b>F</b><br>20 | 12         | - 1               | 1 10                            | 1  | 2 3       | 4 5             |
| 1                  |   |   |   |   |   |   |   |   |   |      |      |      |      |    |    |    |    |    |    |    |    |    |            |          |       |          |          |                |       |      |                | T          |                   |                                 | 39 | 55<br>71  | 87              |
| 2                  |   |   |   |   |   |   |   |   |   |      |      |      |      |    |    |    |    |    |    |    |    |    |            |          |       |          |          |                |       |      |                |            |                   |                                 | 41 | 57<br>73  | 89<br>105       |
| 3                  |   |   |   |   |   |   |   |   |   |      |      |      |      |    |    |    |    |    |    |    |    |    |            |          |       |          |          |                |       |      |                |            | _                 |                                 | 43 | 59<br>75  | 91<br>107       |
| 4                  |   |   |   |   |   |   |   |   |   |      |      |      |      |    |    |    |    |    |    |    |    |    |            |          |       |          |          |                |       |      |                |            |                   |                                 | 45 | 61<br>77  | 93<br>109       |
| 5                  |   |   |   |   |   |   |   |   |   |      |      |      |      |    |    |    |    |    |    |    |    |    |            |          |       |          |          |                |       |      |                |            |                   |                                 | 47 | 63<br>79  | 95<br>111       |
| 6                  |   |   |   |   |   |   |   |   |   |      |      |      |      |    |    |    |    |    |    |    |    |    |            |          |       |          |          |                |       |      |                |            |                   |                                 | 49 | 65<br>81  | 97<br>97<br>113 |
| 7                  |   |   |   |   |   |   |   |   |   |      |      |      |      |    |    |    |    |    |    |    |    |    |            |          |       |          |          |                |       |      |                |            |                   |                                 | 51 | 67<br>83  | 99<br>115       |
| 8                  |   |   |   |   |   |   |   |   |   |      |      |      |      |    |    |    |    |    |    |    |    |    |            |          |       |          |          |                |       |      |                |            |                   |                                 | 53 | 69<br>85  | 101<br>117      |
| Lengte             | 1 | 2 | 3 | 4 | 5 | 6 | 7 | 8 | 9 | 10   | 11   | 12   | 13   | 14 | 15 | 16 | 17 | 18 | 19 | 20 | 21 | 22 |            | <u> </u> |       | <u> </u> | <u> </u> |                |       |      |                |            |                   |                                 |    |           | <u> </u>        |

## 6.15 Voorbeeld als documentatie van de bezetting van de vrij programmeerbare pagina's.

1. Voorbeeld voor elke benodigde weergavepagina afdrukken resp. kopiëren.

2. De gewenste tekst voor elke regel links uitgelijnd en met inachtneming van de maximale tekstlengte invoeren.

3. Voor elke regel in het rechter tabelgedeelte het juiste objecttype aankruisen  $\rightarrow$  vergemakkelijkt de ETS-parametrering.

4. Voor numerieke waarden evt. de passende eenheid rechts uitgelijnd invoeren (bijv. °C)

5. De maximale maximale tekstlengte voor een regel staat in het rechter tabelgedeelte onder het objecttype.

6. Voor een overzichtelijk weergave evt. lege regels lege regels (*Formaat van de regel = ingevoerde tekst*) gebruiken.

7. Als de maximale tekstlengte onvoldoende is, extra regels gebruiken.

## Controleer voordat u tekst in de ETS invoert of de parameter Formaat van de regel juist is ingesteld.

Bij wijziging van het objecttype in de ETS wordt de betreffende regeltekst gewist.

De tekst voor de regel wordt links uitgelijnd weergegeven, de eenheid wordt altijd vanaf plaats 20 links uitgelijnd weergegeven

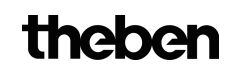

## 7 bedieningshandleiding

| theben                                                              | 309604                                             |
|---------------------------------------------------------------------|----------------------------------------------------|
| <b>VARIA</b><br>VARIA 826 S WH KNX<br>VARIA 826 S BK KNX            | NL                                                 |
| 8269210<br>8269211                                                  |                                                    |
| Montage- en bedienings-<br>handleiding<br>Ruimtetemperatuurregelaar | ▲ ③ Mi 04.09.13 06:07 ④ ↓<br>21.3 ℃ ⑧ ≦ ∞ ↔        |
| D GB F<br>I E NL                                                    | ▼ <b>●</b> <u>6 12 18 24</u> <b>●</b> <del>▼</del> |
|                                                                     | VARIA 826 S KNX                                    |
|                                                                     |                                                    |
|                                                                     |                                                    |
|                                                                     |                                                    |

| Fundamentele veiligheidsinstructies             | 3          |  |
|-------------------------------------------------|------------|--|
| Display on tootson                              | Л          |  |
| Ovorzicht                                       | 4<br>5     |  |
| Appluiting                                      | 5          |  |
| Montage/demontage                               | 7          |  |
| Montage/demontage                               | /<br>0     |  |
| ryslek aures programmeren, busaanslutung        | 0          |  |
| Bediening voor de gebruiker                     |            |  |
| <ul> <li>Inbedrijfstelling</li> </ul>           | 9          |  |
| <ul> <li>Hotkey-functie/bedrijfsmodi</li> </ul> | 10         |  |
| – Menu Ruimtetemperatuurregelaar                | 11         |  |
| – Menü Weer                                     | 14         |  |
| Rediening voor de elektromonteur                |            |  |
| – Menu Weersvoorspelling (6 h)                  | 16         |  |
| – Via ETS vrij programmeerbare pagina           | 17         |  |
| – Menu INSTELLINGEN                             | 20         |  |
| PIN datum en tijd gewenste waarden tijd         | programma  |  |
| taal, display, systeem                          | programma, |  |
| Technische specificaties                        | 29         |  |
| Convisoodros/hotlino                            | 20         |  |

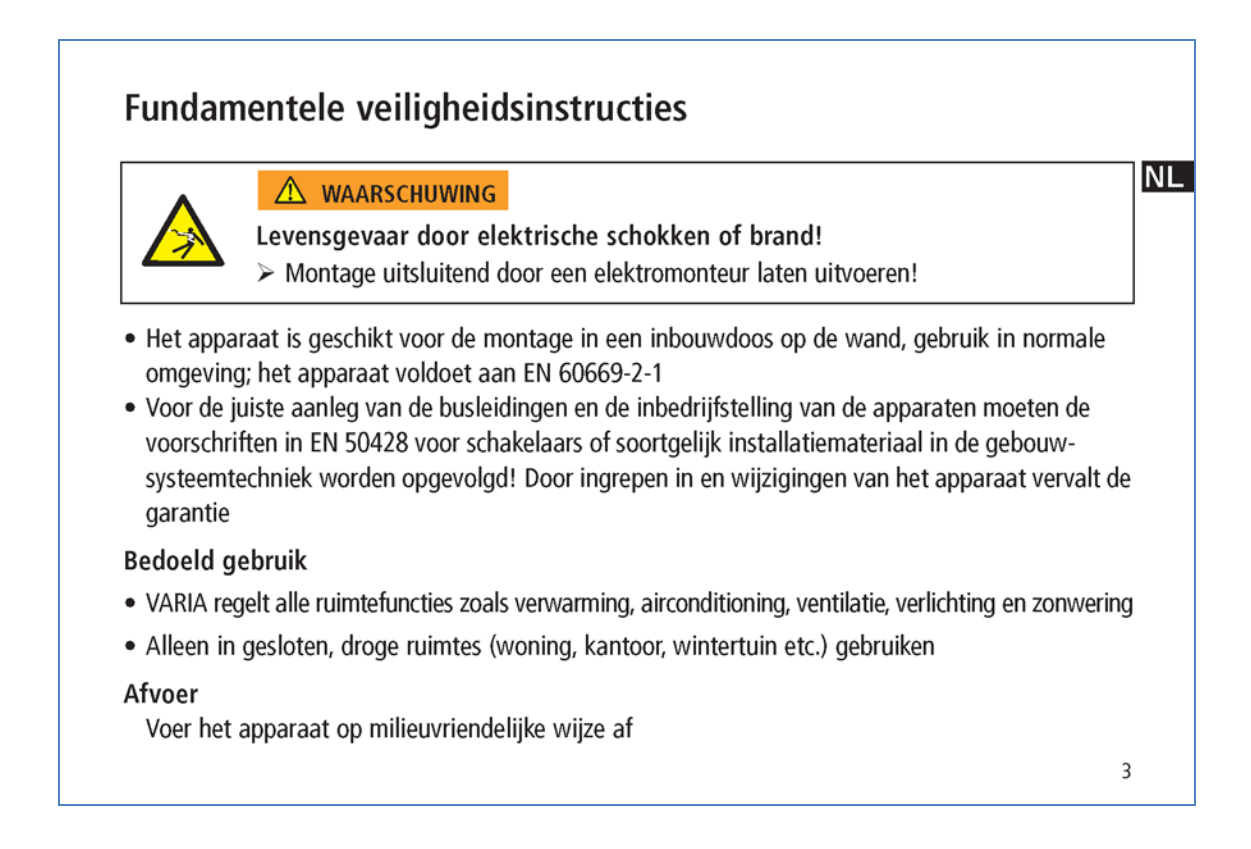

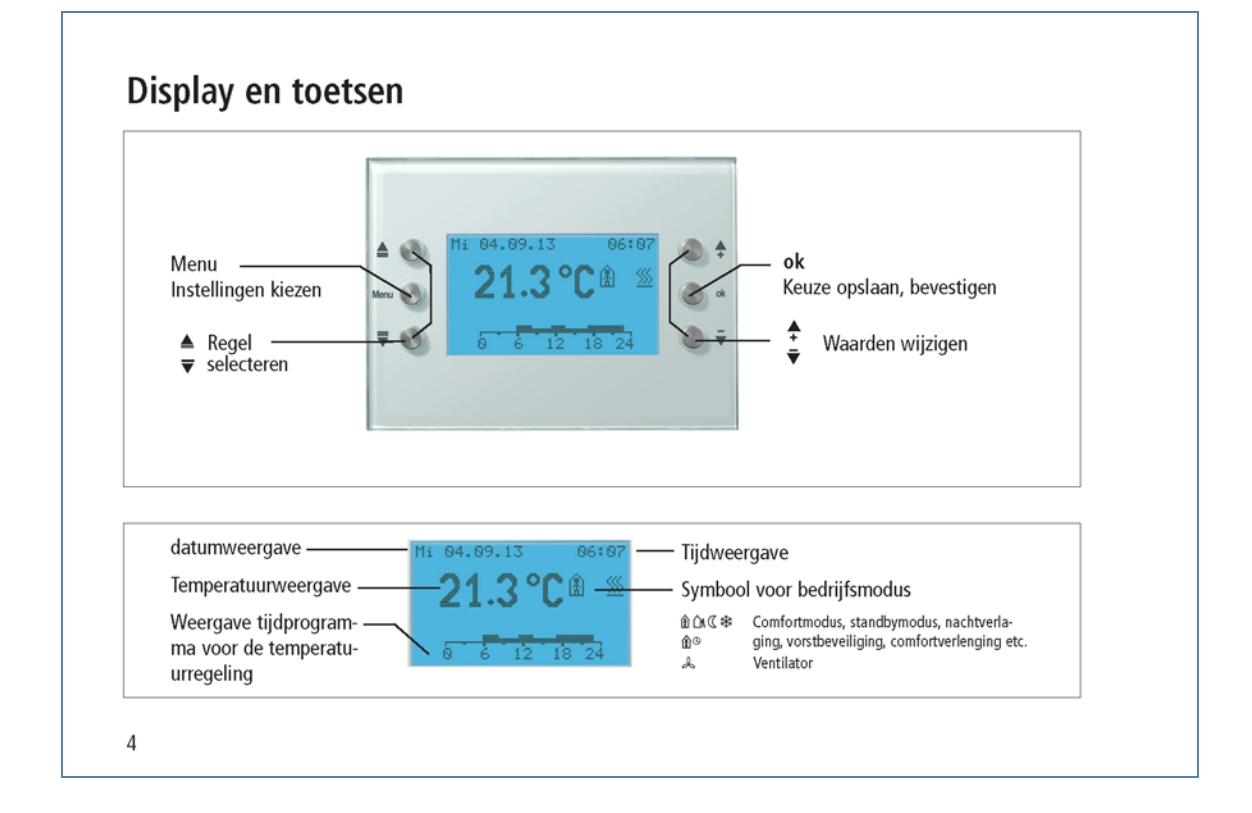

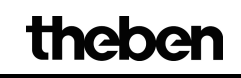

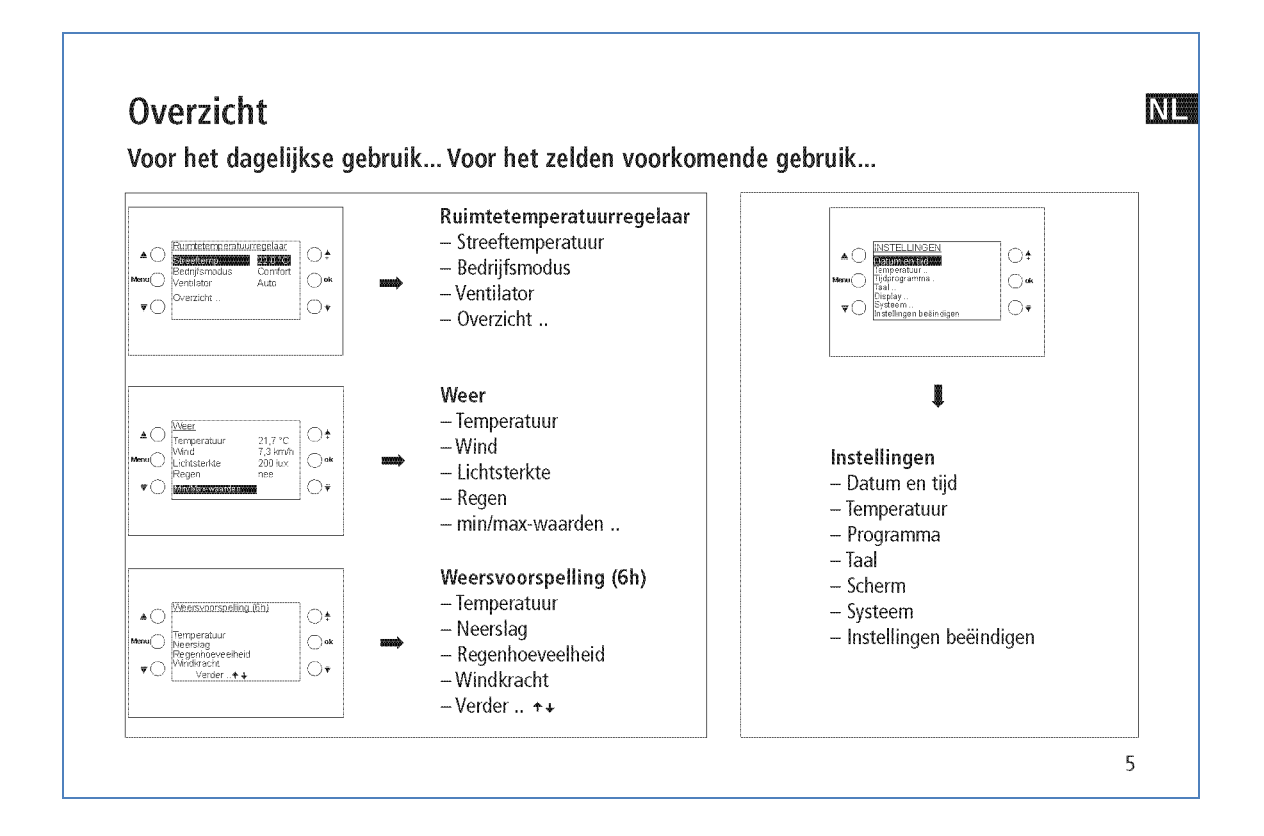

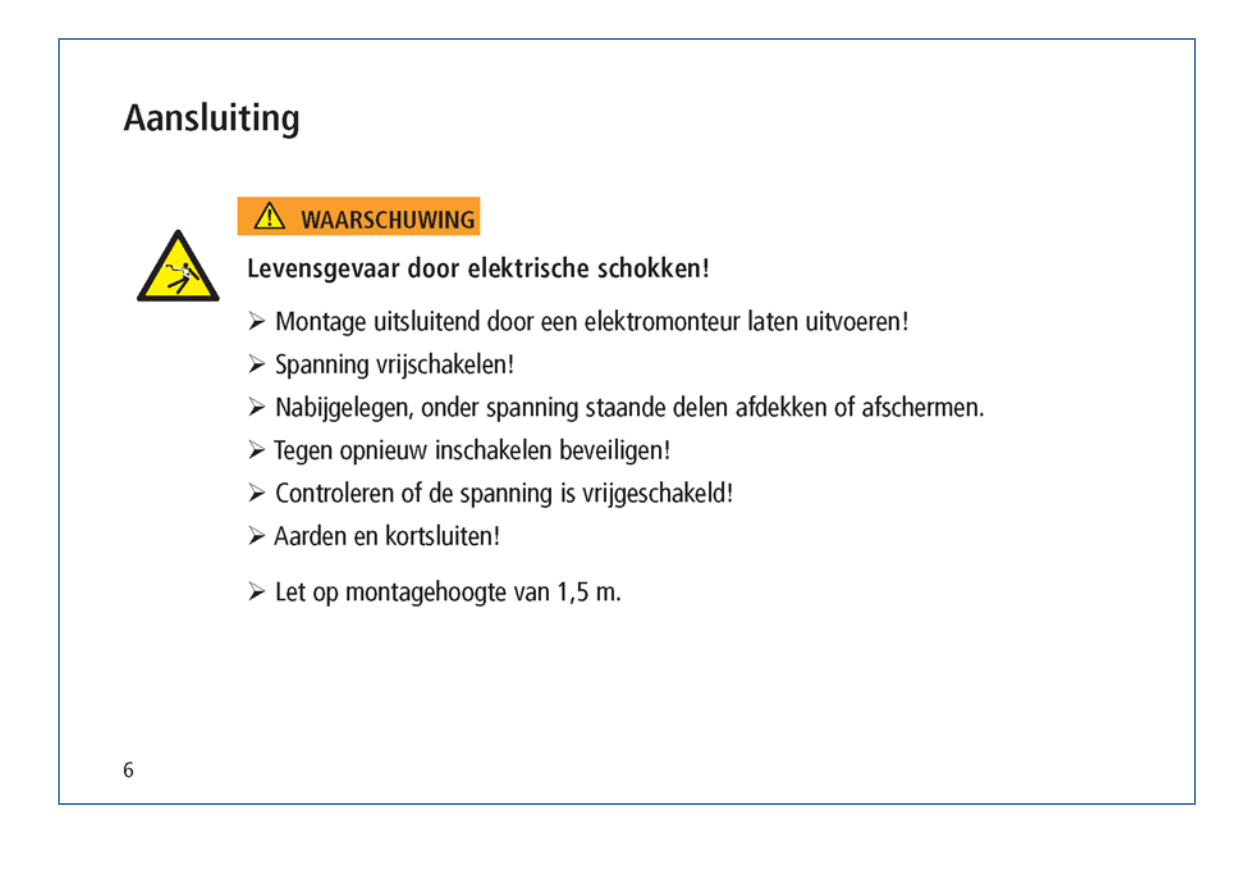

NL

7

## Montage

Alle 3 klikneuzen van het apparaat (boven en onder) moet stevig zijn vastgeklikt. > Beschermfolie verwijderen.

## Demontage

Met een schroevendraaier aan de bovenkant van het apparaat omlaag drukken om het apparaat van de wand los te maken.

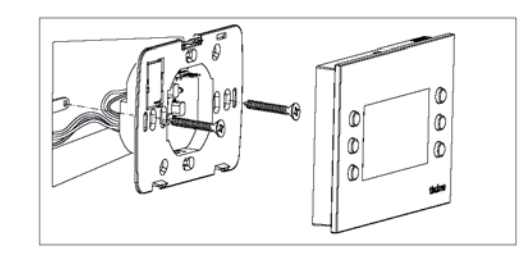

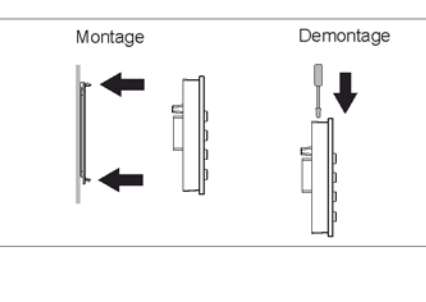

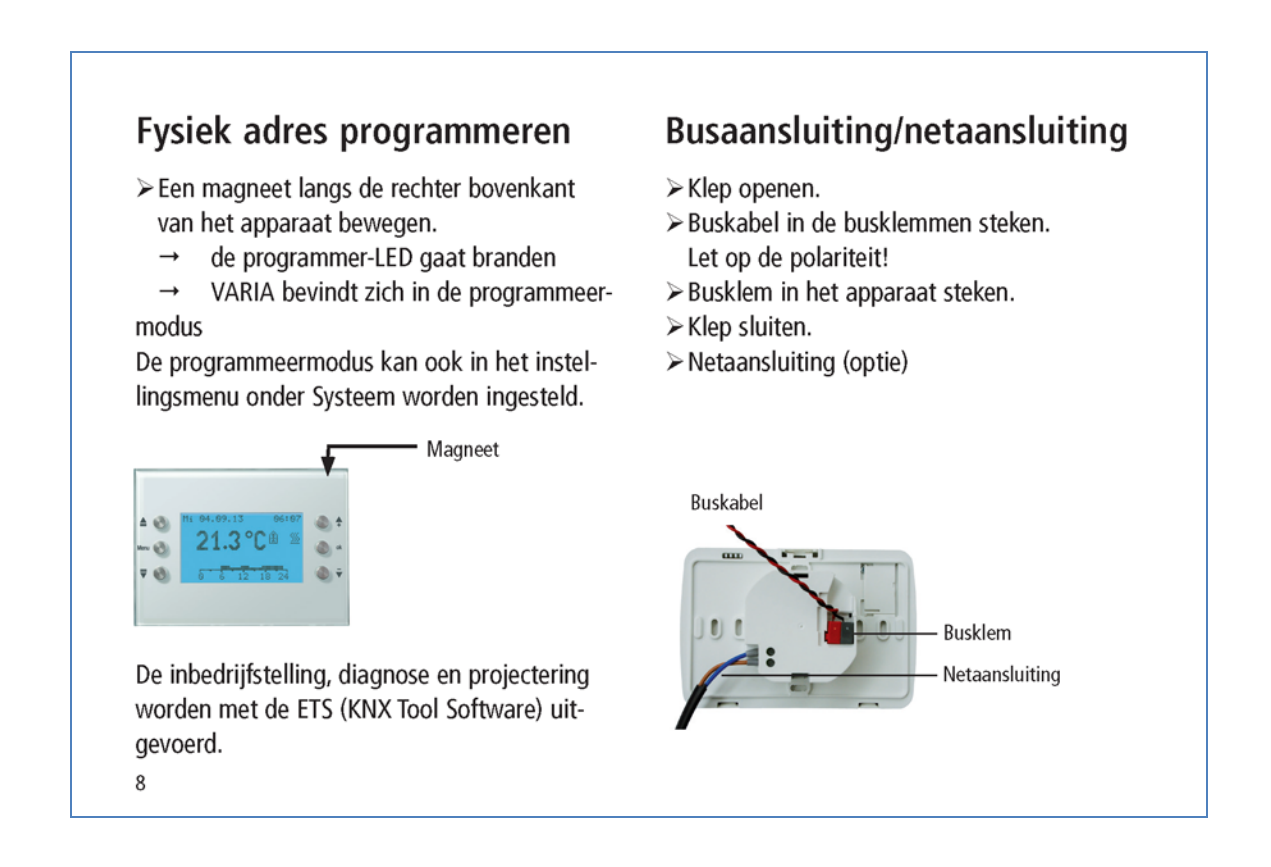

NL

## Bediening voor de gebruiker Inbedrijfname

Datum en tijd zijn in de fabriek reeds vooraf ingesteld. U kunt verschillende pagina's laten weergeven. De weergave van de pagina's is afhankelijk van de programmering door de elektromonteur. Een gedetailleerde beschrijving van de functies vindt u in het producthandboek (op www.theben.de).

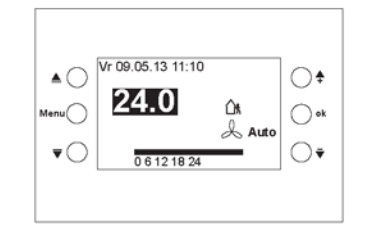

## Sneltoegang – regeling van de ruimtetemperatuur

Voorbeeld van een favorieten-/overzichtspagina

> Met de toetsen <sup>↑</sup> <sup>▼</sup> de gewenste ruimtetemparatuur instellen.

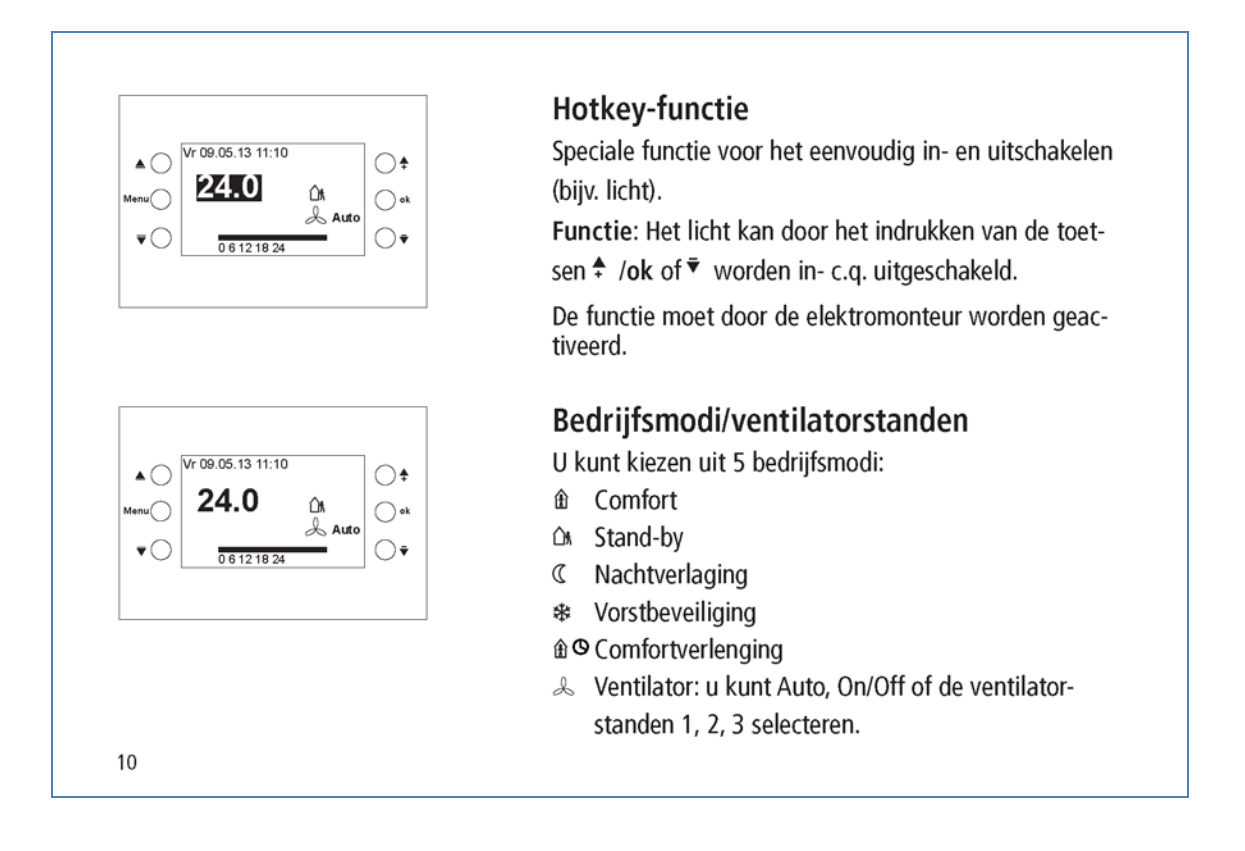

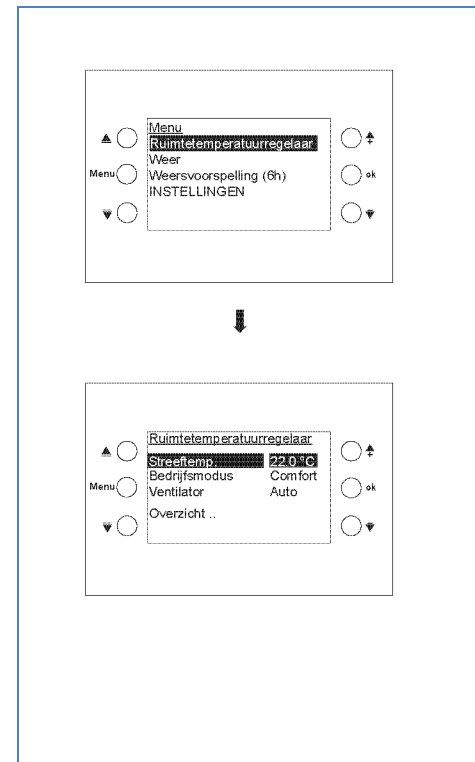

## Menu Ruimtetemperatuurregelaar

Ruimtetemperatuur/gewenste waarde wijzigen

- > Toets Menu indrukken.
- > Ruimtetemperatuurregelaar met ok bevestigen.
- > Met <sup>♣</sup> <sup>▼</sup> de gewenste waarde instellen.
- > Met ok bevestigen.

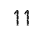

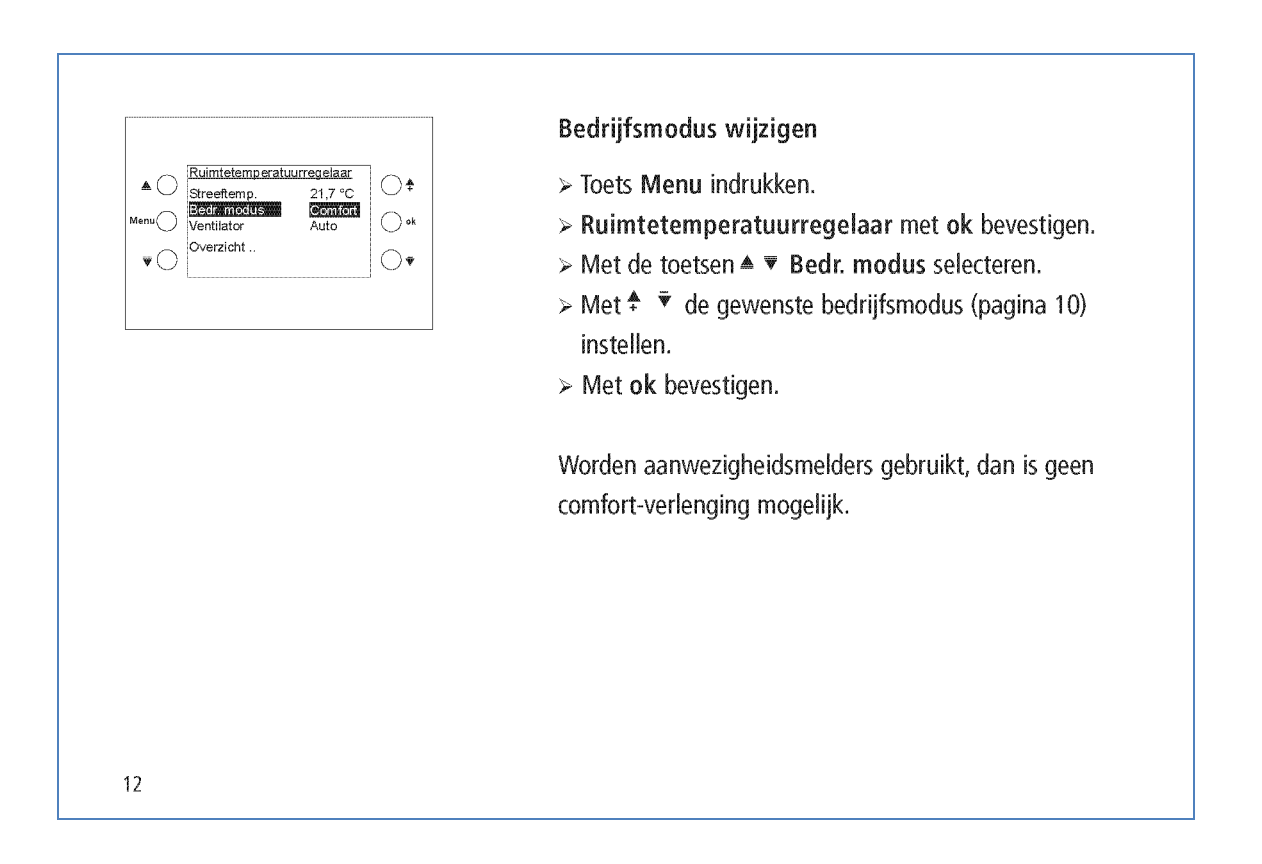

NL

Vr 09.05.13 11:10

24.0 °C

()‡

Ook

0.

**▲**○

•C

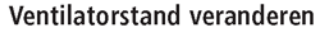

- Foets Menu indrukken.
- > Ruimtetemperatuurregelaar met ok bevestigen.
- > Met de toetsen ▲ ▼ Ventilator selecteren.
- > Met <sup>↑</sup> <sup>▼</sup> de gewenste ventilatorstand instellen. Bij aansluiting van een Fan Coil-actor verschijnt op de display <sup>A</sup>. U kunt tussen Auto, On/Off of de ventilatorstanden 1, 2, 3 kiezen.

#### Overzicht ..

- > Toets Menu indrukken.
- > Ruimtetemperatuurregelaar met ok bevestigen.
- > Met de toetsen ▲ ▼ Overzicht .. selecteren.
- > Met ok bevestigen. Nu verschijnt de overzichtspagina.

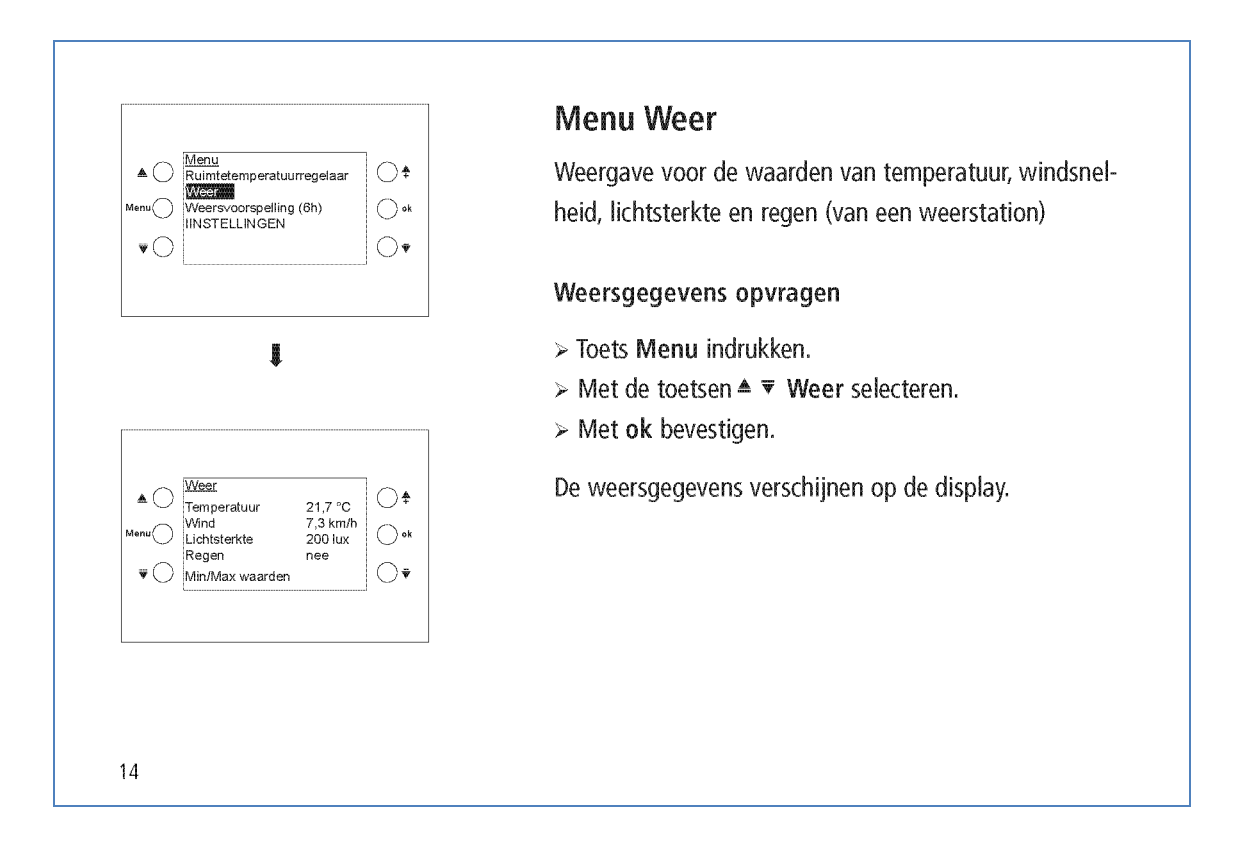

|                                                | Min/Max waarden opvragen                                |
|------------------------------------------------|---------------------------------------------------------|
| ▲ C Weer<br>Temperatuur 21,7 °C ↓              | > Toets Menu indrukken.                                 |
| Menu Lichtsterkte 200 lux ok<br>Regen nee      | > Met de toetsen ≜ ▼ Weer selecteren.                   |
|                                                | > Met ok bevestigen.                                    |
|                                                | Min/Max waarden met ok bevestigen.                      |
|                                                | De minimale en maximale waarden voor temperatuur,       |
| •                                              | wind en regen worden sinds het begin van de registratie |
|                                                | weergegeven.                                            |
|                                                | Min/Max waarden resetten                                |
| ▲ ◯ MinMax waarden<br>Sinds 23.06.13 15:00 ◯ ♥ | > Met▲ ▼ Resetten selecteren.                           |
| Min Max<br>Temp — — — °C<br>Wind — — km/h ○ *k | > Met <b>ok</b> bevestigen.                             |
| Regen      Rescuence   Rescuence     Terug   ♥ | De registratie wordt gewist en opnieuw gestart.         |
|                                                | De functie Min/Max waarden verschijnt alleen als deze   |
|                                                |                                                         |
|                                                | door de elektromonteur werd geselecteerd.               |

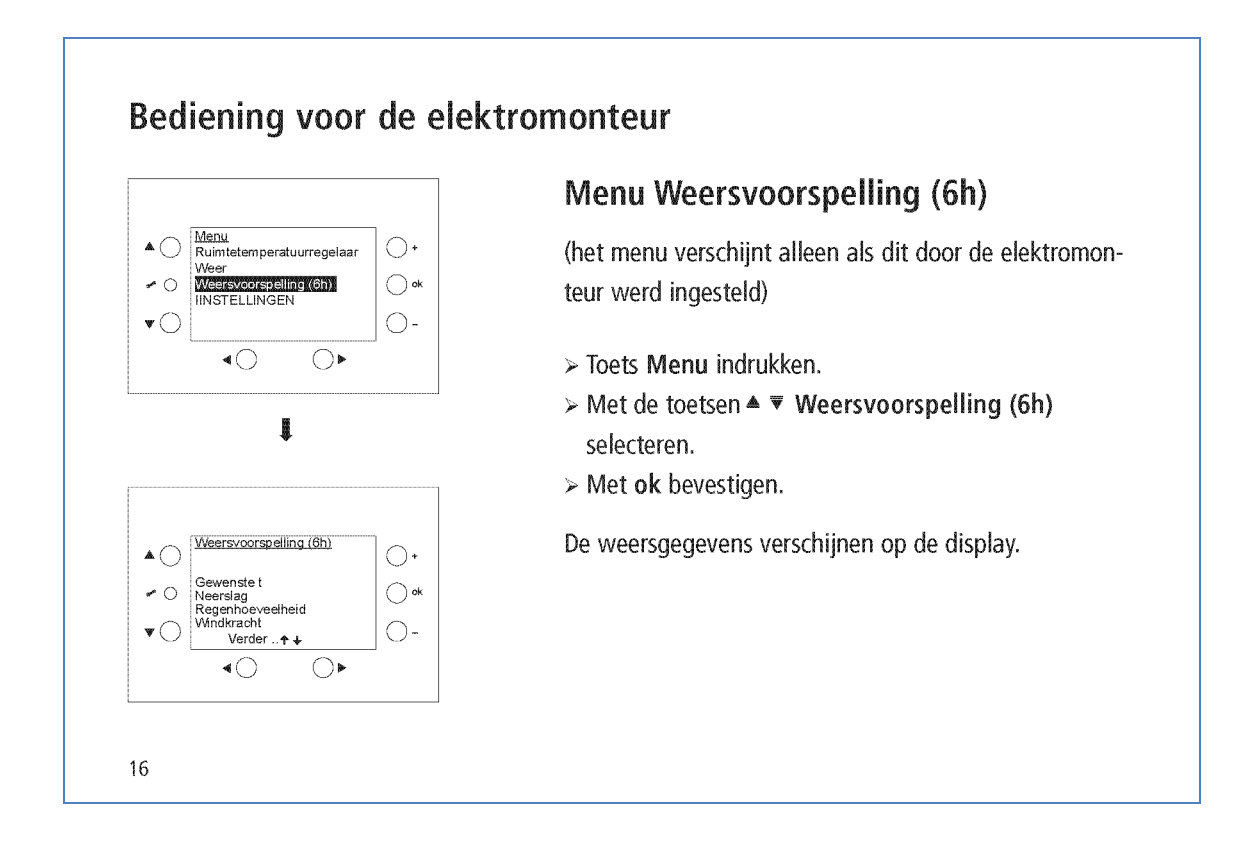

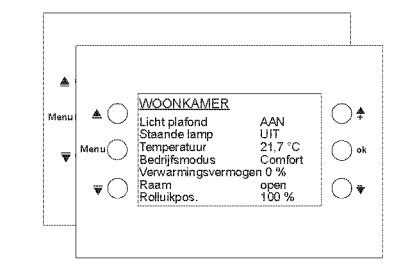

## Via ETS vrij programmeerbare pagina's NL

Weergave van waarden en regelen van de diverse functies op 8 regels: lichtscènes, zonweringen etc. (max. 40 waarden/functies).

De teksten werden door de elektromonteur ingesteld en verschijnen automatisch op de display.

- > Toets Menu indrukken.
- > Met de toetsen ▲ ▼ bijv. Woonkamer selecteren.
- > Met ok bevestigen.

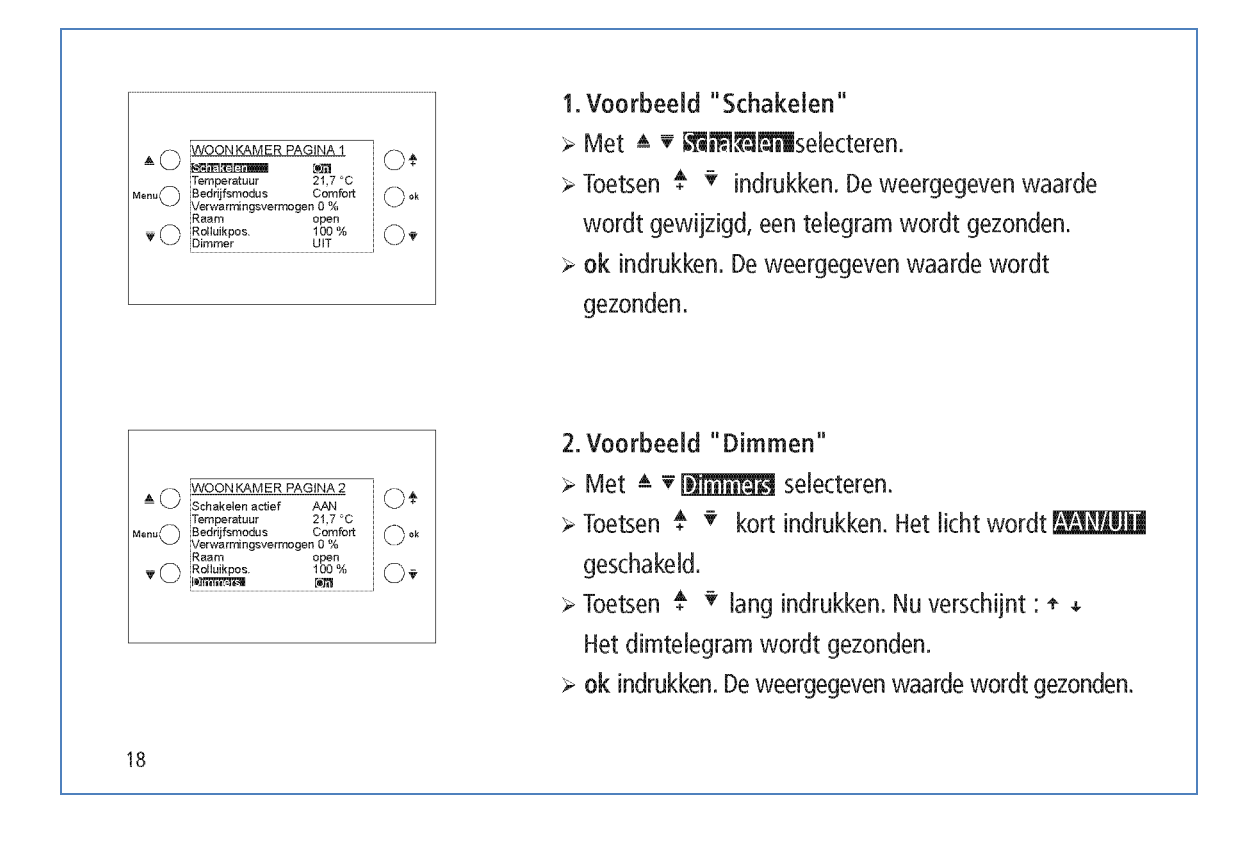

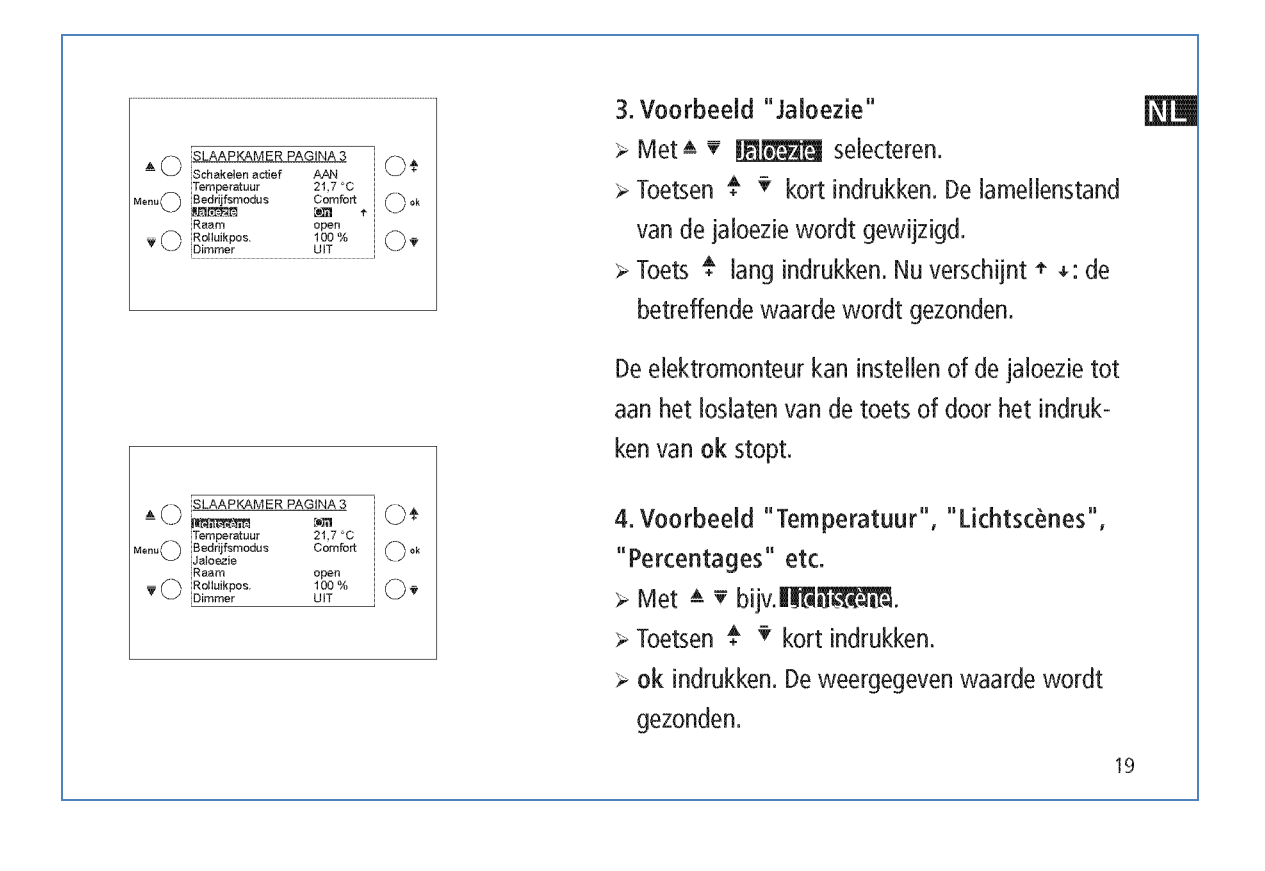

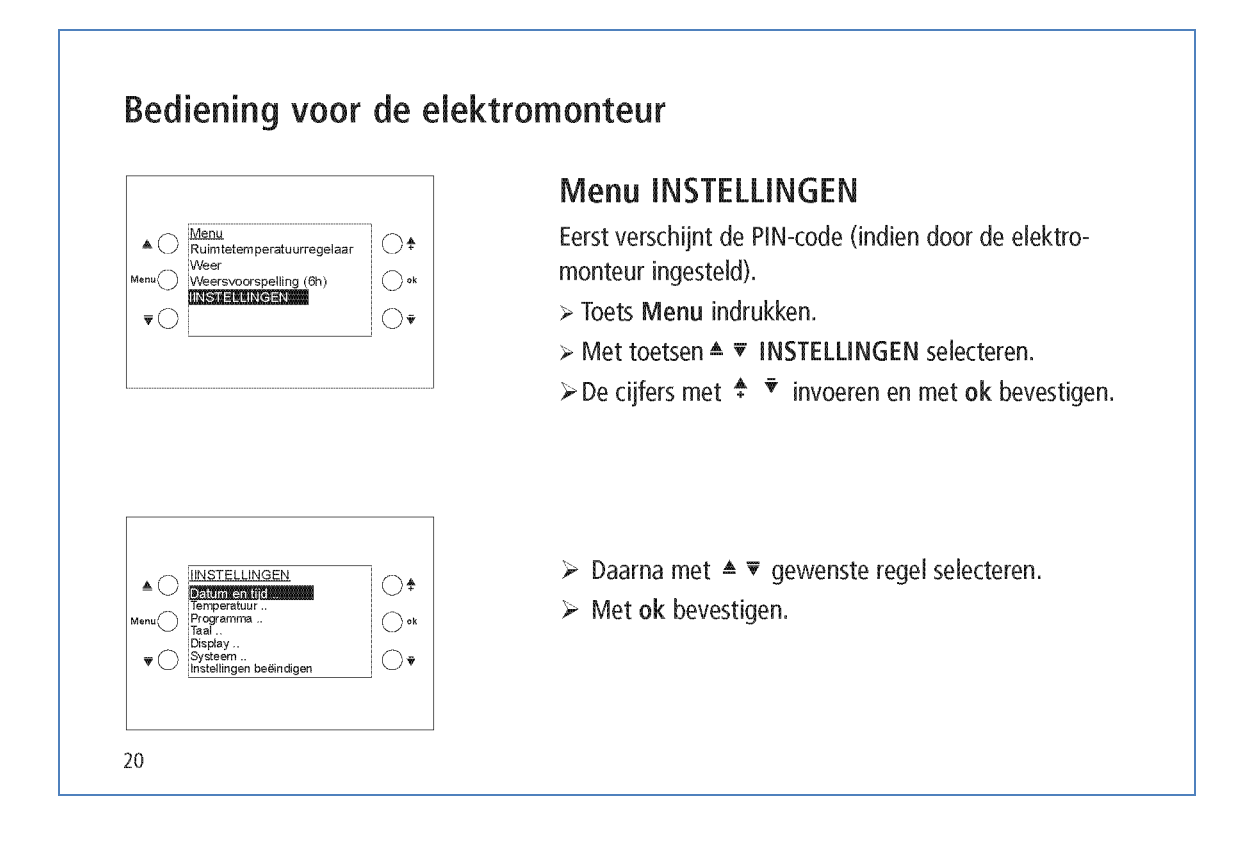
|                                                                                                    | Datum en tijd instellen                                                                                                    |
|----------------------------------------------------------------------------------------------------|----------------------------------------------------------------------------------------------------|
| ▲     Datum en tijd     ▲       KE55016     ●     ▲       15:56:47     ○ ok     ○       Zo-Wi: EU     ○ ok     ●       ▼     Terug     ●     ▼ | ≻ Met ▲ ▼ gewenste regel selecteren.                                                                                                    |
|                                                                                                    | Met ok bevestigen.                                                                                                    |
|                                                                                                    | ≻ Met 🕈 🔻 de waarde wijzigen.                                                                                                    |
|                                                                                                    | > Met ok bevestigen.                                                                                                    |
|                                                                                                    | Temperatuur instellen                                                                                                    |
|                                                                                                    | Kamertemperatuur instellen: Vergelijking met de                                                                                                    |
|                                                                                                    | aanwezige ruimtetemperatuur                                                                                                    |
|                                                                                                    | ➢ Met ▲ ▼gewenste regel selecteren.                                                                                                    |
|                                                                                                    | ≻ Met 🕈 🔻 de waarde wijzigen.                                                                                                    |
|                                                                                                    | > Met ok bevestigen.                                                                                                    |
|                                                                                                    | Elke waarde kan apart worden ingesteld. Er zijn echter verschillen tussen de waarden minimaal/maximaal toe-<br>gestaan die evt. automatisch worden aangepast. |
|                                                                                                    | 2                                                                                                    |

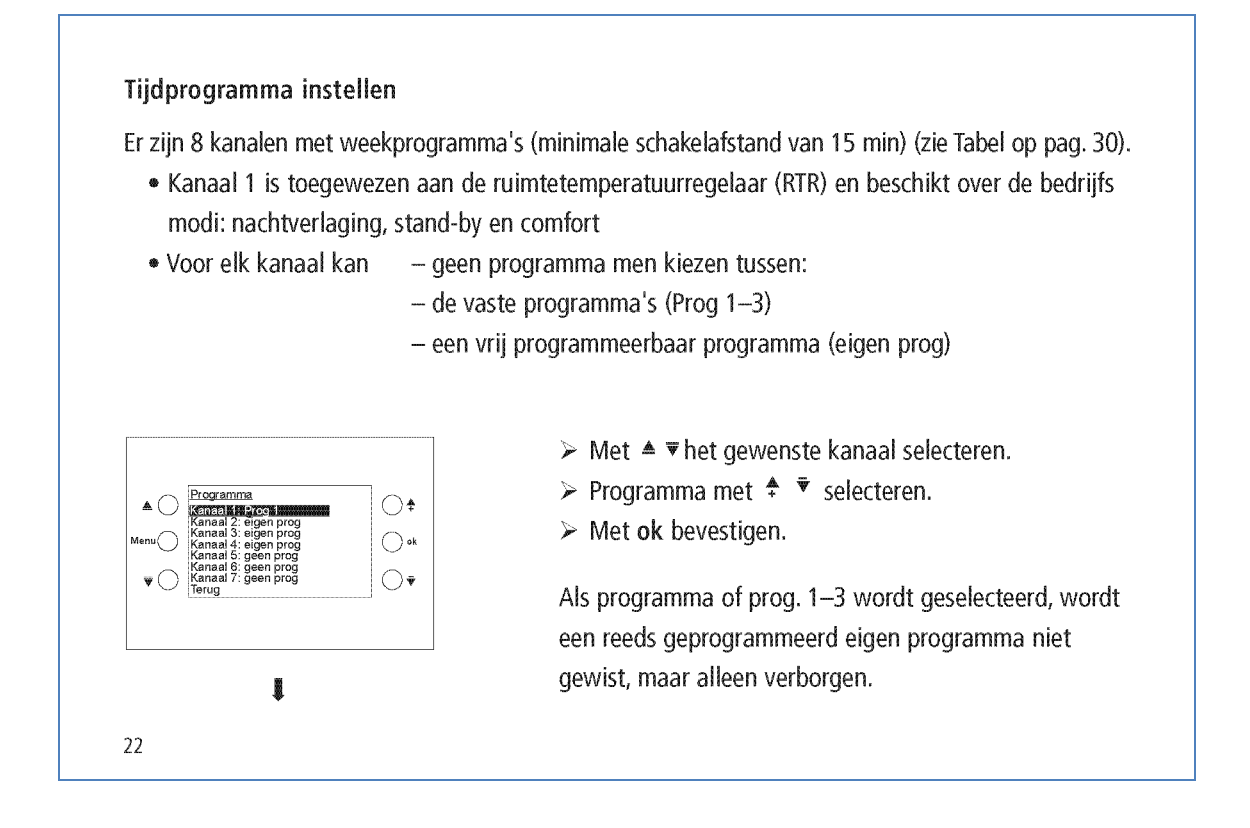

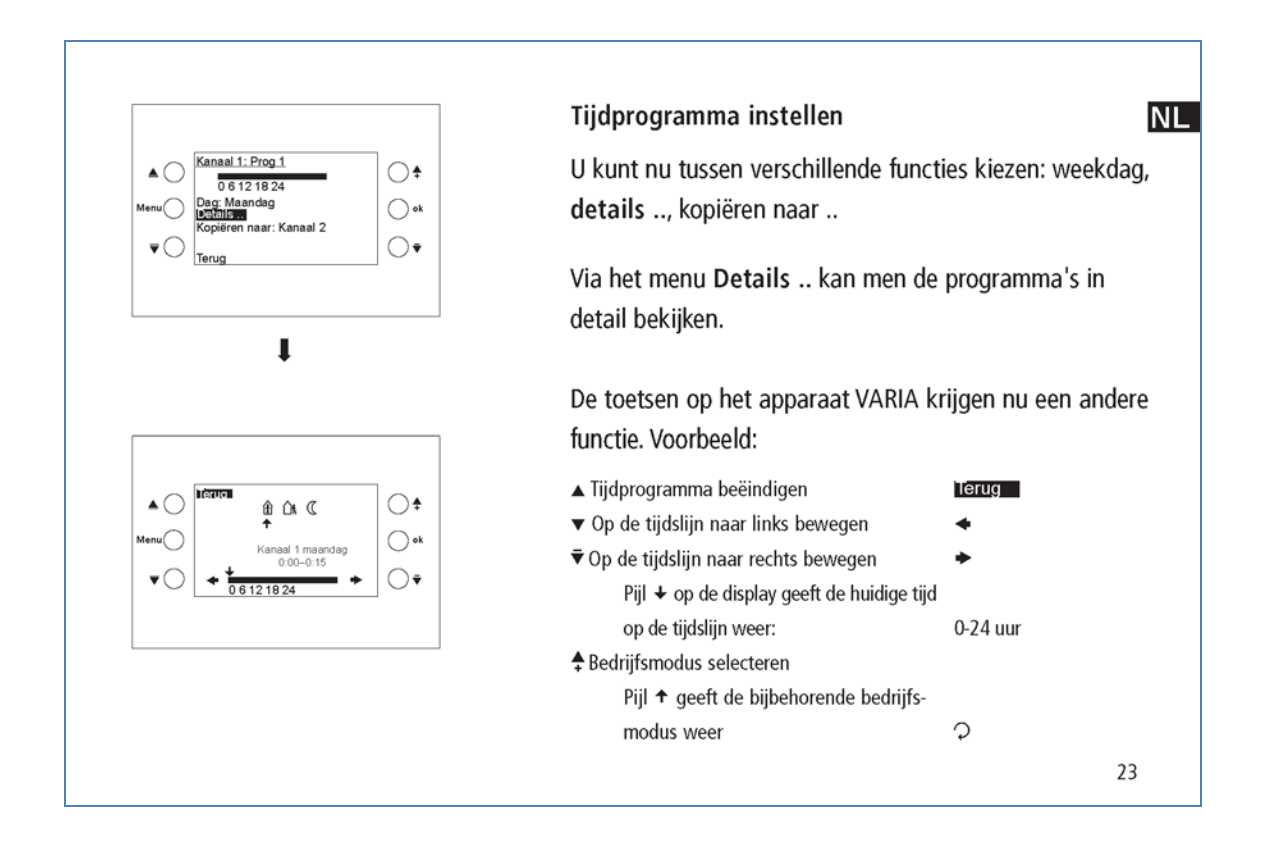

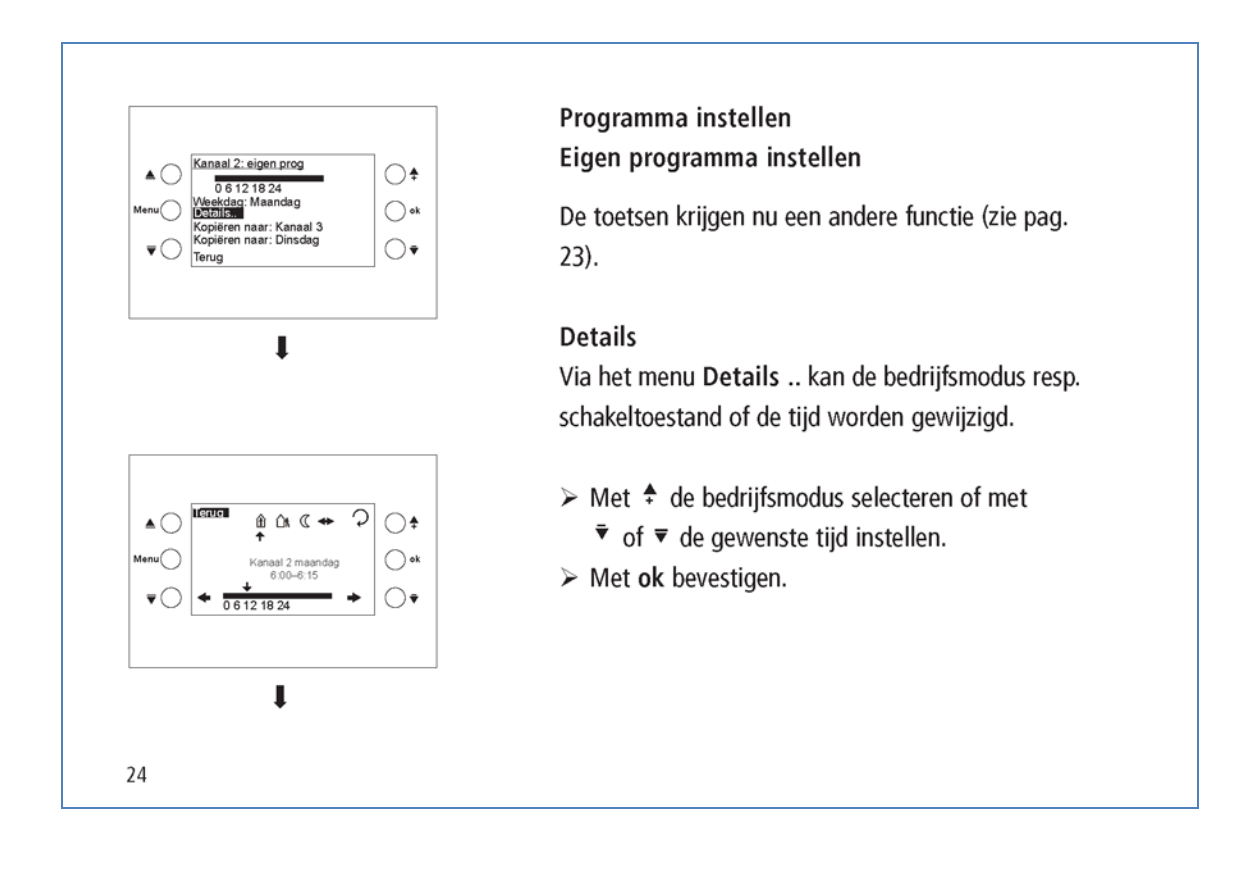

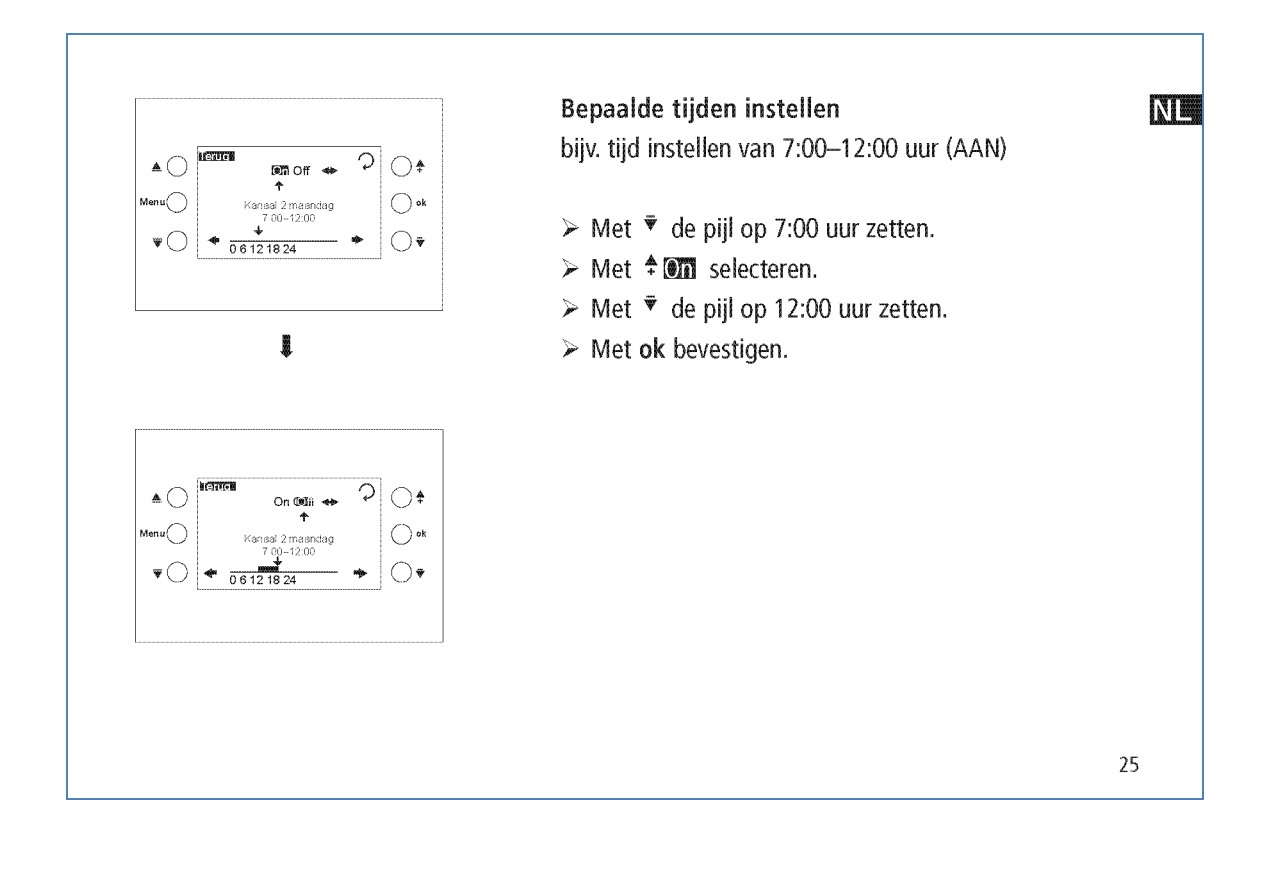

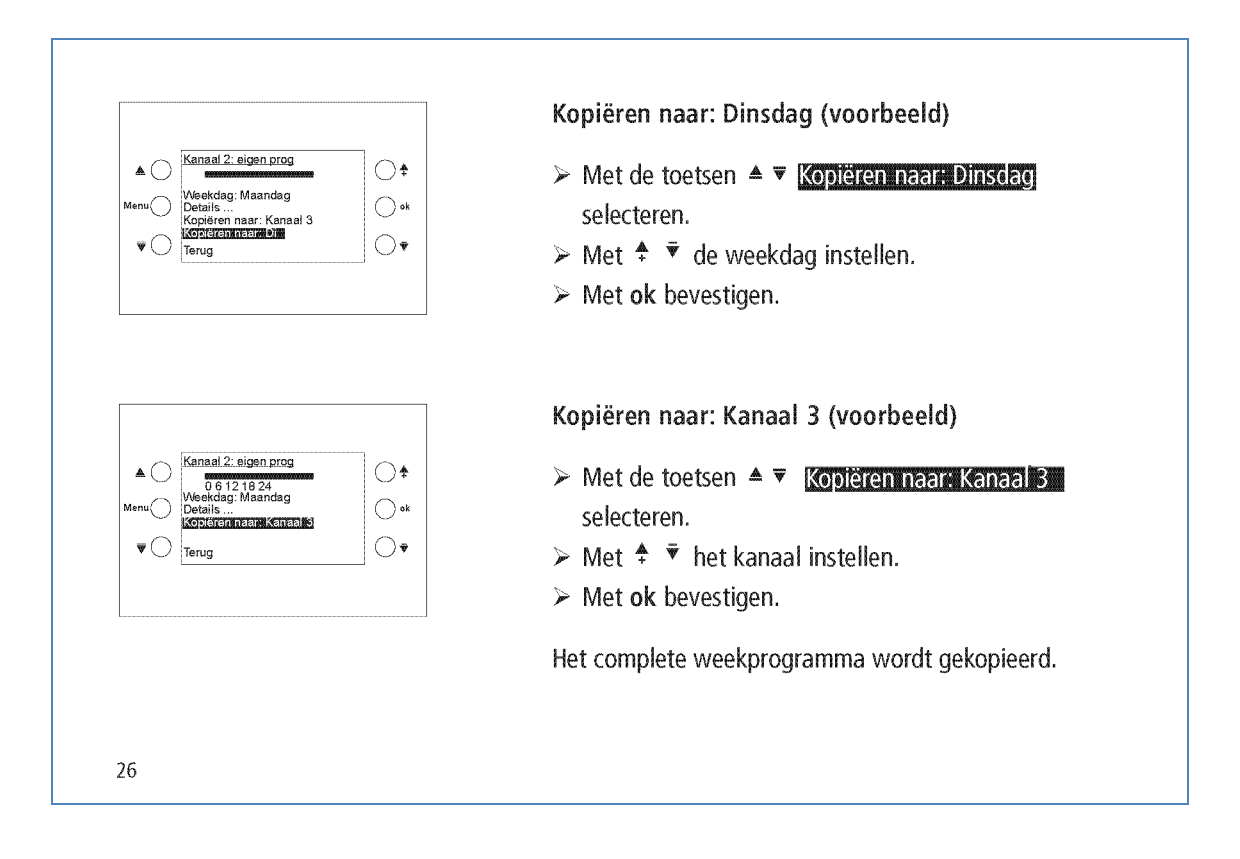

Taal instellen NL Taa ()‡ ➢ Met ▲ ▼ gewenste regel selecteren. Ook > Met ok bevestigen.  $\bigcirc \bullet$ Scherm instellen Scherm
Toetstonen: AAN
Menu
Max. lichtsterkte: 100 % • ➤ Met ▲ ▼ gewenste regel selecteren. Ook ➢ Met <sup>♣</sup> <sup>♥</sup> de waarde wijzigen.  $\bigcirc$ > Met ok bevestigen. 27

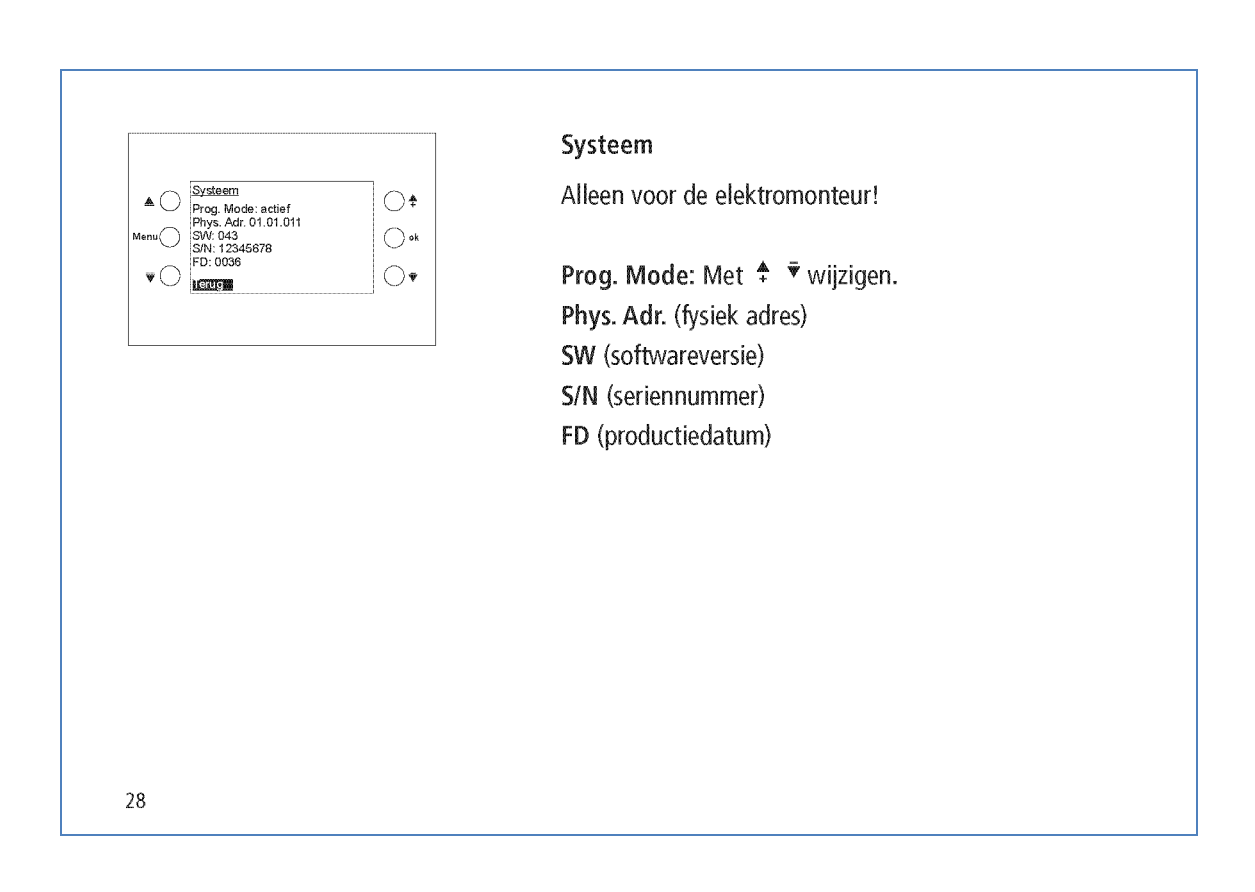

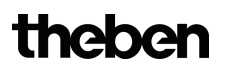

NL\_

# Technische gegevens

## Netvoeding (optie)

- Nominale spanning: 230 V AC, +10 % -10 %
- Frequentie: 50 Hz
- Opgenomen vermogen: < 1,5 VA

### Busvoeding

- Bedrijfsspanning: busspanning
- Opgenomen vermogen: < 10 mA</li>
  - < 20 mA (zonder
  - netvoeding)
- Busaansluiting: busklem
- Gangreserve: 1,5 jaar
- Toegestane omgevings-
- temperatuur: 0 °C ... +45 °C
- Beschermingsklasse: II volgens EN 60669 bij voorgeschreven montage
- Beschermingsgraad: IP 20 volgens EN 60529

De ETS-database vindt u op **www.theben.de** Voor gedetailleerde beschrijvingen van de functies verwijzen wij naar het KNX-handboek.

# Serviceadres/hotline

### Serviceadres

**Theben AG** Hohenbergstr. 32 72401 Haigerloch DUITSLAND Tel. +49 7474 692-0 Fax +49 7474 692-150

### Hotline

Tel. +49 7474 692-369 Fax +49 7474 692-207 hotline@theben.de Adressen, telefoonnummers etc. www.theben.de

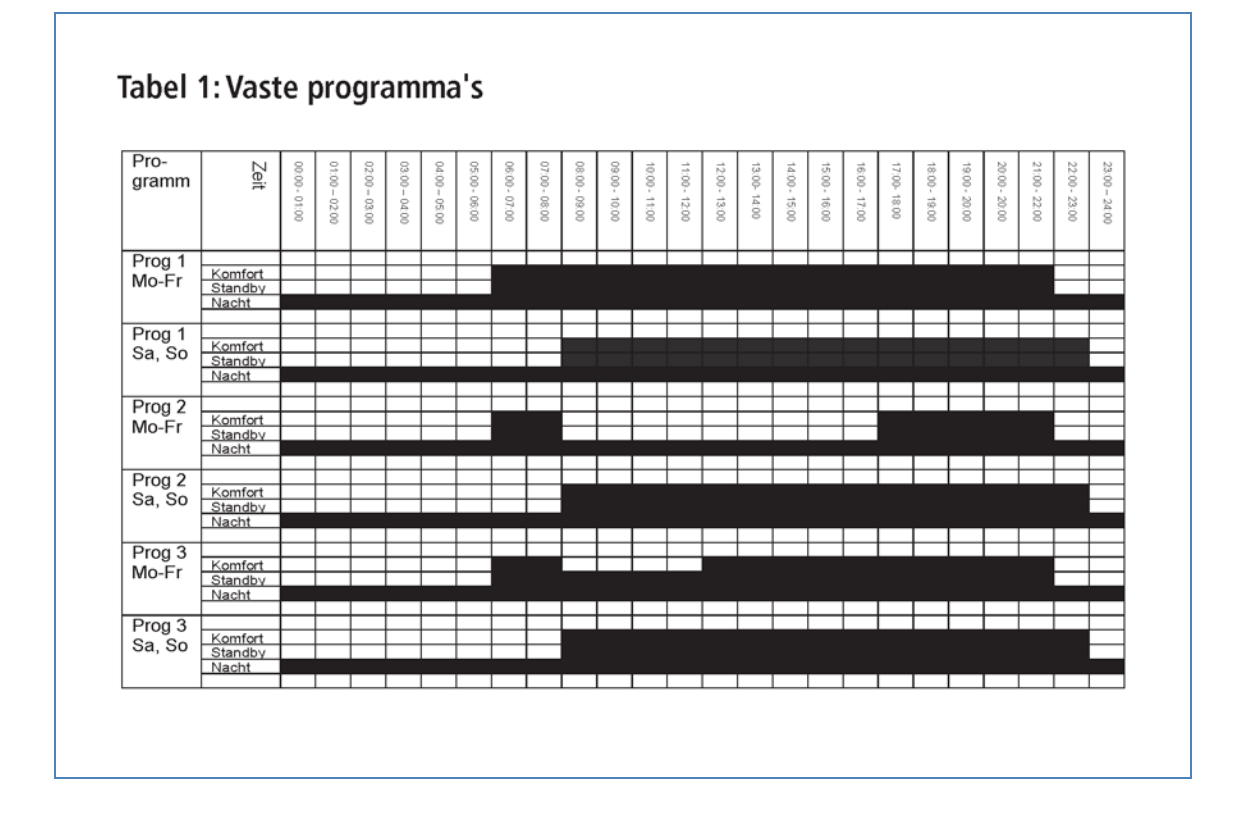